#### DTC P2252: Heated Oxygen Sensor Offset Circuit Low Voltage <Except vehicles for California>

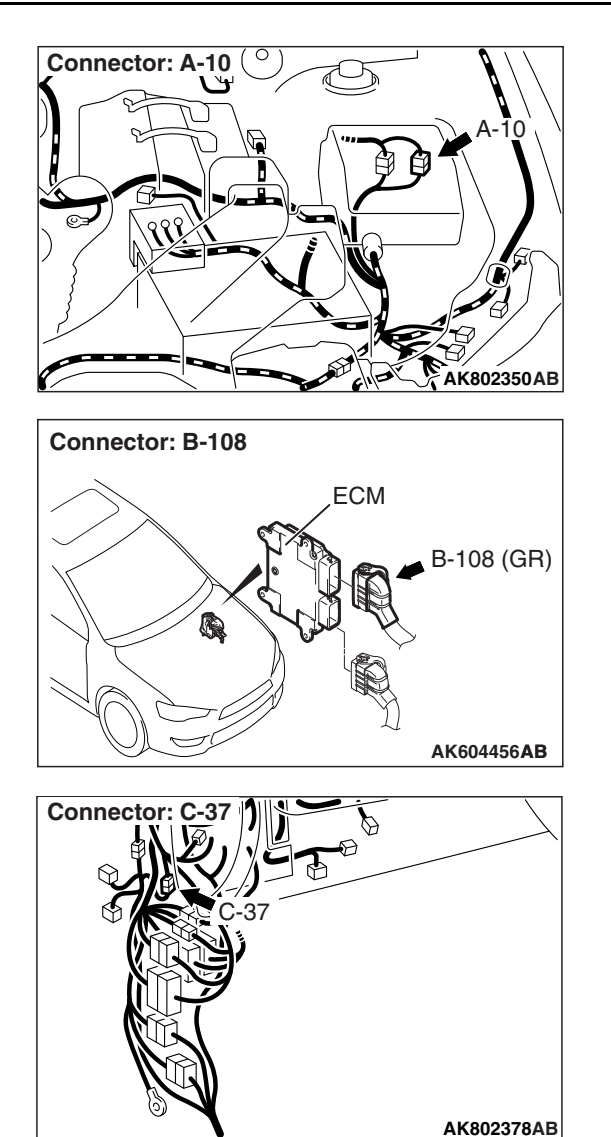

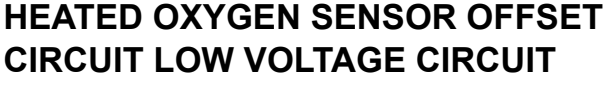

Refer to DTC P0131 –Heated Oxygen Sensor (front) Circuit Low Voltage <Except vehicles for California> P.13B-249.

Refer to DTC P0137 –Heated Oxygen Sensor (rear) Circuit Low Voltage <Except vehicles for California> P.13B-300.

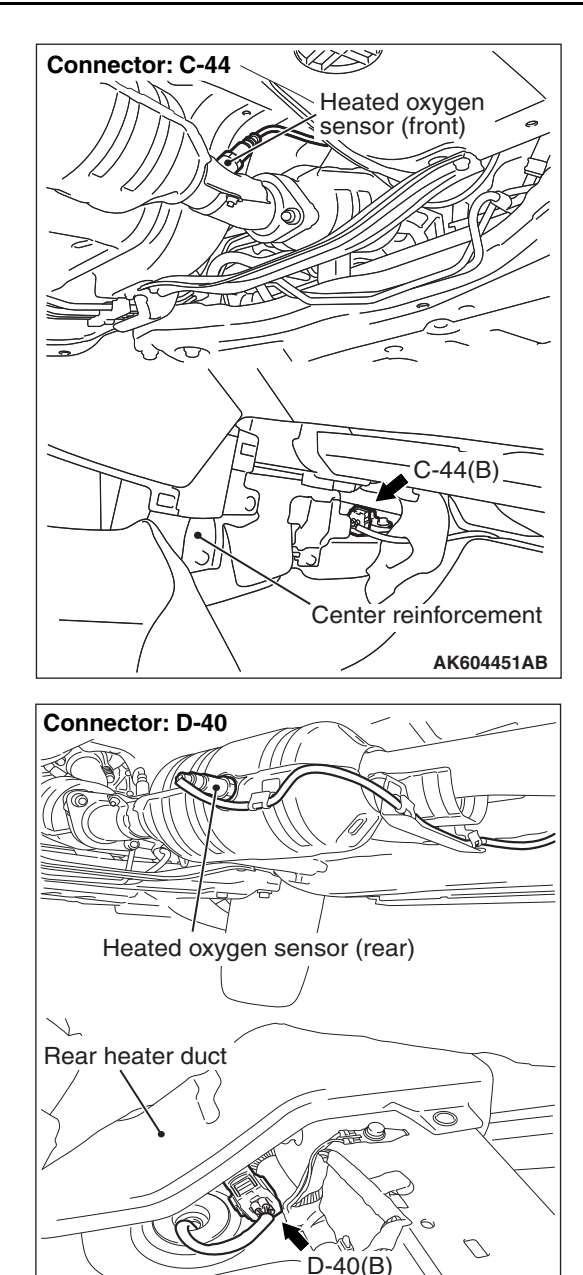

### **CIRCUIT OPERATION**

Refer to DTC P0131 –Heated Oxygen Sensor (front) Circuit Low Voltage <Except vehicles for California> P.13B-249.

AK604452AB

Refer to DTC P0137 –Heated Oxygen Sensor (rear) Circuit Low Voltage <Except vehicles for California> P.13B-300.

### **TECHNICAL DESCRIPTION**

- The ECM applies an offset voltage of 0.5 volt to the heated oxygen sensor.
- The ECM checks for heated oxygen sensor offset voltage.

| TSB | Revision |  |
|-----|----------|--|
|     |          |  |

### **DESCRIPTIONS OF MONITOR METHODS**

Heated oxygen sensor offset voltage is under specified range.

#### MONITOR EXECUTION

Continuous

# MONITOR EXECUTION CONDITIONS (Other monitor and Sensor)

## Other Monitor (There is no temporary DTC stored in memory for the item monitored below)

• Not applicable

## Sensor (The sensor below is determined to be normal)

• Not applicable

## DTC SET CONDITION Logic Flow Chart

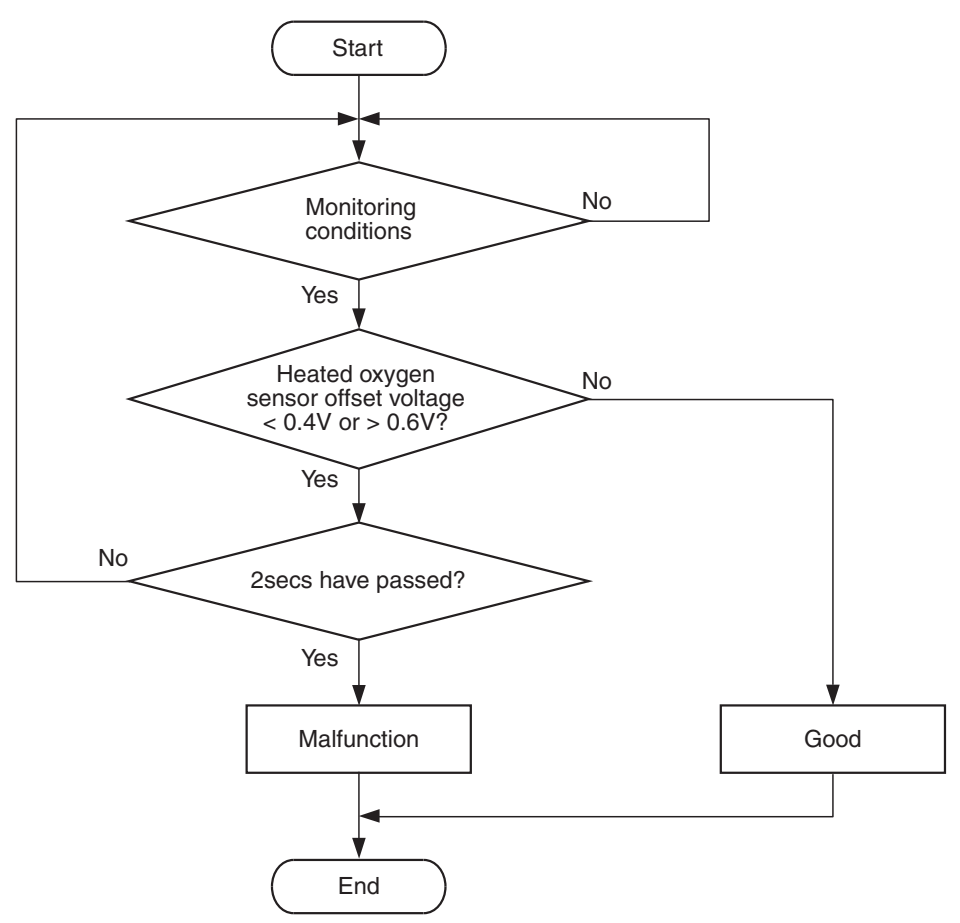

AK704300

#### **Check Condition**

• More than 2 seconds have passed since the engine starting sequence was completed.

#### **Judgement Criterion**

• Heated oxygen sensor offset voltage is less than 0.4 volt for 2 seconds.

## FAIL-SAFE AND BACKUP FUNCTION

• None

### **OBD-II DRIVE CYCLE PATTERN**

Refer to Diagnosis Function –OBD-II Drive Cycle – Pattern 23 P.13B-12.

# TROUBLESHOOTING HINTS (The most likely causes for this code to be set are:)

- Heated oxygen sensor (front) failed.
- Heated oxygen sensor (rear) failed.
- Shorted heated oxygen sensor (front) circuit or connector damage.
- Shorted heated oxygen sensor (rear) circuit or connector damage.
- ECM failed.

### DIAGNOSIS

#### **Required Special Tools:**

- MB991958: Scan Tool (M.U.T.-III Sub Assembly)
  - MB991824: V.C.I.
  - MB991827: USB Cable
  - MB991910: Main Harness A
- MB991658: Test Harness

STEP 1. Check harness connector C-44 at heated oxygen sensor (front) and harness connector D-40 at heated oxygen sensor (rear) for damage.

#### Q: Are the harness connectors in good condition?

- YES : Go to Step 2.
- **NO :** Repair or replace them. Refer to GROUP 00E, Harness Connector Inspection P.00E-2. Then go to Step 11.

#### STEP 2. Check the heated oxygen sensor (front).

- (1) Disconnect the heated oxygen sensor (front) connector C-44 and connect test harness special tool MB991658 to the connector on the heated oxygen sensor (front) side.
- (2) Warm up the engine until engine coolant temperature reaches 80° C (176° F) or higher.
- (3) Rev the engine for 5 minutes or more with the engine speed of 2,000 r/min.
- (4) Connect a digital voltage meter between terminal No. 3 and terminal No. 4.
- (5) While repeatedly revving the engine, measure the heated oxygen sensor (front) output voltage.

Standard value: 0.6 –1.0 V

#### 

- Be very careful when connecting the jumper wires; incorrect connection can damage the heated oxygen sensor.
- Be careful the heater can be damaged if a voltage beyond 8 volts is applied to the heated oxygen sensor heater.

NOTE: If the temperature of sensing area does not reach the high temperature [of approximately 400 °C (752 °F) or more] even though the heated oxygen sensor is normal, the output voltage would be possibly low in spite of the rich air/ fuel ratio. Therefore, if the output voltage is low, use a jumper wire to connect the terminal No. 1 and the terminal No. 2 of the heated oxygen sensor with the positive terminal and the negative terminal of 8 volts power supply respectively, then check again.

#### Q: Is the measured voltage between 0.6 and 1.0 volt?

- YES : Go to Step 3.
- **NO :** Replace the heated oxygen sensor (front). Then go to Step 11.

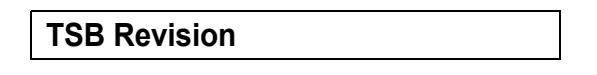

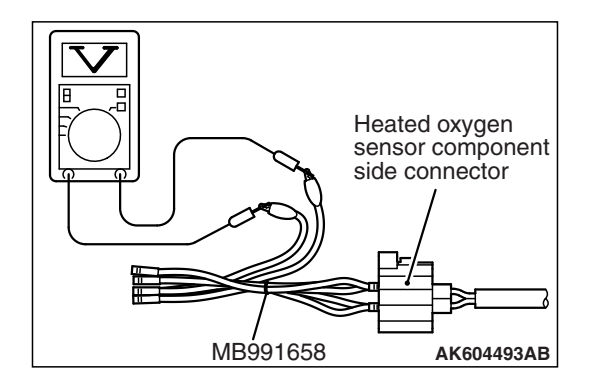

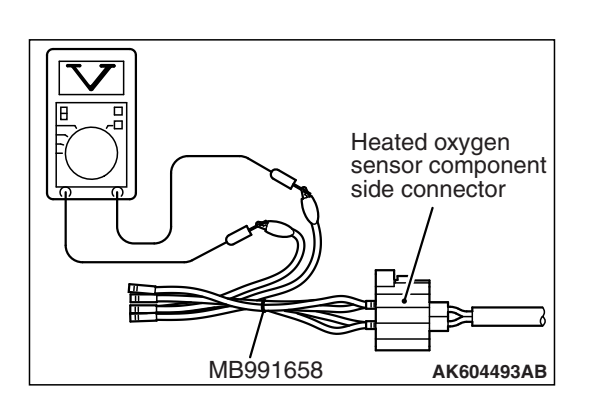

C-44 harness connector:

component side

#### STEP 3. Check the heated oxygen sensor (rear).

- (1) Disconnect the heated oxygen sensor (rear) connector D-40 and connect test harness special tool MB991658 to the connector on the heated oxygen sensor (rear) side.
- (2) Warm up the engine until engine coolant temperature reaches 80° C (176° F) or higher.
- (3) Drive at 50 km/h (31mph) or more for 10 minutes.
- (4) Connect a digital voltage meter between terminal No. 3 and terminal No. 4.
- (5) Measure the output voltage of heated oxygen sensor under the following driving.
  - Transaxle: 2nd speed
  - Drive with wide open throttle
  - Engine: 3,500 r/min or more

#### Standard value: 0.6 –1.0 V

NOTE: If the temperature of sensing area does not reach the high temperature [of approximately 400 °C (752 °F) or more] even though the heated oxygen sensor is normal, the output voltage would be possibly low in spite of the rich air-fuel ratio.

NOTE: When the vehicle is driven with high loads, the temperature of the sensing area of the heated oxygen sensor is sufficiently high. Thus, it is not necessary to apply the voltage to the heater.

#### Q: Is the measured voltage between 0.6 and 1.0 volt?

- YES : Go to Step 4.
- **NO :** Replace the heated oxygen sensor (rear). Then go to Step 11.

## STEP 4. Measure the sensor offset voltage at heated oxygen sensor (front) harness side connector C-44.

- (1) Disconnect the connector C-44 and measure at the harness side.
- (2) Turn the ignition switch to the "ON" position.
- (3) Measure the voltage between terminal No. 4 and ground.Voltage should be between 0.4 and 0.6 volt.
- (4) Turn the ignition switch to the "LOCK" (OFF) position.

#### Q: Is the measured voltage between 0.4 and 0.6 volt?

- YES : Go to Step 7.
- NO: Go to Step 5.

STEP 5. Check harness connector B-108 at ECM for damage.

### **Q**: Is the harness connector in good condition?

- YES : Go to Step 6.
- **NO :** Repair or replace it. Refer to GROUP 00E, Harness Connector Inspection P.00E-2. Then go to Step 11.

TSB Revision

AK802308 AB

STEP 6. Check for short circuit to ground between heated oxygen sensor (front) connector C-44 (terminal No. 4) and ECM connector B-108 (terminal No. 39).

NOTE: Check harness after checking intermediate connector A-10. If intermediate connector is damaged, repair or replace it. Refer to GROUP 00E, Harness Connector Inspection P.00E-2. Then go to Step 11.

Q: Is the harness wire in good condition?

- YES : Go to Step 10.
- **NO:** Repair it. Then go to Step 11.

## STEP 7. Measure the sensor offset voltage at heated oxygen sensor (rear) harness side connector D-40.

- (1) Disconnect the connector D-40 and measure at the harness side.
- (2) Turn the ignition switch to the "ON" position.
- (3) Measure the voltage between terminal No. 4 and ground.Voltage should be between 0.4 and 0.6 volt.
- (4) Turn the ignition switch to the "LOCK" (OFF) position.
- Q: Is the measured voltage between 0.4 and 0.6 volt?
  - YES : Go to Step 10.
  - NO: Go to Step 8.

## STEP 8. Check harness connector B-108 at ECM for damage.

#### Q: Is the harness connector in good condition?

- YES : Go to Step 9.
- **NO :** Repair or replace it. Refer to GROUP 00E, Harness Connector Inspection P.00E-2. Then go to Step 11.

# STEP 9. Check for short circuit to ground between heated oxygen sensor (rear) connector D-40 (terminal No. 4) and ECM connector B-108 (terminal No. 41).

NOTE: Check harness after checking intermediate connectors A-10 and C-37. If intermediate connectors are damaged, repair or replace them. Refer to GROUP 00E, Harness Connector Inspection P.00E-2. Then go to Step 11.

#### Q: Is the harness wire in good condition?

- YES : Go to Step 10.
- **NO :** Repair it. Then go to Step 11.

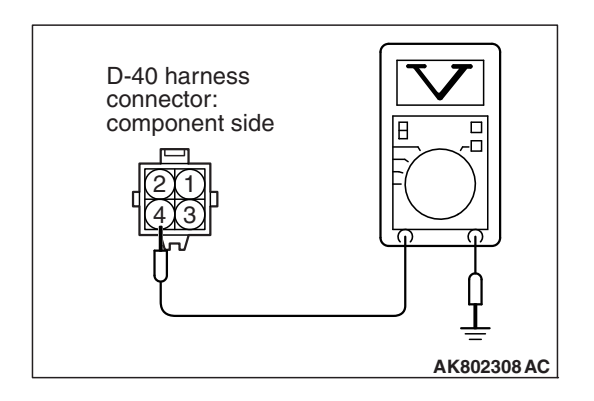

#### STEP 10. Check the trouble symptoms.

- Carry out a test drive with the drive cycle pattern. Refer to Diagnostic Function –OBD-II Drive Cycle –Pattern 23 P.13B-12.
- (2) Check the diagnostic trouble code (DTC).
- Q: Is DTC P2252 set?
  - YES : Replace the ECM (Refer to, Removal and Installation P.13B-1022). Then go to Step 11.
  - **NO :** It can be assumed that this malfunction is intermittent. Refer to GROUP 00, How to Use Troubleshooting/ Inspection Service Points –How to Cope with Intermittent Malfunctions P.00-13.

#### STEP 11. Test the OBD-II drive cycle.

- Carry out a test drive with the drive cycle pattern. Refer to Diagnostic Function –OBD-II Drive Cycle –Pattern 23 P.13B-12.
- (2) Check the diagnostic trouble code (DTC).

#### Q: Is DTC P2252 set?

- **YES :** Retry the troubleshooting.
- NO: The inspection is complete.

#### DTC P2252: Heated Oxygen Sensor Offset Circuit Low Voltage <Vehicles for California>

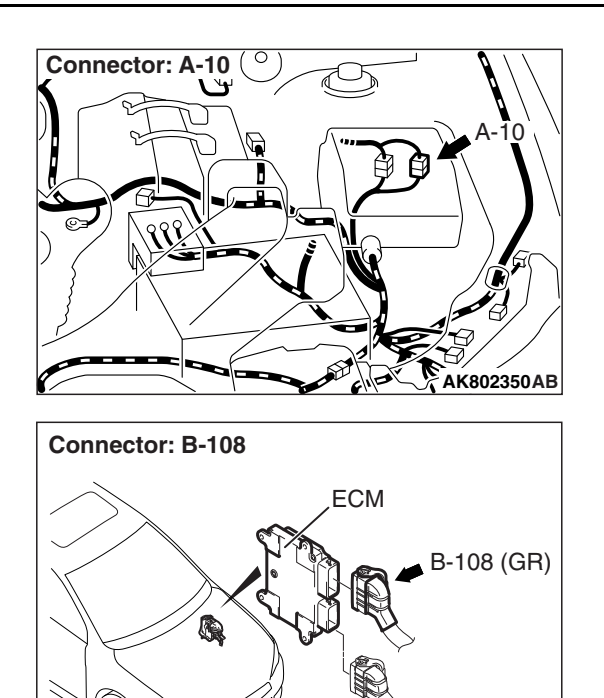

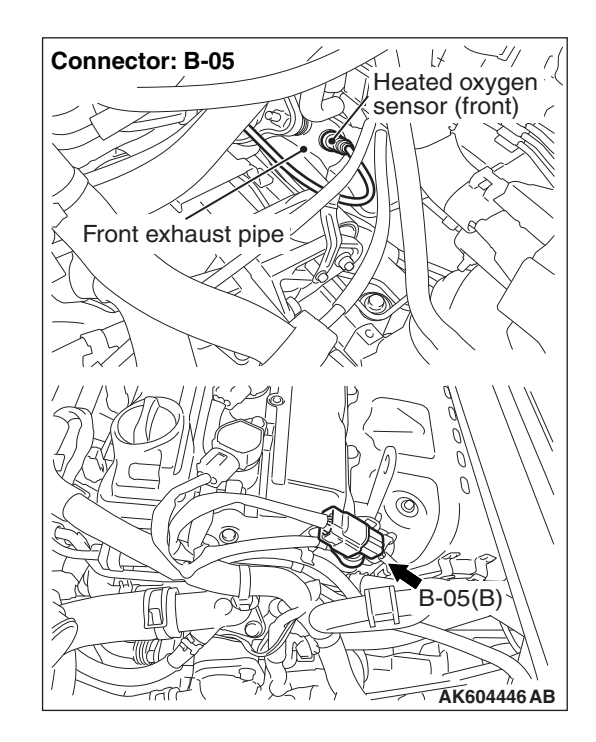

|--|

AK604456AB

#### MULTIPORT FUEL INJECTION (MFI) <2.4L ENGINE> MULTIPORT FUEL INJECTION (MFI) DIAGNOSIS

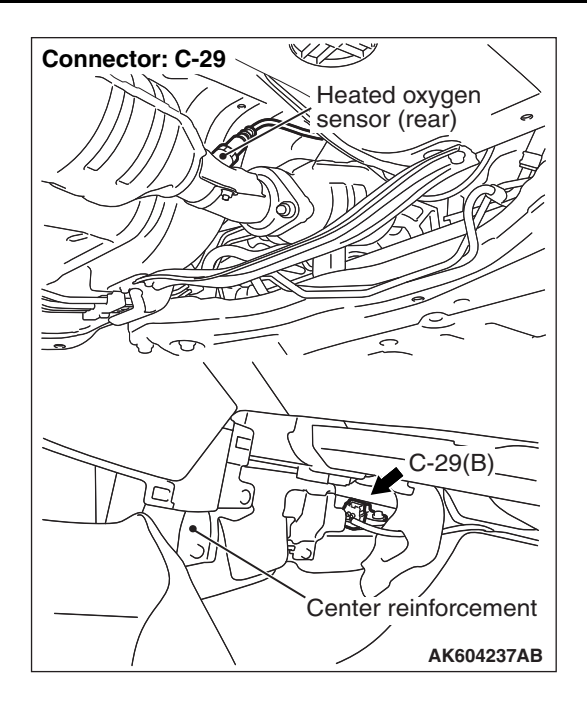

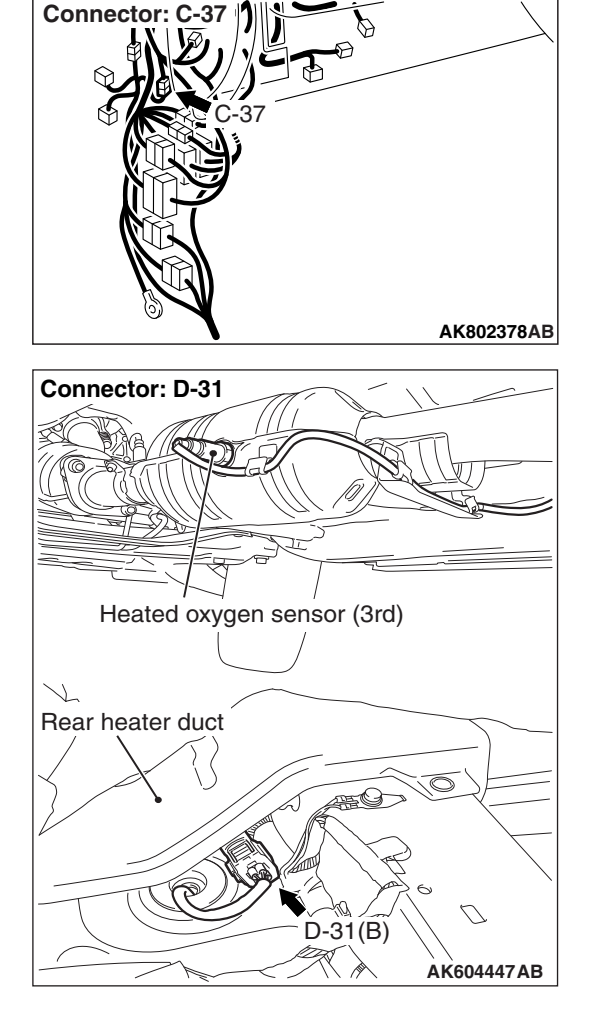

## HEATED OXYGEN SENSOR OFFSET CIRCUIT LOW VOLTAGE CIRCUIT

Refer to DTC P0131 –Heated Oxygen Sensor (front) Circuit Low Voltage <Vehicles for California> P.13B-258.

Refer to DTC P0137 –Heated Oxygen Sensor (rear) Circuit Low Voltage <Vehicles for California> P.13B-308.

Refer to DTC P0143 –Heated Oxygen Sensor (3rd) Circuit Low Voltage <Vehicles for California> P.13B-344.

## **CIRCUIT OPERATION**

Refer to DTC P0131 –Heated Oxygen Sensor (front) Circuit Low Voltage <Vehicles for California> P.13B-258.

Refer to DTC P0137 –Heated Oxygen Sensor (rear) Circuit Low Voltage <Vehicles for California> P.13B-308.

Refer to DTC P0143 –Heated Oxygen Sensor (3rd) Circuit Low Voltage <Vehicles for California> P.13B-344.

## **TECHNICAL DESCRIPTION**

- The ECM applies an offset voltage of 0.5 volt to the heated oxygen sensor.
- The ECM checks for heated oxygen sensor offset voltage.

## **DESCRIPTIONS OF MONITOR METHODS**

Heated oxygen sensor offset voltage is under specified range.

## MONITOR EXECUTION

Continuous

# MONITOR EXECUTION CONDITIONS (Other monitor and Sensor)

Other Monitor (There is no temporary DTC stored in memory for the item monitored below)

- Not applicable
- Sensor (The sensor below is determined to be normal)
- Not applicable

### DTC SET CONDITION

## **Logic Flow Chart**

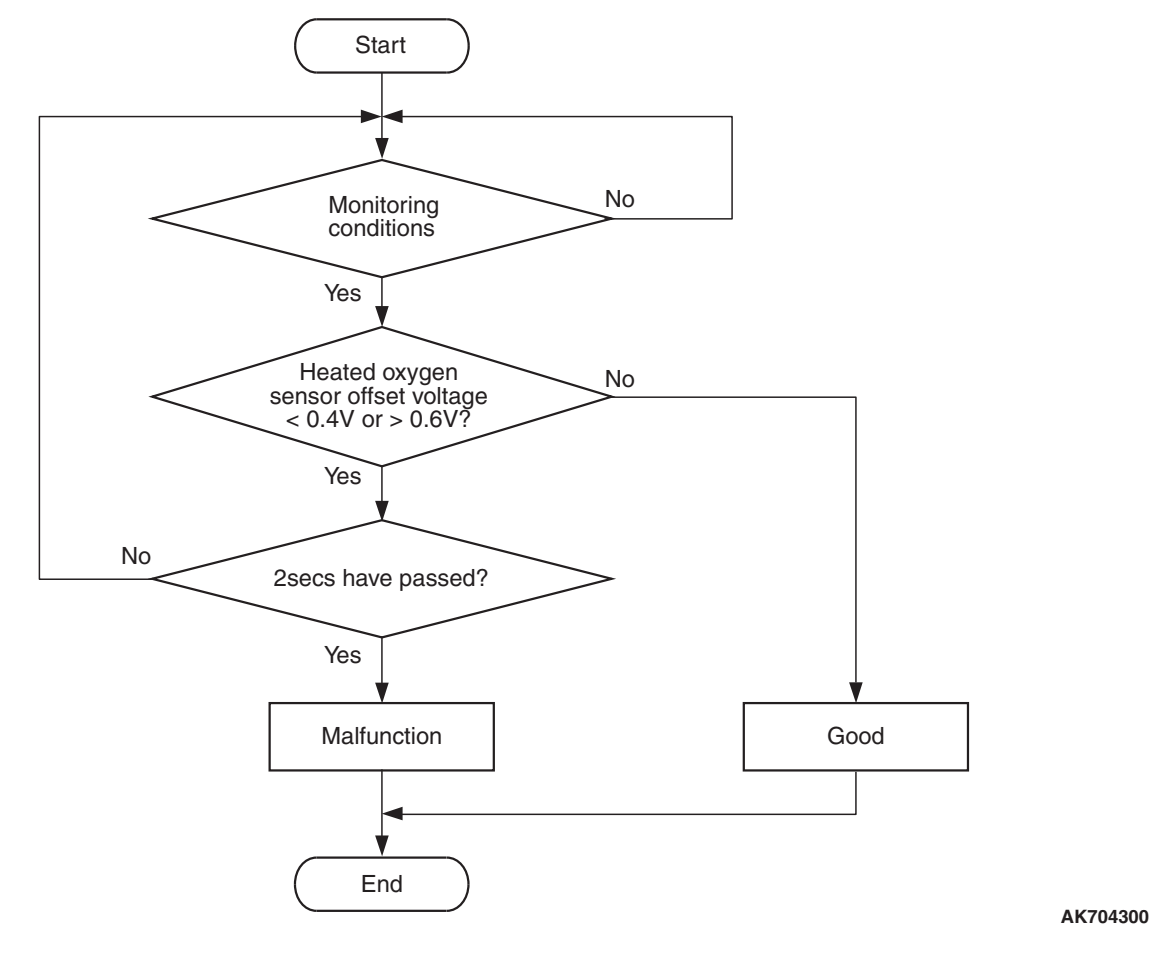

#### **Check Condition**

• More than 2 seconds have passed since the engine starting sequence was completed.

#### **Judgement Criterion**

• Heated oxygen sensor offset voltage is less than 0.4 volt for 2 seconds.

### FAIL-SAFE AND BACKUP FUNCTION

• None

### **OBD-II DRIVE CYCLE PATTERN**

Refer to Diagnosis Function –OBD-II Drive Cycle – Pattern 23 P.13B-12.

# TROUBLESHOOTING HINTS (The most likely causes for this code to be set are:)

- Heated oxygen sensor (front) failed.
- Heated oxygen sensor (rear) failed.
- Heated oxygen sensor (3rd) failed.
- Shorted heated oxygen sensor (front) circuit or connector damage.
- Shorted heated oxygen sensor (rear) circuit or connector damage.
- Shorted heated oxygen sensor (3rd) circuit or connector damage.
- ECM failed.

### DIAGNOSIS

#### **Required Special Tools:**

- MB991958: Scan Tool (M.U.T.-III Sub Assembly)
  - MB991824: V.C.I.
    - MB991827: USB Cable
    - MB991910: Main Harness A
- MD998464: Test Harness
- MB991658: Test Harness

STEP 1. Check harness connector B-05 at heated oxygen sensor (front), harness connector C-29 at heated oxygen sensor (rear) and D-31 at heated oxygen sensor (3rd) for damage.

#### Q: Are the harness connectors in good condition?

- YES : Go to Step 2.
- NO: Repair or replace them. Refer to GROUP 00E, Harness Connector Inspection P.00E-2. Then go to Step 15.

#### STEP 2. Check the heated oxygen sensor (front).

- Disconnect the heated oxygen sensor (front) connector B-05 and connect test harness special tool MD998464 to the connector on the heated oxygen sensor (front) side.
- (2) Warm up the engine until engine coolant temperature reaches 80° C (176° F) or higher.
- (3) Rev the engine for 5 minutes or more with the engine speed of 2,000 r/min.
- (4) Connect a digital voltage meter between terminal No. 2 (black clip) and terminal No. 4 (white clip).
- (5) While repeatedly revving the engine, measure the heated oxygen sensor (front) output voltage.

#### Standard value: 0.6 –1.0 V

#### 

- Be very careful when connecting the jumper wires; incorrect connection can damage the heated oxygen sensor.
- Be careful the heater can be damaged if a voltage beyond 8 volts is applied to the heated oxygen sensor heater.

NOTE: If the temperature of sensing area does not reach the high temperature [of approximately 400 °C (752 °F) or more] even though the heated oxygen sensor is normal, the output voltage would be possibly low in spite of the rich air/ fuel ratio. Therefore, if the output voltage is low, use a jumper wire to connect the terminal No. 1 (red clip) and the terminal No. 3 (blue clip) of the heated oxygen sensor with the positive terminal and the negative terminal of 8 volts power supply respectively, then check again.

## Q: Is the measured voltage between 0.6 and 1.0 volt?

- YES : Go to Step 3.
- **NO :** Replace the heated oxygen sensor (front). Then go to Step 15.

| TSB Revision |  |
|--------------|--|
|--------------|--|

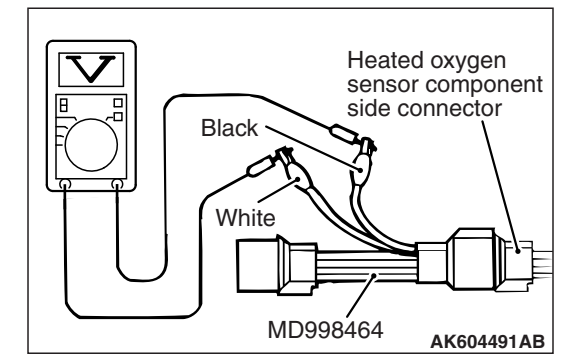

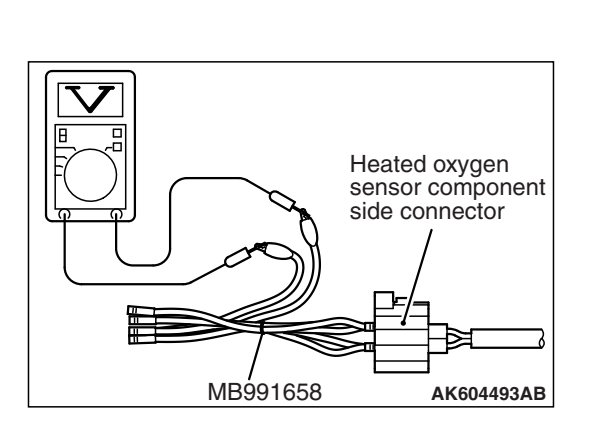

#### STEP 3. Check the heated oxygen sensor (rear).

- (1) Disconnect the heated oxygen sensor (rear) connector C-29 and connect test harness special tool MB991658 to the connector on the heated oxygen sensor (rear) side.
- (2) Warm up the engine until engine coolant temperature reaches 80° C (176° F) or higher.
- (3) Drive at 50 km/h (31mph) or more for 10 minutes.
- (4) Connect a digital voltage meter between terminal No. 3 and terminal No. 4.
- (5) Measure the output voltage of heated oxygen sensor under the following driving.
  - Transaxle: 2nd speed
  - Drive with wide open throttle
  - Engine: 3,500 r/min or more

#### Standard value: 0.6 –1.0 V

NOTE: If the temperature of sensing area does not reach the high temperature [of approximately 400 °C (752 °F) or more] even though the heated oxygen sensor is normal, the output voltage would be possibly low in spite of the rich air-fuel ratio.

NOTE: When the vehicle is driven with high loads, the temperature of the sensing area of the heated oxygen sensor is sufficiently high. Thus, it is not necessary to apply the voltage to the heater.

#### Q: Is the measured voltage between 0.6 and 1.0 volt?

- YES : Go to Step 4.
- **NO :** Replace the heated oxygen sensor (rear). Then go to Step 15.

#### STEP 4. Check the heated oxygen sensor (3rd).

- (1) Disconnect the heated oxygen sensor (3rd) connector D-31 and connect test harness special tool MB991658 to the connector on the heated oxygen sensor (3rd) side.
- (2) Warm up the engine until engine coolant temperature reaches 80° C (176° F) or higher.
- (3) Drive at 50 km/h (31mph) or more for 10 minutes.
- (4) Connect a digital voltage meter between terminal No. 3 and terminal No. 4.
- (5) Measure the output voltage of heated oxygen sensor under the following driving.
  - Transaxle: 2nd speed
  - · Drive with wide open throttle
  - Engine: 3,500 r/min or more

#### Standard value: 0.6 –1.0 V

NOTE: If the temperature of sensing area does not reach the high temperature [of approximately 400 °C (752 °F) or more] even though the heated oxygen sensor is normal, the output voltage would be possibly low in spite of the rich air-fuel ratio.

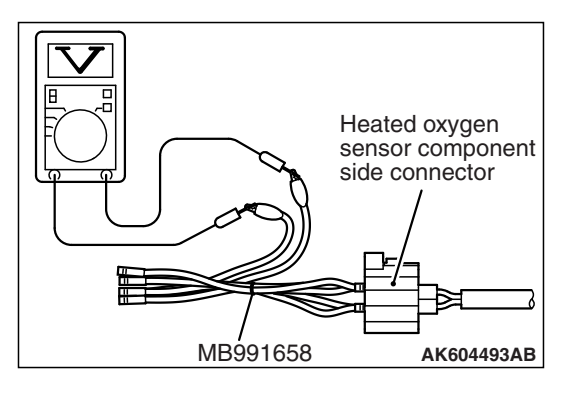

| TSB Revision |
|--------------|
|--------------|

NOTE: When the vehicle is driven with high loads, the temperature of the sensing area of the heated oxygen sensor is sufficiently high. Thus, it is not necessary to apply the voltage to the heater.

- Q: Is the measured voltage between 0.6 and 1.0 volt?
  - YES : Go to Step 5.
  - **NO :** Replace the heated oxygen sensor (3rd). Then go to Step 15.

## STEP 5. Measure the sensor offset voltage at heated oxygen sensor (front) harness side connector B-05.

- (1) Disconnect the connector B-05 and measure at the harness side.
- (2) Turn the ignition switch to the "ON" position.
- (3) Measure the voltage between terminal No. 2 and ground.Voltage should be between 0.4 and 0.6 volt.
- (4) Turn the ignition switch to the "LOCK" (OFF) position.

#### Q: Is the measured voltage between 0.4 and 0.6 volt?

- YES : Go to Step 8.
- NO: Go to Step 6.

## STEP 6. Check harness connector B-108 at ECM for damage.

#### **Q**: Is the harness connector in good condition?

- YES : Go to Step 7.
- **NO :** Repair or replace it. Refer to GROUP 00E, Harness Connector Inspection P.00E-2. Then go to Step 15.

# STEP 7. Check for short circuit to ground between heated oxygen sensor (front) connector B-05 (terminal No. 2) and ECM connector B-108 (terminal No. 39).

Q: Is the harness wire in good condition?

YES : Go to Step 14.

**NO :** Repair it. Then go to Step 15.

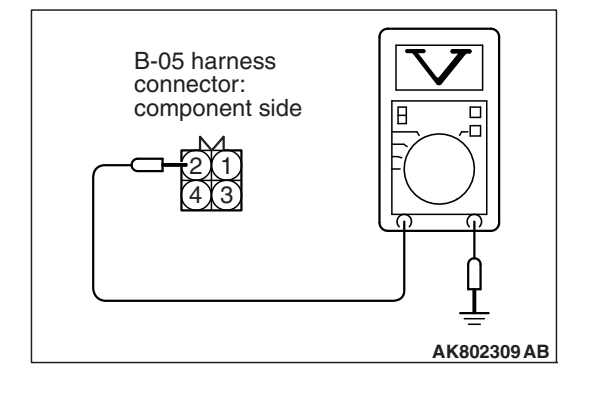

| TSB | Revision |
|-----|----------|
|     |          |

## STEP 8. Measure the sensor offset voltage at heated oxygen sensor (rear) harness side connector C-29.

- (1) Disconnect the connector C-29 and measure at the harness side.
- (2) Turn the ignition switch to the "ON" position.
- (3) Measure the voltage between terminal No. 4 and ground.Voltage should be between 0.4 and 0.6 volt.
- (4) Turn the ignition switch to the "LOCK" (OFF) position.
- Q: Is the measured voltage between 0.4 and 0.6 volt?
  - YES : Go to Step 11.
  - NO: Go to Step 9.

## STEP 9. Check harness connector B-108 at ECM for damage.

#### Q: Is the harness connector in good condition?

- YES : Go to Step 10.
- **NO :** Repair or replace it. Refer to GROUP 00E, Harness Connector Inspection P.00E-2. Then go to Step 15.

# STEP 10. Check for short circuit to ground between heated oxygen sensor (rear) connector C-29 (terminal No. 4) and ECM connector B-108 (terminal No. 41).

NOTE: Check harness after checking intermediate connector A-10. If intermediate connector is damaged, repair or replace it. Refer to GROUP 00E, Harness Connector Inspection P.00E-2. Then go to Step 15.

#### Q: Is the harness wire in good condition?

- YES : Go to Step 14.
- **NO :** Repair it. Then go to Step 15.

## STEP 11. Measure the sensor offset voltage at heated oxygen sensor (3rd) harness side connector D-31.

- (1) Disconnect the connector D-31 and measure at the harness side.
- (2) Turn the ignition switch to the "ON" position.
- (3) Measure the voltage between terminal No. 4 and ground.Voltage should be between 0.4 and 0.6 volt.
- (4) Turn the ignition switch to the "LOCK" (OFF) position.

#### Q: Is the measured voltage between 0.4 and 0.6 volt?

- YES : Go to Step 14.
- **NO :** Go to Step 12.

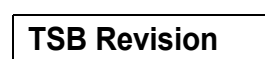

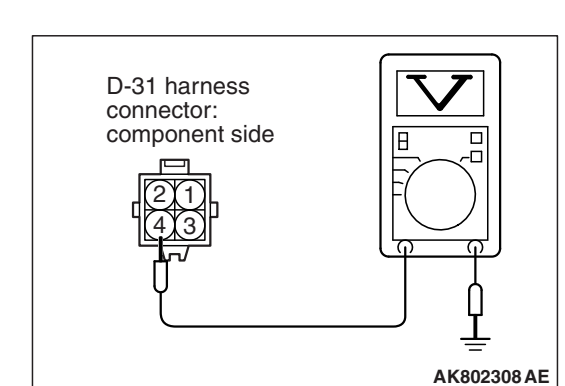

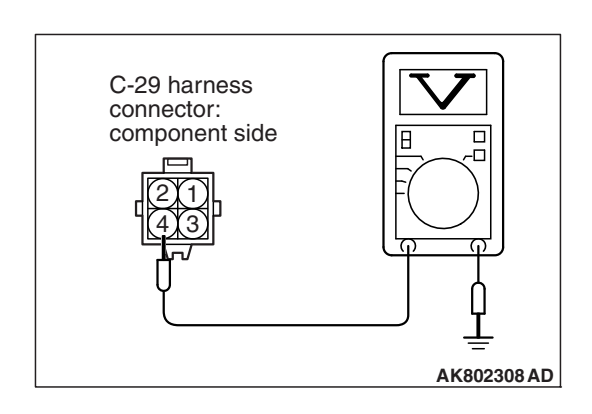

## STEP 12. Check harness connector B-108 at ECM for damage.

#### Q: Is the harness connector in good condition?

- YES : Go to Step 13.
- **NO :** Repair or replace it. Refer to GROUP 00E, Harness Connector Inspection P.00E-2. Then go to Step 15.

STEP 13. Check for short circuit to ground between heated oxygen sensor (3rd) connector D-31 (terminal No. 4) and ECM connector B-108 (terminal No. 55).

NOTE: Check harness after checking intermediate connectors A-10 and C-37. If intermediate connectors are damaged, repair or replace them. Refer to GROUP 00E, Harness Connector Inspection P.00E-2. Then go to Step 15.

#### Q: Is the harness wire in good condition?

- YES: Go to Step 14.
- **NO :** Repair it. Then go to Step 15.

#### STEP 14. Check the trouble symptoms.

- Carry out a test drive with the drive cycle pattern. Refer to Diagnostic Function –OBD-II Drive Cycle –Pattern 23 P.13B-12.
- (2) Check the diagnostic trouble code (DTC).

#### Q: Is DTC P2252 set?

- **YES :** Replace the ECM (Refer to, Removal and Installation P.13B-1022). Then go to Step 15.
- **NO :** It can be assumed that this malfunction is intermittent. Refer to GROUP 00, How to Use Troubleshooting/ Inspection Service Points –How to Cope with Intermittent Malfunctions P.00-13.

#### STEP 15. Test the OBD-II drive cycle.

- Carry out a test drive with the drive cycle pattern. Refer to Diagnostic Function –OBD-II Drive Cycle –Pattern 23 P.13B-12.
- (2) Check the diagnostic trouble code (DTC).

#### Q: Is DTC P2252 set?

- **YES :** Retry the troubleshooting.
- NO: The inspection is complete.

#### DTC P2253: Heated Oxygen Sensor Offset Circuit High Voltage <Except vehicles for California>

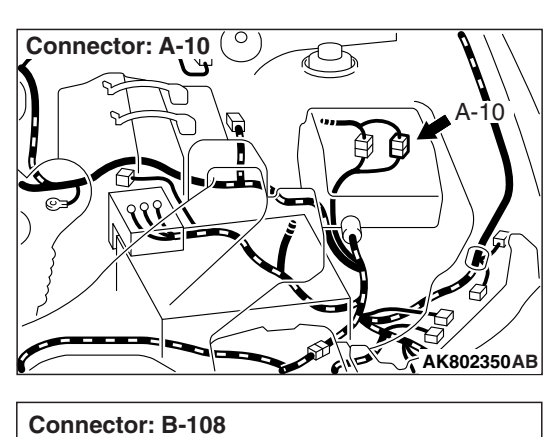

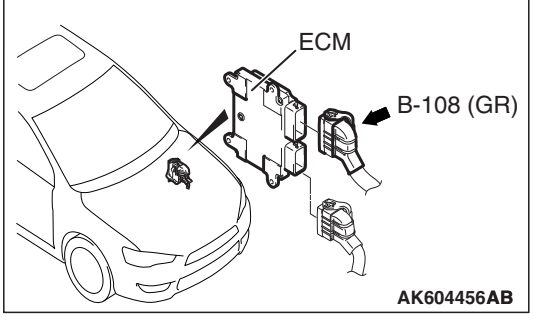

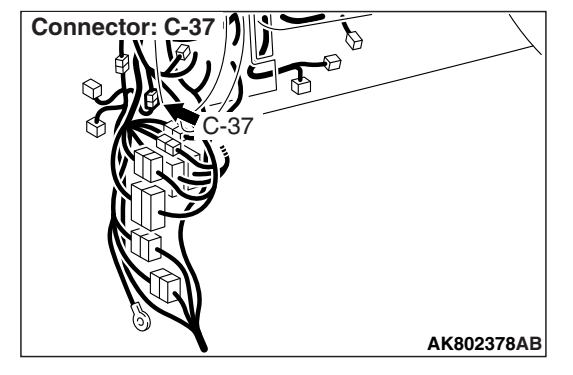

## HEATED OXYGEN SENSOR OFFSET CIRCUIT HIGH VOLTAGE CIRCUIT

Refer to DTC P0131 –Heated Oxygen Sensor (front) Circuit Low Voltage <Except vehicles for California> P.13B-249.

Refer to DTC P0137 –Heated Oxygen Sensor (rear) Circuit Low Voltage <Except vehicles for California> P.13B-300.

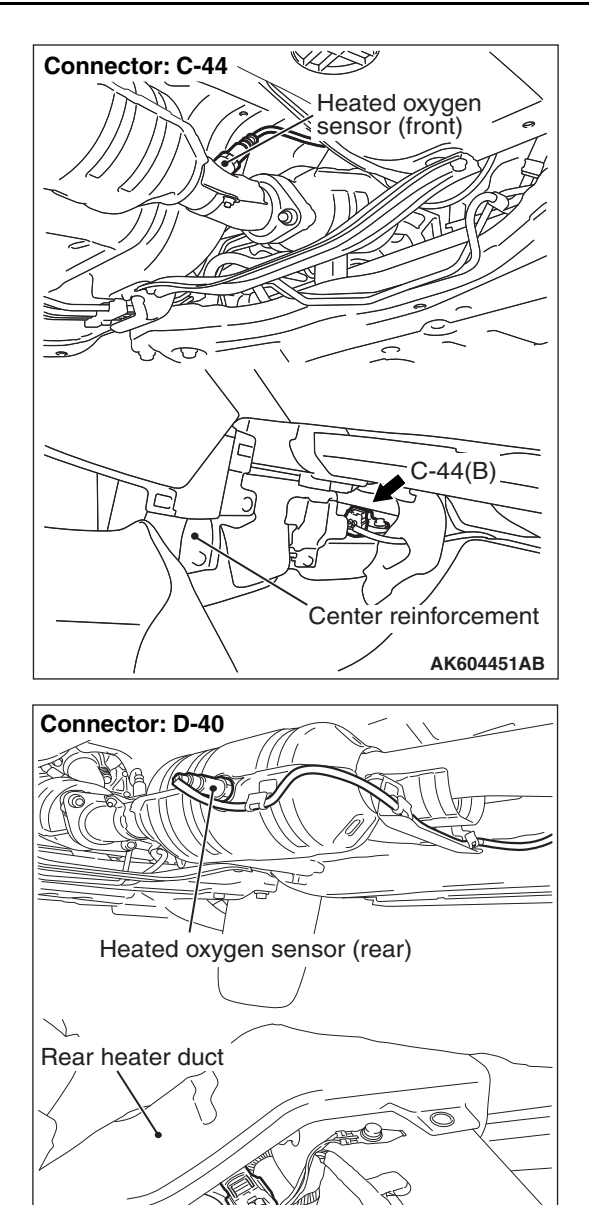

## CIRCUIT OPERATION

Refer to DTC P0131 –Heated Oxygen Sensor (front) Circuit Low Voltage <Except vehicles for California> P.13B-249.

D-40(B)

AK604452AB

Refer to DTC P0137 –Heated Oxygen Sensor (rear) Circuit Low Voltage <Except vehicles for California> P.13B-300.

### **TECHNICAL DESCRIPTION**

- The ECM applies an offset voltage of 0.5 volt to the heated oxygen sensor.
- The ECM checks for heated oxygen sensor offset voltage.

| TSB | Revision |  |
|-----|----------|--|
|     |          |  |

## DESCRIPTIONS OF MONITOR METHODS

Heated oxygen sensor offset voltage is over specified range.

#### MONITOR EXECUTION

Continuous

# MONITOR EXECUTION CONDITIONS (Other monitor and Sensor)

## Other Monitor (There is no temporary DTC stored in memory for the item monitored below)

· Not applicable

## Sensor (The sensor below is determined to be normal)

• Not applicable

## DTC SET CONDITION Logic Flow Chart

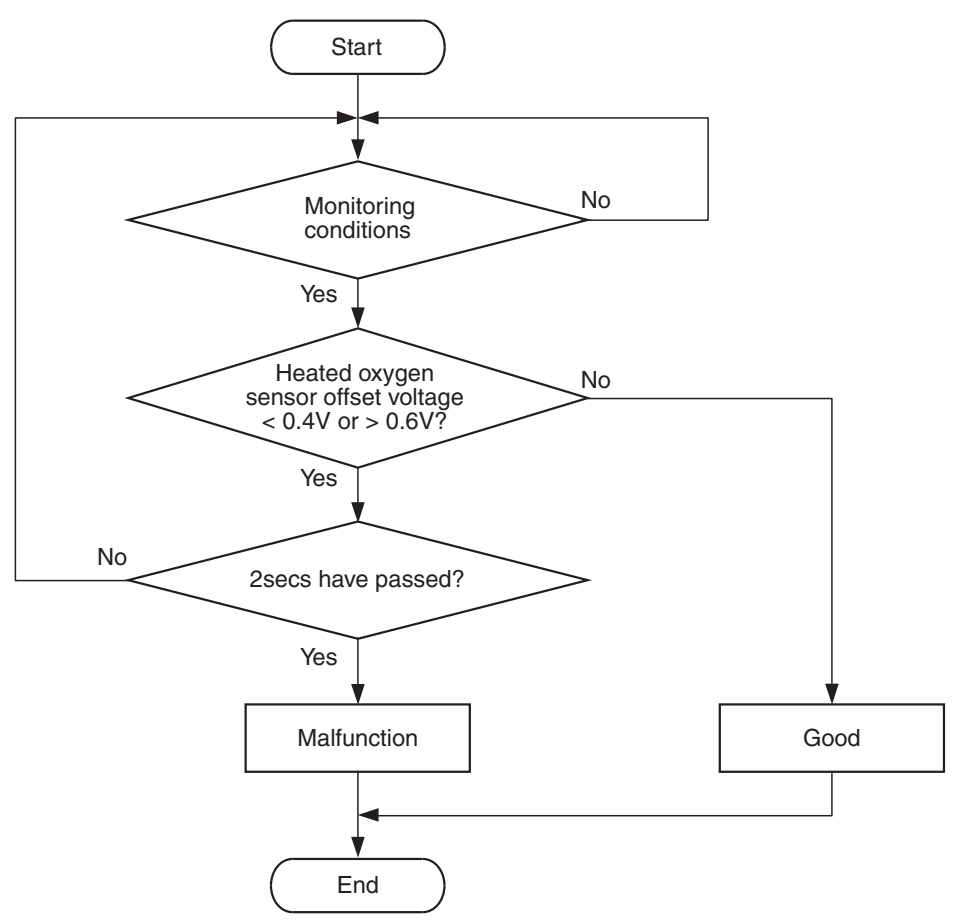

AK704300

#### **Check Condition**

• More than 2 seconds have passed since the engine starting sequence was completed.

#### **Judgement Criterion**

• Heated oxygen sensor offset voltage is more than 0.6 volt for 2 seconds.

## FAIL-SAFE AND BACKUP FUNCTION

Does not control air-fuel ratio closed loop.

### **OBD-II DRIVE CYCLE PATTERN**

Refer to Diagnosis Function –OBD-II Drive Cycle – Pattern 23 P.13B-12.

# TROUBLESHOOTING HINTS (The most likely causes for this code to be set are:)

- Heated oxygen sensor (front) failed.
- Heated oxygen sensor (rear) failed.
- Shorted heated oxygen sensor (front) circuit or connector damage.
- Shorted heated oxygen sensor (rear) circuit or connector damage.
- ECM failed.

### DIAGNOSIS

#### **Required Special Tools:**

- MB991958: Scan Tool (M.U.T.-III Sub Assembly)
  - MB991824: V.C.I.
  - MB991827: USB Cable
  - MB991910: Main Harness A
- MB991658: Test Harness
- MB992110: Power Plant ECU Check Harness

STEP 1. Check harness connector C-44 at heated oxygen sensor (front) and harness connector D-40 at heated oxygen sensor (rear) for damage.

#### Q: Are the harness connectors in good condition?

- YES : Go to Step 2.
- NO: Repair or replace them. Refer to GROUP 00E, Harness Connector Inspection P.00E-2. Then go to Step 12.

#### STEP 2. Check the heated oxygen sensor (front).

- (1) Disconnect the heated oxygen sensor (front) connector C-44 and connect test harness special tool MB991658 to the connector on the heated oxygen sensor (front) side.
- (2) Warm up the engine until engine coolant temperature reaches 80° C (176° F) or higher.
- (3) Rev the engine for 5 minutes or more with the engine speed of 2,000 r/min.
- (4) Connect a digital voltage meter between terminal No. 3 and terminal No. 4.
- (5) While repeatedly revving the engine, measure the heated oxygen sensor (front) output voltage.

#### Standard value: 0.6 –1.0 V

#### 

- Be very careful when connecting the jumper wires; incorrect connection can damage the heated oxygen sensor.
- Be careful the heater can be damaged if a voltage beyond 8 volts is applied to the heated oxygen sensor heater.

NOTE: If the temperature of sensing area does not reach the high temperature [of approximately 400 °C (752 °F) or more] even though the heated oxygen sensor is normal, the output voltage would be possibly low in spite of the rich air/ fuel ratio. Therefore, if the output voltage is low, use a jumper wire to connect the terminal No. 1 and the terminal No. 2 of the heated oxygen sensor with the positive terminal and the negative terminal of 8 volts power supply respectively, then check again.

#### Q: Is the measured voltage between 0.6 and 1.0 volt?

- YES : Go to Step 3.
- **NO :** Replace the heated oxygen sensor (front). Then go to Step 12.

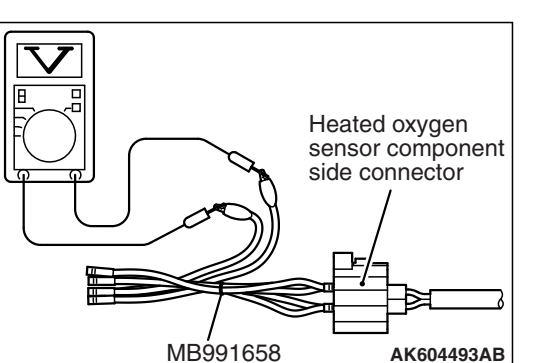

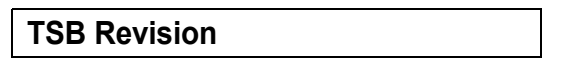

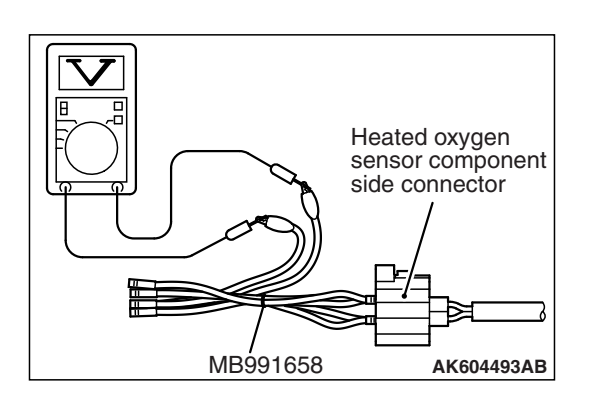

#### STEP 3. Check the heated oxygen sensor (rear).

- (1) Disconnect the heated oxygen sensor (rear) connector D-40 and connect test harness special tool MB991658 to the connector on the heated oxygen sensor (rear) side.
- (2) Warm up the engine until engine coolant temperature reaches 80° C (176° F) or higher.
- (3) Drive at 50 km/h (31mph) or more for 10 minutes.
- (4) Connect a digital voltage meter between terminal No. 3 and terminal No. 4.
- (5) Measure the output voltage of heated oxygen sensor under the following driving.
  - Transaxle: 2nd speed
  - Drive with wide open throttle
  - Engine: 3,500 r/min or more

#### Standard value: 0.6 –1.0 V

NOTE: If the temperature of sensing area does not reach the high temperature [of approximately 400 °C (752 °F) or more] even though the heated oxygen sensor is normal, the output voltage would be possibly low in spite of the rich air-fuel ratio.

NOTE: When the vehicle is driven with high loads, the temperature of the sensing area of the heated oxygen sensor is sufficiently high. Thus, it is not necessary to apply the voltage to the heater.

#### Q: Is the measured voltage between 0.6 and 1.0 volt?

- YES : Go to Step 4.
- **NO :** Replace the heated oxygen sensor (rear). Then go to Step 12.

## STEP 4. Check harness connector B-108 at ECM for damage.

#### **Q**: Is the harness connector in good condition?

- YES : Go to Step 5.
- **NO :** Repair or replace it. Refer to GROUP 00E, Harness Connector Inspection P.00E-2. Then go to Step 12.

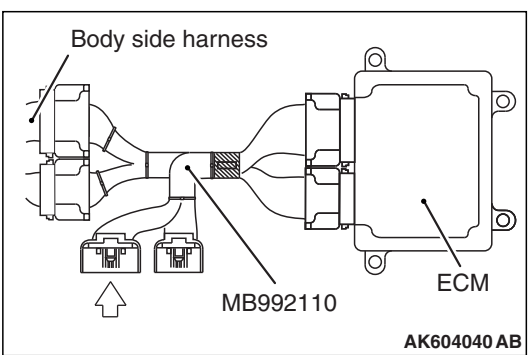

# STEP 5. Measure the sensor offset voltage at ECM connector B-108 by using power plant ECU check harness special tool MB992110.

- (1) Disconnect all ECM connectors. Connect the power plant ECU check harness special tool MB992110 between the separated connectors.
- (2) Turn the ignition switch to the "ON" position.

- (3) Measure the voltage between terminal No. 39 and ground.Voltage should be between 0.4 and 0.6 volt.
- (4) Turn the ignition switch to the "LOCK" (OFF) position.
- Q: Is the measured voltage between 0.4 and 0.6 volt?
  - YES : Go to Step 8.
  - **NO :** Go to Step 6.

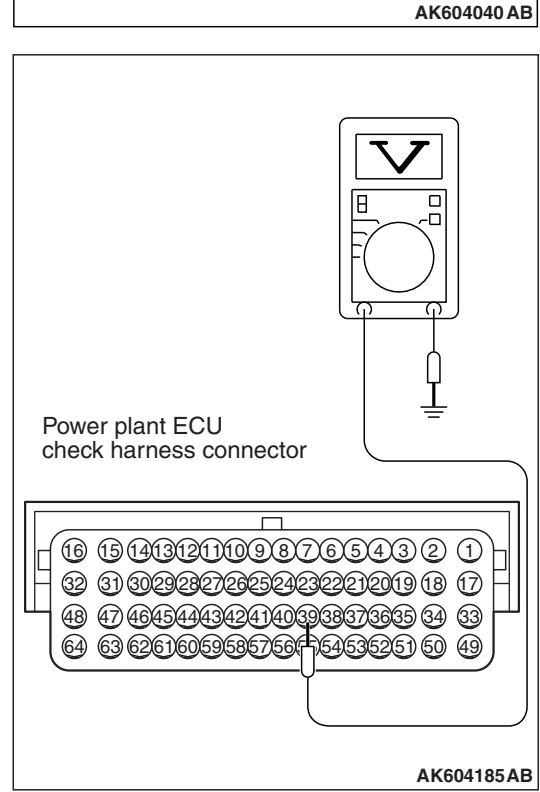

STEP 6. Check for short circuit to power supply between heated oxygen sensor (front) connector C-44 (terminal No. 4) and ECM connector B-108 (terminal No. 39).

NOTE: Check harness after checking intermediate connector A-10. If intermediate connector is damaged, repair or replace it. Refer to GROUP 00E, Harness Connector Inspection P.00E-2. Then go to Step 12.

#### Q: Is the harness wire in good condition?

- YES : Go to Step 7.
- **NO :** Repair it. Then go to Step 12.

| TSB | Revision |  |
|-----|----------|--|
|     |          |  |

#### STEP 7. Check for short circuit to power supply between heated oxygen sensor (front) connector C-44 (terminal No. 3) and ECM connector B-108 (terminal No. 38).

NOTE: Check harness after checking intermediate connector A-10. If intermediate connector is damaged, repair or replace it. Refer to GROUP 00E, Harness Connector Inspection P.00E-2. Then go to Step 12.

Q: Is the harness wire in good condition?

- YES : Go to Step 11.
- **NO :** Repair it. Then go to Step 12.

# STEP 8. Measure the sensor offset voltage at ECM connector B-108 by using power plant ECU check harness special tool MB992110.

- (1) Disconnect all ECM connectors. Connect the power plant ECU check harness special tool MB992110 between the separated connectors.
- (2) Turn the ignition switch to the "ON" position.

- (3) Measure the voltage between terminal No. 41 and ground.Voltage should be between 0.4 and 0.6 volt.
- (4) Turn the ignition switch to the "LOCK" (OFF) position.
- Q: Is the measured voltage between 0.4 and 0.6 volt?
  - YES : Go to Step 11.
  - NO: Go to Step 9.

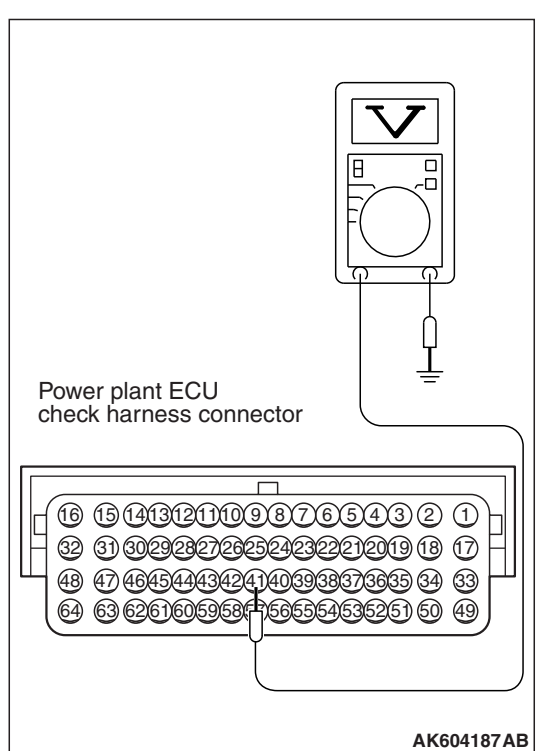

| IB992110 | E    | См<br>См |
|----------|------|----------|
|          | AK60 | 4040 AB  |
|          | V    |          |

Q

Body side harness

/

| TSB Revision |  |
|--------------|--|
|              |  |

#### STEP 9. Check for short circuit to power supply between heated oxygen sensor (rear) connector D-40 (terminal No. 4) and ECM connector B-108 (terminal No. 41).

NOTE: Check harness after checking intermediate connectors A-10 and C-37. If intermediate connectors are damaged, repair or replace them. Refer to GROUP 00E, Harness Connector Inspection P.00E-2. Then go to Step 12.

#### Q: Is the harness wire in good condition?

YES: Go to Step 10.

**NO :** Repair it. Then go to Step 12.

#### STEP 10. Check for short circuit to power supply between heated oxygen sensor (rear) connector D-40 (terminal No. 3) and ECM connector B-108 (terminal No. 40).

NOTE: Check harness after checking intermediate connectors A-10 and C-37. If intermediate connectors are damaged, repair or replace them. Refer to GROUP 00E, Harness Connector Inspection P.00E-2. Then go to Step 12.

#### Q: Is the harness wire in good condition?

- YES : Go to Step 11.
- **NO :** Repair it. Then go to Step 12.

#### STEP 11. Check the trouble symptoms.

- Carry out a test drive with the drive cycle pattern. Refer to Diagnostic Function –OBD-II Drive Cycle –Pattern 23 P.13B-12.
- (2) Check the diagnostic trouble code (DTC).

#### Q: Is DTC P2253 set?

- **YES :** Replace the ECM (Refer to, Removal and Installation P.13B-1022). Then go to Step 12.
- NO: It can be assumed that this malfunction is intermittent. Refer to GROUP 00, How to Use Troubleshooting/ Inspection Service Points –How to Cope with Intermittent Malfunctions P.00-13.

#### STEP 12. Test the OBD-II drive cycle.

- Carry out a test drive with the drive cycle pattern. Refer to Diagnostic Function –OBD-II Drive Cycle –Pattern 23 P.13B-12.
- (2) Check the diagnostic trouble code (DTC).

#### Q: Is DTC P2253 set?

- **YES** : Retry the troubleshooting.
- **NO :** The inspection is complete.

#### DTC P2253: Heated Oxygen Sensor Offset Circuit High Voltage <Vehicles for California>

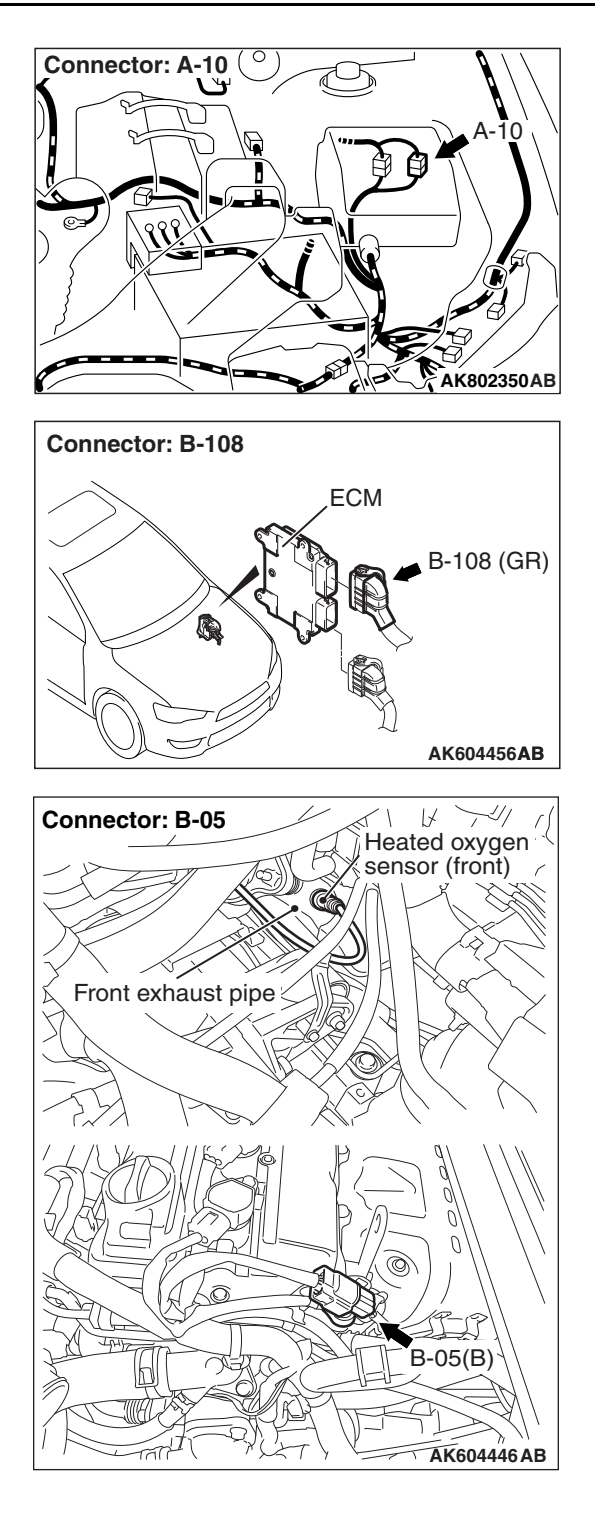

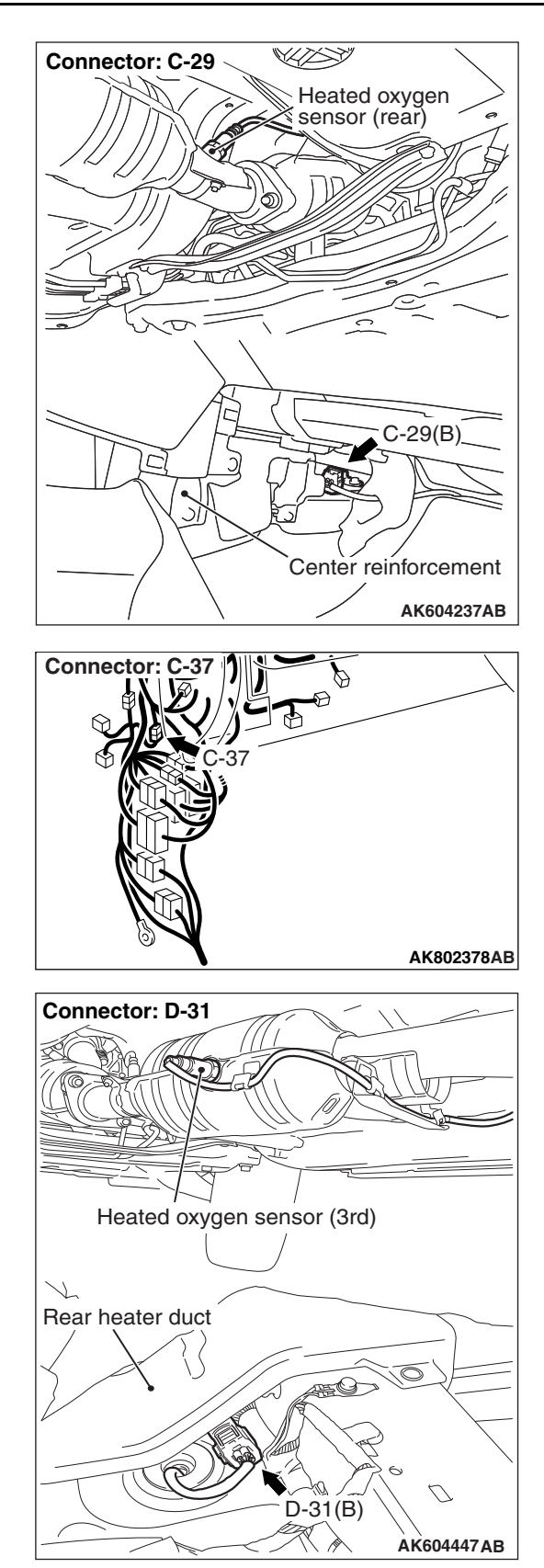

| TSB Revision |  |
|--------------|--|
|--------------|--|

## HEATED OXYGEN SENSOR OFFSET CIRCUIT HIGH VOLTAGE CIRCUIT

Refer to DTC P0131 –Heated Oxygen Sensor (front) Circuit Low Voltage <Vehicles for California> P.13B-258.

Refer to DTC P0137 –Heated Oxygen Sensor (rear) Circuit Low Voltage <Vehicles for California> P.13B-308.

Refer to DTC P0143 –Heated Oxygen Sensor (3rd) Circuit Low Voltage <Vehicles for California> P.13B-344.

## **CIRCUIT OPERATION**

Refer to DTC P0131 –Heated Oxygen Sensor (front) Circuit Low Voltage <Vehicles for California> P.13B-258.

Refer to DTC P0137 –Heated Oxygen Sensor (rear) Circuit Low Voltage <Vehicles for California> P.13B-308.

Refer to DTC P0143 –Heated Oxygen Sensor (3rd) Circuit Low Voltage <Vehicles for California> P.13B-344.

## **TECHNICAL DESCRIPTION**

- The ECM applies an offset voltage of 0.5 volt to the heated oxygen sensor.
- The ECM checks for heated oxygen sensor offset voltage.

## DESCRIPTIONS OF MONITOR METHODS

Heated oxygen sensor offset voltage is over specified range.

## MONITOR EXECUTION

Continuous

# MONITOR EXECUTION CONDITIONS (Other monitor and Sensor)

Other Monitor (There is no temporary DTC stored in memory for the item monitored below)

• Not applicable

Sensor (The sensor below is determined to be normal)

• Not applicable

## DTC SET CONDITION

## Logic Flow Chart

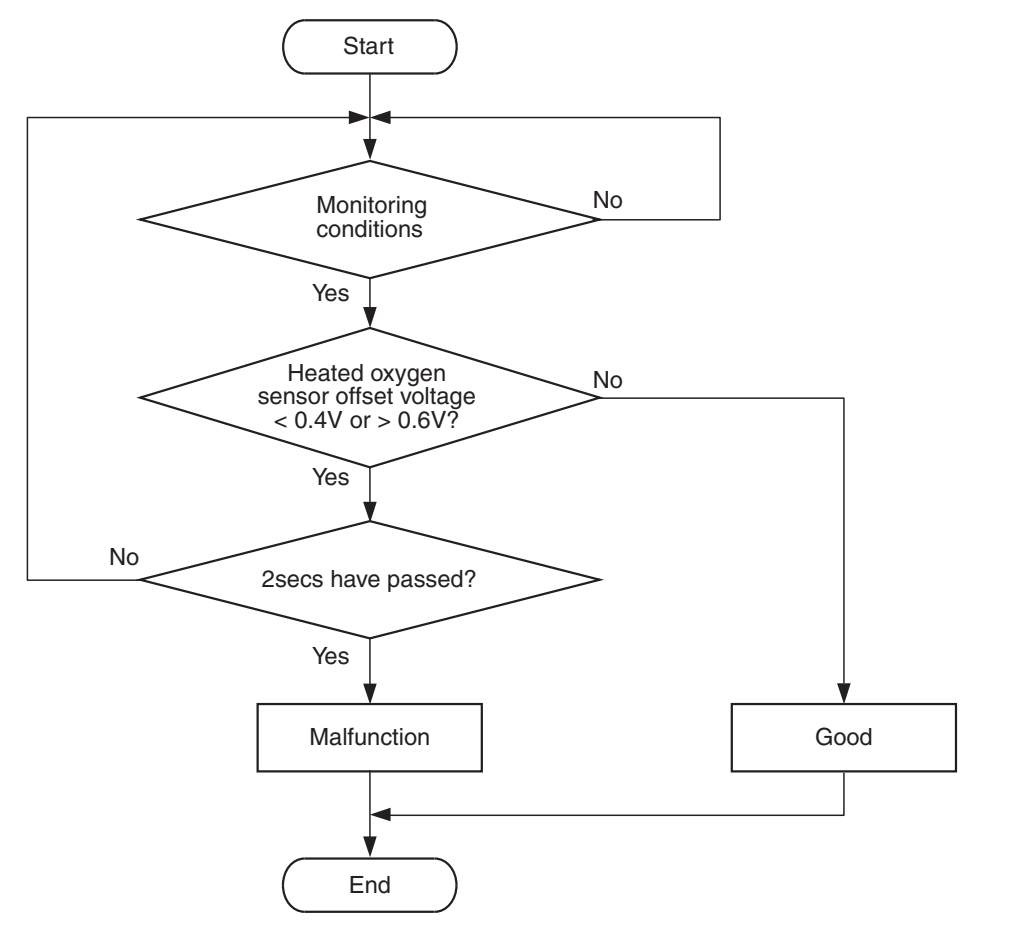

**Check Condition** 

• More than 2 seconds have passed since the engine starting sequence was completed.

#### Judgement Criterion

• Heated oxygen sensor offset voltage is more than 0.6 volt for 2 seconds.

### FAIL-SAFE AND BACKUP FUNCTION

None

### **OBD-II DRIVE CYCLE PATTERN**

Refer to Diagnosis Function –OBD-II Drive Cycle – Pattern 23 P.13B-12.

# TROUBLESHOOTING HINTS (The most likely causes for this code to be set are:)

AK704300

- Heated oxygen sensor (front) failed.
- Heated oxygen sensor (rear) failed.
- Heated oxygen sensor (3rd) failed.
- Shorted heated oxygen sensor (front) circuit or connector damage.
- Shorted heated oxygen sensor (rear) circuit or connector damage.
- Shorted heated oxygen sensor (3rd) circuit or connector damage.
- ECM failed.

## DIAGNOSIS

#### **Required Special Tools:**

- MB991958: Scan Tool (M.U.T.-III Sub Assembly)
  - MB991824: V.C.I.
  - MB991827: USB Cable
  - MB991910: Main Harness A
- MB991658: Test Harness
- MD998464: Test Harness
- MB992110: Power Plant ECU Check Harness

STEP 1. Check harness connector B-05 at heated oxygen sensor (front), harness connector C-29 at heated oxygen sensor (rear) and D-31 at heated oxygen sensor (3rd) for damage.

#### Q: Are the harness connectors in good condition?

- YES : Go to Step 2.
  - **NO**: Repair or replace them. Refer to GROUP 00E, Harness Connector Inspection P.00E-2. Then go to Step 16.

#### STEP 2. Check the heated oxygen sensor (front).

- Disconnect the heated oxygen sensor (front) connector B-05 and connect test harness special tool MD998464 to the connector on the heated oxygen sensor (front) side.
- (2) Warm up the engine until engine coolant temperature reaches 80° C (176° F) or higher.
- (3) Rev the engine for 5 minutes or more with the engine speed of 2,000 r/min.
- (4) Connect a digital voltage meter between terminal No. 2 (black clip) and terminal No. 4 (white clip).
- (5) While repeatedly revving the engine, measure the heated oxygen sensor (front) output voltage.

Standard value: 0.6 –1.0 V

#### 

- Be very careful when connecting the jumper wires; incorrect connection can damage the heated oxygen sensor.
- Be careful the heater can be damaged if a voltage beyond 8 volts is applied to the heated oxygen sensor heater.

NOTE: If the temperature of sensing area does not reach the high temperature [of approximately 400 °C (752 °F) or more] even though the heated oxygen sensor is normal, the output voltage would be possibly low in spite of the rich air/ fuel ratio. Therefore, if the output voltage is low, use a jumper wire to connect the terminal No. 1 (red clip) and the terminal No. 3 (blue clip) of the heated oxygen sensor with the positive terminal and the negative terminal of 8 volts power supply respectively, then check again.

#### Q: Is the measured voltage between 0.6 and 1.0 volt?

- YES : Go to Step 3.
- **NO :** Replace the heated oxygen sensor (front). Then go to Step 16.

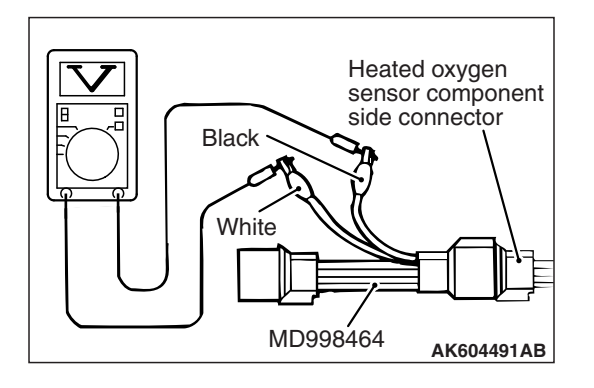

| TSB | Revision |
|-----|----------|
|     |          |

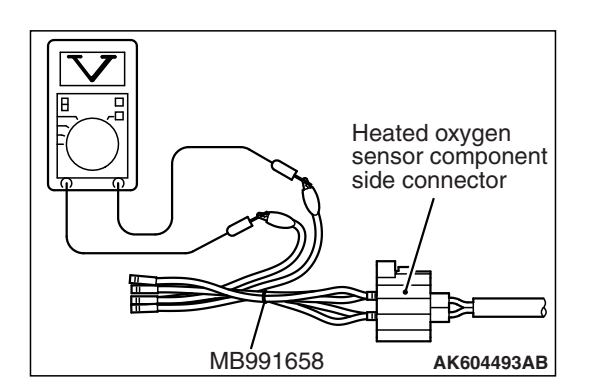

# Heated oxygen sensor component side connector MB991658 AK604493AB

#### STEP 3. Check the heated oxygen sensor (rear).

- (1) Disconnect the heated oxygen sensor (rear) connector C-29 and connect test harness special tool MB991658 to the connector on the heated oxygen sensor (rear) side.
- (2) Warm up the engine until engine coolant temperature reaches 80° C (176° F) or higher.
- (3) Drive at 50 km/h (31mph) or more for 10 minutes.
- (4) Connect a digital voltage meter between terminal No. 3 and terminal No. 4.
- (5) Measure the output voltage of heated oxygen sensor under the following driving.
  - Transaxle: 2nd speed
  - Drive with wide open throttle
  - Engine: 3,500 r/min or more

### Standard value: 0.6 –1.0 V

NOTE: If the temperature of sensing area does not reach the high temperature [of approximately 400° (752°F) or more] even though the heated oxygen sensor is normal, the output voltage would be possibly low in spite of the rich air-fuel ratio.

NOTE: When the vehicle is driven with high loads, the temperature of the sensing area of the heated oxygen sensor is sufficiently high. Thus, it is not necessary to apply the voltage to the heater.

#### Q: Is the measured voltage between 0.6 and 1.0 volt?

- YES : Go to Step 4.
- **NO :** Replace the heated oxygen sensor (rear). Then go to Step 16.

### STEP 4. Check the heated oxygen sensor (3rd).

- (1) Disconnect the heated oxygen sensor (3rd) connector D-31 and connect test harness special tool MB991658 to the connector on the heated oxygen sensor (3rd) side.
- (2) Warm up the engine until engine coolant temperature reaches 80° C (176° F) or higher.
- (3) Drive at 50 km/h (31mph) or more for 10 minutes.
- (4) Connect a digital voltage meter between terminal No. 3 and terminal No. 4.
- (5) Measure the output voltage of heated oxygen sensor under the following driving.
  - Transaxle: 2nd speed
  - Drive with wide open throttle
  - Engine: 3,500 r/min or more

#### Standard value: 0.6 -1.0 V

NOTE: If the temperature of sensing area does not reach the high temperature [of approximately 400 °C (752 °F) or more] even though the heated oxygen sensor is normal, the output voltage would be possibly low in spite of the rich air-fuel ratio.

| TSB R | evision |  |
|-------|---------|--|
|       |         |  |

NOTE: When the vehicle is driven with high loads, the temperature of the sensing area of the heated oxygen sensor is sufficiently high. Thus, it is not necessary to apply the voltage to the heater.

#### Q: Is the measured voltage between 0.6 and 1.0 volt?

- YES : Go to Step 5.
- **NO :** Replace the heated oxygen sensor (3rd). Then go to Step 16.

## STEP 5. Check harness connector B-108 at ECM for damage.

#### Q: Is the harness connector in good condition?

- YES : Go to Step 6.
- **NO :** Repair or replace it. Refer to GROUP 00E, Harness Connector Inspection P.00E-2. Then go to Step 16.

# STEP 6. Measure the sensor offset voltage at ECM connector B-108 by using power plant ECU check harness special tool MB992110.

- (1) Disconnect all ECM connectors. Connect the power plant ECU check harness special tool MB992110 between the separated connectors.
- (2) Turn the ignition switch to the "ON" position.

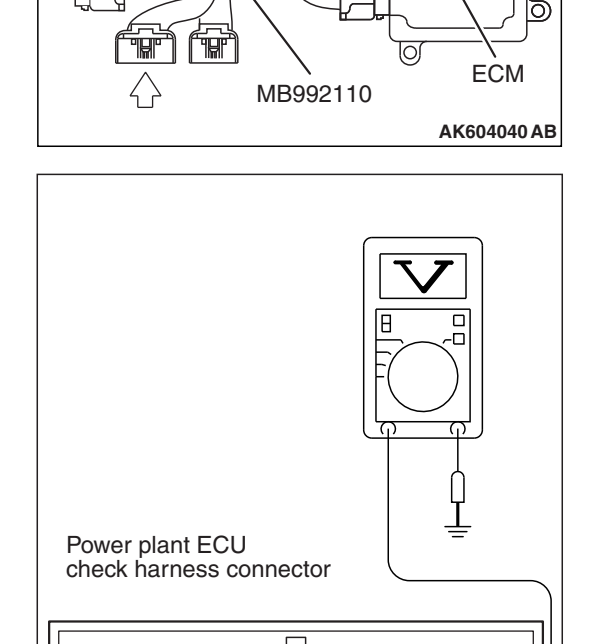

Body side harness

## (3) Measure the voltage between terminal No. 39 and ground.Voltage should be between 0.4 and 0.6 volt.

(4) Turn the ignition switch to the "LOCK" (OFF) position.

#### Q: Is the measured voltage between 0.4 and 0.6 volt?

**YES :** Go to Step 9. **NO :** Go to Step 7.

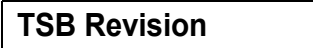

AK604185AB

0

STEP 7. Check for short circuit to power supply between heated oxygen sensor (front) connector B-05 (terminal No. 2) and ECM connector B-108 (terminal No. 39).

- Q: Is the harness wire in good condition?
  - YES : Go to Step 8.
  - **NO :** Repair it. Then go to Step 16.

STEP 8. Check for short circuit to power supply between heated oxygen sensor (front) connector B-05 (terminal No. 4) and ECM connector B-108 (terminal No. 38).

Q: Is the harness wire in good condition?

- YES : Go to Step 15.
- **NO :** Repair it. Then go to Step 16.

# STEP 9. Measure the sensor offset voltage at ECM connector B-108 by using power plant ECU check harness special tool MB992110.

- Disconnect all ECM connectors. Connect the power plant ECU check harness special tool MB992110 between the separated connectors.
- (2) Turn the ignition switch to the "ON" position.

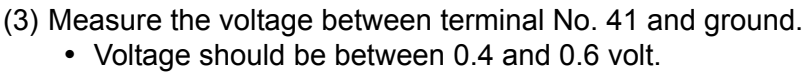

(4) Turn the ignition switch to the "LOCK" (OFF) position.

### Q: Is the measured voltage between 0.4 and 0.6 volt?

- YES : Go to Step 12.
- NO: Go to Step 10.

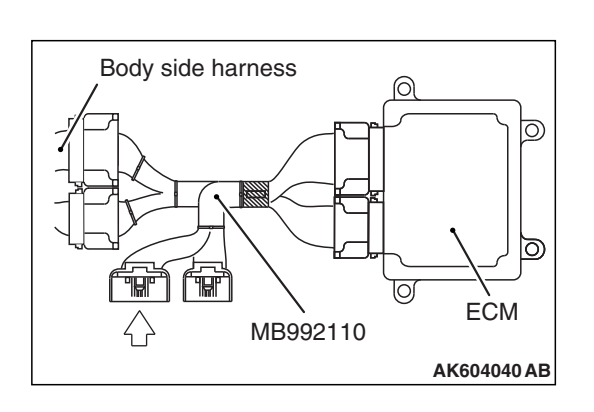

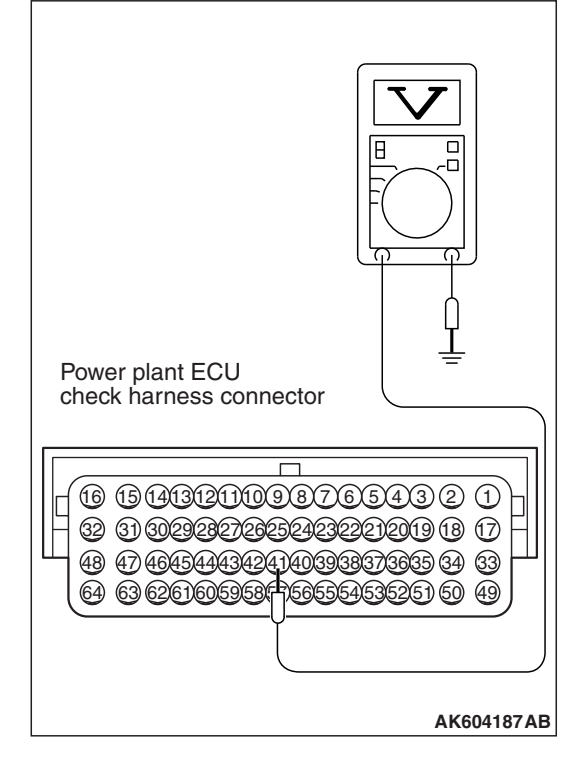

| TSB | Revision |  |
|-----|----------|--|
|     |          |  |

STEP 10. Check for short circuit to power supply between heated oxygen sensor (rear) connector C-29 (terminal No. 4) and ECM connector B-108 (terminal No. 41).

NOTE: Check harness after checking intermediate connector A-10. If intermediate connector is damaged, repair or replace it. Refer to GROUP 00E, Harness Connector Inspection P.00E-2. Then go to Step 16.

Q: Is the harness wire in good condition?

**YES :** Go to Step 11 **NO :** Repair it. Then go to Step 16.

STEP 11. Check for short circuit to power supply between heated oxygen sensor (rear) connector C-29 (terminal No. 3) and ECM connector B-108 (terminal No. 40).

NOTE: Check harness after checking intermediate connector A-10. If intermediate connector is damaged, repair or replace it. Refer to GROUP 00E, Harness Connector Inspection P.00E-2. Then go to Step 16.

#### Q: Is the harness wire in good condition?

YES : Go to Step 15

NO: Repair it. Then go to Step 16.

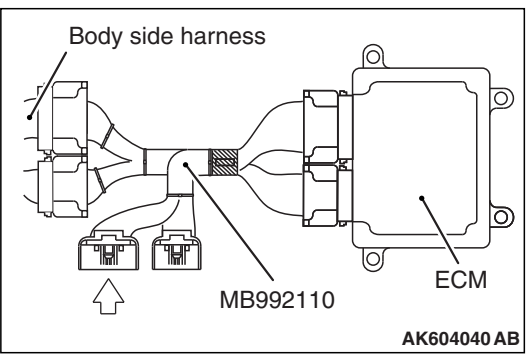

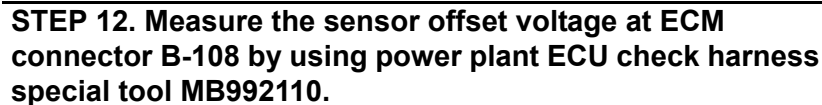

- Disconnect all ECM connectors. Connect the power plant ECU check harness special tool MB992110 between the separated connectors.
- (2) Turn the ignition switch to the "ON" position.

- (3) Measure the voltage between terminal No. 55 and ground.Voltage should be between 0.4 and 0.6 volt.
- (4) Turn the ignition switch to the "LOCK" (OFF) position.
- Q: Is the measured voltage between 0.4 and 0.6 volt?
  - YES: Go to Step 15.
  - **NO :** Go to Step 13.

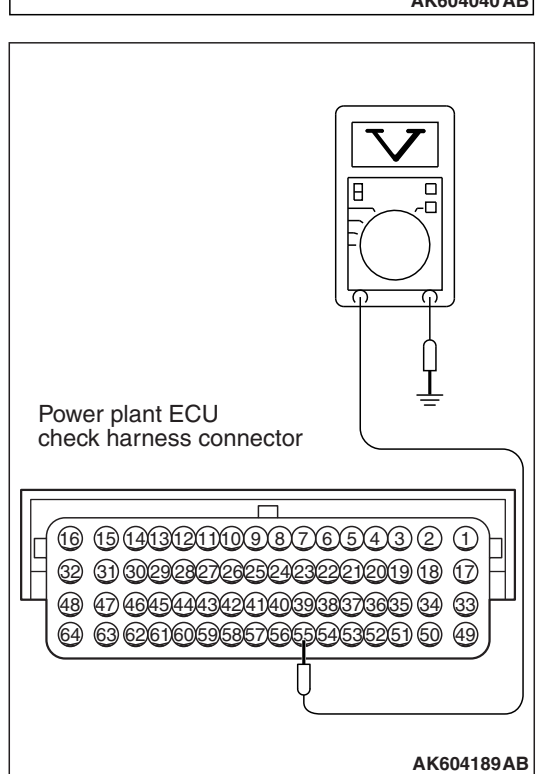

STEP 13. Check for short circuit to power supply between heated oxygen sensor (3rd) connector D-31 (terminal No. 4) and ECM connector B-108 (terminal No. 55).

NOTE: Check harness after checking intermediate connectors A-10 and C-37. If intermediate connectors are damaged, repair or replace them. Refer to GROUP 00E, Harness Connector Inspection P.00E-2. Then go to Step 16.

#### Q: Is the harness wire in good condition?

- YES: Go to Step 14.
- NO: Repair it. Then go to Step 16.

| TSB | Revision |  |
|-----|----------|--|
|     |          |  |

# STEP 14. Check for short circuit to power supply between heated oxygen sensor (3rd) connector D-31 (terminal No. 3) and ECM connector B-108 (terminal No. 54).

NOTE: Check harness after checking intermediate connectors A-10 and C-37. If intermediate connectors are damaged, repair or replace them. Refer to GROUP 00E, Harness Connector Inspection P.00E-2. Then go to Step 16.

#### Q: Is the harness wire in good condition?

- YES : Go to Step 15.
- NO: Repair it. Then go to Step 16.

#### STEP 15. Check the trouble symptoms.

- Carry out a test drive with the drive cycle pattern. Refer to Diagnostic Function –OBD-II Drive Cycle –Pattern 23 P.13B-12.
- (2) Check the diagnostic trouble code (DTC).

#### Q: Is DTC P2253 set?

- **YES :** Replace the ECM (Refer to, Removal and Installation P.13B-1022). Then go to Step 16.
- NO: It can be assumed that this malfunction is intermittent. Refer to GROUP 00, How to Use Troubleshooting/ Inspection Service Points –How to Cope with Intermittent Malfunctions P.00-13.

#### STEP 16. Test the OBD-II drive cycle.

- Carry out a test drive with the drive cycle pattern. Refer to Diagnostic Function –OBD-II Drive Cycle –Pattern 23 P.13B-12.
- (2) Check the diagnostic trouble code (DTC).

#### Q: Is DTC P2253 set?

- **YES :** Retry the troubleshooting.
- NO: The inspection is complete.

#### DTC P2423: HC adsorber (HC trap catalyst) efficiency below threshold <Vehicles for California>

### **TECHNICAL DESCRIPTION**

After the fuel cut-off during the deceleration, the rich control is performed. Depending on the point of time when the catalyst releases oxygen which is temporarily absorbed by the lean control, the HC adsorber (HC trap catalyst) within center exhaust pipe is judged on its deterioration in performance.

## **DESCRIPTIONS OF MONITOR METHODS**

When the difference in the switching time into the rich control is below the specified time between the heated (rear) oxygen sensor and the heated oxygen sensor (3rd), it is judged that a malfunction exists.

## MONITOR EXECUTION

Once per driving cycle

# MONITOR EXECUTION CONDITIONS (Other monitor and Sensor)

Other Monitor (There is no temporary DTC stored in memory for the item monitored below)

Heated oxygen sensor (front) monitor

- Heated oxygen sensor (rear) monitor
- Heated oxygen sensor heater (front) monitor
- Heated oxygen sensor heater (rear) monitor
- Misfire monitor
- Fuel system monitor
- Air/fuel ratio feedback monitor
- Heated oxygen sensor (3rd) monitor
- · Heated oxygen sensor heater (3rd) monitor

# Sensor (The sensor below is determined to be normal)

- · Mass airflow sensor
- Engine coolant temperature sensor
- Intake air temperature sensor
- Barometric pressure sensor
- Throttle position sensor
- Accelerator pedal position sensor

### **DTC SET CONDITIONS**

### Logic Flow Chart

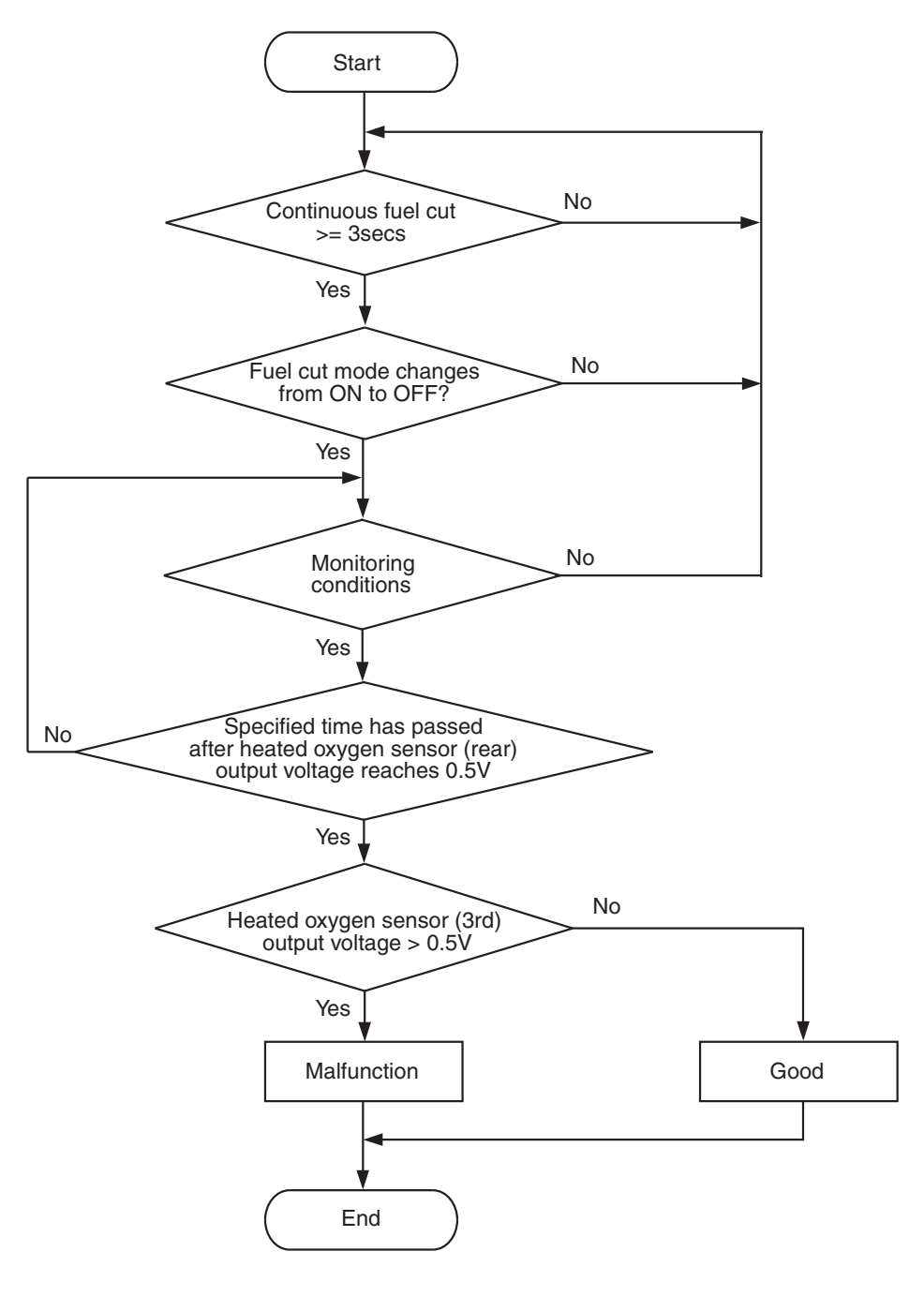

AK604368

#### **Check Conditions**

- Engine speed is less than 1,656 r/min <M/T> or 1,313 r/min <CVT>.
- Volumetric efficiency is less than 25 percent <M/T> or 35 percent <CVT>.
- The accelerator pedal is not depressed.
- Barometric pressure is more than 76 kPa (22.4 in.Hg).

- Intake air temperature is more than -10° C (14° F).
- The cumulative mass airflow sensor output is more than 2,900 g.
- The fuel shut-off mode continues for 3 seconds or more.
- After the fuel shut-off mode is terminated, the output voltage of the heated oxygen sensor (3rd) is less than 0.2 volt for 0.5 seconds.

| TSB Revision |
|--------------|
|--------------|

#### **Judgment Criterion**

 After the output voltage of the heated oxygen sensor (rear) reaches 0.5 volt, the output voltage of the heated oxygen sensor (3rd) reaches 0.5 volt within 1.5 seconds.

## FAIL-SAFE AND BACKUP FUNCTION

• None

## **OBD-II DRIVE CYCLE PATTERN**

Refer to Diagnostic Function –OBD-II Drive Cycle – Pattern 11 P.13B-12.

# TROUBLESHOOTING HINTS (The most likely causes for this code to be set are: )

- HC trap catalyst deterioration within center exhaust pipe.
- ECM failed.

### DIAGNOSIS

#### **Required Special Tool:**

- MB991958: Scan Tool (M.U.T.-III Sub Assembly)
  - MB991824: V.C.I.
  - MB991827: USB Cable
  - MB991910: Main Harness A

#### STEP 1. Replace the center exhaust pipe.

- (1) Replace the center exhaust pipe.
- (2) Carry out a test drive with the drive cycle pattern. Refer to Diagnostic Function –OBD-II Drive Cycle –Pattern 11 P.13B-12.
- (3) Check the diagnostic trouble code (DTC).

#### Q: Is DTC P2423 set?

- **YES** : Replace the ECM (Refer to, Removal and Installation P.13B-1022).
- NO: The inspection is complete.

#### DTC U0001: Bus Off

#### 

- If the ECM output the DTC U0001, make sure to diagnose the CAN bus line.
- Before replacing the ECU, make sure that the communication circuit is operating normally.

### DTC SET CONDITIONS

#### **Check Condition**

• Always.

#### **Judgement Criterion**

• Bus off error detected.

### FAIL-SAFE AND BACKUP FUNCTION

None

# TROUBLESHOOTING HINTS (The most likely causes for this code to be set are:)

- CAN line harness damage or connector damage.
- ECM failed.

### DIAGNOSIS

#### **Required Special Tool:**

- MB991958: Scan Tool (M.U.T.-III Sub Assembly)
  - MB991824: V.C.I.
  - MB991827: USB Cable
  - MB991910: Main Harness A

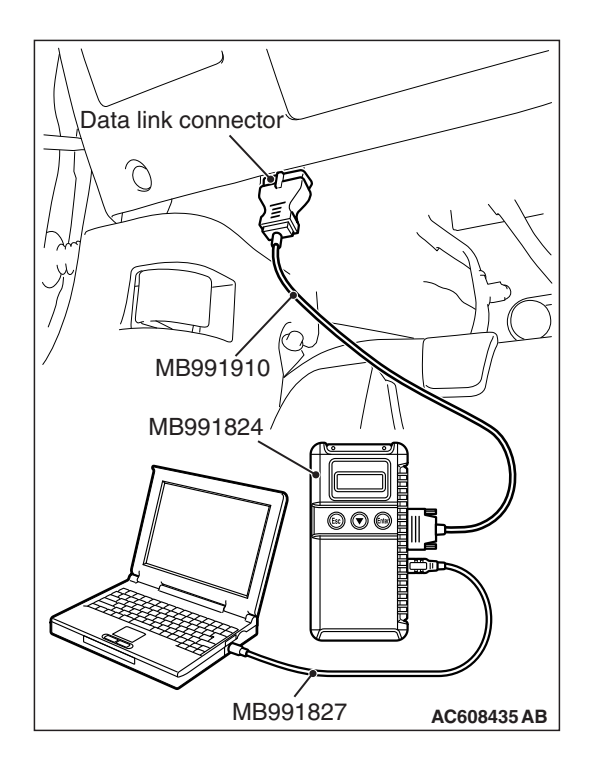

STEP 1. Using scan tool MB991958, diagnose CAN bus line.

#### 

To prevent damage to scan tool MB991958, always turn the ignition switch to the "LOCK" (OFF) position before connecting or disconnecting scan tool MB991958.

- (1) Connect scan tool MB991958 to the data link connector.
- (2) Turn the ignition switch to the "ON" position.
- (3) Diagnose CAN bus line.
- (4) Turn the ignition switch the "LOCK" (OFF) position.

#### Q: Is the CAN bus line normal?

- YES : Go to Step 2.
- **NO :** Repair the CAN bus line. Refer to GROUP 54C, Diagnosis –CAN Bus Diagnostics Table P.54C-16. Then go to Step 3.

## STEP 2. Using scan tool MB991958, read the diagnostic trouble code (DTC).

- (1) Turn the ignition switch to the "ON" position.
- (2) After the DTC has been deleted, read the DTC again.
- (3) Turn the ignition switch to the "LOCK" (OFF) position.

#### Q: Is DTC U0001 set?

- **YES :** Replace the ECM (Refer to, Removal and Installation P.13B-1022). Then go to Step 3.
- NO: It can be assumed that this malfunction is intermittent. Refer to GROUP 00, How to Use Troubleshooting/Inspection Service Points –How to Cope with Intermittent Malfunctions P.00-13.

## STEP 3. Using scan tool MB991958, read the diagnostic trouble code (DTC).

- (1) Turn the ignition switch to the "ON" position.
- (2) After the DTC has been deleted, read the DTC again.
- (3) Turn the ignition switch to the "LOCK" (OFF) position.

#### Q: Is DTC U0001 set?

- **YES :** Retry the troubleshooting.
- NO: The inspection is complete.

#### DTC U0101: TCM Time-out <CVT>

#### 

- If the ECM output the DTC U0101, make sure to diagnose the CAN bus line.
- Before replacing the ECU, make sure that the communication circuit is operating normally.

#### DESCRIPTIONS OF MONITOR METHODS

There is no data from TCM for the specified time. (TCM also detect communication error with ECM.)

### MONITOR EXECUTION

Continuous

### DTC SET CONDITIONS

#### Lgic Flow Chart

# MONITOR EXECUTION CONDITIONS (Other monitor and Sensor)

## Other Monitor (There is no temporary DTC stored in memory for the item monitored below)

• Not applicable

## Sensor (The sensor below is determined to be normal)

• Not applicable

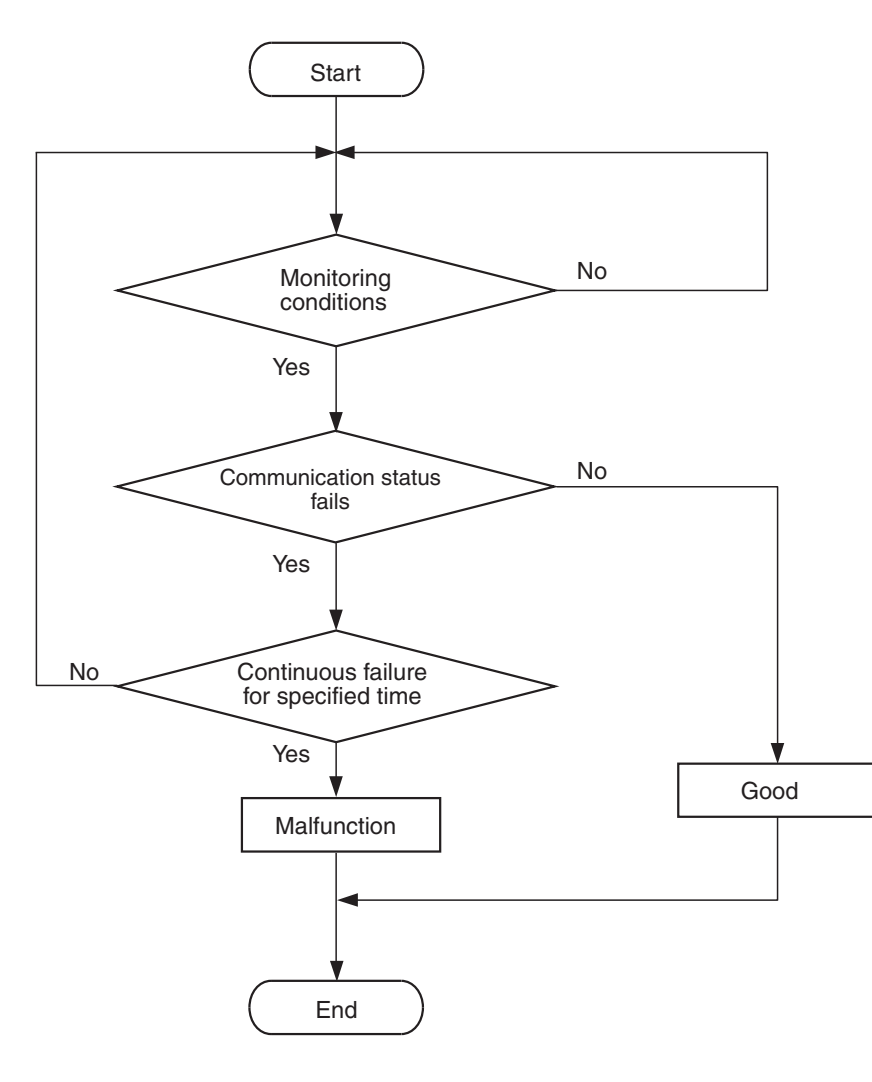

AK604369

| TSB Revision |  |
|--------------|--|
|              |  |

#### **Check Condition**

• Battery positive voltage is between 10 and 16.5 volts.

#### Judgement Criterion

 Unable to receive TCM signals through the CAN bus line for 4 seconds.

### COMMENT

#### **Current Trouble**

 Some of the possible causes are a harness or connector damage between the ECM and the TCM on the CAN bus line, a failure in the TCM power supply system, a failure in the TCM, or a failure in the ECM.

#### Past Trouble

 Proceed to troubleshoot based on a harness or connector damage on the CAN bus line between the ECM and TCM, and a failure in the TCM power supply system. Refer to "How to cope with past trouble" (Refer to GROUP 00, How to Use Troubleshooting/Inspection Service Points –How to Treat Past Trouble P.00-15). NOTE: If a malfunction occurred in the past, a failure cannot be discovered through the M.U.T. –III CAN bus diagnosis even if there might be a problem with the CAN bus. In this case, refer to GROUP 00, How to Use Troubleshooting/Inspection Service Points – How to Cope with Intermittent Malfunctions P.00-13. Furthermore, it is possible to narrow down the areas of the possible failures from the DTCs that are output by the ECUs, which are communicating on the CAN bus [Refer to GROUP 54C, Explanation about the Scan Tool (M.U.T.-III) CAN Bus Diagnostics P.54C-9].

### FAIL-SAFE AND BACKUP FUNCTION

• None

#### OBD-II DRIVE CYCLE PATTERN None.

# TROUBLESHOOTING HINTS (The most likely causes for this code to be set are:)

- CAN line harness damage or connector damage.
- TCM failed.
- ECM failed.

#### DIAGNOSIS

#### **Required Special Tool:**

- MB991958: Scan Tool (M.U.T.-III Sub Assembly)
  - MB991824: V.C.I.
  - MB991827: USB Cable
  - MB991910: Main Harness A
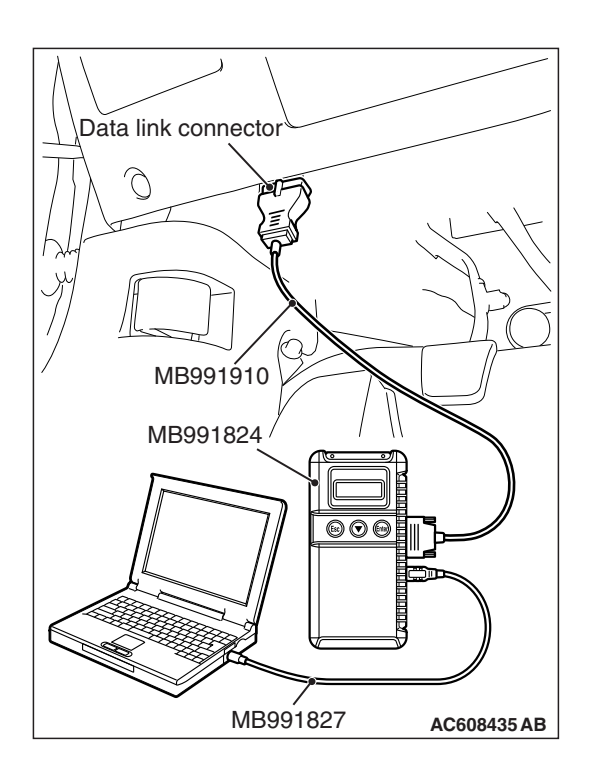

STEP 1. Using scan tool MB991958, diagnose CAN bus line.

# 

To prevent damage to scan tool MB991958, always turn the ignition switch to the "LOCK" (OFF) position before connecting or disconnecting scan tool MB991958.

- (1) Connect scan tool MB991958 to the data link connector.
- (2) Turn the ignition switch to the "ON" position.
- (3) Diagnose CAN bus line.
- (4) Turn the ignition switch to the "LOCK" (OFF) position.

# Q: Is the CAN bus line normal?

- YES : Go to Step 2.
- **NO :** Repair the CAN bus line. Refer to GROUP 54C, Diagnosis –CAN Bus Diagnostics Table P.54C-16. Then go to Step 6.

# STEP 2. Using scan tool MB991958, read the diagnostic trouble code (DTC).

- (1) Turn the ignition switch to the "ON" position.
- (2) Read the TCM-DTC.
- (3) Turn the ignition switch to the "LOCK" (OFF) position.
- Q: Is the CVT-DTC set?
  - YES : Refer to GROUP 23A, Diagnosis –Diagnosis Code Chart P.23A-26.
  - NO: Go to Step 3.

# STEP 3. Using scan tool MB991958, read the diagnostic trouble code (DTC).

- (1) Turn the ignition switch to the "ON" position.
- (2) Read the ASC-DTC and ETACS-DTC.
- (3) Turn the ignition switch to the "LOCK" (OFF) position.

# Q: Is DTC U0101 set?

- YES : Go to Step 4.
- NO: Go to Step 5.

# STEP 4. Using scan tool MB991958, read the diagnostic trouble code (DTC).

- (1) Turn the ignition switch to the "ON" position.
- (2) After the MFI-DTC has been deleted, read the MFI-DTC again.
- (3) Turn the ignition switch to the "LOCK" (OFF) position.

### Q: Is DTC U0101 set?

- **YES** : Replace the TCM. Then go to Step 6.
- NO: It can be assumed that this malfunction is intermittent of CAN bus line between ECM and TCM. Refer to GROUP 00, How to Use Troubleshooting/Inspection Service Points –How to Cope with Intermittent Malfunctions P.00-13.

# STEP 5. Using scan tool MB991958, read the diagnostic trouble code (DTC).

- (1) Turn the ignition switch to the "ON" position.
- (2) After the MFI-DTC has been deleted, read the MFI-DTC again.
- (3) Turn the ignition switch to the "LOCK" (OFF) position.

### Q: Is DTC U0101 set?

- **YES :** Replace the ECM (Refer to, Removal and Installation P.13B-1022). Then go to Step 6.
- NO: It can be assumed that this malfunction is intermittent of CAN bus line between ECM and TCM. Refer to GROUP 00, How to Use Troubleshooting/Inspection Service Points –How to Cope with Intermittent Malfunctions P.00-13.

# STEP 6. Using scan tool MB991958, read the diagnostic trouble code (DTC).

- (1) Turn the ignition switch to the "ON" position.
- (2) After the MFI-DTC has been deleted, read the MFI-DTC again.
- (3) Turn the ignition switch to the "LOCK" (OFF) position.

### Q: Is DTC U0101 set?

- **YES** : Retry the troubleshooting.
- **NO**: The inspection is complete.

# DTC U0121: ASC-ECU Time-out

# 

- If the ECM output the DTC U0121, make sure to diagnose the CAN bus line.
- Before replacing the ECU, make sure that the communication circuit is operating normally.

# **DTC SET CONDITIONS**

# **Check Conditions**

- Battery positive voltage is more than 10 volts.
- At least 2 seconds have passed since the ignition switch is turned to "ON" position.

# **Judgement Criterion**

• Unable to receive ASC-ECU signals through the CAN bus line for 4 seconds.

# COMMENT

# **Current Trouble**

 Some of the possible causes are a harness or connector damage between the ECM and the ASC-ECU on the CAN bus line, a failure in the ASC-ECU power supply system, a failure in the ASC-ECU, or a failure in the ECM.

# Past Trouble

 Proceed to troubleshoot based on a harness or connector damage on the CAN bus line between the ECM and ASC-ECU, and a failure in the ASC-ECU power supply system. Refer to "How to cope with past trouble" (Refer to GROUP 00, How to Use Troubleshooting/Inspection Service Points –How to Treat Past Trouble P.00-15).

NOTE: If a malfunction occurred in the past, a failure cannot be discovered through the MB991958 CAN bus diagnosis even if there might be a problem with the CAN bus. In this case, refer to GROUP 00, How to Use Troubleshooting/Inspection Service Points – How to Cope with Intermittent Malfunctions P.00-13. Furthermore, it is possible to narrow down the areas of the possible failures from the DTCs that are output by the ECUs, which are communicating on the CAN bus [Refer to GROUP 54C, Explanation about the Scan Tool (M.U.T.-III) CAN Bus Diagnostics P.54C-9].

# FAIL-SAFE AND BACKUP FUNCTION

• None

# TROUBLESHOOTING HINTS (The most likely causes for this code to be set are:)

- CAN line harness damage or connector damage.
- ASC-ECU failed.
- ECM failed.

# DIAGNOSIS

# **Required Special Tool:**

- MB991958: Scan Tool (M.U.T.-III Sub Assembly)
  - MB991824: V.C.I.
  - MB991827: USB Cable
  - MB991910: Main Harness A

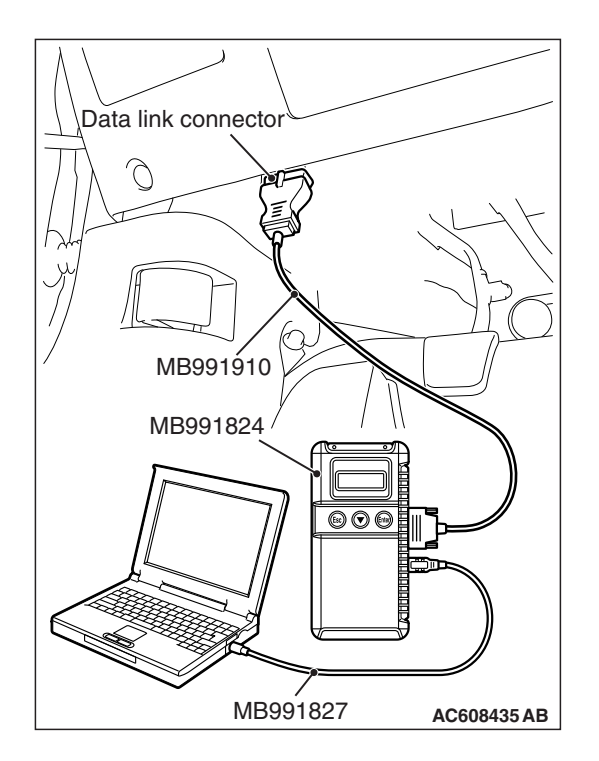

STEP 1. Using scan tool MB991958, diagnose CAN bus line.

# 

To prevent damage to scan tool MB991958, always turn the ignition switch to the "LOCK" (OFF) position before connecting or disconnecting scan tool MB991958.

- (1) Connect scan tool MB991958 to the data link connector.
- (2) Turn the ignition switch to the "ON" position.
- (3) Diagnose CAN bus line.
- (4) Turn the ignition switch to the "LOCK" (OFF) position.

# Q: Is the CAN bus line normal?

- YES : Go to Step 2.
- **NO :** Repair the CAN bus line. Refer to GROUP 54C, Diagnosis –CAN Bus Diagnostics Table P.54C-16. Then go to Step 6.

# STEP 2. Using scan tool MB991958, read the diagnostic trouble code (DTC).

- (1) Turn the ignition switch to the "ON" position.
- (2) Read the ASC-DTC.
- (3) Turn the ignition switch to the "LOCK" (OFF) position.

### Q: Is the ASC-DTC set?

- **YES :** Refer to GROUP 35C, Diagnosis –Diagnostic Trouble Code Chart P.35C-27.
- NO: Go to Step 3.

# STEP 3. Using scan tool MB991958, read the diagnostic trouble code (DTC).

- (1) Turn the ignition switch to the "ON" position.
- (2) Read the TCM-DTC <CVT> and ETACS-DTC.
- (3) Turn the ignition switch to the "LOCK" (OFF) position.

# Q: Is DTC U0121 set?

- YES : Go to Step 4.
- NO: Go to Step 5.

# STEP 4. Using scan tool MB991958, read the diagnostic trouble code (DTC).

- (1) Turn the ignition switch to the "ON" position.
- (2) After the MFI-DTC has been deleted, read the MFI-DTC again.
- (3) Turn the ignition switch to the "LOCK" (OFF) position.

# Q: Is DTC U0121 set?

- **YES :** Replace the ASC-ECU. Then go to Step 6.
- NO: It can be assumed that this malfunction is intermittent of CAN bus line between ECM and ASC-ECU. Refer to GROUP 00, How to Use Troubleshooting/Inspection Service Points –How to Cope with Intermittent Malfunctions P.00-13.

# STEP 5. Using scan tool MB991958, read the diagnostic trouble code (DTC).

- (1) Turn the ignition switch to the "ON" position.
- (2) After the MFI-DTC has been deleted, read the MFI-DTC again.
- (3) Turn the ignition switch to the "LOCK" (OFF) position.

# Q: Is DTC U0121 set?

- **YES :** Replace the ECM (Refer to, Removal and Installation P.13B-1022). Then go to Step 6.
- NO: It can be assumed that this malfunction is intermittent of CAN bus line between ECM and ASC-ECU. Refer to GROUP 00, How to Use Troubleshooting/Inspection Service Points –How to Cope with Intermittent Malfunctions P.00-13.

# STEP 6. Using scan tool MB991958, read the diagnostic trouble code (DTC).

- (1) Turn the ignition switch to the "ON" position.
- (2) After the MFI-DTC has been deleted, read the MFI-DTC again.
- (3) Turn the ignition switch to the "LOCK" (OFF) position.

### Q: Is DTC U0121 set?

- **YES** : Retry the troubleshooting.
- **NO :** The inspection is complete.

# DTC U0141: ETACS-ECU Time-out

# 

- If the ECM output the DTC U0141, make sure to diagnose the CAN bus line.
- Before replacing the ECU, make sure that the communication circuit is operating normally.

# DESCRIPTIONS OF MONITOR METHODS

There is no data from ETACS-ECU for the specified time. (ETACS-ECU also detect communication error with ECM.)

# MONITOR EXECUTION

Continuous

# MONITOR EXECUTION CONDITIONS (Other monitor and Sensor)

Other Monitor (There is no temporary DTC stored in memory for the item monitored below)

• Not applicable

# Sensor (The sensor below is determined to be normal)

• Not applicable

# DTC SET CONDITIONS

# **Logic Flow Chart**

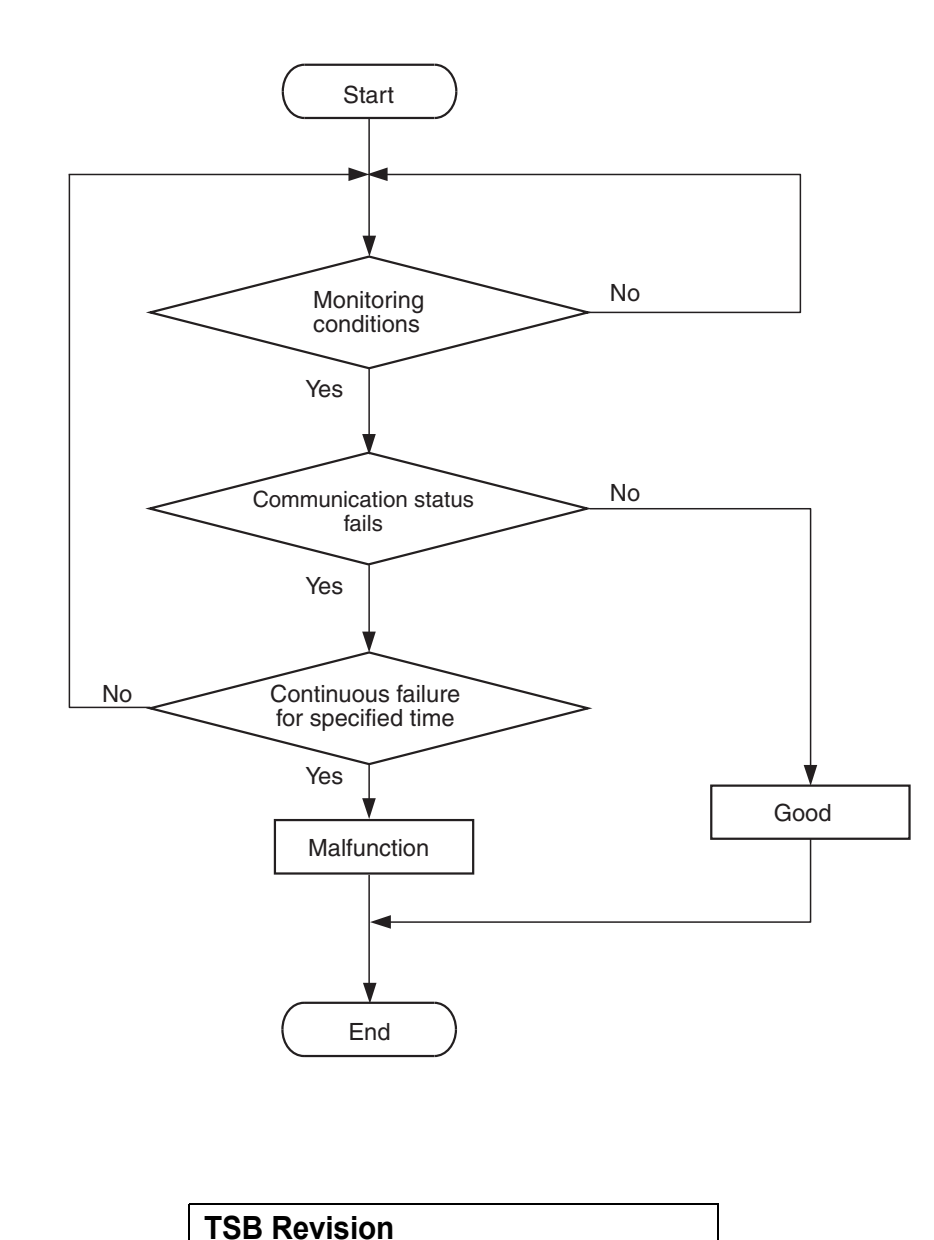

13B-819

AK604369

# **Check Condition**

• Battery positive voltage is between 10 and 16.5 volts.

# Judgement Criterion

• Unable to receive ETACS-ECU signals through the CAN bus line for 4 seconds.

# COMMENT

# **Current Trouble**

 Some of the possible causes are a harness or connector damage between the ECM and the ETACS-ECU on the CAN bus line, a failure in the ETACS-ECU power supply system, a failure in the ETACS-ECU, or a failure in the ECM.

### Past Trouble

 Proceed to troubleshoot based on a harness or connector damage on the CAN bus line between the ECM and ETACS-ECU, and a failure in the ETACS-ECU power supply system. Refer to "How to cope with past trouble" (Refer to GROUP 00, How to Use Troubleshooting/Inspection Service Points –How to Treat Past Trouble P.00-15). NOTE: If a malfunction occurred in the past, a failure cannot be discovered through the MB991958 CAN bus diagnosis even if there might be a problem with the CAN bus. In this case, refer to GROUP 00, How to Use Troubleshooting/Inspection Service Points – How to Cope with Intermittent Malfunctions P.00-13. Furthermore, it is possible to narrow down the areas of the possible failures from the DTCs that are output by the ECUs, which are communicating on the CAN bus [Refer to GROUP 54C, Explanation about the Scan Tool (M.U.T.-III) CAN Bus Diagnostics P.54C-9].

# FAIL-SAFE AND BACKUP FUNCTION

• None

# OBD-II DRIVE CYCLE PATTERN None.

# TROUBLESHOOTING HINTS (The most likely causes for this code to be set are:)

- CAN line harness damage or connector damage.
- ETACS-ECU failed.
- ECM failed.

# DIAGNOSIS

### **Required Special Tool:**

- MB991958: Scan Tool (M.U.T.-III Sub Assembly)
  - MB991824: V.C.I.
  - MB991827: USB Cable
  - MB991910: Main Harness A

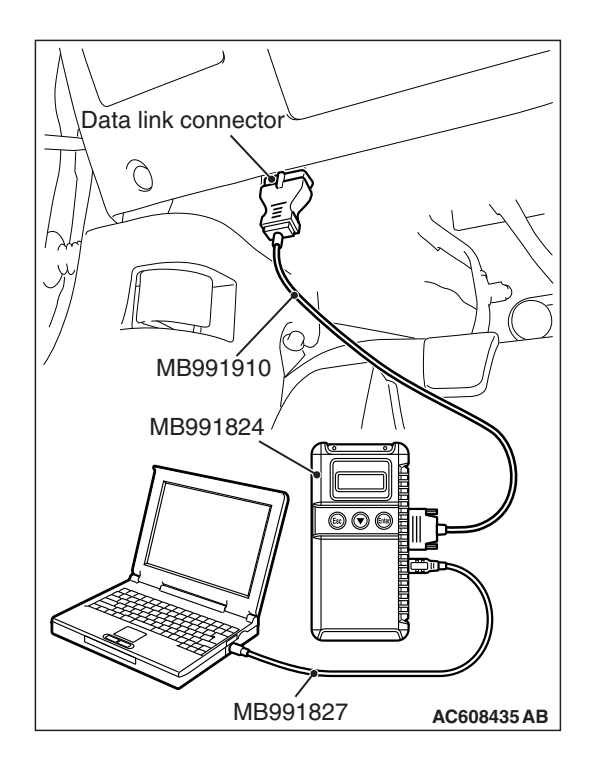

STEP 1. Using scan tool MB991958, diagnose CAN bus line.

# 

To prevent damage to scan tool MB991958, always turn the ignition switch to the "LOCK" (OFF) position before connecting or disconnecting scan tool MB991958.

- (1) Connect scan tool MB991958 to the data link connector.
- (2) Turn the ignition switch to the "ON" position.
- (3) Diagnose CAN bus line.
- (4) Turn the ignition switch to the "LOCK" (OFF) position.

# Q: Is the CAN bus line normal?

- YES : Go to Step 2.
- **NO :** Repair the CAN bus line. Refer to GROUP 54C, Diagnosis –CAN Bus Diagnostics Table P.54C-16. Then go to Step 6.

# STEP 2. Using scan tool MB991958, read the diagnostic trouble code (DTC).

- (1) Turn the ignition switch to the "ON" position.
- (2) Read the ETACS-DTC.
- (3) Turn the ignition switch to the "LOCK" (OFF) position.
- Q: Is the ETACS-DTC set?
  - **YES :** Refer to GROUP 54A, ETACS –Diagnostic Trouble Code Chart P.54A-674.
  - NO: Go to Step 3.

# STEP 3. Using scan tool MB991958, read the diagnostic trouble code (DTC).

- (1) Turn the ignition switch to the "ON" position.
- (2) Read the TCM-DTC <CVT>, ABS-DTC/ASC-DTC, KOS-DTC or WCM-DTC, SRS-DTC, Occupant classification-DTC, Combination meter-DTC, CAN box unit-DTC, Satellite radio tuner-DTC and A/C-DTC.
- (3) Turn the ignition switch to the "LOCK" (OFF) position.

# Q: Is DTC U0141 set?

- YES : Go to Step 4.
- NO: Go to Step 5.

# STEP 4. Using scan tool MB991958, read the diagnostic trouble code (DTC).

- (1) Turn the ignition switch to the "ON" position.
- (2) After the MFI-DTC has been deleted, read the MFI-DTC again.
- (3) Turn the ignition switch to the "LOCK" (OFF) position.

### Q: Is DTC U0141 set?

- YES : Replace the ETACS-ECU. Then go to Step 6.
- NO: It can be assumed that this malfunction is intermittent of CAN bus line between ECM and ETACS-ECU. Refer to GROUP 00, How to Use Troubleshooting/Inspection Service Points –How to Cope with Intermittent Malfunctions P.00-13.

# STEP 5. Using scan tool MB991958, read the diagnostic trouble code (DTC).

- (1) Turn the ignition switch to the "ON" position.
- (2) After the MFI-DTC has been deleted, read the MFI-DTC again.
- (3) Turn the ignition switch to the "LOCK" (OFF) position.

### Q: Is DTC U0141 set?

- **YES :** Replace the ECM (Refer to, Removal and Installation P.13B-1022). Then go to Step 6.
- NO: It can be assumed that this malfunction is intermittent of CAN bus line between ECM and ETACS-ECU. Refer to GROUP 00, How to Use Troubleshooting/Inspection Service Points –How to Cope with Intermittent Malfunctions P.00-13.

# STEP 6. Using scan tool MB991958, read the diagnostic trouble code (DTC).

- (1) Turn the ignition switch to the "ON" position.
- (2) After the MFI-DTC has been deleted, read the MFI-DTC again.
- (3) Turn the ignition switch to the "LOCK" (OFF) position.

### Q: Is DTC U0141 set?

- YES : Retry the troubleshooting.
- **NO**: The inspection is complete.

# DTC U0167: Immobilizer Communication Error

# 

- If the ECM output the DTC U0167, make sure to diagnose the CAN bus line.
- Before replacing the ECU, make sure that the communication circuit is operating normally.

# **DTC SET CONDITIONS**

# **Check Conditions**

- Ignition switch is "ON" position.
- Battery positive voltage is more than 8 volts.

# **Judgement Criterion**

 Unable to receive KOS-ECU/WCM (immobilizer-ECU) signals through the CAN bus line.

# COMMENT

# **Current Trouble**

 Some of the possible causes are a harness or connector damage between the ECM and the KOS-ECU/WCM (immobilizer-ECU) on the CAN bus line, a failure in the KOS-ECU/WCM (immobilizer-ECU) power supply system, a failure in the KOS-ECU/WCM (immobilizer-ECU), or a failure in the ECM.

# Past Trouble

 Proceed to troubleshoot based on a harness or connector damage on the CAN bus line between the ECM and KOS-ECU/WCM (immobilizer-ECU), and a failure in the KOS-ECU/WCM (immobilizer-ECU) power supply system. Refer to "How to cope with past trouble" (Refer to GROUP 00, How to Use Troubleshooting/Inspection Service Points –How to Treat Past Trouble P.00-15).

NOTE: If a malfunction occurred in the past, a failure cannot be discovered through the MB991958 CAN bus diagnosis even if there might be a problem with the CAN bus. In this case, refer to GROUP 00, How to Use Troubleshooting/Inspection Service Points – How to Cope with Intermittent Malfunctions P.00-13. Furthermore, it is possible to narrow down the areas of the possible failures from the DTCs that are output by the ECUs, which are communicating on the CAN bus [Refer to GROUP 54C, Explanation about the Scan Tool (M.U.T.-III) CAN Bus Diagnostics P.54C-9].

# FAIL-SAFE AND BACKUP FUNCTION

• Engine start is prohibited.

# TROUBLESHOOTING HINTS (The most likely causes for this code to be set are:)

- CAN line harness damage or connector damage.
- KOS-ECU/WCM (immobilizer-ECU) failed.
- ECM failed.

# DIAGNOSIS

# **Required Special Tool:**

- MB991958: Scan Tool (M.U.T.-III Sub Assembly)
  - MB991824: V.C.I.
  - MB991827: USB Cable
  - MB991910: Main Harness A

13B-823

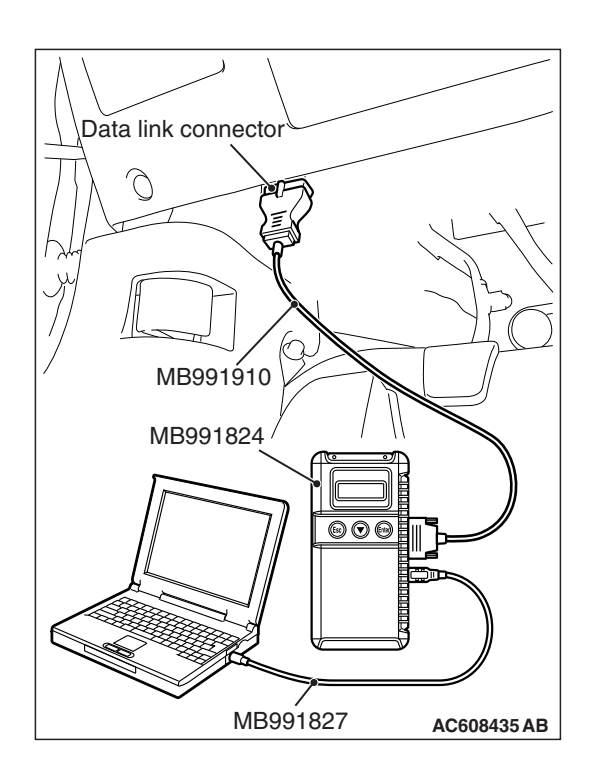

STEP 1. Using scan tool MB991958, diagnose CAN bus line.

# 

To prevent damage to scan tool MB991958, always turn the ignition switch to the "LOCK" (OFF) position before connecting or disconnecting scan tool MB991958.

- (1) Connect scan tool MB991958 to the data link connector.
- (2) Turn the ignition switch to the "ON" position.
- (3) Diagnose CAN bus line.
- (4) Turn the ignition switch to the "LOCK" (OFF) position.

# Q: Is the CAN bus line normal?

- YES : Go to Step 2.
- **NO :** Repair the CAN bus line. Refer to GROUP 54C, Diagnosis –CAN Bus Diagnostics Table P.54C-16. Then go to Step 4.

# STEP 2. Using scan tool MB991958, read the diagnostic trouble code (DTC).

- (1) Turn the ignition switch to the "ON" position.
- (2) Read the immobilizer-DTC.
- (3) Turn the ignition switch to the "LOCK" (OFF) position.

# Q: Is the immobilizer-DTC set?

- **YES :** Refer to GROUP 42B, Diagnosis –Diagnostic Trouble Code Chart <Vehicles with KOS> P.42B-31 or GROUP 42C, Diagnosis –Diagnostic Trouble Code Chart <Vehicles with WCM> P.42C-18.
- NO: Go to Step 3.

# STEP 3. Using scan tool MB991958, read the diagnostic trouble code (DTC).

- (1) Turn the ignition switch to the "ON" position.
- (2) After the MFI-DTC has been deleted, read the MFI-DTC again.
- (3) Turn the ignition switch to the "LOCK" (OFF) position.

# Q: Is DTC U0167 set?

- **YES** : Replace the ECM (Refer to, Removal and Installation P.13B-1022). Then go to Step 4.
- NO: It can be assumed that this malfunction is intermittent of CAN bus line between ECM and KOS-ECU/WCM (immobilizer-ECU). Refer to GROUP 00, How to Use Troubleshooting/Inspection Service Points –How to Cope with Intermittent Malfunctions P.00-13.

| TSB Revision |
|--------------|
|--------------|

# STEP 4. Using scan tool MB991958, read the diagnostic trouble code (DTC).

- (1) Turn the ignition switch to the "ON" position.
- (2) After the MFI-DTC has been deleted, read the MFI-DTC again.
- (3) Turn the ignition switch to the "LOCK" (OFF) position.

### Q: Is DTC U0167 set?

- **YES :** Retry the troubleshooting.
- **NO :** The inspection is complete.

### DTC U1180: Combination Meter Time-out

### 

- If the ECM output the DTC U1180, make sure to diagnose the CAN bus line.
- Before replacing the ECU, make sure that the communication circuit is operating normally.

# DESCRIPTIONS OF MONITOR METHODS

There is no data from combination meter for the specified time. (Combination meter also detect communication error with ECM.)

# MONITOR EXECUTION

Continuous

# MONITOR EXECUTION CONDITIONS (Other monitor and Sensor)

Other Monitor (There is no temporary DTC stored in memory for the item monitored below)

• Not applicable

Sensor (The sensor below is determined to be normal)

Not applicable

# **DTC SET CONDITIONS**

# **Logic Flow Chart**

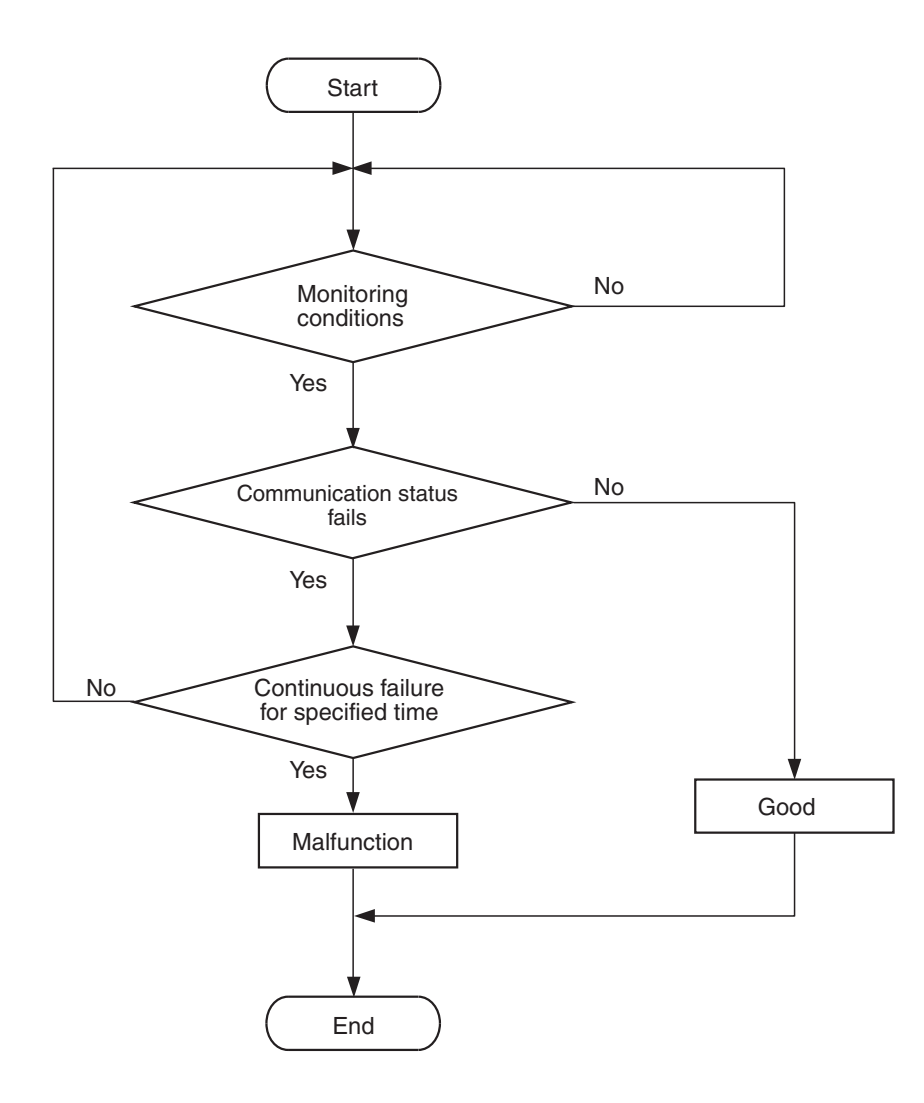

AK604369

# **Check Condition**

• Battery positive voltage is between 10 and 16.5 volts.

### **Judgement Criterion**

• Unable to receive combination meter signals through the CAN bus line for 4 seconds.

# COMMENT

# **Current Trouble**

• Some of the possible causes are a harness or connector damage between the ECM and the combination meter on the CAN bus line, a failure in the combination meter power supply system, a failure in the combination meter, or a failure in the ECM.

| TSB Revision |  |
|--------------|--|
|              |  |

# **Past Trouble**

 Proceed to troubleshoot based on a harness or connector damage on the CAN bus line between the ECM and combination meter, and a failure in the combination meter power supply system.
Refer to "How to cope with past trouble" (Refer to GROUP 00, How to Use Troubleshooting/Inspection Service Points –How to Treat Past Trouble P.00-15).

NOTE: If a malfunction occurred in the past, a failure cannot be discovered through the M.U.T. –III CAN bus diagnosis even if there might be a problem with the CAN bus. In this case, refer to GROUP 00, How to Use Troubleshooting/Inspection Service Points – How to Cope with Intermittent Malfunctions P.00-13. Furthermore, it is possible to narrow down the areas

of the possible failures from the DTCs that are output by the ECUs, which are communicating on the CAN bus [Refer to GROUP 54C, Explanation about the Scan Tool (M.U.T.-III) CAN Bus Diagnostics P.54C-9].

# FAIL-SAFE AND BACKUP FUNCTION

None

# OBD-II DRIVE CYCLE PATTERN None.

# TROUBLESHOOTING HINTS (The most likely causes for this code to be set are:)

- CAN line harness damage or connector damage.
- Combination meter failed.
- ECM failed.

# DIAGNOSIS

# **Required Special Tool:**

- MB991958: Scan Tool (M.U.T.-III Sub Assembly)
  - MB991824: V.C.I.
  - MB991827: USB Cable
  - MB991910: Main Harness A

# STEP 1. Using scan tool MB991958, diagnose CAN bus line.

# 

# To prevent damage to scan tool MB991958, always turn the ignition switch to the "LOCK" (OFF) position before connecting or disconnecting scan tool MB991958.

- (1) Connect scan tool MB991958 to the data link connector.
- (2) Turn the ignition switch to the "ON" position.
- (3) Diagnose CAN bus line.
- (4) Turn the ignition switch to the "LOCK" (OFF) position.

# Q: Is the CAN bus line normal?

- YES : Go to Step 2.
- NO: Repair the CAN bus line. Refer to GROUP 54C, Diagnosis –CAN Bus Diagnostics Table P.54C-16. Then go to Step 4.

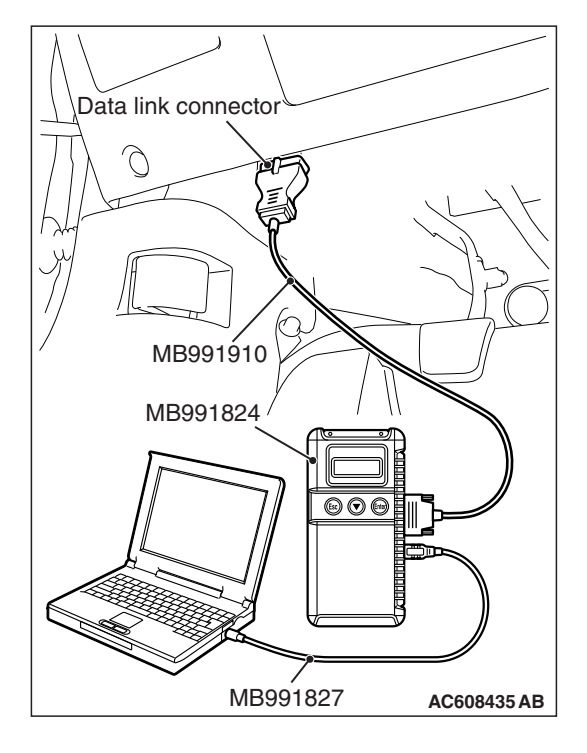

| TSB Revision |
|--------------|
|--------------|

# STEP 2. Using scan tool MB991958, read the diagnostic trouble code (DTC).

- (1) Turn the ignition switch to the "ON" position.
- (2) Read the combination meter-DTC.
- (3) Turn the ignition switch to the "LOCK" (OFF) position.

### **Q:** Is the combination meter-DTC set?

- **YES :** Refer to GROUP 54A, Combination Meter Diagnostic Trouble Code Chart P.54A-33.
- NO: Go to Step 3.

# STEP 3. Using scan tool MB991958, read the diagnostic trouble code (DTC).

- (1) Turn the ignition switch to the "ON" position.
- (2) After the MFI-DTC has been deleted, read the MFI-DTC again.
- (3) Turn the ignition switch to the "LOCK" (OFF) position.

### Q: Is DTC U1180 set?

- **YES :** Replace the ECM (Refer to, Removal and Installation P.13B-1022). Then go to Step 4.
- NO: It can be assumed that this malfunction is intermittent of CAN bus line between ECM and combination meter. Refer to GROUP 00, How to Use Troubleshooting/Inspection Service Points –How to Cope with Intermittent Malfunctions P.00-13.

# STEP 4. Using scan tool MB991958, read the diagnostic trouble code (DTC).

- (1) Turn the ignition switch to the "ON" position.
- (2) After the MFI-DTC has been deleted, read the MFI-DTC again.
- (3) Turn the ignition switch to the "LOCK" (OFF) position.

### Q: Is DTC U1180 set?

- YES : Retry the troubleshooting.
- NO: The inspection is complete.

# SYMPTOM PROCEDURES

### Inspection procedure 1: Communication with ECM is not possible

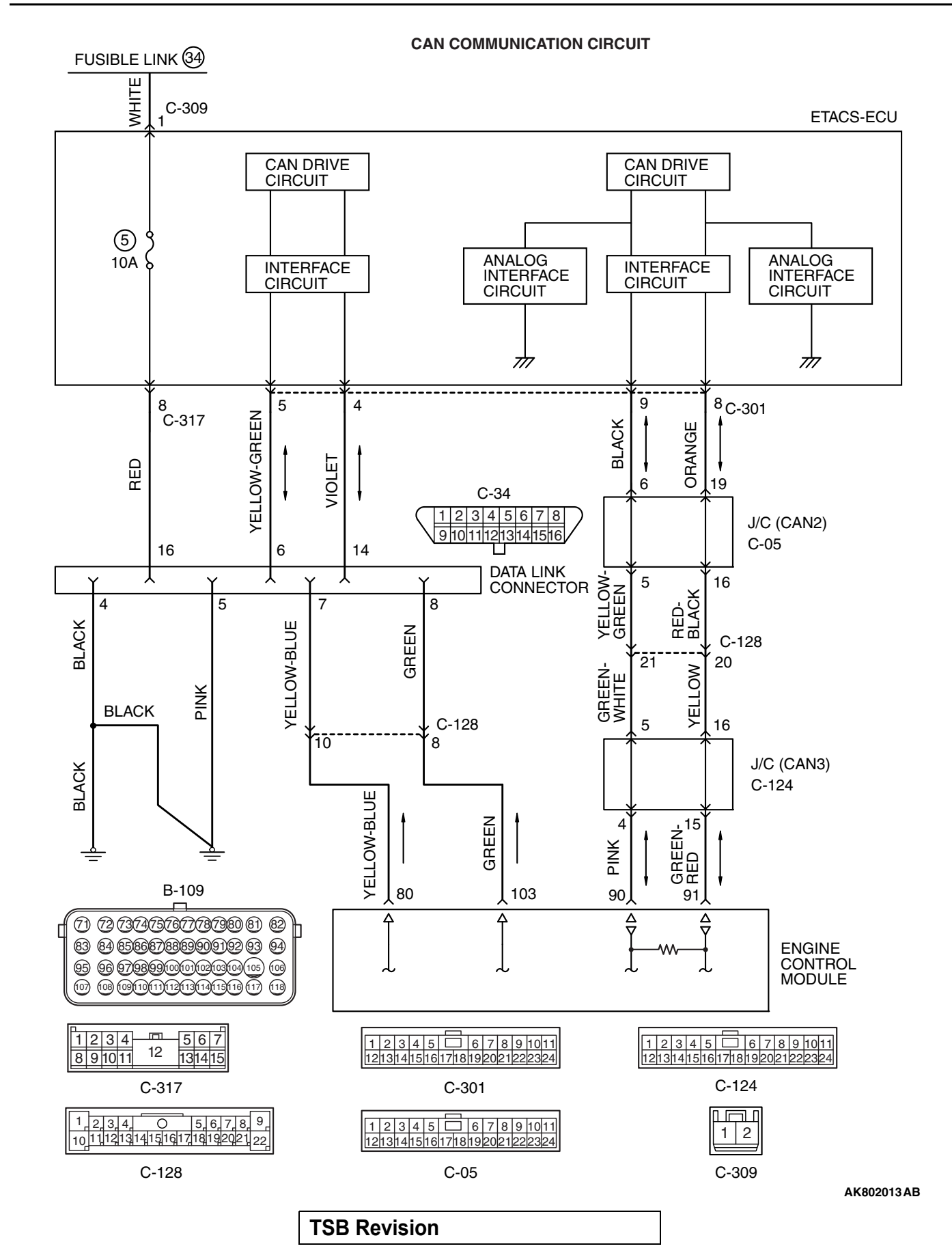

### MULTIPORT FUEL INJECTION (MFI) <2.4L ENGINE> MULTIPORT FUEL INJECTION (MFI) DIAGNOSIS

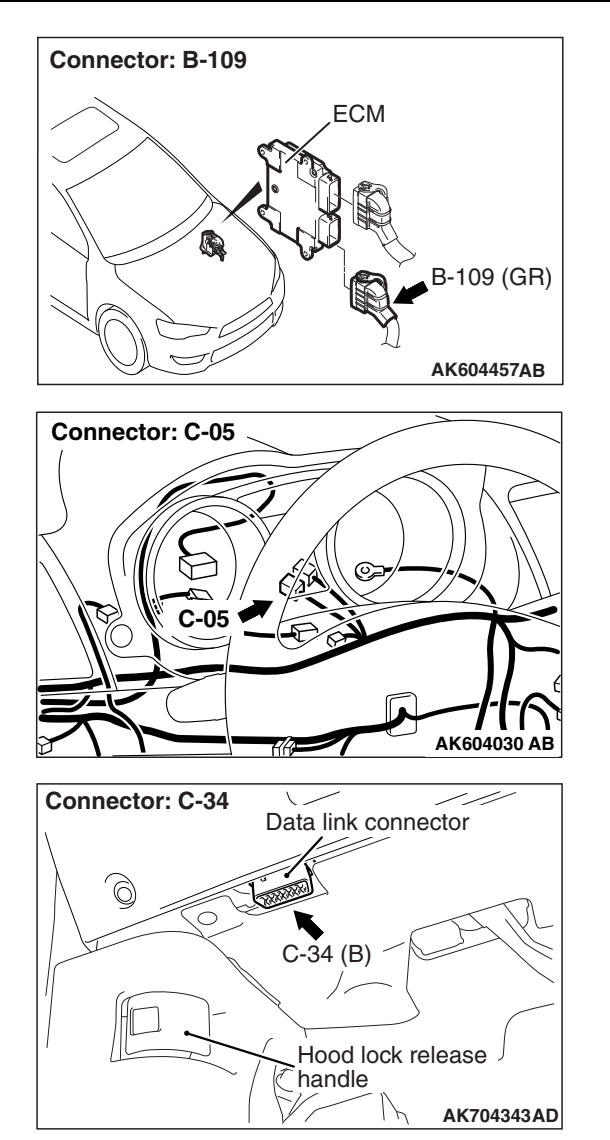

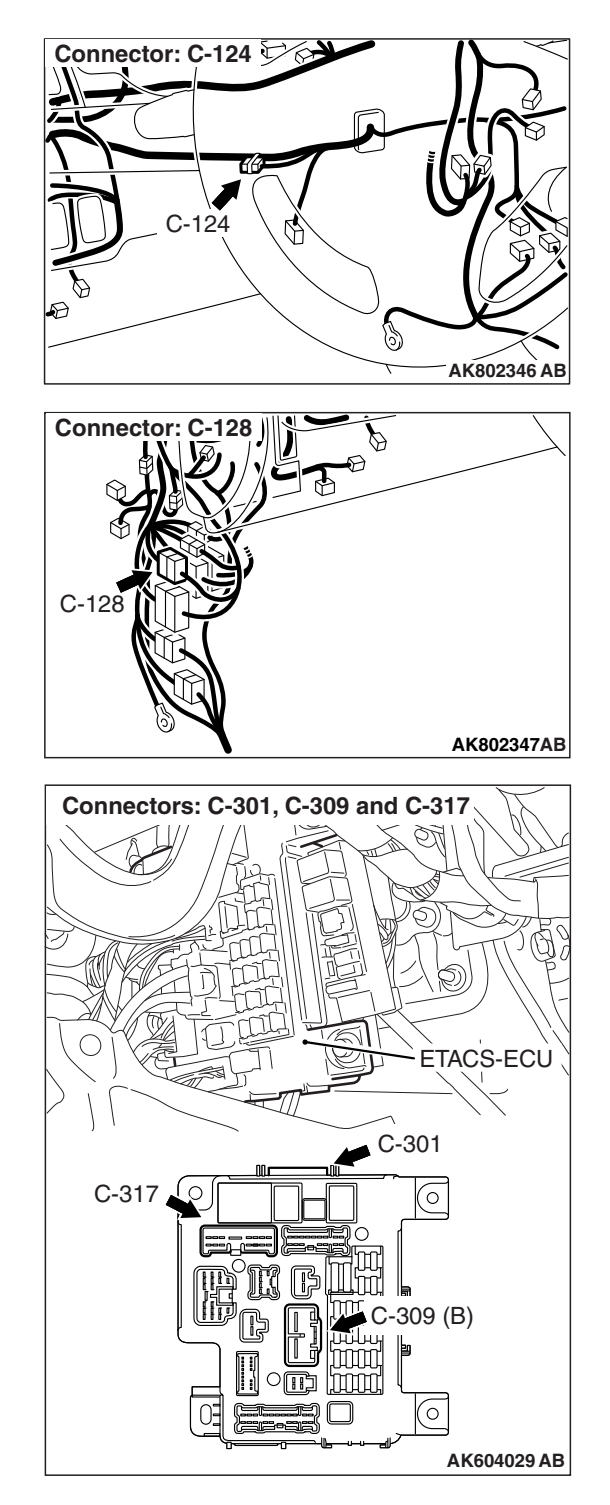

# **CIRCUIT OPERATION**

- Battery voltage is applied to the data link connector (terminal No. 16).
- The data link connector (terminal No. 4 and No. 5) is grounded to the vehicle body.

# COMMENT

- When the communication between scan tool MB991958 and ECM is impossible, it can be suspected that the CAN bus line, power supply circuit of the data link connector, and/or grounding circuit are defective.
- Communication can not be achieved either, if a wrong vehicle type is selected on scan tool MB991958.

| TSB Revision |  |
|--------------|--|
|              |  |

# **TROUBLESHOOTING HINTS (The most**

# likely causes for this case:)

- · Battery failed.
- Open or shorted data link connector circuit, harness damage or connector damage.
- CAN communication failed.
- Scan tool failed.
- ETACS-ECU failed.
- ECM failed.

# DIAGNOSIS

# **Required Special Tool:**

- MB991958: Scan Tool (M.U.T.-III Sub Assembly)
  - MB991824: V.C.I.
  - MB991827: USB Cable
  - MB991910: Main Harness A

# STEP 1. Check the vehicle communication interface (V.C.I.) MB991824 operations.

# 

To prevent damage to scan tool MB991958, always turn the ignition switch to the "LOCK" (OFF) position before connecting or disconnecting scan tool MB991958.

- (1) Connect scan tool MB991958 to the data link connector.
- (2) When the power of V.C.I. is turned to ON, the indicator lamp of the V.C.I. illuminates in green.
  - The indicator lamp of the V.C.I. illuminates in green.

# Q: Is the indicator lamp of the V.C.I. illuminates in green?

- YES : Go to Step 14.
- NO: Go to Step 2.

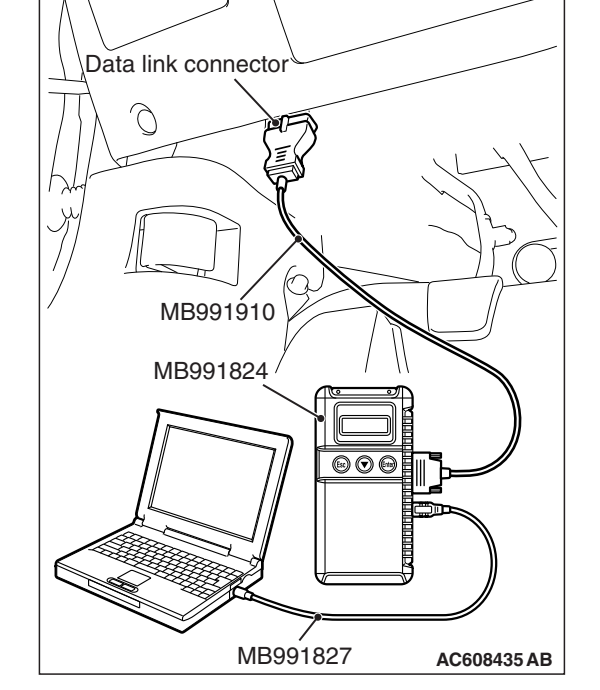

# STEP 2. Check the battery.

Refer to GROUP 54A, Battery –On-vehicle Service –Battery Test P.54A-8.

# Q: Are there any abnormalities?

- **YES :** Replace the battery. Then confirm that the malfunction symptom is eliminated.
- NO: Go to Step 3.

# STEP 3. Check harness connector C-34 at data link connector for damage.

# Q: Is the harness connector in good condition?

- YES : Go to Step 4.
- **NO**: Repair or replace it. Refer to GROUP 00E, Harness Connector Inspection P.00E-2. Then confirm that the malfunction symptom is eliminated.

# STEP 4. Measure the power supply voltage at data link connector harness side connector C-34.

Measure the voltage between terminal No. 16 and ground.

- Voltage should be battery positive voltage.
- Q: Is battery positive voltage (approximately 12 volts) present?
  - YES : Go to Step 9.
  - NO: Go to Step 5.

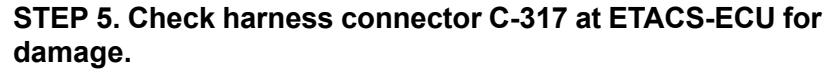

### Q: Is the harness connector in good condition?

- YES : Go to Step 6.
- **NO**: Repair or replace it. Refer to GROUP 00E, Harness Connector Inspection P.00E-2. Then confirm that the malfunction symptom is eliminated.

# STEP 6. Check for open circuit and short circuit to ground between ETACS-ECU connector C-317 (terminal No. 8) and data link connector C-34 (terminal No. 16).

### Q: Is the harness wire in good condition?

- YES : Go to Step 7.
- **NO :** Repair it. Then confirm that the malfunction symptom is eliminated.

# STEP 7. Check harness connector C-309 at ETACS-ECU for damage.

# Q: Is the harness connector in good condition?

- YES : Go to Step 8.
- **NO :** Repair or replace it. Refer to GROUP 00E, Harness Connector Inspection P.00E-2. Then confirm that the malfunction symptom is eliminated.

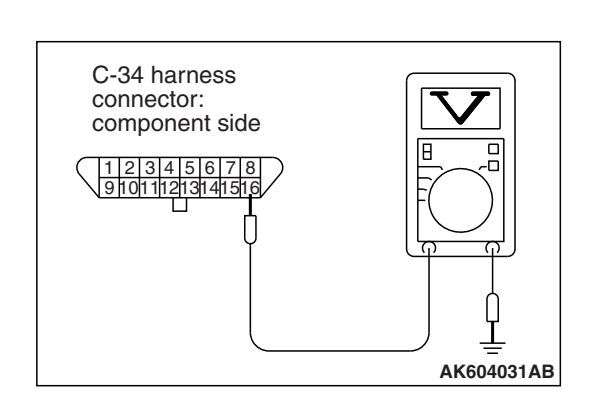

### STEP 8. Check for open circuit and short circuit to ground between battery and ETACS-ECU connector C-309 (terminal No. 1).

# Q: Is the harness wire in good condition?

- **YES :** Check No. 5 fuse in the ETACS-ECU, and replace as required. If the fuse is in good condition, replace the ETACS-ECU. Then confirm that the malfunction symptom is eliminated.
- **NO :** Repair it. Then confirm that the malfunction symptom is eliminated.

# STEP 9. Check the continuity at data link connector harness side connector C-34.

Check for the continuity between terminal No. 4, No. 5 and ground.

- Continuity (2 ohms or less)
- **Q: Does continuity exist?** 
  - YES : Go to Step 10.
  - **NO :** Repair harness wire between data link connector C-34 (terminals No. 4, No. 5) and ground because of open circuit or harness damage. Then confirm that the malfunction symptom is eliminated.

# STEP 10. Check harness connector C-309 and C-317 at ETACS-ECU for damage.

# Q: Are the harness connectors in good condition?

- YES : Go to Step 11.
- **NO :** Repair or replace them. Refer to GROUP 00E, Harness Connector Inspection P.00E-2. Then confirm that the malfunction symptom is eliminated.

# STEP 11. Check the continuity at ETACS-ECU connectors C-309 and C-317.

- (1) Disconnect the connectors C-309, C-317 and measure at the ETACS-ECU side.
- (2) Check for the continuity between terminal No. 1 (C-309) and terminal No. 8 (C-317).
  - Continuity

# **Q: Does continuity exist?**

- YES : Go to Step 12.
- **NO**: Check No. 5 fuse in the ETACS-ECU, and replace as required. If the fuse is in good condition, replace the ETACS-ECU. Then confirm that the malfunction symptom is eliminated.

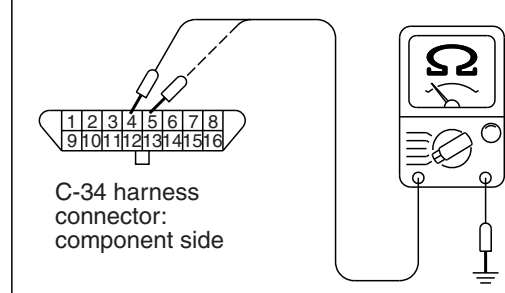

AK604032 AB

| TSB Revision |  |
|--------------|--|
|--------------|--|

# STEP 12. Check for harness damage between battery and ETACS-ECU connector C-309 (terminal No. 1).

### Q: Is the harness wire in good condition?

- YES: Go to Step 13.
- **NO :** Repair it. Then confirm that the malfunction symptom is eliminated.

STEP 13. Check for harness damage between ETACS-ECU connector C-317 (terminal No. 8) and data link connector C-34 (terminal No. 16).

### Q: Is the harness wire in good condition?

- YES : Refer to the scan tool MB991958 reference manual.
- **NO :** Repair it. Then confirm that the malfunction symptom is eliminated.

# STEP 14. Using scan tool MB991958, diagnose CAN bus line.

- (1) Turn the ignition switch to the "ON" position.
- (2) Diagnose CAN bus line.
- (3) Turn the ignition switch to the "LOCK" (OFF) position.
- Q: Is the CAN bus line normal?
  - **YES :** Refer to, Inspection Procedure 23 –Power Supply System and Ignition Switch-IG System P.13B-889.
  - **NO :** Repair the CAN bus line. Refer to GROUP 54C, Diagnosis –CAN Bus Diagnostics Table P.54C-16. Then confirm that the malfunction symptom is eliminated.

Inspection procedure 2: The malfunction indicator lamp (SERVICE ENGINE SOON or check engine lamp) does not illuminate right after the ignition switch is turned to the "ON" position

# **CIRCUIT OPERATION**

 The combination meter causes the malfunction indicator lamp (SERVICE ENGINE SOON or Check Engine Lamp) to illuminate immediately after the ignition switch is turned to the "ON" position occurred.

# TROUBLESHOOTING HINTS (The most likely causes for this case:)

• Combination meter failed.

# DIAGNOSIS

# STEP 1. Check the trouble symptoms.

- (1) Turn the ignition switch to the "ON" position.
  - The malfunction indicator lamp (SERVICE ENGINE SOON or Check Engine Lamp) should illuminate immediately after the ignition switch is turned to the "ON" position.
- (2) Turn the ignition switch to the "LOCK" (OFF) position.
- Q: Does the malfunction indicator lamp (SERVICE ENGINE SOON or Check Engine Lamp) illuminate?
  - YES : It can be assumed that this malfunction is intermittent. Refer to GROUP 00, How to Use Troubleshooting/Inspection Service Points –How to Cope with Intermittent Malfunctions P.00-13.
  - NO: Check the combination meter system. Refer to GROUP 54A, Combination Meter –Trouble Symptom Chart P.54A-73.

Inspection procedure 3: The malfunction indicator lamp (SERVICE ENGINE SOON or check engine lamp) remains illuminated and never goes out

# COMMENT

 In cases such as the above, the cause is probably that the ECM is detecting a problem in a sensor or actuator, or that one of the malfunctions listed below has probably occurred.

# **TROUBLESHOOTING HINTS (The most**

# likely causes for this case:)

• Combination meter failed.

# DIAGNOSIS

### **Required Special Tool:**

- MB991958: Scan Tool (M.U.T.-III Sub Assembly)
  - MB991824: V.C.I.
  - MB991827: USB Cable
  - MB991910: Main Harness A

| TSB Revision |
|--------------|
|--------------|

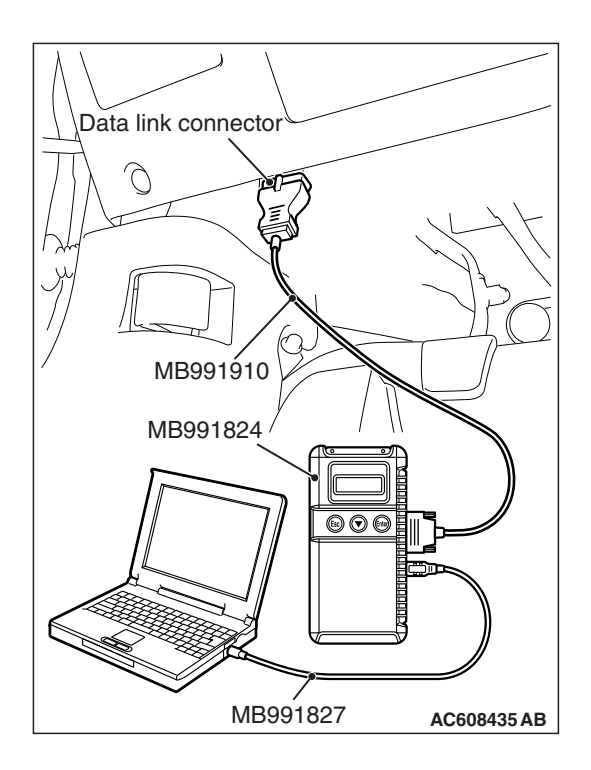

STEP 1. Using scan tool MB991958, read the diagnostic trouble code (DTC).

# 

To prevent damage to scan tool MB991958, always turn the ignition switch to the "LOCK" (OFF) position before connecting or disconnecting scan tool MB991958.

- (1) Connect scan tool MB991958 to the data link connector.
- (2) Turn the ignition switch to the "ON" position.
- (3) Read the DTC.
  - (4) Turn the ignition switch to the "LOCK" (OFF) position.

# Q: Is any DTC set?

**YES :** Refer to, Diagnostic Trouble Code Chart P.13B-51. **NO :** Go to Step 2.

# STEP 2. Check the trouble symptoms.

- (1) Turn the ignition switch to the "ON" position.
  - The malfunction indicator lamp (SERVICE ENGINE SOON or Check Engine Lamp) should go out after the engine was started.
- (2) Turn the ignition switch to the "LOCK" (OFF) position.
- Q: Does the malfunction indicator lamp (SERVICE ENGINE SOON or Check Engine Lamp) go out?
  - YES : It can be assumed that this malfunction is intermittent. Refer to GROUP 00, How to Use Troubleshooting/Inspection Service Points –How to Cope with Intermittent Malfunctions P.00-13.
  - NO: Check the combination meter system. Refer to GROUP 54A, Combination Meter –Trouble Symptom Chart P.54A-73.

# Inspection procedure 4: Cranks, won't start

# Cranks, Won't Start Circuit

 Refer to Inspection Procedure 27 –Ignition Circuit System P.13B-932.

# **CIRCUIT OPERATION**

 Refer to Inspection Procedure 27 –Ignition Circuit System P.13B-932.

# COMMENT

• In cases such as the above, the cause is probably no spark, fuel delivery, or fuel quality problems. In addition, foreign materials (water, diesel fuel, etc.) may be mixed with the fuel.

# TROUBLESHOOTING HINTS (The most likely causes for this case:)

- Battery failed.
- · Immobilizer system failed.
- Fuel pump system failed.
- Ignition system failed.
- · Injector system failed.
- · Poor compression.
- · Contaminated fuel.
- Timing chain in out of place.
- ECM failed.

# Data link connector Data link connector MB991910 MB991824 Image: Constrained and the second and the second an

# DIAGNOSIS

# **Required Special Tool:**

- MB991958: Scan Tool (M.U.T.-III Sub Assembly)
  - MB991824: V.C.I.
  - MB991827: USB Cable
  - MB991910: Main Harness A

# STEP 1. Using scan tool MB991958, read the diagnostic trouble code (DTC).

# 

# To prevent damage to scan tool MB991958, always turn the ignition switch to the "LOCK" (OFF) position before connecting or disconnecting scan tool MB991958.

- (1) Connect scan tool MB991958 to the data link connector.
- (2) Turn the ignition switch to the "ON" position after cranking the engine for at least 2 sec.
- (3) Read the DTC.
- (4) Turn the ignition switch to the "LOCK" (OFF) position.
- Q: Is any DTC set?
  - **YES :** Refer to, Diagnostic Trouble Code Chart P.13B-51. **NO :** Go to Step 2.

| rsb I | Revision |  |
|-------|----------|--|
|       |          |  |

# STEP 2. Check harness connector B-101, B-102, B-103 and B-104 at injector for damage.

# Q: Are the harness connectors in good condition?

- YES : Go to Step 3.
- **NO :** Repair or replace them. Refer to GROUP 00E, Harness Connector Inspection P.00E-2. Then confirm that the malfunction symptom is eliminated.

# STEP 3. Check the injector.

- (1) Disconnect the injector connectors B-101, B-102, B-103 and B-104.
- (2) Measure the resistance between each injector side connector terminal No. 1 and No. 2.

Standard value: 10.5 –13.5 Ω [at 20° C (68° F)]

- Q: Is the measured resistance between 10.5 and 13.5  $\Omega$  [at 20° C (68° F)]?
  - YES : Go to Step 4.
  - **NO :** Replace the faulty injector. Then confirm that the malfunction symptom is eliminated.

# STEP 4. Measure the power supply voltage at injector harness side connector.

- (1) Disconnect the connectors B-101, B-102, B-103 and B-104 and measure at the harness side.
- (2) Turn the ignition switch to the "ON" position.
- (3) Measure the voltage between terminal No. 1 and ground.Voltage should be battery positive voltage.
- (4) Turn the ignition switch to the "LOCK" (OFF) position.
- Q: Is battery positive voltage (approximately 12 volts) present?
  - YES : Go to Step 14.
  - NO: Go to Step 5.

# STEP 5. Check harness connector A-21X at injector relay for damage.

# Q: Is the harness connector in good condition?

- YES : Go to Step 6.
- **NO**: Repair or replace it. Refer to GROUP 00E, Harness Connector Inspection P.00E-2. Then confirm that the malfunction symptom is eliminated.

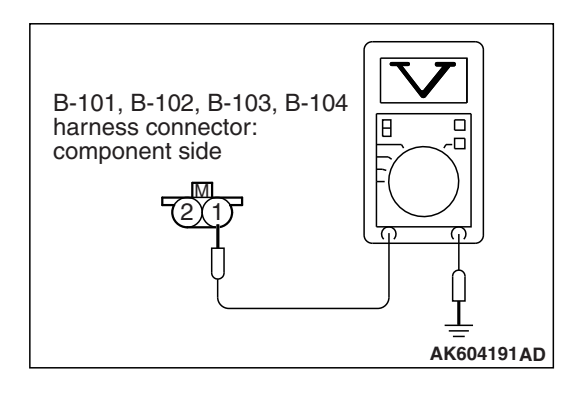

| <b>TSB</b> Revision |  |
|---------------------|--|
|                     |  |

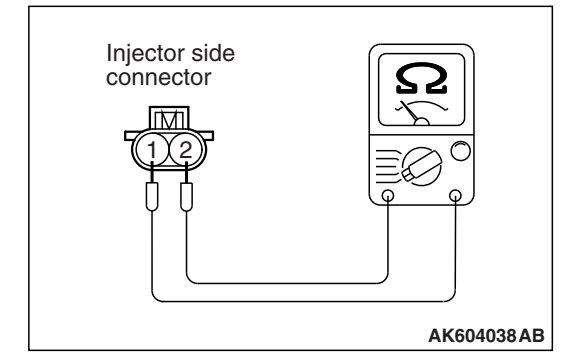

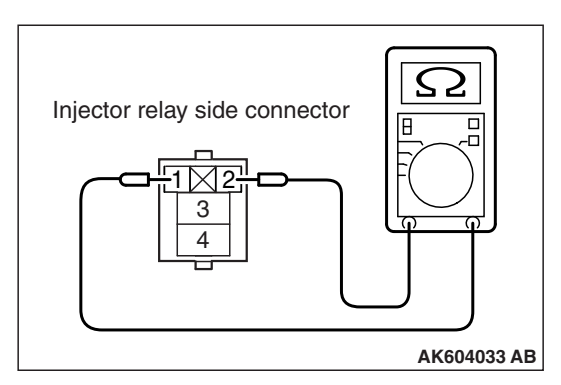

# Injector relay side connector

# STEP 6. Check the injector relay.

- (1) Remove the injector relay.
- (2) Check for continuity between the injector relay terminal No. 1 and No. 2.
  - There should be continuity.

- (3) Use jumper wires to connect injector relay terminal No. 1 to the positive battery terminal and terminal No. 2 to the negative battery terminal.
- (4) Check for continuity between the injector relay terminal No. 3 and No. 4 while connecting and disconnecting the jumper wire at the negative battery terminal.
  - Continuity (2 ohms or less). <Negative battery terminal connected>
  - Should be open loop. <Negative battery terminal disconnected>
- (5) Install the injector relay.

# Q: Is the measured resistance normal?

- YES : Go to Step 7.
- **NO :** Replace the injector relay. Then confirm that the malfunction symptom is eliminated.

# STEP 7. Check the continuity at injector relay harness side connector A-21X.

- (1) Disconnect the connector A-21X and measure at the harness side.
- (2) Check for the continuity between terminal No. 2 and ground.
  - Continuity (2 ohms or less).
- Q: Does continuity exist?
  - YES : Go to Step 8.
  - **NO :** Repair harness wire between injector relay connector A-21X (terminal No. 2) and ground because of open circuit or harness damage. Then confirm that the malfunction symptom is eliminated.

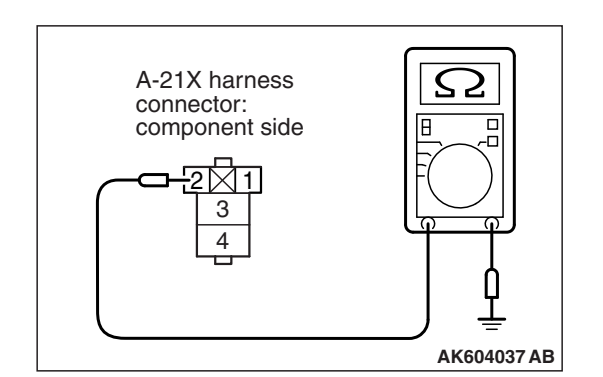

| TSB Revision |  |
|--------------|--|
|--------------|--|

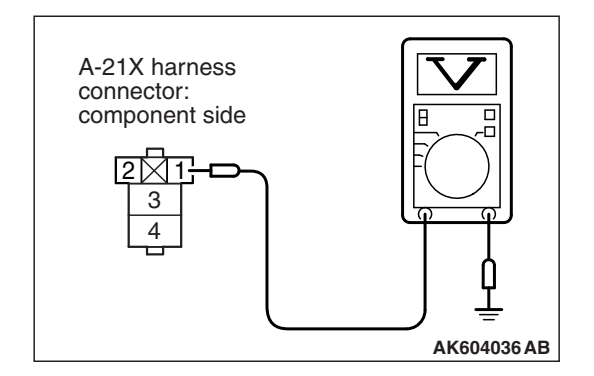

# STEP 8. Measure the power supply voltage at injector relay harness side connector A-21X.

- (1) Disconnect the connector A-21X and measure at the harness side.
- (2) Turn the ignition switch to the "ON" position.
- (3) Measure the voltage between terminal No. 1 and ground.Voltage should be battery positive voltage.
- (4) Turn the ignition switch to the "LOCK" (OFF) position.
- Q: Is battery positive voltage (approximately 12 volts) present?
  - YES : Go to Step 10.
  - NO: Go to Step 9.

# STEP 9. Check harness connector C-304 at ETACS-ECU for damage.

# Q: Is the harness connector in good condition?

- **YES :** Repair harness wire between injector relay connector A-21X (terminal No. 1) and ETACS-ECU connector C-304 (terminal No. 10) because of open circuit or short circuit to ground. Then confirm that the malfunction symptom is eliminated.
- **NO :** Repair or replace it. Refer to GROUP 00E, Harness Connector Inspection P.00E-2. Then confirm that the malfunction symptom is eliminated.

# STEP 10. Measure the power supply voltage at injector relay harness side connector A-21X.

- (1) Disconnect the connector A-21X and measure at the harness side.
- (2) Turn the ignition switch to the "ON" position.
- (3) Measure the voltage between terminal No. 4 and ground.Voltage should be battery positive voltage.
- (4) Turn the ignition switch to the "LOCK" (OFF) position.
- Q: Is battery positive voltage (approximately 12 volts) present?
  - YES : Go to Step 12.

NO: Go to Step 11.

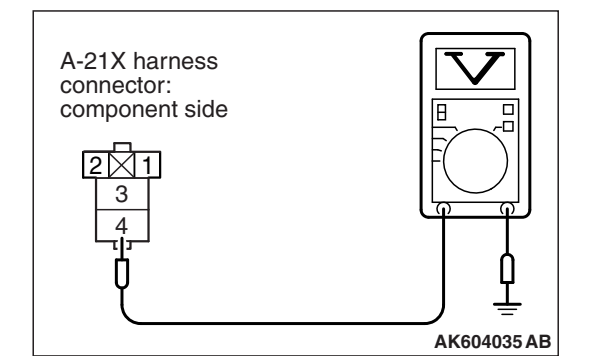

| TSB | Revision |  |
|-----|----------|--|
|     |          |  |

# STEP 11. Check harness connector A-30X at MFI relay for damage.

# Q: Is the harness connector in good condition?

- YES : Repair harness wire between MFI relay connector A-30X (terminal No. 2) and injector relay connector A-21X (terminal No. 4) because of open circuit or short circuit to ground. Then confirm that the malfunction symptom is eliminated.
- **NO**: Repair or replace it. Refer to GROUP 00E, Harness Connector Inspection P.00E-2. Then confirm that the malfunction symptom is eliminated.

# STEP 12. Check for open circuit and short circuit to ground between injector relay connector and injector connector.

NOTE: Check harness after checking intermediate connector A-10. If intermediate connector is damaged, repair or replace it. Refer to GROUP 00E, Harness Connector Inspection P.00E-2. Then confirm that the malfunction symptom is eliminated.

- a. Check the harness wire between injector relay connector A-21X (terminal No. 3) and injector connector B-101 (terminal No. 1) at No. 1 cylinder injector.
- b. Check the harness wire between injector relay connector A-21X (terminal No. 3) and injector connector B-102 (terminal No. 1) at No. 2 cylinder injector.
- c. Check the harness wire between injector relay connector A-21X (terminal No. 3) and injector connector B-103 (terminal No. 1) at No. 3 cylinder injector.
- d. Check the harness wire between injector relay connector A-21X (terminal No. 3) and injector connector B-104 (terminal No. 1) at No. 4 cylinder injector.

### Q: Are the harness wires in good condition?

- YES : Go to Step 13.
- **NO :** Repair them. Then confirm that the malfunction symptom is eliminated.

# STEP 13. Check harness connector C-304 at ETACS-ECU for damage.

### Q: Is the harness connector in good condition?

- YES : Repair harness wire between injector relay connector A-21X (terminal No. 1) and ETACS-ECU connector C-304 (terminal No. 10) because of harness damage. Then confirm that the malfunction symptom is eliminated.
- **NO**: Repair or replace it. Refer to GROUP 00E, Harness Connector Inspection P.00E-2. Then confirm that the malfunction symptom is eliminated.

| TSB Revision |  |
|--------------|--|
|              |  |

# STEP 14. Check harness connector A-30X at MFI relay and harness connector A-21X at injector relay for damage.

### Q: Are the harness connectors in good condition?

- YES : Go to Step 15.
- **NO :** Repair or replace them. Refer to GROUP 00E, Harness Connector Inspection P.00E-2. Then confirm that the malfunction symptom is eliminated.

STEP 15. Check for harness damage between MFI relay connector A-30X (terminal No. 2) and injector relay connector A-21X (terminal No. 4).

### Q: Is the harness wire in good condition?

- YES : Go to Step 16.
- **NO :** Repair it. Then confirm that the malfunction symptom is eliminated.

# STEP 16. Check for harness damage between injector relay connector and injector connector.

NOTE: Check harness after checking intermediate connector A-10. If intermediate connector is damaged, repair or replace it. Refer to GROUP 00E, Harness Connector Inspection P.00E-2. Then confirm that the malfunction symptom is eliminated.

- a. Check the harness wire between injector relay connector A-21X (terminal No. 3) and injector connector B-101 (terminal No. 1) at No. 1 cylinder injector.
- b. Check the harness wire between injector relay connector A-21X (terminal No. 3) and injector connector B-102 (terminal No. 1) at No. 2 cylinder injector.
- c. Check the harness wire between injector relay connector A-21X (terminal No. 3) and injector connector B-103 (terminal No. 1) at No. 3 cylinder injector.
- d. Check the harness wire between injector relay connector A-21X (terminal No. 3) and injector connector B-104 (terminal No. 1) at No. 4 cylinder injector.

### Q: Are the harness wires in good condition?

YES : Go to Step 17.

**NO :** Repair them. Then confirm that the malfunction symptom is eliminated.

### STEP 17. Using scan tool MB991958, check data list.

- (1) Turn the ignition switch to the "ON" position.
- (2) Check the following item in the data list. Refer to Data List Reference Table P.13B-947.

a. Item 1: Power Supply Voltage

(3) Turn the ignition switch to the "LOCK" (OFF) position.

# Q: Are they operating properly?

- YES: Go to Step 18.
  - **NO :** Repair or replace it. Then confirm that the malfunction symptom is eliminated.

| TSB Revision |  |
|--------------|--|
|              |  |

### STEP 18. Using scan tool MB991958, check actuator test.

- (1) Turn the ignition switch to the "ON" position.
- (2) Check the following item in the actuator test. Refer to Actuator Test Reference Table P.13B-969.
- a. Item 9: Fuel pump(3) Turn the ignition switch to the "LOCK" (OFF) position.

# Q: Is the actuator operating properly?

- YES : Go to Step 19.
- **NO :** Repair or replace it. Then confirm that the malfunction symptom is eliminated.

### STEP 19. Check the fuel pressure.

Refer to, Fuel Pressure Test P.13B-997.

### Q: Is the fuel pressure normal?

- YES: Go to Step 20.
- **NO :** Repair it. Then confirm that the malfunction symptom is eliminated.

### STEP 20. Check the ignition system.

- (1) Connect the timing light to terminal No. 3 of the ignition coil connectors B-01, B-02, B-03 or B-04 in order.
- (2) Crank the engine.
  - The timing light flashes.
- (3) Turn the ignition switch to the "LOCK" (OFF) position.

### **Q: Does the timing light flash?**

- YES: Go to Step 21.
- **NO :** Refer to Inspection Procedure 27 –Ignition Circuit System P.13B-932.

### STEP 21. Check the spark plugs.

Refer to GROUP 16, Ignition System –On-vehicle Service – Spark Plug Check and Cleaning P.16-48.

### **Q:** Are there any abnormalities?

- **YES :** Replace the spark plug. Then confirm that the malfunction symptom is eliminated.
- NO: Go to Step 22.

### STEP 22. Check the ignition coil.

Refer to GROUP 16, Ignition System –On-vehicle Service – Ignition Coil Check P.16-47.

### Q: Are there any abnormalities?

- **YES :** Replace the ignition coil. Then confirm that the malfunction symptom is eliminated.
- NO: Go to Step 23.

# STEP 23. Check the compression pressure.

Refer to GROUP 11C, On-vehicle Service –Compression Pressure Check P.11C-16.

### Q: Is the compression pressure normal?

- YES : Go to Step 24.
- **NO :** Repair it. Then confirm that the malfunction symptom is eliminated.

### STEP 24. Check the ignition timing.

Refer to GROUP 11C, On-vehicle Service –Ignition Timing Check P.11C-11.

### Q: Is the ignition timing normal?

- **YES :** Check the following items, and repair or replace the defective items.
  - a. Check if the injectors are clogged.
  - b. Check if fuel is contaminated.
  - Then confirm that the malfunction symptom is eliminated.
- **NO :** Check for installed conditions of the timing chain. Then confirm that the malfunction symptom is eliminated.

# Inspection procedure 5: Starts up and dies

# COMMENT

 In such cases as the above, the cause is usually improper air/fuel mixture. It is possible, though less likely, that the spark plugs are generating sparks but the sparks are weak.

# TROUBLESHOOTING HINTS (The most

# likely causes for this case:)

• Fuel pump system failed.

- Ignition system failed.
- Injector system failed.
- Poor compression.
- · EGR system failed.
- · Contaminated fuel.
- Dirtiness around throttle valve.
- ECM failed.

# DIAGNOSIS

### **Required Special Tool:**

- MB991958: Scan Tool (M.U.T.-III Sub Assembly)
  - MB991824: V.C.I.
  - MB991827: USB Cable
  - MB991910: Main Harness A

# STEP 1. Check if the EGR valve sounds during initialization.

### Q: Is the initialization sound heard in the EGR valve?

- YES : Go to Step 2.
- NO: Refer to GROUP 17, Emission Control –Exhaust Gas Recirculation (EGR) System <2.4L ENGINE> –EGR Valve (stepper motor) Check P.17-103.

|  | TSB Revision |  |
|--|--------------|--|
|--|--------------|--|

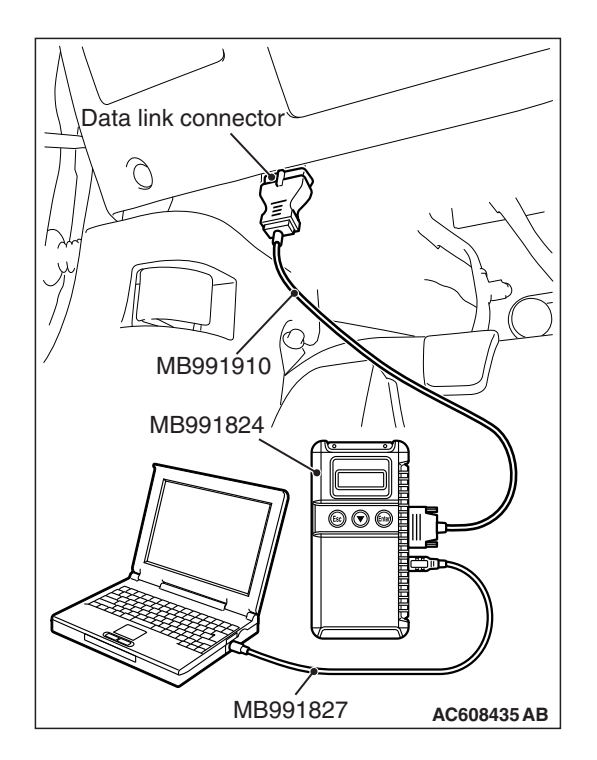

STEP 2. Using scan tool MB991958, read the diagnostic trouble code (DTC).

# 

To prevent damage to scan tool MB991958, always turn the ignition switch to the "LOCK" (OFF) position before connecting or disconnecting scan tool MB991958.

- (1) Connect scan tool MB991958 to the data link connector.
- (2) Turn the ignition switch to the "ON" position.
- (3) Read the DTC.
  - (4) Turn the ignition switch to the "LOCK" (OFF) position.

# Q: Is any DTC set?

**YES :** Refer to, Diagnostic Trouble Code Chart P.13B-51. **NO :** Go to Step 3.

# STEP 3. Using scan tool MB991958, check data list.

- (1) Turn the ignition switch to the "ON" position.
- (2) Check the following items in the data list. Refer to Data List Reference Table P.13B-947.
  - a. Item 1: Power Supply Voltage
  - b. Item 6: Engine Coolant Temperature Sensor
- (3) Turn the ignition switch to the "LOCK" (OFF) position.

# Q: Is the sensor operating properly?

- YES : Go to Step 4.
- **NO :** Repair or replace it. Then confirm that the malfunction symptom is eliminated.

### STEP 4. Using scan tool MB991958, check actuator test.

- (1) Turn the ignition switch to the "ON" position.
- (2) Check the following item in the actuator test. Refer to Actuator Test Reference Table P.13B-969.
  - a. Item 9: Fuel Pump
- (3) Turn the ignition switch to the "LOCK" (OFF) position.

# Q: Is the actuator operating properly?

- YES : Go to Step 5.
- **NO :** Repair or replace it. Then confirm that the malfunction symptom is eliminated.

| TSB Revision |  |
|--------------|--|
|--------------|--|

STEP 5. Inspection of throttle body (throttle valve area) for dirtiness.

# Q: Is the throttle valve area dirty?

- **YES :** Refer to, Throttle Body (throttle valve area) Cleaning P.13B-996.
- NO: Go to Step 6.

# STEP 6. Check the ignition timing.

Refer to GROUP 11C, On-vehicle Service –Ignition Timing Check P.11C-11.

### Q: Is the ignition timing normal?

- YES : Go to Step 7.
- **NO :** Check for installed conditions of the timing chain. Then confirm that the malfunction symptom is eliminated.

# STEP 7. Check the fuel pressure.

Refer to, Fuel Pressure Test P.13B-997.

### **Q**: Is the fuel pressure normal?

- YES : Go to Step 8.
- **NO :** Repair it. Then confirm that the malfunction symptom is eliminated.

# STEP 8. Check harness connectors B-101, B-102, B-103 and B-104 at injector for damage.

### Q: Are the harness connectors in good condition?

- YES : Go to Step 9.
- **NO :** Repair or replace them. Refer to GROUP 00E, Harness Connector Inspection P.00E-2.Then confirm that the malfunction symptom is eliminated.

### STEP 9. Check the injector.

- (1) Disconnect the injector connectors B-101, B-102, B-103 and B-104.
- (2) Measure the resistance between each injector side connector terminal No. 1 and No. 2.

Standard value: 10.5 –13.5 Ω [at 20° C (68° F)]

- Q: Is the measured resistance between 10.5 and 13.5  $\Omega$  [at 20° C (68° F)]?
  - YES : Go to Step 10.
  - **NO :** Replace the faulty injector. Then confirm that the malfunction symptom is eliminated.

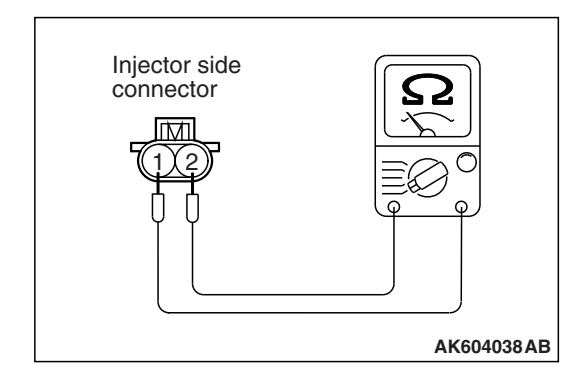

# STEP 10. Check harness connector A-30X at MFI relay and harness connector A-21X at injector relay for damage.

### Q: Are the harness connectors in good condition?

- YES : Go to Step 11.
- **NO**: Repair or replace them. Refer to GROUP 00E, Harness Connector Inspection P.00E-2. Then confirm that the malfunction symptom is eliminated.

STEP 11. Check for harness damage between MFI relay connector A-30X (terminal No. 2) and injector relay connector A-21X (terminal No. 4).

### Q: Is the harness wire in good condition?

- YES: Go to Step 12.
- **NO :** Repair it. Then confirm that the malfunction symptom is eliminated.

# STEP 12. Check for harness damage between injector relay connector and injector connector.

NOTE: Check harness after checking intermediate connector A-10. If intermediate connector is damaged, repair or replace it. Refer to GROUP 00E, Harness Connector Inspection P.00E-2. Then confirm that the malfunction symptom is eliminated.

- a. Check the harness wire between injector relay connector A-21X (terminal No. 3) and injector connector B-101 (terminal No. 1) at No. 1 cylinder injector.
- b. Check the harness wire between injector relay connector A-21X (terminal No. 3) and injector connector B-102 (terminal No. 1) at No. 2 cylinder injector.
- c. Check the harness wire between injector relay connector A-21X (terminal No. 3) and injector connector B-103 (terminal No. 1) at No. 3 cylinder injector.
- d. Check the harness wire between injector relay connector A-21X (terminal No. 3) and injector connector B-104 (terminal No. 1) at No. 4 cylinder injector.

### Q: Are the harness wires in good condition?

YES : Go to Step 13.

**NO :** Repair them. Then confirm that the malfunction symptom is eliminated.

### STEP 13. Check the spark plugs.

Refer to GROUP 16, Ignition System –On-vehicle Service – Spark Plug Check and Cleaning P.16-48.

### Q: Are there any abnormalities?

- **YES :** Replace the spark plug. Then confirm that the malfunction symptom is eliminated.
- NO: Go to Step 14.

|  | TSB Revision |
|--|--------------|
|--|--------------|

# STEP 14. Check the ignition coil.

Refer to GROUP 16, Ignition System –On-vehicle Service – Ignition Coil Check P.16-47.

# Q: Are there any abnormalities?

- **YES :** Replace the ignition coil. Then confirm that the malfunction symptom is eliminated.
- NO: Go to Step 15.

# **STEP 15.** Check the compression pressure.

Refer to GROUP 11C, On-vehicle Service –Compression Pressure Check P.11C-16.

### Q: Is the compression pressure normal?

- **YES :** Check the following items, and repair or replace the defective items.
  - a. Check fuel lines for clogging.
  - b. Check if fuel is contaminated.
  - c. Check if the injectors are clogged.
  - Then confirm that the malfunction symptom is eliminated.
- **NO :** Repair it. Then confirm that the malfunction symptom is eliminated.

# Inspection procedure 6: Hard starting

# COMMENT

- In cases such as the above, the cause is usually either weak spark, improper air-fuel mixture or low compression.
- TROUBLESHOOTING HINTS (The most

# likely causes for this case:)

• Fuel pump system failed.

- Ignition system failed.
- Injector system failed.
- Poor compression.
- EGR system failed.
- Contaminated fuel.
- ECM failed.

# DIAGNOSIS

### **Required Special Tool:**

- MB991958: Scan Tool (M.U.T.-III Sub Assembly)
  - MB991824: V.C.I.
  - MB991827: USB Cable
  - MB991910: Main Harness A

# STEP 1. Check if the EGR valve sounds during initialization.

- **Q**: Is the initialization sound heard in the EGR valve?
  - YES : Go to Step 2.
  - NO: Refer to GROUP 17, Emission Control –Exhaust Gas Recirculation (EGR) System <2.4L ENGINE> –EGR Valve (stepper motor) Check P.17-103.

| TSB Revision |  |
|--------------|--|
|              |  |

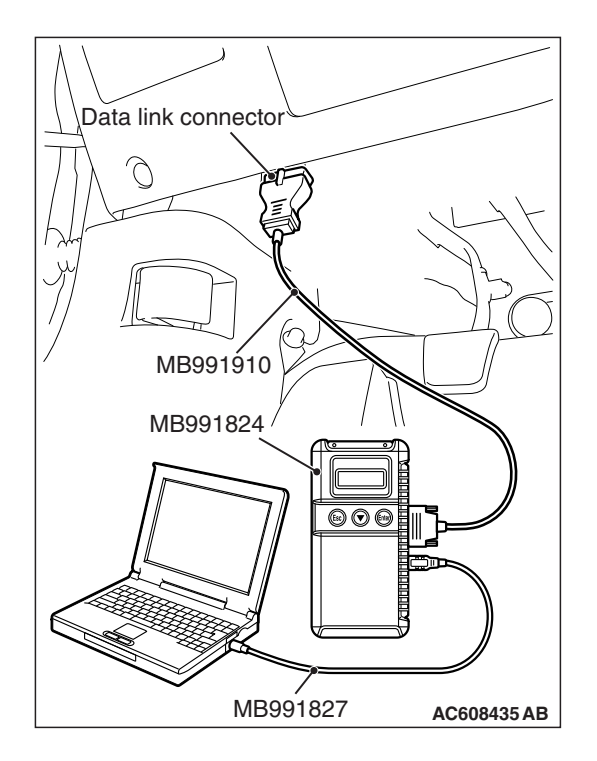

STEP 2. Using scan tool MB991958, read the diagnostic trouble code (DTC).

# 

To prevent damage to scan tool MB991958, always turn the ignition switch to the "LOCK" (OFF) position before connecting or disconnecting scan tool MB991958.

- (1) Connect scan tool MB991958 to the data link connector.
- (2) Turn the ignition switch to the "ON" position.
- (3) Read the DTC.
  - (4) Turn the ignition switch to the "LOCK" (OFF) position.

# Q: Is any DTC set?

**YES :** Refer to, Diagnostic Trouble Code Chart P.13B-51. **NO :** Go to Step 3.

# STEP 3. Using scan tool MB991958, check data list.

- (1) Turn the ignition switch to the "ON" position.
- (2) Check the following items in the data list. Refer to Data List Reference Table P.13B-947.
  - a. Item 1: Power Supply Voltage
  - b. Item 6: Engine Coolant Temperature Sensor
- (3) Turn the ignition switch to the "LOCK" (OFF) position.

# Q: Is the sensor operating properly?

- YES : Go to Step 4.
- **NO :** Repair or replace it. Then confirm that the malfunction symptom is eliminated.

### STEP 4. Using scan tool MB991958, check actuator test.

- (1) Turn the ignition switch to the "ON" position.
- (2) Check the following item in the actuator test. Refer to Actuator Test Reference Table P.13B-969.

a. Item 9: Fuel Pump

(3) Turn the ignition switch to the "LOCK" (OFF) position.

# Q: Is the actuator operating properly?

- YES : Go to Step 5.
- **NO :** Repair or replace it. Then confirm that the malfunction symptom is eliminated.

| TSB Revision |  |
|--------------|--|
|--------------|--|
#### STEP 5. Check the ignition timing.

Refer to GROUP 11C, On-vehicle Service –Ignition Timing Check P.11C-11.

#### Q: Is the ignition timing normal?

- YES : Go to Step 6.
- **NO :** Repair or replace it. Then confirm that the malfunction symptom is eliminated.

#### **STEP 6. Check the fuel pressure.**

Refer to, Fuel Pressure Test P.13B-997.

#### Q: Is the fuel pressure normal?

- YES : Go to Step 7.
- **NO :** Repair it. Then confirm that the malfunction symptom is eliminated.

## STEP 7. Check harness connector B-101, B-102, B-103 and B-104 at injector for damage.

#### Q: Are the harness connectors in good condition?

- YES : Go to Step 8.
- **NO :** Repair or replace them. Refer to GROUP 00E, Harness Connector Inspection P.00E-2. Then confirm that the malfunction symptom is eliminated.

#### STEP 8. Check the injector.

- (1) Disconnect the injector connectors B-101, B-102, B-103 and B-104.
- (2) Measure the resistance between each injector side connector terminal No. 1 and No. 2.

Standard value: 10.5 –13.5 Ω [at 20° C (68° F)]

- Q: Is the measured resistance between 10.5 and 13.5  $\Omega$  [at 20° C (68° F)]?
  - YES: Go to Step 9.
  - **NO :** Replace the faulty injector. Then confirm that the malfunction symptom is eliminated.

## STEP 9. Check harness connector A-21X at injector relay for damage.

#### Q: Is the harness connector in good condition?

- YES : Go to Step 10.
- **NO**: Repair or replace it. Refer to GROUP 00E, Harness Connector Inspection P.00E-2. Then confirm that the malfunction symptom is eliminated.

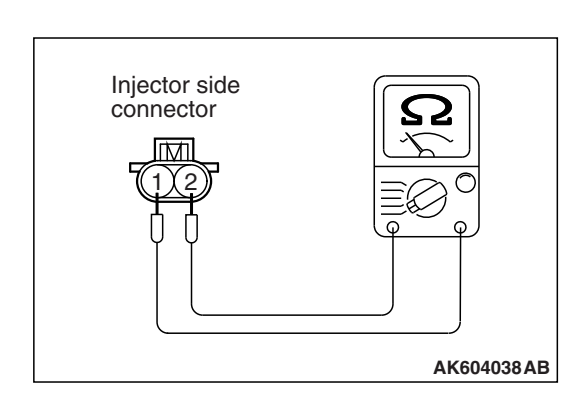

| TSB Revision |  |
|--------------|--|
|--------------|--|

## STEP 10. Check for harness damage between injector relay connector and injector connector.

NOTE: Check harness after checking intermediate connector A-10. If intermediate connector is damaged, repair or replace it. Refer to GROUP 00E, Harness Connector Inspection P.00E-2. Then confirm that the malfunction symptom is eliminated.

- a. Check the harness wire between injector relay connector A-21X (terminal No. 3) and injector connector B-101 (terminal No. 1) at No. 1 cylinder injector.
- b. Check the harness wire between injector relay connector A-21X (terminal No. 3) and injector connector B-102 (terminal No. 1) at No. 2 cylinder injector.
- c. Check the harness wire between injector relay connector A-21X (terminal No. 3) and injector connector B-103 (terminal No. 1) at No. 3 cylinder injector.
- d. Check the harness wire between injector relay connector A-21X (terminal No. 3) and injector connector B-104 (terminal No. 1) at No. 4 cylinder injector.

#### Q: Are the harness wires in good condition?

- YES : Go to Step 11.
- **NO :** Repair them. Then confirm that the malfunction symptom is eliminated.

## STEP 11. Check harness connector B-108 at ECM for damage.

#### Q: Is the harness connector in good condition?

- YES : Go to Step 12.
- **NO**: Repair or replace it. Refer to GROUP 00E, Harness Connector Inspection P.00E-2. Then confirm that the malfunction symptom is eliminated.

#### STEP 12. Check for open circuit, short circuit to ground and harness damage between injector connector and ECM connector.

- a. Check the harness wire between injector connector B-101 (terminal No. 2) and ECM connector B-108 (terminal No. 2) at No. 1 cylinder injector.
- b. Check the harness wire between injector connector B-102 (terminal No. 2) and ECM connector B-108 (terminal No. 3) at No. 2 cylinder injector.
- c. Check the harness wire between injector connector B-103 (terminal No. 2) and ECM connector B-108 (terminal No. 18) at No. 3 cylinder injector.
- d. Check the harness wire between injector connector B-104 (terminal No. 2) and ECM connector B-108 (terminal No. 19) at No. 4 cylinder injector.

#### Q: Are the harness wires in good condition?

- YES : Go to Step 13.
- **NO :** Repair them. Then confirm that the malfunction symptom is eliminated.

| TSB Revision |   |
|--------------|---|
|              | _ |

#### STEP 13. Check the ignition system.

- (1) Connect the timing light to terminal No. 3 of the ignition coil connectors B-01, B-02, B-03 or B-04 in order.
- (2) Crank the engine.
  - The timing light flashes.
- (3) Turn the ignition switch to the "LOCK" (OFF) position.

#### **Q: Does the timing light flash?**

- YES: Go to Step 14.
- **NO :** Refer to, Inspection Procedure 27 –Ignition Circuit System P.13B-932.

#### STEP 14. Check the spark plugs.

Refer to GROUP 16, Ignition System –On-vehicle Service – Spark Plug Check and Cleaning P.16-48.

#### **Q**: Are there any abnormalities?

- **YES :** Replace the spark plug. Then confirm that the malfunction symptom is eliminated.
- NO: Go to Step 15.

#### STEP 15. Check the ignition coil.

Refer to GROUP 16, Ignition System –On-vehicle Service – Ignition Coil Check P.16-47.

#### Q: Are there any abnormalities?

- **YES :** Replace the ignition coil. Then confirm that the malfunction symptom is eliminated.
- NO: Go to Step 16.

#### **STEP 16.** Check the compression pressure.

Refer to GROUP 11C, On-vehicle Service – Compression Pressure Check P.11C-16.

#### Q: Is the compression pressure normal?

- **YES :** Check the following items, and repair or replace the defective items.
  - a. Check if fuel is contaminated.
  - b. Check if the injectors are clogged.
  - Then confirm that the malfunction symptom is eliminated.
- **NO :** Repair it. Then confirm that the malfunction symptom is eliminated.

#### Inspection procedure 7: Unstable idle (rough idle, hunting)

#### COMMENT

• In cases such as the above, the cause is probably the air/fuel mixture. Other systems affecting idle quality include the ignition system and compression.

## TROUBLESHOOTING HINTS (The most likely causes for this case:)

#### • Fuel pump system failed.

• Ignition system failed.

- Injector system failed.
- · Poor compression.
- Evaporative emission control system failed.
- EGR system failed.
- Improper operation of the PCV valve.
- Charging system failed.
- Vacuum leak.
- Contaminated fuel.
- Variable valve timing control (MIVEC) system failed.
- ECM failed.

#### DIAGNOSIS

#### **Required Special Tools:**

- MB991958: Scan Tool (M.U.T.-III Sub Assembly)
  - MB991824: V.C.I.
  - MB991827: USB Cable
  - MB991910: Main Harness A
- MB992110: Power Plant ECU Check Harness

### STEP 1. Check if the EGR valve sounds during initialization.

#### Q: Is the initialization sound heard in the EGR valve?

- YES : Go to Step 2.
- NO : Refer to GROUP 17, Emission Control –Exhaust Gas Recirculation (EGR) System <2.4L ENGINE> –EGR Valve (stepper motor) Check P.17-103.

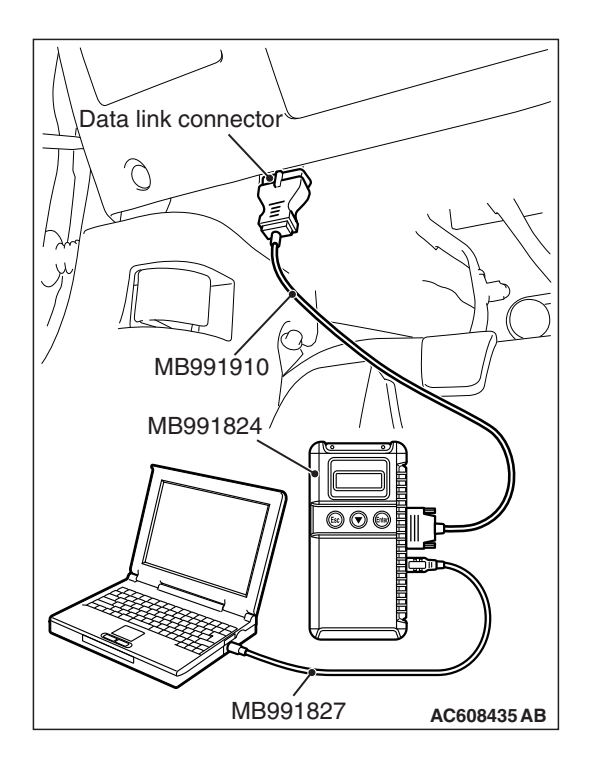

## STEP 2. Using scan tool MB991958, read the diagnostic trouble code (DTC)

#### 

# To prevent damage to scan tool MB991958, always turn the ignition switch is to the "LOCK" (OFF) position before connecting or disconnecting scan tool MB991958.

- (1) Connect scan tool MB991958 to the data link connector.
- (2) Turn the ignition switch to the "ON" position.
- (3) Read the DTC.
  - (4) Turn the ignition switch to the "LOCK" (OFF) position.

#### Q: Is any DTC set?

**YES :** Refer to, Diagnostic Trouble Code Chart P.13B-51. **NO :** Go to Step 3.

#### STEP 3. Using scan tool MB991958, check actuator test.

- (1) Turn the ignition switch to the "ON" position.
- (2) Check the following items in the actuator test. Refer to Actuator Test Reference Table P.13B-969.
  - a. Item 1: Injectors
  - b. Item 10: Evaporative Emission Purge Solenoid
- (3) Turn the ignition switch to the "LOCK" (OFF) position.

#### Q: Are they operating properly?

- YES : Go to Step 4.
- **NO :** Repair or replace it. Then confirm that the malfunction symptom is eliminated.

#### STEP 4. Using scan tool MB991958, check data list.

- (1) Turn the ignition switch to the "ON" position.
- (2) Check the following items in the data list. Refer to Data List Reference Table P.13B-947.
  - a. Item 5: Intake Air Temperature Sensor
  - b. Item 6: Engine Coolant Temperature Sensor
  - c. Item 10: Mass Airflow Sensor
  - d. Item 36: Intake V.V.T. Phase Angle
  - e. Item 39: Exhaust V.V.T. Phase Angle
  - f. Item 76: A/C Switch
- (3) Turn the ignition switch to the "LOCK" (OFF) position.

#### Q: Are they operating properly?

- YES : Go to Step 5.
- **NO :** Repair or replace it. Then confirm that the malfunction symptom is eliminated.

#### STEP 5. Check the fuel pressure.

Refer to, Fuel Pressure Test P.13B-997.

#### Q: Is the fuel pressure normal?

- YES : Go to Step 6.
- **NO :** Repair it. Then confirm that the malfunction symptom is eliminated.

#### **STEP 6. Check the ignition timing.**

Refer to GROUP 11C, On-vehicle Service –Ignition Timing Check P.11C-11.

#### Q: Is the ignition timing normal?

- YES : Go to Step 7.
- **NO :** Check for installed conditions of the timing chain. Then confirm that the malfunction symptom is eliminated.

#### STEP 7. Measure the output voltage at ECM connector B-108 by using power plant ECU check harness special tool MB992110.

- (1) Disconnect all ECM connectors. Connect the power plant ECU check harness special tool MB992110 between the separated connectors.
- (2) Start the engine and run at idle.

NOTE: Vehicles for Canada, the headlight, taillight, etc. remain lit even when the lighting switch is in "OFF" position but this is no problem for checks.

- (3) Measure the voltage between terminal No. 60 and ground.
  - a. Engine: warming up, idling
  - b. Radiator fan: stopped
  - c. Headlight: OFF to ON
  - d. Stop light: OFF to ON
  - e. Rear defogger switch: OFF to ONVoltage should increase.
- (4) Turn the ignition switch to the "LOCK" (OFF) position.

#### Q: Did the measured voltage increase?

- YES: Go to Step 8.
- **NO :** Replace the generator. Then confirm that the malfunction symptom is eliminated.

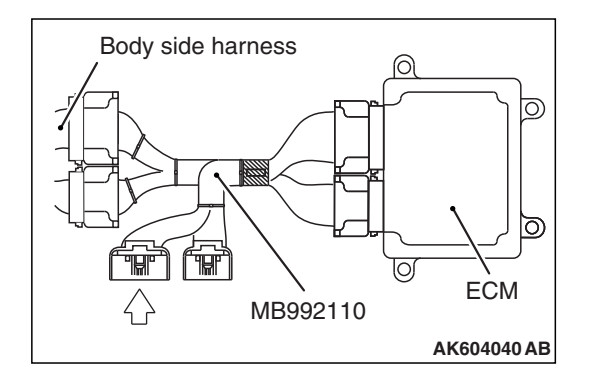

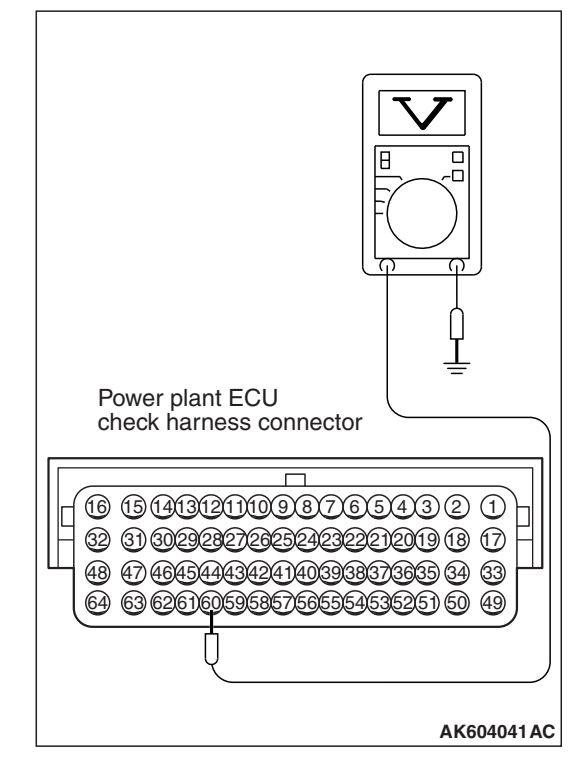

#### STEP 8. Check the spark plugs.

Refer to GROUP 16, Ignition System –On-vehicle Service – Spark Plug Check and Cleaning P.16-48.

#### Q: Are there any abnormalities?

- **YES :** Replace the spark plug. Then confirm that the malfunction symptom is eliminated.
- NO: Go to Step 9.

#### STEP 9. Check the ignition coil.

Refer to GROUP 16, Ignition System –On-vehicle Service – Ignition Coil Check P.16-47.

#### Q: Are there any abnormalities?

- **YES :** Replace the ignition coil. Then confirm that the malfunction symptom is eliminated.
- NO: Go to Step 10.

#### **STEP 10.** Check the compression pressure.

Refer to GROUP 11C, On-vehicle Service –Compression Pressure Check P.11C-16.

#### Q: Is the compression pressure normal?

- YES: Go to Step 11.
- **NO :** Repair it. Then confirm that the malfunction symptom is eliminated.

#### **STEP 11. Check the positive crankcase ventilation system.** Refer to GROUP 17, Emission Control –Positive Crankcase

Ventilation System –Crankcase Ventilation System Check P.17-92.

#### Q: Is the positive crankcase ventilation system normal?

- YES : Go to Step 12.
- **NO :** Repair it. Then confirm that the malfunction symptom is eliminated.

**STEP 12. Check the evaporative emission control system.** Refer to GROUP 17, Emission Control –Evaporative Emission Control System –Evaporative Emission Control System Check (purge flow check) P.17-97.

#### Q: Is the evaporative emission control system normal?

- **YES :** Check the following items, and repair or replace the defective items.
  - 1. Vacuum leak.
  - 2. Check if fuel is contaminated.
  - 3. Check if the injectors are clogged.
  - Then confirm that the malfunction symptom is eliminated.
- **NO :** Repair it. Then confirm that the malfunction symptom is eliminated.

| TSB Revision |  |
|--------------|--|
|              |  |

#### Inspection procedure 8: Idle speed is high (improper idle speed)

#### COMMENT

In such cases as the above, the cause is probably that the intake air volume during idle is too great.

## TROUBLESHOOTING HINTS (The most likely causes for this case:)

• Engine coolant temperature sensor signal failed.

- Accelerator pedal position sensor (main) signal failed.
- Accelerator pedal position sensor (sub) signal failed.
- A/C switch signal failed.
- Power steering pressure switch signal failed.
- Evaporative emission control system failed.
- · ECM failed.

#### DIAGNOSIS

#### **Required Special Tool:**

- MB991958: Scan Tool (M.U.T.-III Sub Assembly)
  - MB991824: V.C.I.
  - MB991827: USB Cable
  - MB991910: Main Harness A

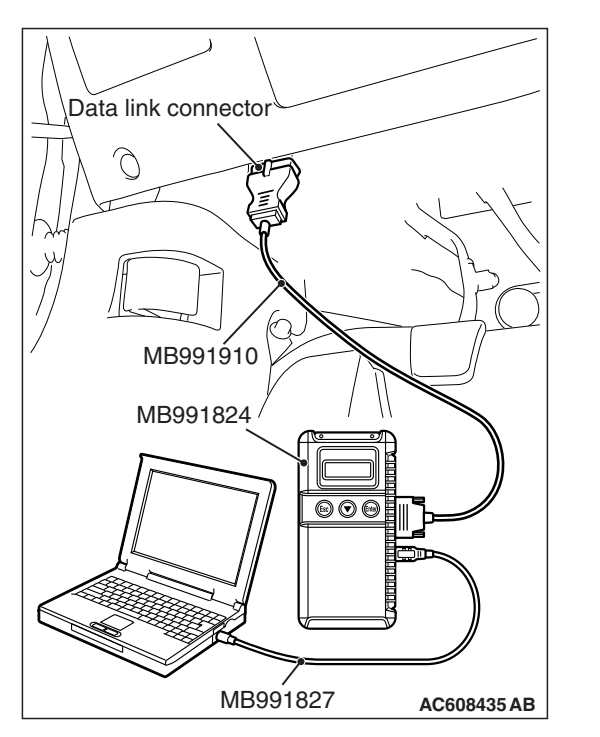

## STEP 1. Using scan tool MB991958, read the diagnostic trouble code (DTC).

#### 

# To prevent damage to scan tool MB991958, always turn the ignition switch to the "LOCK" (OFF) position before connecting or disconnecting scan tool MB991958.

- (1) Connect scan tool MB991958 to the data link connector.
- (2) Turn the ignition switch to the "ON" position.
- (3) Read the DTC.
- (4) Turn the ignition switch to the "LOCK" (OFF) position.

#### Q: Is any DTC set?

**YES :** Refer to, Diagnostic Trouble Code Chart P.13B-51. **NO :** Go to Step 2.

| TSB Re | vision |
|--------|--------|
|--------|--------|

#### STEP 2. Using scan tool MB991958, check data list.

- (1) Turn the ignition switch to the "ON" position.
- (2) Check the following items in the data list. Refer to Data List Reference Table P.13B-947.
  - a. Item 6: Engine Coolant Temperature Sensor
  - b. Item 11: Accelerator Pedal Position Sensor (main)
  - c. Item 12: Accelerator Pedal Position Sensor (sub)
  - d. Item 76: A/C Switch
  - e. Item 83: Power Steering Pressure Switch
- (3) Turn the ignition switch to the "LOCK" (OFF) position.
- Q: Is the sensor operating properly?
  - **YES :** Refer to GROUP 17, Emission Control –Evaporative Emission Control System –Evaporative Emission Purge Solenoid Check P.17-99.
  - **NO :** Repair or replace it. Then confirm that the malfunction symptom is eliminated.

#### Inspection procedure 9: Idle speed is low (improper idle speed) <M/T>

#### COMMENT

In cases such as the above, the cause is probably that the intake air volume during idle is too small.

## TROUBLESHOOTING HINTS (The most likely causes for this case:)

- Engine coolant temperature sensor signal failed.
- Dirtiness around throttle valve.
- ECM failed.

#### DIAGNOSIS

#### **Required Special Tool:**

- MB991958: Scan Tool (M.U.T.-III Sub Assembly)
  - MB991824: V.C.I.
  - MB991827: USB Cable
  - MB991910: Main Harness A

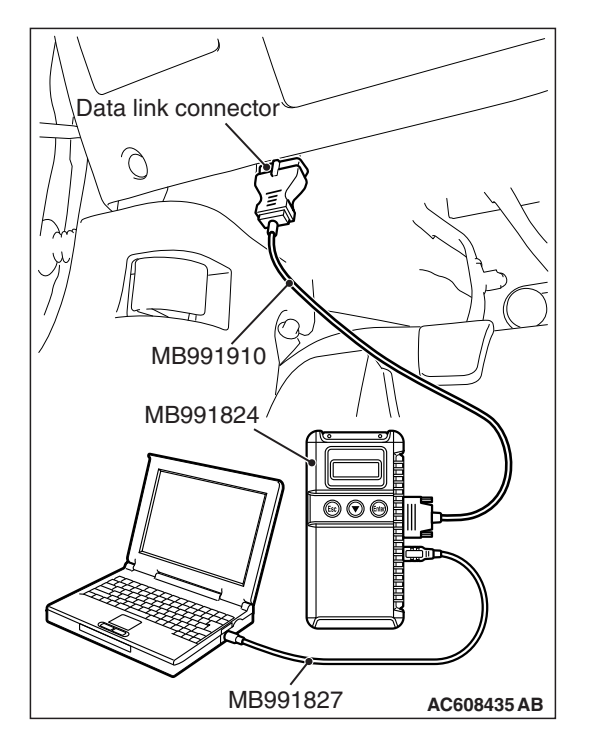

STEP 1. Using scan tool MB991958, read the diagnostic trouble code (DTC).

#### 

To prevent damage to scan tool MB991958, always turn the ignition switch to the "LOCK" (OFF) position before connecting or disconnecting scan tool MB991958.

- (1) Connect scan tool MB991958 to the data link connector.
- (2) Turn the ignition switch to the "ON" position.
- (3) Read the DTC.
  - (4) Turn the ignition switch to the "LOCK" (OFF) position.

#### Q: Is any DTC set?

**YES :** Refer to, Diagnostic Trouble Code Chart P.13B-51.

- **NO :** Check the following item in the data list. Refer to Data List Reference Table P.13B-947.
  - a. Item 6: Engine Coolant Temperature Sensor Then confirm that the malfunction symptom is
  - eliminated.

#### Inspection procedure 9: Idle speed is low (improper idle speed) <CVT>

#### COMMENT

In cases such as the above, the cause is probably that the intake air volume during idle is too small.

## TROUBLESHOOTING HINTS (The most likely causes for this case:)

- Engine coolant temperature sensor signal failed.
- Torque converter failed.
- Dirtiness around throttle valve.
- ECM failed.

#### DIAGNOSIS

#### **Required Special Tool:**

- MB991958: Scan Tool (M.U.T.-III Sub Assembly)
  - MB991824: V.C.I.
  - MB991827: USB Cable
  - MB991910: Main Harness A

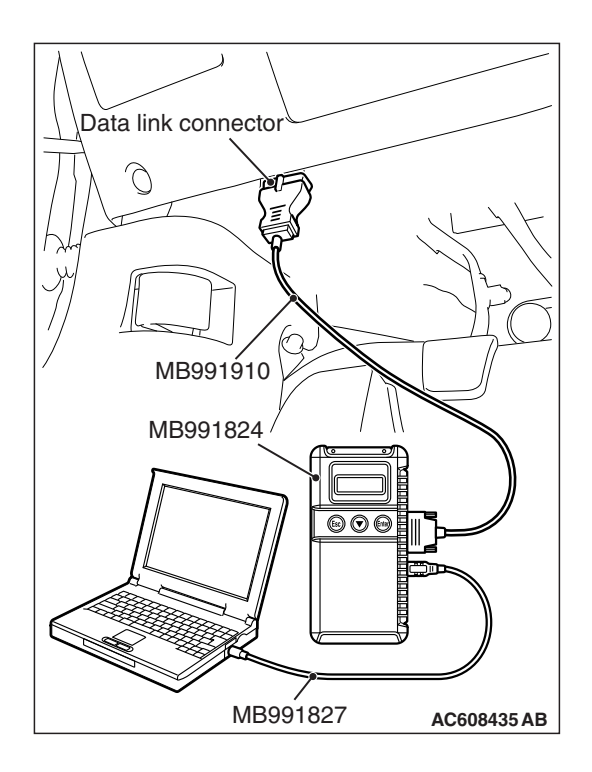

STEP 1. Using scan tool MB991958, read the diagnostic trouble code (DTC).

#### 

To prevent damage to scan tool MB991958, always turn the ignition switch to the "LOCK" (OFF) position before connecting or disconnecting scan tool MB991958.

- (1) Connect scan tool MB991958 to the data link connector.
- (2) Turn the ignition switch to the "ON" position.
- (3) Read the DTC.
  - (4) Turn the ignition switch to the "LOCK" (OFF) position.

#### Q: Is any DTC set?

**YES :** Refer to, Diagnostic Trouble Code Chart P.13B-51. **NO :** Go to Step 2.

#### STEP 2. Using scan tool MB991958, check data list.

- (1) Turn the ignition switch to the "ON" position.
- (2) Check the following item in the data list. Refer to Data List Reference Table P.13B-947.

a. Item 6: Engine Coolant Temperature Sensor

(3) Turn the ignition switch to the "LOCK" (OFF) position.

#### Q: Is the sensor operating properly?

- **YES :** Refer to GROUP 23A, Diagnosis –Torque Converter Stall Test P.23A-22.
- **NO :** Repair or replace it. Then confirm that the malfunction symptom is eliminated.

#### Inspection procedure 10: When the engine is cold, it stalls at idle (die out)

#### COMMENT

• In such cases as the above, the air/fuel mixture may be inappropriate when the engine is cold.

#### **TROUBLESHOOTING HINTS (The most**

#### likely causes for this case:)

• Fuel pump system failed.

- Ignition system failed.
- Poor compression.
- EGR system failed.
- Improper engine oil viscosity.
- ECM failed.

#### DIAGNOSIS

#### **Required Special Tool:**

- MB991958: Scan Tool (M.U.T.-III Sub Assembly)
  - MB991824: V.C.I.
  - MB991827: USB Cable
  - MB991910: Main Harness A

## STEP 1. Check if the EGR valve sounds during initialization.

Q: Is the initialization sound heard in the EGR valve?

- YES : Go to Step 2.
- NO: Refer to GROUP 17, Emission Control –Exhaust Gas Recirculation (EGR) System <2.4L ENGINE> –EGR Valve (stepper motor) Check P.17-103.

## STEP 2. Using scan tool MB991958, read the diagnostic trouble code (DTC).

#### 

To prevent damage to scan tool MB991958, always turn the ignition switch to the "LOCK" (OFF) position before connecting or disconnecting scan tool MB991958.

- (1) Connect scan tool MB991958 to the data link connector.
- (2) Turn the ignition switch to the "ON" position.
- (3) Read the DTC.
- (4) Turn the ignition switch to the "LOCK" (OFF) position.
- Q: Is any DTC set?
  - **YES :** Refer to, Diagnostic Trouble Code Chart P.13B-51. **NO :** Go to Step 3.

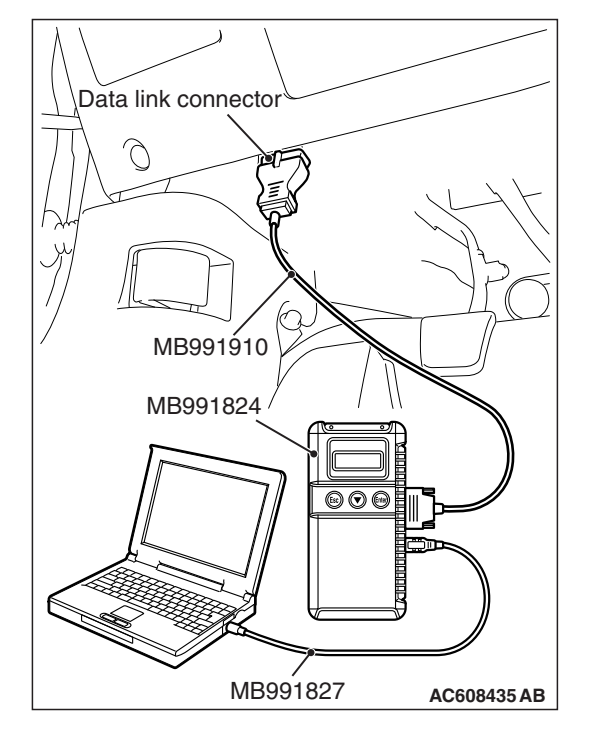

| TSB Revision |
|--------------|
|--------------|

#### STEP 3. Using scan tool MB991958, check actuator test.

- (1) Turn the ignition switch to the "ON" position.
- (2) Check the following item in the actuator test. Refer to Actuator Test Reference Table P.13B-969.

a. Item 1: Injectors

(3) Turn the ignition switch to the "LOCK" (OFF) position.

#### Q: Are they operating properly?

- YES: Go to Step 4.
- **NO :** Repair or replace it. Then confirm that the malfunction symptom is eliminated.

#### STEP 4. Using scan tool MB991958, check data list.

- (1) Turn the ignition switch to the "ON" position.
- (2) Check the following item in the data list. Refer to Data List Reference Table P.13B-947.

a. Item 6: Engine Coolant Temperature Sensor

(3) Turn the ignition switch to the "LOCK" (OFF) position.

#### **Q**: Is the sensor operating properly?

YES : Go to Step 5.

**NO :** Repair or replace it. Then confirm that the malfunction symptom is eliminated.

#### STEP 5. Check the ignition timing.

Refer to GROUP 11C, On-vehicle Service –Ignition Timing Check P.11C-11.

#### Q: Is the ignition timing normal?

- YES: Go to Step 6.
- **NO :** Check for installed conditions of the timing chain. Then confirm that the malfunction symptom is eliminated.

#### STEP 6. Check the fuel pressure.

Refer to, Fuel Pressure Test P.13B-997.

#### Q: Is the fuel pressure normal?

- YES : Go to Step 7.
- **NO :** Repair it. Then confirm that the malfunction symptom is eliminated.

#### STEP 7. Check the spark plugs.

Refer to GROUP 16, Ignition System –On-vehicle Service – Spark Plug Check and Cleaning P.16-48.

#### Q: Are there any abnormalities?

- **YES :** Replace the spark plug. Then confirm that the malfunction symptom is eliminated.
- NO: Go to Step 8.

#### STEP 8. Check the ignition coil.

Refer to GROUP 16, Ignition System –On-vehicle Service – Ignition Coil Check P.16-47.

#### Q: Are there any abnormalities?

- **YES :** Replace the ignition coil. Then confirm that the malfunction symptom is eliminated.
- NO: Go to Step 9.

#### STEP 9. Check the compression pressure.

Refer to GROUP 11C, On-vehicle Service –Compression Pressure Check P.11C-16.

#### Q: Is the compression pressure normal?

- **YES :** Check the engine oil viscosity, and replace the engine oil. Then confirm that the malfunction symptom is eliminated.
- **NO :** Repair it. Then confirm that the malfunction symptom is eliminated.

#### Inspection procedure 11: When the engine is hot, it stalls at idle (die out)

#### COMMENT

 In cases such as the above, the ignition system, air/fuel mixture or compression pressure may be faulty. In addition, if the engine suddenly stalls, the cause may also be a connector damage.

### TROUBLESHOOTING HINTS (The most

#### likely causes for this case:)

• Fuel pump system failed.

#### Ignition system failed.

- Poor compression.
- EGR system failed.
- Improper operation of the PCV valve.
- Vacuum leak.
- Dirtiness around throttle valve.
- ECM failed.

#### DIAGNOSIS

#### **Required Special Tool:**

- MB991958: Scan Tool (M.U.T.-III Sub Assembly)
  - MB991824: V.C.I.
  - MB991827: USB Cable
  - MB991910: Main Harness A

## STEP 1. Check if the EGR valve sounds during initialization.

#### Q: Is the initialization sound heard in the EGR valve?

- YES : Go to Step 2.
- NO: Refer to GROUP 17, Emission Control –Exhaust Gas Recirculation (EGR) System <2.4L ENGINE> –EGR Valve (stepper motor) Check P.17-103.

| <b>TSB</b> Revision |  |
|---------------------|--|
|                     |  |

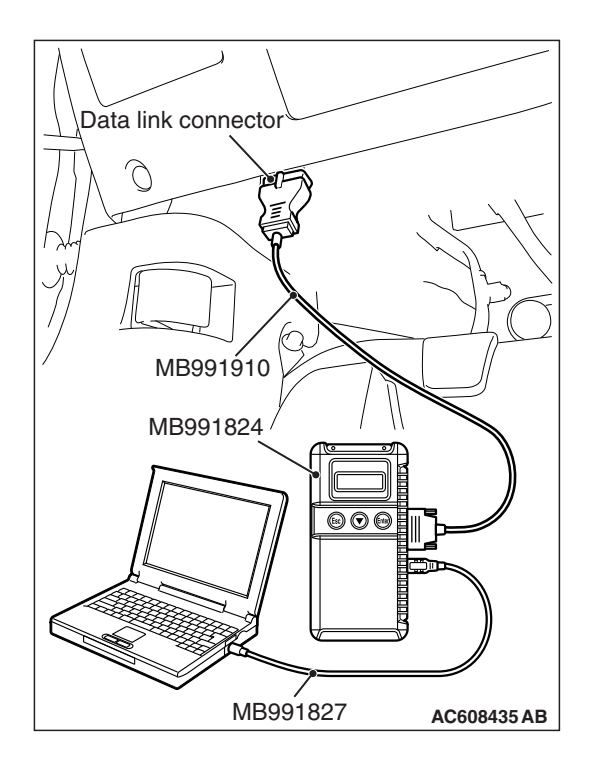

STEP 2. Using scan tool MB991958, read the diagnostic trouble code (DTC).

#### 

To prevent damage to scan tool MB991958, always turn the ignition switch to the "LOCK" (OFF) position before connecting or disconnecting scan tool MB991958.

- (1) Connect scan tool MB991958 to the data link connector.
- (2) Turn the ignition switch to the "ON" position.
- (3) Read the DTC.
  - (4) Turn the ignition switch to the "LOCK" (OFF) position.

#### Q: Is any DTC set?

**YES :** Refer to, Diagnostic Trouble Code Chart P.13B-51. **NO :** Go to Step 3.

#### STEP 3. Using scan tool MB991958, check actuator test.

- (1) Turn the ignition switch to the "ON" position.
- (2) Check the following item in the actuator test. Refer to Actuator Test Reference Table P.13B-969.a. Item 1: Injectors
- (3) Turn the ignition switch to the "LOCK" (OFF) position.

#### Q: Are they operating properly?

- YES : Go to Step 4.
- **NO :** Repair or replace it. Then confirm that the malfunction symptom is eliminated.

#### STEP 4. Using scan tool MB991958, check data list.

- (1) Turn the ignition switch to the "ON" position.
- (2) Check the following items in the data list. Refer to Data List Reference Table P.13B-947.
  - a. Item 5: Intake Air Temperature Sensor
  - b. Item 6: Engine Coolant Temperature Sensor
  - c. Item 13: Throttle Position Sensor (main)
- (3) Turn the ignition switch to the "LOCK" (OFF) position.

#### Q: Are they operating properly?

- YES : Go to Step 5.
- **NO :** Repair or replace it. Then confirm that the malfunction symptom is eliminated.

| тер | Povision |  |
|-----|----------|--|
| 100 |          |  |
|     |          |  |

### STEP 5. Inspection of throttle body (throttle valve area) for dirtiness.

#### Q: Is the throttle valve area dirty?

- **YES :** Refer to, Throttle Body (throttle valve area) Cleaning P.13B-996.
- NO: Go to Step 6.

#### STEP 6. Check the fuel pressure.

Refer to, Fuel Pressure Test P.13B-997.

#### **Q**: Is the fuel pressure normal?

- YES : Go to Step 7.
- **NO :** Repair it. Then confirm that the malfunction symptom is eliminated.

#### STEP 7. Check the ignition timing.

Refer to GROUP 11C, On-vehicle Service –Ignition Timing Check P.11C-11.

#### Q: Is the ignition timing normal?

- YES : Go to Step 8.
- **NO :** Check for installed conditions of the timing chain. Then confirm that the malfunction symptom is eliminated.

#### STEP 8. Check the spark plugs.

Refer to GROUP 16, Ignition System –On-vehicle Service – Spark Plug Check and Cleaning P.16-48.

#### Q: Are there any abnormalities?

- **YES :** Replace the spark plug. Then confirm that the malfunction symptom is eliminated.
- **NO :** Go to Step 9.

#### STEP 9. Check the ignition coil.

Refer to GROUP 16, Ignition System –On-vehicle Service – Ignition Coil Check P.16-47.

#### Q: Are there any abnormalities?

- **YES :** Replace the ignition coil. Then confirm that the malfunction symptom is eliminated.
- NO: Go to Step 10.

#### STEP 10. Check the compression pressure.

Refer to GROUP 11C, On-vehicle Service –Compression Pressure Check P.11C-16.

#### Q: Is the compression pressure normal?

- YES : Go to Step 11.
- **NO :** Repair it. Then confirm that the malfunction symptom is eliminated.

| TSB Revision |  |
|--------------|--|
|              |  |

#### STEP 11. Check the positive crankcase ventilation system.

Refer to GROUP 17, Emission Control –Positive Crankcase Ventilation System –Crankcase Ventilation System Check P.17-92.

#### **Q**: Is the positive crankcase ventilation system normal?

- YES : Go to Step 12.
- **NO :** Repair it. Then confirm that the malfunction symptom is eliminated.

#### STEP 12. Engine stall reproduction test.

#### Q: Is it easy to reproduce the engine stall?

- **YES :** Check the following items, and repair or replace the defective items.
  - a. Vacuum leak.
  - b. Check if fuel is contaminated.
  - c. Check if the injectors are clogged.
  - d. Check if the foreign materials (water, diesel fuel, etc.) got into fuel.
  - Then confirm that the malfunction symptom is eliminated.
- **NO :** Check if the following signals change suddenly by wiggling the circuit harness and connectors.
  - a. Crankshaft position sensor signal.
  - b. Mass airflow sensor signal.
  - c. Injector drive signal.
  - d. Primary and secondary ignition signal.
  - e. Fuel pump drive signal.
  - f. ECM power supply voltage.
  - Then confirm that the malfunction symptom is eliminated.

#### Inspection procedure 12: The engine stalls when accelerating (pass out)

#### COMMENT

 In case such as the above, the cause is probably misfiring due to a weak spark, or an inappropriate air/fuel mixture when the accelerator pedal is depressed.

## TROUBLESHOOTING HINTS (The most likely causes for this case:)

- Ignition system failed.
- Evaporative emission control system failed.
- EGR system failed.
- Improper operation of the PCV valve.
- Vacuum leak.
- ECM failed.

#### DIAGNOSIS

#### **Required Special Tool:**

- MB991958: Scan Tool (M.U.T.-III Sub Assembly)
  - MB991824: V.C.I.
  - MB991827: USB Cable
  - MB991910: Main Harness A

### STEP 1. Check if the EGR valve sounds during initialization.

#### Q: Is the initialization sound heard in the EGR valve?

- YES : Go to Step 2.
- NO: Refer to GROUP 17, Emission Control –Exhaust Gas Recirculation (EGR) System <2.4L ENGINE> –EGR Valve (stepper motor) Check P.17-103.

## STEP 2. Using scan tool MB991958, read the diagnostic trouble code (DTC).

#### 

# To prevent damage to scan tool MB991958, always turn the ignition switch to the "LOCK" (OFF) position before connecting or disconnecting scan tool MB991958.

- (1) Connect scan tool MB991958 to the data link connector.
- (2) Turn the ignition switch to the "ON" position.
- (3) Read the DTC.
- (4) Turn the ignition switch to the "LOCK" (OFF) position.
- Q: Is any DTC set?
  - **YES :** Refer to, Diagnostic Trouble Code Chart P.13B-51. **NO :** Go to Step 3.

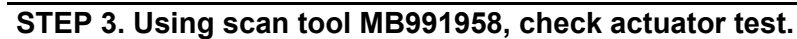

- (1) Turn the ignition switch to the "ON" position.
- (2) Check the following item in the actuator test. Refer to Actuator Test Reference Table P.13B-969.
  - a. Item 10: Evaporative Emission Purge Solenoid
- (3) Turn the ignition switch to the "LOCK" (OFF) position.

#### Q: Is the actuator operating properly?

- YES : Go to Step 4.
- **NO :** Repair or replace it. Then confirm that the malfunction symptom is eliminated.

#### STEP 4. Check the spark plugs.

Refer to GROUP 16, Ignition System –On-vehicle Service – Spark Plug Check and Cleaning P.16-48.

#### Q: Are there any abnormalities?

- **YES :** Replace the spark plug. Then confirm that the malfunction symptom is eliminated.
- NO: Go to Step 5.

| TSB Revision |  |
|--------------|--|
|              |  |

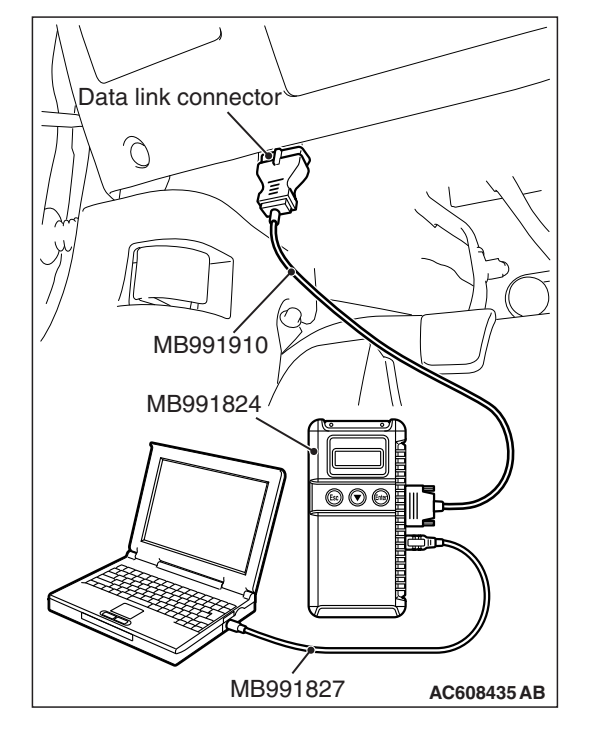

#### STEP 5. Check the ignition coil.

Refer to GROUP 16, Ignition System –On-vehicle Service – Ignition Coil Check P.16-47.

#### **Q: Are there any abnormalities?**

- **YES :** Replace the ignition coil. Then confirm that the malfunction symptom is eliminated.
- NO: Go to Step 6.

#### STEP 6. Check the positive crankcase ventilation system.

Refer to GROUP 17, Emission Control –Positive Crankcase Ventilation System –Crankcase Ventilation System Check P.17-92.

#### Q: Is the positive crankcase ventilation system normal?

- **YES :** Check the following item, and repair or replace the defective item.
  - a. Vacuum leak.
  - Then confirm that the malfunction symptom is eliminated.
- **NO :** Repair it. Then confirm that the malfunction symptom is eliminated.

#### Inspection procedure 13: The engine stalls when decelerating

#### COMMENT

• Abnormal air/fuel ratio or other similar defects due to insufficient intake air volume and defective EGR system is suspected to be the causes.

## TROUBLESHOOTING HINTS (The most likely causes for this case:)

- Ignition system failed.
- Dirtiness around throttle valve.
- · EGR system failed.
- ECM failed.

#### DIAGNOSIS

#### **Required Special Tool:**

- MB991958: Scan Tool (M.U.T.-III Sub Assembly)
  - MB991824: V.C.I.
  - MB991827: USB Cable
  - MB991910: Main Harness A

### STEP 1. Check if the EGR valve sounds during initialization.

#### Q: Is the initialization sound heard in the EGR valve?

- YES : Go to Step 2.
- NO: Refer to GROUP 17, Emission Control –Exhaust Gas Recirculation (EGR) System <2.4L ENGINE> –EGR Valve (stepper motor) Check P.17-103.

| I SB REVISION |  |
|---------------|--|
|               |  |

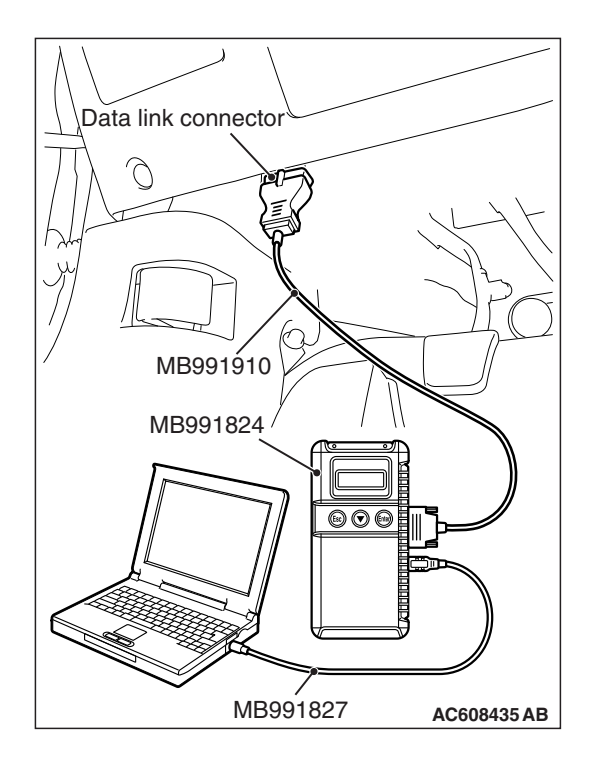

STEP 2. Using scan tool MB991958, read the diagnostic trouble code (DTC).

#### 

To prevent damage to scan tool MB991958, always turn the ignition switch to the "LOCK" (OFF) position before connecting or disconnecting scan tool MB991958.

- (1) Connect scan tool MB991958 to the data link connector.
- (2) Turn the ignition switch to the "ON" position.
- (3) Read the DTC.
  - (4) Turn the ignition switch to the "LOCK" (OFF) position.

#### Q: Is any DTC set?

**YES :** Refer to, Diagnostic Trouble Code Chart P.13B-51. **NO :** Go to Step 3.

## STEP 3. Inspection of throttle body (throttle valve area) for dirtiness.

#### Q: Is the throttle valve area dirty?

- **YES :** Refer to, Throttle Body (throttle valve area) Cleaning P.13B-996.
- NO: Go to Step 4.

#### STEP 4. Using scan tool MB991958, check data list.

- (1) Turn the ignition switch to the "ON" position.
- (2) Check the following items in the data list. Refer to Data List Reference Table P.13B-947.
  - a. Item 11: Accelerator Pedal Position Sensor (main)
  - b. Item 12: Accelerator Pedal Position Sensor (sub)
  - c. Item 13: Throttle Position Sensor (main)
  - d. Item 15: Throttle Position Sensor (sub)
- (3) Turn the ignition switch to the "LOCK" (OFF) position.

#### Q: Are they operating properly?

- YES : Go to Step 5.
- **NO :** Repair or replace it. Then confirm that the malfunction symptom is eliminated.

| TSB Revision |  |
|--------------|--|
|--------------|--|

#### STEP 5. Check the spark plugs.

Refer to GROUP 16, Ignition System –On-vehicle Service – Spark Plug Check and Cleaning P.16-48.

#### **Q:** Are there any abnormalities?

- **YES :** Replace the spark plug. Then confirm that the malfunction symptom is eliminated.
- NO: Check the ignition coil (Refer to GROUP 16, Ignition System –On-vehicle Service –Ignition Coil Check P.16-47). Then confirm that the malfunction symptom is eliminated.

#### Inspection procedure 14: Hesitation, sag, stumble, poor acceleration or surge

#### COMMENT

• Defective ignition system, abnormal air/fuel ratio, poor compression pressure, etc. are suspected.

## TROUBLESHOOTING HINTS (The most likely causes for this case:)

- Fuel pump system failed.
- Ignition system failed.

- Poor compression.
- EGR system failed.
- Improper operation of the PCV valve.
- Vacuum leak.
- · Clogged air cleaner.
- Clogged exhaust system.
- CVT system failed. <CVT>
- ECM failed.

#### DIAGNOSIS

#### **Required Special Tool:**

- MB991958: Scan Tool (M.U.T.-III Sub Assembly)
  - MB991824: V.C.I.
  - MB991827: USB Cable
  - MB991910: Main Harness A

NOTE: To protect the CVT, the TCM outputs, into the ECM, the request signal to reduce the engine torque according to the operation condition. Based on the signal, the ECM closes the throttle valve, retards the ignition or carries out fuel cut. At that time, the engine output seems to temporarily reduce, but there is no malfunction. <CVT>

## STEP 1. Check if the EGR valve sounds during initialization.

#### Q: Is the initialization sound heard in the EGR valve?

- YES : Go to Step 2.
- NO: Refer to GROUP 17, Emission Control –Exhaust Gas Recirculation (EGR) System <2.4L ENGINE> –EGR Valve (stepper motor) Check P.17-103.

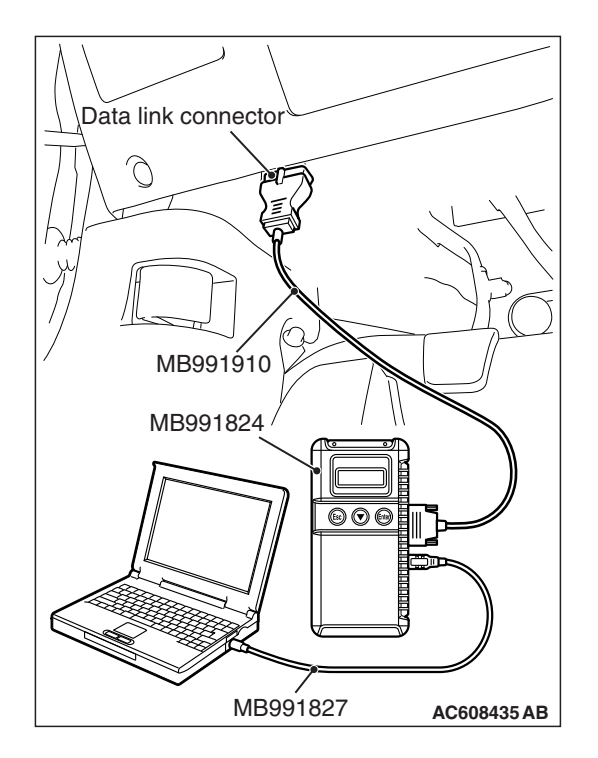

STEP 2. Using scan tool MB991958, read the diagnostic trouble code (DTC).

#### 

To prevent damage to scan tool MB991958, always turn the ignition switch to the "LOCK" (OFF) position before connecting or disconnecting scan tool MB991958.

- (1) Connect scan tool MB991958 to the data link connector.
- (2) Turn the ignition switch to the "ON" position.
- (3) Read the DTC.
  - (4) Turn the ignition switch to the "LOCK" (OFF) position.

#### Q: Is any DTC set?

- **YES :** Refer to, Diagnostic Trouble Code Chart P.13B-51.
- NO: Go to Step 4. <M/T>
- NO: Go to Step 3. <CVT>

### STEP 3. Using scan tool MB991958, read the diagnostic trouble code (DTC).

NOTE: When the CVT has a malfunction, the TCM might output the request signal of reducing the engine torque in order to protect the CVT.

- (1) Turn the ignition switch to the "ON" position.
- (2) Read the TCM-DTC.
- (3) Turn the ignition switch to the "LOCK" (OFF) position.

#### Q: Is the TCM-DTC set?

- YES : Refer to GROUP 23A, Diagnosis –Diagnosis Code Chart P.23A-26.
- NO: Go to Step 4.

#### STEP 4. Using scan tool MB991958, check actuator test.

- (1) Turn the ignition switch to the "ON" position.
- (2) Check the following item in the actuator test. Refer to Actuator Test Reference Table P.13B-969.
  - a. Item 1: Injectors
- (3) Turn the ignition switch to the "LOCK" (OFF) position.

#### Q: Are thy operating properly?

- YES : Go to Step 5.
- **NO :** Repair or replace it. Then confirm that the malfunction symptom is eliminated.

| TSB Revision |
|--------------|
|--------------|

#### STEP 5. Check the ignition timing.

(1) Refer to GROUP 11C, On-vehicle Service –Ignition Timing Check P.11C-11.

#### Q: Is the ignition timing normal?

- YES: Go to Step 6.
- **NO :** Check for installed conditions of the timing chain. Then confirm that the malfunction symptom is eliminated.

#### STEP 6. Using scan tool MB991958, check data list.

- (1) Turn the ignition switch to the "ON" position.
- (2) Check the following items in the data list. Refer to Data List Reference Table P.13B-947.
  - a. Item 5: Intake Air Temperature Sensor
  - b. Item 6: Engine Coolant Temperature Sensor
  - c. Item 11: Accelerator Pedal Position Sensor (main)
  - d. Item 12: Accelerator Pedal Position Sensor (sub)
  - e. Item 13: Throttle Position Sensor (main)
  - f. Item 15: Throttle Position Sensor (sub)
- (3) Turn the ignition switch to the "LOCK" (OFF) position.

#### Q: Are they operating properly?

- YES: Go to Step 7.
- **NO :** Repair or replace it. Then confirm that the malfunction symptom is eliminated.

#### STEP 7. Check the fuel pressure.

Refer to, Fuel Pressure Test P.13B-997.

#### Q: Is the fuel pressure normal?

- YES : Go to Step 8.
- **NO :** Repair it. Then confirm that the malfunction symptom is eliminated.

#### STEP 8. Check the spark plugs.

Refer to GROUP 16, Ignition System –On-vehicle Service – Spark Plug Check and Cleaning P.16-48.

#### Q: Are there any abnormalities?

- **YES :** Replace the spark plug. Then confirm that the malfunction symptom is eliminated.
- NO: Go to Step 9.

#### STEP 9. Check the ignition coil.

Refer to GROUP 16, Ignition System –On-vehicle Service – Ignition Coil Check P.16-47.

#### **Q:** Are there any abnormalities?

- **YES :** Replace the ignition coil. Then confirm that the malfunction symptom is eliminated.
- NO: Go to Step 10.

| TSB Revision |
|--------------|
|--------------|

#### **STEP 10. Check the positive crankcase ventilation system.** Refer to GROUP 17, Emission Control –Positive Crankcase

Ventilation System –Crankcase Ventilation System Check P.17-92.

#### Q: Is the positive crankcase ventilation system normal?

- **YES :** Check the following items, and repair or replace the defective items.
  - a. Vacuum leak.
  - b. Clogged air cleaner.
  - c. Clogged exhaust system.
  - d. Check if fuel is contaminated.
  - e. Check if the injectors are clogged.
  - f. Check compression pressure.
  - g. Check if the foreign materials (water, diesel fuel, etc.) got into fuel.
  - Then confirm that the malfunction symptom is eliminated.
- **NO :** Repair it. Then confirm that the malfunction symptom is eliminated.

#### Inspection procedure 15: Acceleration shock

#### COMMENT

• There may be an ignition leak accompanying the increase in the spark plug demand voltage during acceleration.

#### **TROUBLESHOOTING HINTS (The most**

#### likely causes for this case:)

- Ignition system failed.
- CVT system failed. <CVT>
- ECM failed.

#### DIAGNOSIS

#### **Required Special Tool:**

- MB991958: Scan Tool (M.U.T.-III Sub Assembly)
  - MB991824: V.C.I.
  - MB991827: USB Cable
  - MB991910: Main Harness A

NOTE: To protect the CVT, the TCM outputs, into the ECM, the request signal to reduce the engine torque according to the operation condition. Based on the signal, the ECM closes the throttle valve, retards the ignition or carries out fuel cut. At that time, the engine output seems to temporarily reduce, but there is no malfunction. <CVT>

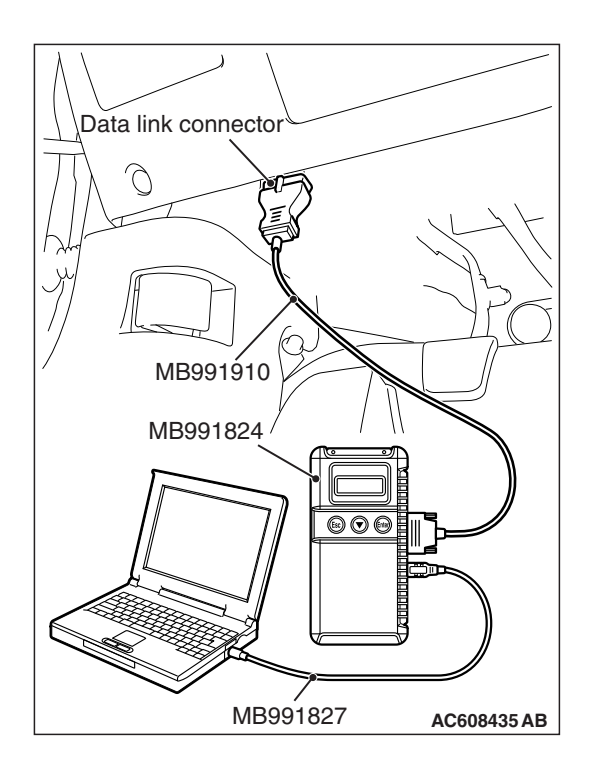

STEP 1. Using scan tool MB991958, read the diagnostic trouble code (DTC).

#### 

To prevent damage to scan tool MB991958, always turn the ignition switch to the "LOCK" (OFF) position before connecting or disconnecting scan tool MB991958.

- (1) Connect scan tool MB991958 to the data link connector.
- (2) Turn the ignition switch to the "ON" position.
- (3) Read the DTC.
  - (4) Turn the ignition switch to the "LOCK" (OFF) position.

#### Q: Is any DTC set?

- YES : Refer to, Diagnostic Trouble Code Chart P.13B-51.
- NO: Go to Step 3. <M/T>
- NO: Go to Step 2. <CVT>

## STEP 2. Using scan tool MB991958, read the diagnostic trouble code (DTC).

NOTE: When the CVT has a malfunction, the TCM might output the request signal of reducing the engine torque in order to protect the CVT.

- (1) Turn the ignition switch to the "ON" position.
- (2) Read the TCM-DTC.
- (3) Turn the ignition switch to the "LOCK" (OFF) position.

#### Q: Is the TCM-DTC set?

- YES : Refer to GROUP 23A, Diagnosis –Diagnosis Code Chart P.23A-26.
- NO: Go to Step 3.

#### STEP 3. Check the spark plugs.

Refer to GROUP 16, Ignition System –On-vehicle Service – Spark Plug Check and Cleaning P.16-48.

#### Q: Are there any abnormalities?

- **YES :** Replace the spark plug. Then confirm that the malfunction symptom is eliminated.
- NO: Go to Step 4.

| TSB Revision |  |
|--------------|--|
|              |  |

#### STEP 4. Check the ignition coil.

Refer to GROUP 16, Ignition System –On-vehicle Service – Ignition Coil Check P.16-47.

#### Q: Are there any abnormalities?

- **YES :** Replace the ignition coil. Then confirm that the malfunction symptom is eliminated.
- **NO :** Check for occurrence of ignition leak. Then confirm that the malfunction symptom is eliminated.

#### Inspection procedure 16: Knocking

#### COMMENT

• Incases such as the above, the cause is probably that the detonation control is defective or the heat value of the spark plug is inappropriate.

## TROUBLESHOOTING HINTS (The most likely causes for this case:)

- Defective knock sensor.
- Incorrect heat value of the spark plug.
- Poor compression.
- ECM failed.

#### DIAGNOSIS

#### **Required Special Tool:**

- MB991958: Scan Tool (M.U.T.-III Sub Assembly)
  - MB991824: V.C.I.
  - MB991827: USB Cable
  - MB991910: Main Harness A

## STEP 1. Using scan tool MB991958, read the diagnostic trouble code (DTC).

#### 

# To prevent damage to scan tool MB991958, always turn the ignition switch to the "LOCK" (OFF) position before connecting or disconnecting scan tool MB991958.

- (1) Connect scan tool MB991958 to the data link connector.
- (2) Turn the ignition switch to the "ON" position.
- (3) Read the DTC.
- (4) Turn the ignition switch to the "LOCK" (OFF) position.
- Q: Is any DTC set?
  - **YES :** Refer to, Diagnostic Trouble Code Chart P.13B-51. **NO :** Go to Step 2.

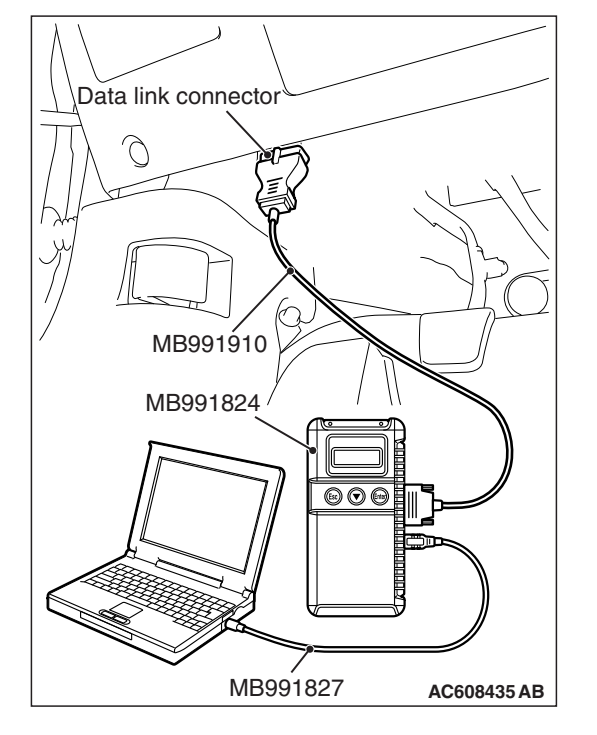

| TSB Revision |  |
|--------------|--|
|--------------|--|

#### STEP 2. Using scan tool MB991958, check data list.

- (1) Turn the ignition switch to the "ON" position.
- (2) Check the following item in the data list. Refer to Data List Reference Table P.13B-947.
  - a. Item 32: Knock Retard
- (3) Turn the ignition switch to the "LOCK" (OFF) position.

#### Q: Is the sensor operating properly?

- YES : Go to Step 3.
- NO: Refer to, DTC P0327 –Knock Sensor Circuit Low P.13B-462, DTC P0328 –Knock Sensor Circuit High P.13B-466.

#### STEP 3. Check the spark plugs.

Refer to GROUP 16, Ignition System –On-vehicle Service – Spark Plug Check and Cleaning P.16-48.

#### Q: Are there any abnormalities?

- **YES :** Replace the spark plug. Then confirm that the malfunction symptom is eliminated.
- NO: Go to Step 4.

#### **STEP 4.** Check the compression pressure.

Refer to GROUP 11C, On-vehicle Service –Compression Pressure Check P.11C-16.

#### Q: Is the compression pressure normal?

- **YES :** Check the following items, and repair or replace the defective items.
  - a. Check if fuel is contaminated.
  - b. Check if the foreign materials (water, diesel fuel, etc.) got into fuel.
  - Then confirm that the malfunction symptom is eliminated.
- **NO :** Repair it. Then confirm that the malfunction symptom is eliminated.

#### Inspection procedure 17: Dieseling (run-on)

#### COMMENT

- TROUBLESHOOTING HINTS (The most likely causes for this case:)
- Fuel leakage from injectors is suspected, or carbon build up.

#### Fuel leakage from injectors.

#### DIAGNOSIS

Replace the leaking injector. Then confirm that the malfunction symptom is eliminated.

| TSB Revision |  |
|--------------|--|
|--------------|--|

#### Inspection procedure 18: Too high CO and HC concentration when idling

#### COMMENT

• Abnormal air/fuel ratio is suspected.

## TROUBLESHOOTING HINTS (The most likely causes for this case:)

• Fuel pump system failed.

- Heated oxygen sensor failed.
- Ignition system failed.
- Poor compression.
- · EGR system failed.
- Improper operation of the PCV valve.
- Evaporative emission control system failed.
- · ECM failed.

#### DIAGNOSIS

#### **Required Special Tool:**

- MB991958: Scan Tool (M.U.T.-III Sub Assembly)
  - MB991824: V.C.I.
  - MB991827: USB Cable
  - MB991910: Main Harness A

## STEP 1. Check if the EGR valve sounds during initialization.

#### Q: Is the initialization sound heard in the EGR valve?

- YES : Go to Step 2.
- NO: Refer to GROUP 17, Emission Control –Exhaust Gas Recirculation (EGR) System <2.4L ENGINE> –EGR Valve (stepper motor) Check P.17-103.

## STEP 2. Using scan tool MB991958, read the diagnostic trouble code (DTC).

#### 

To prevent damage to scan tool MB991958, always turn the ignition switch to the "LOCK" (OFF) position before connecting or disconnecting scan tool MB991958.

- (1) Connect scan tool MB991958 to the data link connector.
- (2) Turn the ignition switch to the "ON" position.
- (3) Read the DTC.
- (4) Turn the ignition switch to the "LOCK" (OFF) position.
- Q: Is any DTC set?
  - **YES :** Refer to, Diagnostic Trouble Code Chart P.13B-51. **NO :** Go to Step 3.

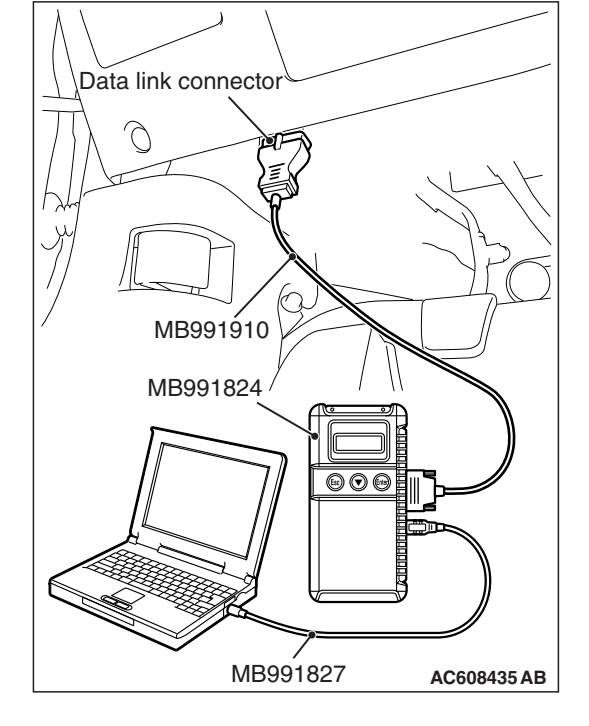

| TSB Revision |
|--------------|
|--------------|

#### STEP 3. Check the ignition timing.

Refer to GROUP 11C, On-vehicle Service –Ignition Timing Check P.11C-11.

#### Q: Is the ignition timing normal?

- YES: Go to Step 4.
- **NO :** Check for installed conditions of the timing chain. Then confirm that the malfunction symptom is eliminated.

#### STEP 4. Using scan tool MB991958, check data list.

- (1) Turn the ignition switch to the "ON" position.
- (2) Check the following items in the data list. Refer to Data List Reference Table P.13B-947.
  - a. Item 5: Intake Air Temperature Sensor
  - b. Item 6: Engine Coolant Temperature Sensor
  - c. Item AC: Heated Oxygen Sensor (front)
  - d. Item AD: Heated Oxygen Sensor (rear)
  - e. Item B1: Heated Oxygen Sensor (3rd) <Vehicles for California>
- (3) Turn the ignition switch to the "LOCK" (OFF) position.

#### Q: Are they operating properly?

- YES : Go to Step 5.
- **NO :** Repair or replace it. Then confirm that the malfunction symptom is eliminated.

#### STEP 5. Check the fuel pressure.

Refer to, Fuel Pressure Test P.13B-997.

#### Q: Is the fuel pressure normal?

- YES : Go to Step 6.
- **NO :** Repair it. Then confirm that the malfunction symptom is eliminated.

#### STEP 6. Check the spark plugs.

Refer to GROUP 16, Ignition System –On-vehicle Service – Spark Plug Check and Cleaning P.16-48.

#### **Q: Are there any abnormalities?**

- **YES :** Replace the spark plug. Then confirm that the malfunction symptom is eliminated.
- NO: Go to Step 7.

#### STEP 7. Check the ignition coil.

Refer to GROUP 16, Ignition System –On-vehicle Service – Ignition Coil Check P.16-47.

#### Q: Are there any abnormalities?

- **YES :** Replace the ignition coil. Then confirm that the malfunction symptom is eliminated.
- NO: Go to Step 8.

| TSB Revisi | on | <br> |
|------------|----|------|
|            |    |      |

#### STEP 8. Check the compression pressure.

Refer to GROUP 11C, On-vehicle Service –Compression Pressure Check P.11C-16.

#### Q: Is the compression pressure normal?

- YES : Go to Step 9.
- **NO :** Repair it. Then confirm that the malfunction symptom is eliminated.

**STEP 9. Check the positive crankcase ventilation system.** Refer to GROUP 17, Emission Control –Positive Crankcase Ventilation System –Crankcase Ventilation System Check P.17-92.

#### Q: Is the positive crankcase ventilation system normal? YES : Go to Step 10.

**NO :** Repair it. Then confirm that the malfunction symptom is eliminated.

STEP 10. Check the evaporative emission control system.

Refer to GROUP 17, Emission Control –Evaporative Emission Control System –Evaporative Emission Control System Check (purge flow check) P.17-97.

#### Q: Is the evaporative emission control system normal?

- **YES :** Check the following item, and repair or replace the defective item.
  - a. Check if the injectors are clogged.
  - Then confirm that the malfunction symptom is eliminated.
- **NO :** Repair it. Then confirm that the malfunction symptom is eliminated.

#### Inspection procedure 19: Transient, mass emission tailpipe test failure

#### COMMENT

 The test is failed when the air/fuel ratio is not controlled to the ideal air/fuel ratio. This occurs due to the feedback control by heated oxygen sensor signals, insufficient EGR flow rate, or deteriorated catalyst.

NOTE: If the three-way catalyst temperature is low when checking the exhaust gas, the three-way catalyst cannot sufficiently clean the emissions. Warm up the engine sufficiently before checking the exhaust, and check immediately.

## TROUBLESHOOTING HINTS (The most likely causes for this case:)

- Air/fuel ratio control system failed.
- Fuel pump system failed.
- Ignition system failed.
- Poor compression.
- EGR system failed.
- Improper operation of the PCV valve.
- Evaporative emission control system failed.
- Deteriorated catalyst.

#### DIAGNOSIS

#### **Required Special Tool:**

- MB991958: Scan Tool (M.U.T.-III Sub Assembly)
  - MB991824: V.C.I.
  - MB991827: USB Cable
  - MB991910: Main Harness A

## STEP 1. Check the exhaust gas with the engine at normal operating temperature.

## Q: Was the exhaust gas checked with engine warmed sufficiently?

- YES : Go to Step 2.
- NO: Check it again after enough warm up.

#### STEP 2. Check the following items.

- (1) Check the following items.
  - a. Check all vacuum hoses and connectors.
  - b. Check electrical wires and connectors for obvious problems.

#### Q: Are they normal?

YES : Go to Step 3.

**NO :** Repair or replace it. Then confirm that the malfunction symptom is eliminated.

#### STEP 3. Check the driveability.

#### Q: Is the driveability normal?

- YES : Go to Step 4.
- NO: Refer to, Symptom Chart P.13B-56.

## STEP 4. Using scan tool MB991958, read the diagnostic trouble code (DTC).

#### 

# To prevent damage to scan tool MB991958, always turn the ignition switch to the "LOCK" (OFF) position before connecting or disconnecting scan tool MB991958.

- (1) Connect scan tool MB991958 to the data link connector.
- (2) Turn the ignition switch to the "ON" position.
- (3) Read the DTC.
- (4) Turn the ignition switch to the "LOCK" (OFF) position.

#### Q: Is any DTC set?

**YES :** Refer to, Diagnostic Trouble Code Chart P.13B-51. **NO :** Go to Step 5.

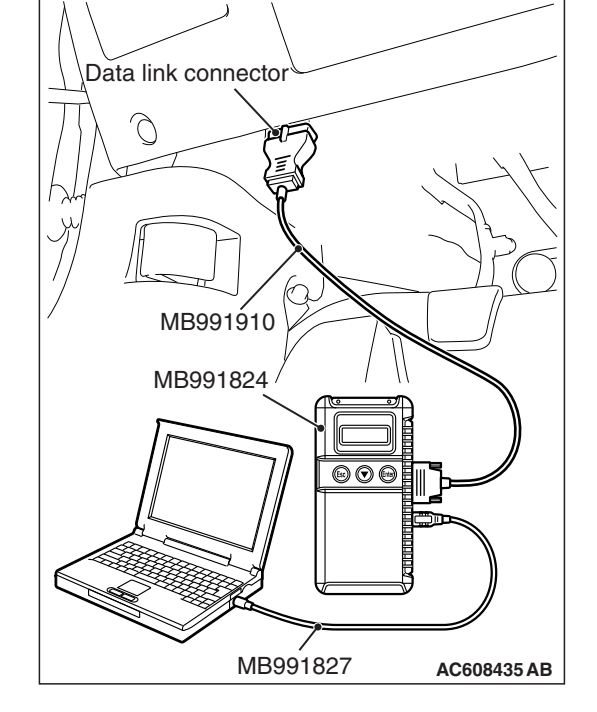

#### STEP 5. Check the ignition timing.

Refer to GROUP 11C, On-vehicle Service –Ignition Timing Check P.11C-11.

#### Q: Is the ignition timing normal?

- YES : Go to Step 6.
- **NO**: Check that the crankshaft position sensor and timing chain case are in the correct position. Then confirm that the malfunction symptom is eliminated.

#### STEP 6. Using scan tool MB991958, check data list.

- (1) Turn the ignition switch to the "ON" position.
- (2) Check the following items in the data list. Refer to Data List Reference Table P.13B-947.
  - a. Item 5: Intake Air Temperature Sensor
  - b. Item 6: Engine Coolant Temperature Sensor
  - c. Item AC: Heated Oxygen Sensor (front)
  - d. Item BB: Barometric Pressure Sensor
- (3) Turn the ignition switch to the "LOCK" (OFF) position.

#### Q: Are they operating properly?

- YES : Go to Step 7.
- **NO :** Repair or replace it. Then confirm that the malfunction symptom is eliminated.

## STEP 7. Using scan tool MB991958, check data list item AD: Heated Oxygen Sensor (rear).

- (1) Start the engine and run at idle.
- (2) Set scan tool MB991958 to the data reading mode for item AD, Heated Oxygen Sensor (rear).
  - a. Transaxle: 2nd speed
  - b. Drive with wide open throttle
  - c. Engine: 3,500 r/min or more
    - The output voltages should be between 0.6 and 1.0 volt.
- (3) Turn the ignition switch to the "LOCK" (OFF) position.

#### **Q:** Is the sensor operating properly?

- YES : Go to Step 8
- NO: Refer to, P0137 –Heated Oxygen Sensor (rear) Circuit Low Voltage P.13B-300, DTC P0138 –Heated Oxygen Sensor (rear) Circuit High Voltage
  P.13B-316, DTC P0139 –Heated Oxygen Sensor (rear) Circuit Slow Response P.13B-326, DTC P0140
  –Heated Oxygen Sensor (rear) Circuit No Activity Detected P.13B-336 <Except vehicles for California>, P0137 –Heated Oxygen Sensor (rear) Circuit Low Voltage P.13B-308, DTC P0138 –Heated Oxygen Sensor (rear) Circuit High Voltage P.13B-321, DTC P0139 –Heated Oxygen Sensor (rear) Circuit Slow Response P.13B-331, DTC P0140 –Heated Oxygen Sensor (rear) Circuit No Activity Detected P.13B-340 <Vehicles for California>.

| TSB Revision |  |
|--------------|--|
|              |  |

#### STEP 8. Check the EGR system.

Refer to GROUP 17, Emission Control –Exhaust Gas Recirculation (EGR) System <2.4L ENGINE> –General Information (exhaust gas recirculation system) P.17-102.

#### Q: Is the EGR system normal?

- YES : Go to Step 9.
- **NO :** Repair or replace it. Then confirm that the malfunction symptom is eliminated.

#### STEP 9. Check the fuel pressure.

Refer to, Fuel Pressure Test P.13B-997.

#### Q: Is the fuel pressure normal?

- YES: Go to Step 10.
- **NO :** Repair it. Then confirm that the malfunction symptom is eliminated.

#### STEP 10. Check the spark plugs.

Refer to GROUP 16, Ignition System –On-vehicle Service – Spark Plug Check and Cleaning P.16-48.

#### Q: Are there any abnormalities?

- **YES :** Replace the spark plug. Then confirm that the malfunction symptom is eliminated.
- NO: Go to Step 11.

#### STEP 11. Check the ignition coil.

Refer to GROUP 16, Ignition System –On-vehicle Service – Ignition Coil Check P.16-47.

#### Q: Are there any abnormalities?

- **YES :** Replace the ignition coil. Then confirm that the malfunction symptom is eliminated.
- NO: Go to Step 12.

#### STEP 12. Check the compression pressure.

Refer to GROUP 11C, On-vehicle Service –Compression Pressure Check P.11C-16.

#### **Q**: Is the compression pressure normal?

- **YES :** Go to Step 13.
- **NO :** Repair it. Then confirm that the malfunction symptom is eliminated.

**STEP 13. Check the positive crankcase ventilation system.** Refer to GROUP 17, Emission Control –Positive Crankcase Ventilation System –Crankcase Ventilation System Check P.17-92.

#### Q: Is the positive crankcase ventilation system normal? YES : Go to Step 14.

**NO :** Repair it. Then confirm that the malfunction symptom is eliminated.

| TSB Revision |  |
|--------------|--|
|              |  |

### STEP 14. Check the evaporative emission control system.

Refer to GROUP 17, Emission Control –Evaporative Emission Control System –Evaporative Emission Control System Check (purge flow check) P.17-97.

#### Q: Is the evaporative emission control system normal?

- YES : Go to Step 15.
- **NO :** Repair it. Then confirm that the malfunction symptom is eliminated.

#### STEP 15. Check the following items.

- (1) Check the following items.
  - a. Check the injectors for fuel leakage.
  - b. Check if the injectors are clogged.

#### Q: Are there any abnormalities?

- **YES :** Replace it. Then confirm that the malfunction symptom is eliminated.
- **NO :** Replace the catalytic converter. Then confirm that the malfunction symptom is eliminated.

#### Inspection procedure 20: Purge flow test of the evaporative emission canister failure

#### COMMENT

 The test fails when the purge line or purge port is clogged or if the evaporative emission purge solenoid fails.

#### **TROUBLESHOOTING HINTS (The most**

#### likely causes for this case:)

- Purge line or purge port is clogged.
- Evaporative emission purge solenoid failed.
- Evaporative emission canister is clogged.

#### DIAGNOSIS

#### **Required Special Tool:**

- MB991958: Scan Tool (M.U.T.-III Sub Assembly)
  - MB991824: V.C.I.
  - MB991827: USB Cable
  - MB991910: Main Harness A

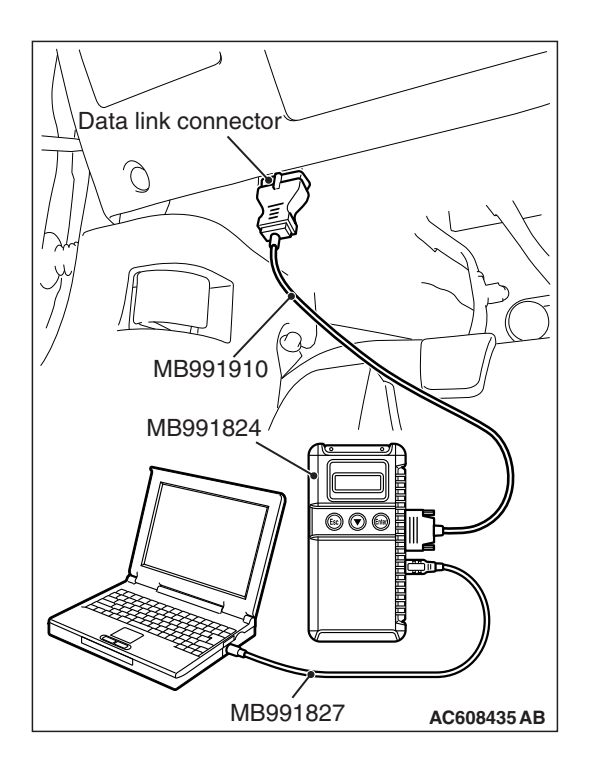

STEP 1. Using scan tool MB991958, read the diagnostic trouble code (DTC).

#### 

To prevent damage to scan tool MB991958, always turn the ignition switch to the "LOCK" (OFF) position before connecting or disconnecting scan tool MB991958.

- (1) Connect scan tool MB991958 to the data link connector.
- (2) Turn the ignition switch to the "ON" position.
- (3) Read the DTC.
  - (4) Turn the ignition switch to the "LOCK" (OFF) position.

#### Q: Is any DTC set?

- **YES :** Refer to, Diagnostic Trouble Code Chart P.13B-51.
- **NO :** Refer to GROUP 17, Emission Control –Evaporative Emission Control System –Evaporative Emission Control System Check (purge flow check) P.17-97.

#### Inspection procedure 21: Pressure test of the evaporative system failure

#### COMMENT

• The test fails if there is a leak from the fuel tank or vapor line.

## TROUBLESHOOTING HINTS (The most likely causes for this case:)

- Loose fuel tank filler tube cap.
- Broken seal in fuel tank, vapor line evaporative emission canister.

#### DIAGNOSIS

**STEP 1. Check the evaporative emission purge solenoid.** Refer to GROUP 17, Emission Control –Evaporative Emission Control System –Evaporative Emission Purge Solenoid Check P.17-99.

#### Q: Is the evaporative emission purge solenoid normal?

- YES : Go to Step 2.
- **NO :** Replace the evaporative emission purge solenoid. Then confirm that the malfunction symptom is eliminated.

| TSB Revision |  |
|--------------|--|
|              |  |

### STEP 2. Check the evaporative emission ventilation solenoid.

Refer to GROUP 17, Emission Control –Evaporative Emission Canister and Fuel Tank Pressure Relief Valve –Inspection P.17-109.

- Q: Is the evaporative emission ventilation solenoid normal?
  - **YES :** Check the following items, and repair or replace the defective items.
    - a. Check for leaks from the vapor line or evaporative emission canister.
    - b. Check for leaks from the fuel tank.
    - Then confirm that the malfunction symptom is eliminated.
  - **NO :** Replace the evaporative emission ventilation solenoid. Then confirm that the malfunction symptom is eliminated.
#### Inspection procedure 22: Generator output voltage is low (approximately 12.3 volts)

#### **GENERATOR CIRCUIT**

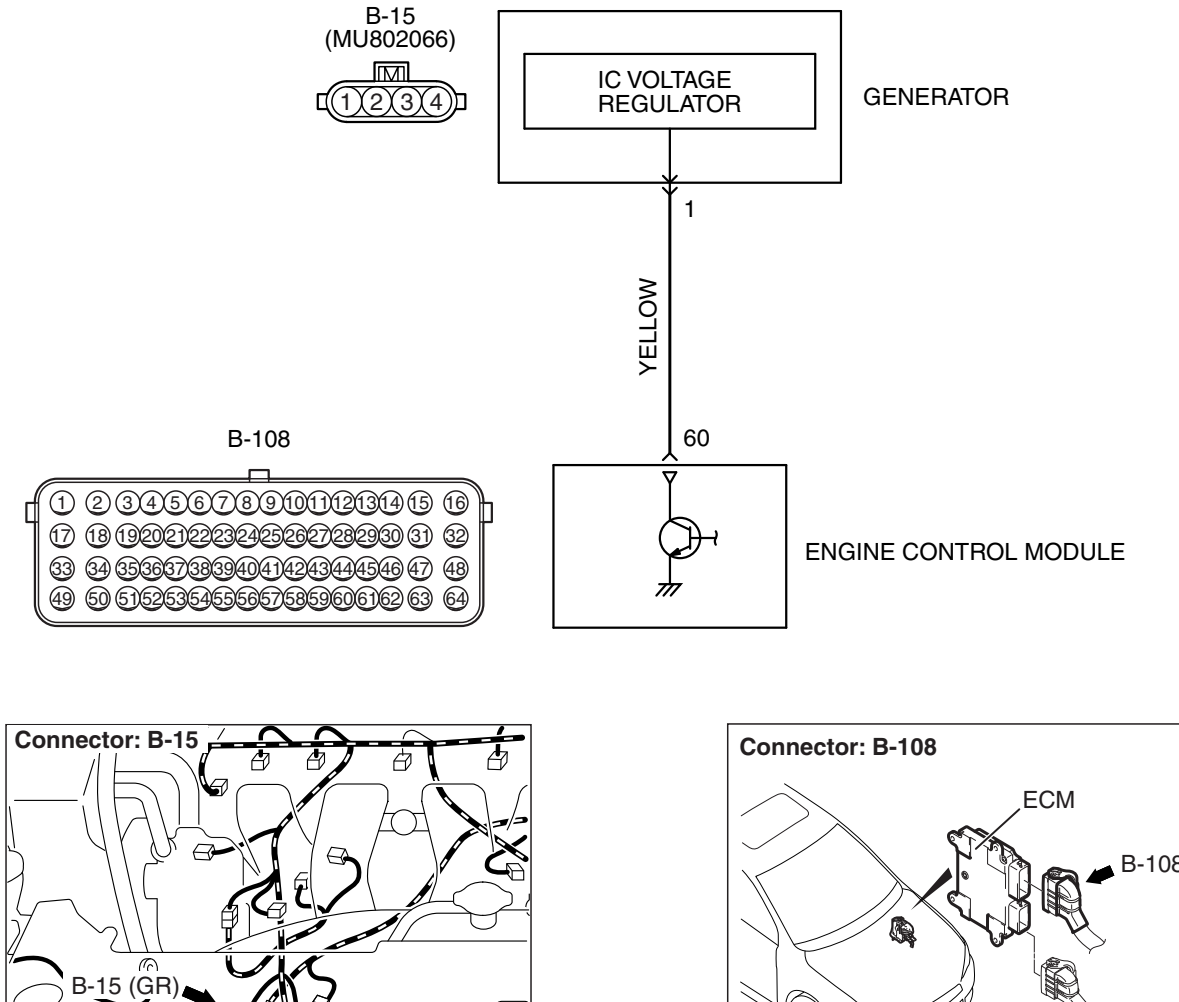

#### **CIRCUIT OPERATION**

 The ECM controls generator out put current by duty-controlling continuity between the generator G terminal (terminal No. 1) and ground.

ഒ

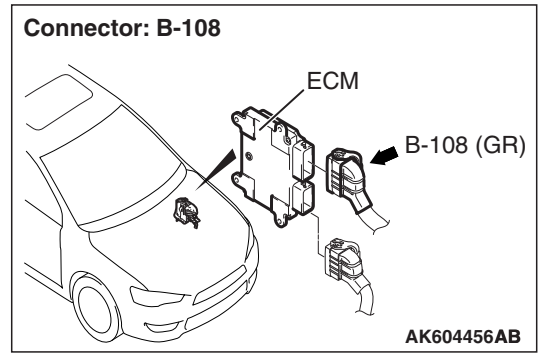

AK800569AC

#### **TROUBLESHOOTING HINTS (The most** likely causes for this charging system:)

- · Charging system failed.
- · Short circuit in harness between generator G terminal and ECM.
- ECM failed.

|--|

AK802348AB

#### DIAGNOSIS

#### **Required Special Tool:**

• MB992110: Power Plant ECU Check Harness

STEP 1. Check harness connector B-108 at ECM for damage.

- **Q**: Is the harness connector in good condition?
  - YES : Go to Step 2.
  - **NO**: Repair or replace it. Refer to GROUP 00E, Harness Connector Inspection P.00E-2. Then confirm that the malfunction symptom is eliminated.

#### STEP 2. Measure the output voltage at ECM connector B-108 by using power plant ECU check harness special tool MB992110.

- (1) Disconnect all ECM connectors. Connect the power plant ECU check harness special tool MB992110 between the separated connectors.
- (2) Start the engine and run at idle.

 Power plant ECU

 Check harness connector

 Image: Check harness connector

 Image: Check harness connector

 Image: Check harness connector

 Image: Check harness connector

 Image: Check harness connector

 Image: Check harness connector

 Image: Check harness connector

 Image: Check harness connector

 Image: Check harness connector

 Image: Check harness connector

 Image: Check harness connector

 Image: Check harness connector

 Image: Check harness connector

 Image: Check harness connector

 Image: Check harness connector

 Image: Check harness connector

 Image: Check harness connector

 Image: Check harness connector

 Image: Check harness connector

 Image: Check harness connector

 Image: Check harness connector

 Image: Check harness connector

 Image: Check harness connector

 Image: Check harness connector

 Image: Check harness connector

 Image: Check harness connector

 Image: Check harness connector

 Image: Check harness connector

 Image: Check harness connector

 Image: Check harness c

| (3) N | Measure the voltage between terminal No. 60 and ground.       |
|-------|---------------------------------------------------------------|
| Λ     | NOTE: Vehicles for Canada, the headlight, taillight, etc.     |
| r     | remain lit even when the lighting switch is in "OFF" position |
| k     | but this is no problem for checks.                            |

- a. Engine: warming up, idling
- b. Radiator fan: stopped
- c. Headlight: OFF to ON
- d. Stop light: OFF to ON
- e. Rear defogger switch: OFF to ON
- Voltage should increase.
- (4) Turn the ignition switch to the "LOCK" (OFF) position.

#### Q: Did the measured voltage increase?

- YES : Go to Step 3.
- **NO :** Replace the generator. Then confirm that the malfunction symptom is eliminated.

| TSB | Revision |  |
|-----|----------|--|
|     |          |  |

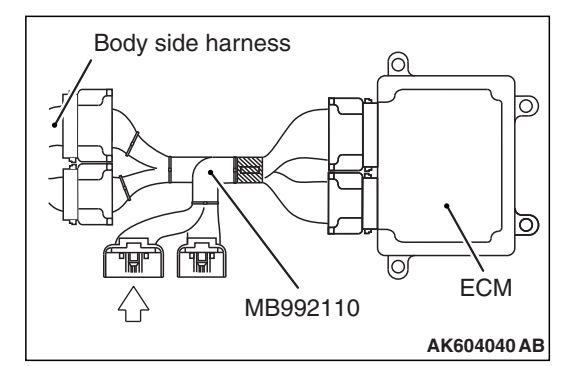

# STEP 3. Check harness connector B-15 at generator for damage.

#### Q: Is the harness connector in good condition?

- YES : Go to Step 4.
- **NO :** Repair or replace it. Refer to GROUP 00E, Harness Connector Inspection P.00E-2. Then confirm that the malfunction symptom is eliminated.

STEP 4. Check for short circuit to ground between generator connector B-15 (terminal No. 1) and ECM connector B-108 (terminal No. 60).

#### Q: Is the harness wire in good condition?

- **YES :** Replace the ECM (Refer to, Removal and Installation P.13B-1022). Then confirm that the malfunction symptom is eliminated
- **NO :** Repair it. Then confirm that the malfunction symptom is eliminated.

Inspection procedure 23: Power supply system and ignition switch-IG system

POWER SUPPLY AND IGNITION SWITCH-IG CIRCUIT

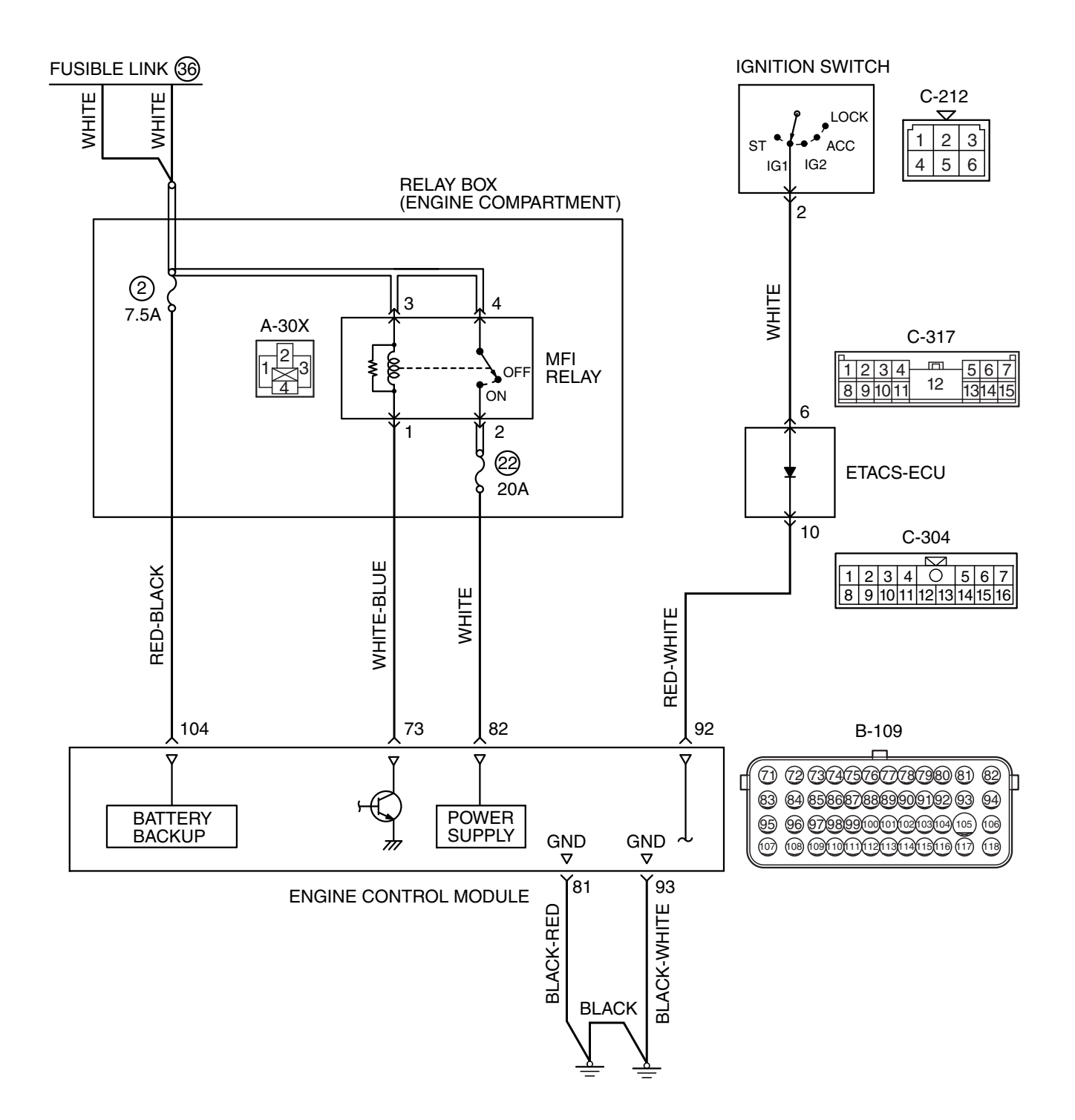

#### MULTIPORT FUEL INJECTION (MFI) <2.4L ENGINE> MULTIPORT FUEL INJECTION (MFI) DIAGNOSIS

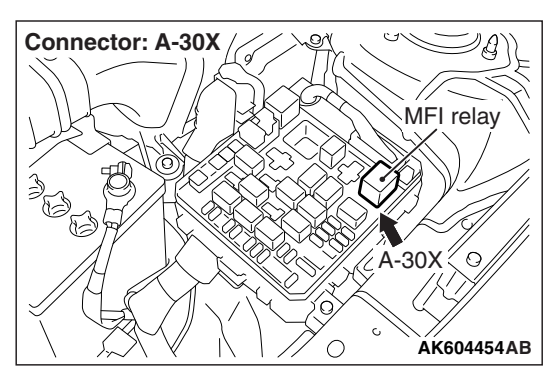

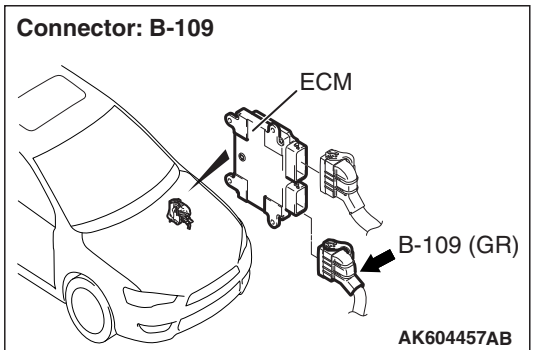

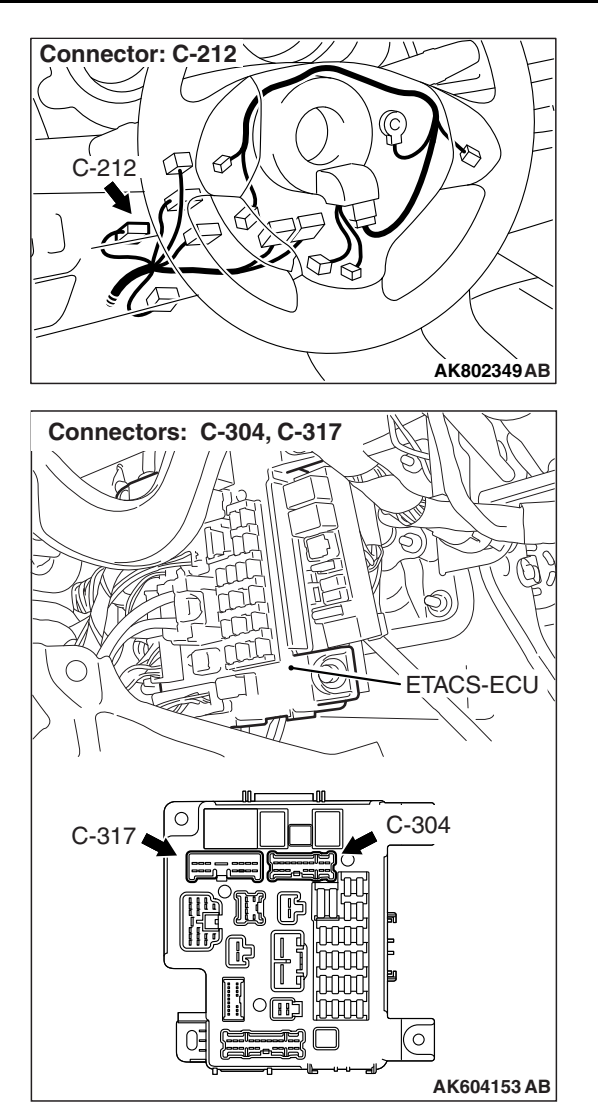

#### **CIRCUIT OPERATION**

- Battery positive voltage is applied to the MFI relay (terminals No. 3, No. 4).
- When the ignition switch is turned to the "ON" position, battery positive voltage is applied to the ECM (terminal No. 92). When battery positive voltage is applied, the ECM turns the power transistor in the ECM "ON" and grounds the MFI relay coil. With this, the MFI relay turns "ON" the battery positive voltage is supplied to the ECM (terminals No. 82) from the MFI relay (terminal No. 2).
- A battery positive voltage is constantly supplied to the ECM (terminal No. 104) as the backup power.
- The ECM (terminals No. 81, No. 93) is grounded to the vehicle body.

#### COMMENT

 When the ignition switch "ON" signal is input into the ECM via ETACS-ECU, the ECM turns "ON" the MFI relay. This causes battery positive voltage to be supplied to the ECM, sensor and actuator.

# TROUBLESHOOTING HINTS (The most likely causes for this code to be set are:)

- Ignition switch failed.
- MFI relay failed.
- Open or shorted power supply and ignition switch-IG circuit, harness damage or connector damage.
- ECM failed.

| TSB | Revision |  |
|-----|----------|--|
|     |          |  |

#### DIAGNOSIS

#### STEP 1. Check harness connector A-30X at MFI relay for damage.

#### Q: Is the harness connector in good condition?

- YES : Go to Step 2.
- **NO**: Repair or replace it. Refer to GROUP 00E, Harness Connector Inspection P.00E-2. Then confirm that the malfunction symptom is eliminated.

#### STEP 2. Check the MFI relay.

(1) Remove the MFI relay.

- (2) Check for continuity between the MFI relay terminals No. 1 and No. 3.
  - There should be continuity.

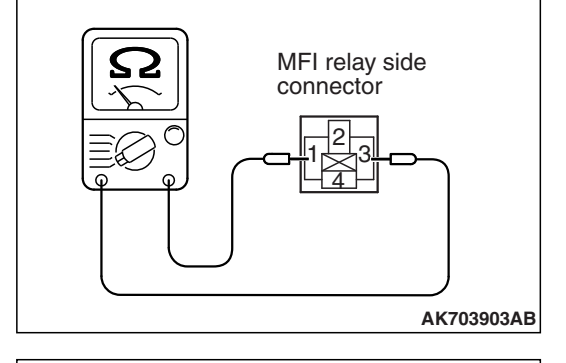

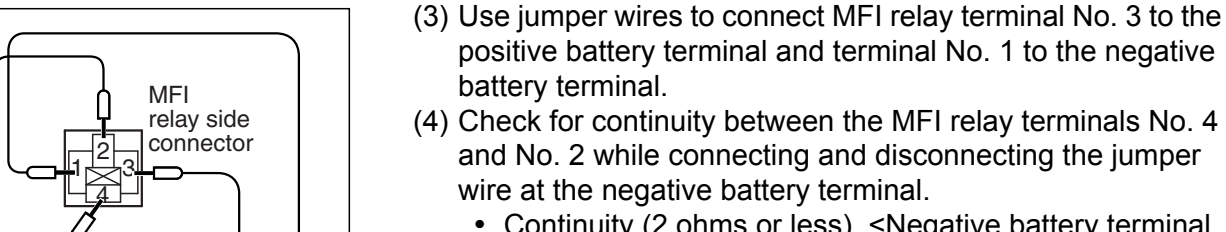

AK703904AB

- (4) Check for continuity between the MFI relay terminals No. 4
  - and No. 2 while connecting and disconnecting the jumper wire at the negative battery terminal.
    - Continuity (2 ohms or less). <Negative battery terminal</li> connected>
  - Should be open loop. <Negative battery terminal discon-</li> nected>
- (5) Install the MFI relay.

#### Q: Is the measured resistance normal?

- YES: Go to Step 3.
- NO: Replace the MFI relay. Then confirm that the malfunction symptom is eliminated.

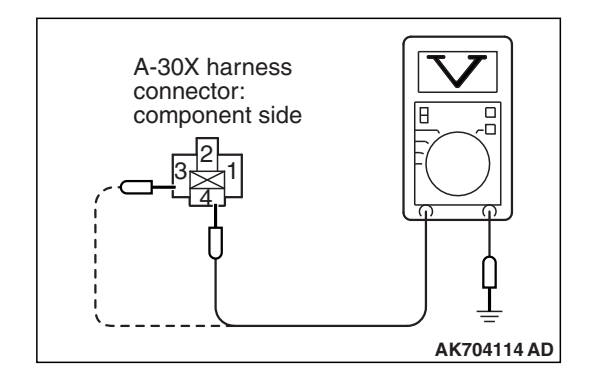

## STEP 3. Measure the power supply voltage at MFI relay harness side connector A-30X.

- (1) Disconnect the connector A-30X and measure at the harness side.
- (2) Measure the voltage between terminals No. 3, No. 4 and ground.
  - Voltage should be battery positive voltage.
- Q: Is battery positive voltage (approximately 12 volts) present?
  - YES : Go to Step 4.
  - **NO :** Repair harness wire between fusible link (36) and MFI relay connector A-30X (terminals No. 3, No. 4) because of open circuit or short circuit to ground. Then confirm that the malfunction symptom is eliminated.

# STEP 4. Check harness connector B-109 at ECM for damage.

#### Q: Is the harness connector in good condition?

- YES : Go to Step 5.
- **NO**: Repair or replace it. Refer to GROUP 00E, Harness Connector Inspection P.00E-2. Then confirm that the malfunction symptom is eliminated.

# STEP 5. Measure the ignition switch-IG signal voltage at ECM harness side connector B-109.

- (1) Disconnect the connector B-109 and measure at the harness side.
- (2) Turn the ignition switch to the "ON" position.
- (3) Measure the voltage between terminal No. 92 and ground.Voltage should be battery positive voltage.
- (4) Turn the ignition switch to the "LOCK" (OFF) position.
- Q: Is battery positive voltage (approximately 12 volts) present?
  - YES : Go to Step 11.
  - NO: Go to Step 6.

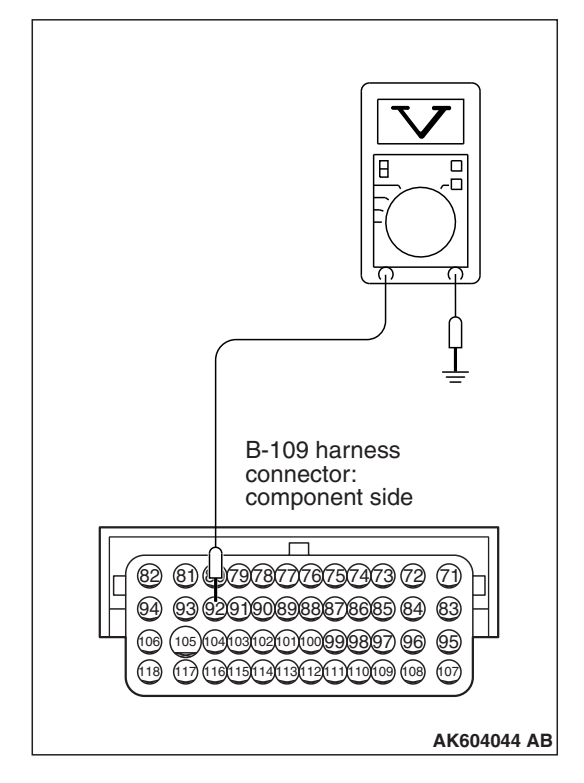

## STEP 6. Check harness connector C-304, C-317 at ETACS-ECU for damage.

#### Q: Are the harness connectors in good condition?

- YES : Go to Step 7.
- **NO :** Repair or replace them. Refer to GROUP 00E, Harness Connector Inspection P.00E-2. Then confirm that the malfunction symptom is eliminated.

# STEP 7. Measure the ignition switch-IG signal voltage at ETACS-ECU harness side connector C-317.

- (1) Disconnect the connector C-317 and measure at the harness side.
- (2) Turn the ignition switch to the "ON" position.
- (3) Measure the voltage between terminal No. 6 and ground.Voltage should be battery positive voltage.
- (4) Turn the ignition switch to the "LOCK" (OFF) position.
- Q: Is battery positive voltage (approximately 12 volts) present?
  - YES : Go to Step 10.
  - NO: Go to Step 8.

# STEP 8. Check harness connector C-212 at ignition switch for damage.

#### Q: Is the harness connector in good condition?

- YES : Go to Step 9.
- **NO :** Repair or replace it. Refer to GROUP 00E, Harness Connector Inspection P.00E-2. Then confirm that the malfunction symptom is eliminated.

#### STEP 9. Check the ignition switch

Refer to GROUP 54A, ignition switch –Inspection –Ignition Switch Continuity Check P.54A-25.

#### **Q:** Are there any abnormalities?

- **YES :** Replace the ignition switch. Then confirm that the malfunction symptom is eliminated.
- NO: Repair harness wire between ignition switch connector C-212 (terminal No. 2) and ETACS-ECU connector C-317 (terminal No. 6) because of open circuit or short circuit to ground. Then confirm that the malfunction symptom is eliminated.

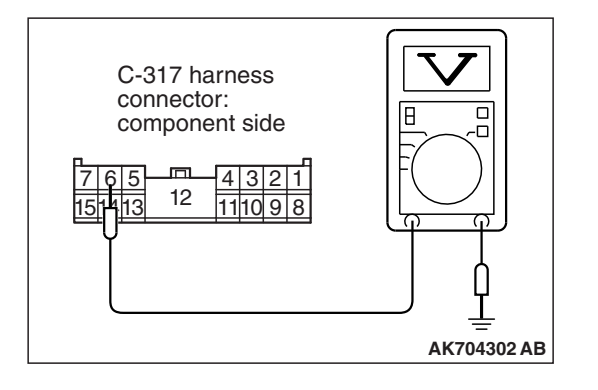

| TSB | Rovision |
|-----|----------|
| 130 | Revision |

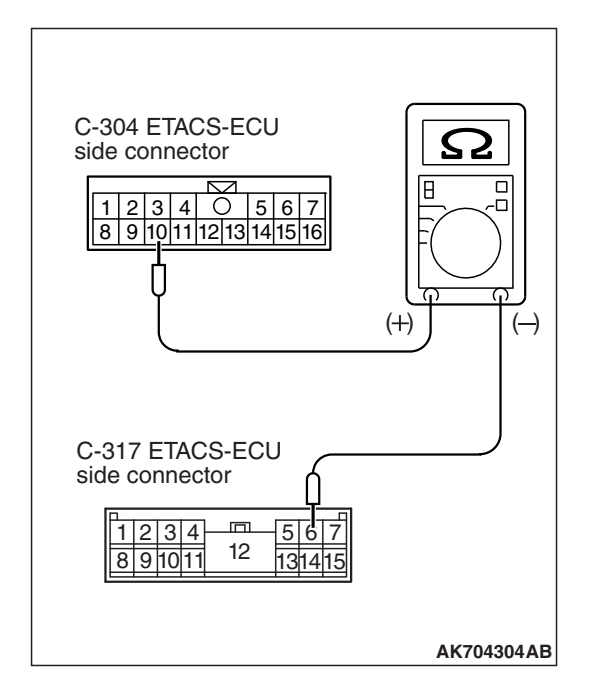

# STEP 10. Check the continuity at ETACS-ECU side connector C-304 and C-317.

- (1) Disconnect the connector C-304, C-317 and measure at the ETACS-ECU side.
- (2) Check for the continuity between connector C-304 (terminal No. 10) and connector C-317 (terminal No. 6).

NOTE: Connect the positive side of circuit tester to connector C-304 (terminal No. 10).

Continuity.

#### Q: Does continuity exist?

- **YES :** Repair harness wire between ETACS-ECU connector C-304 (terminal No. 10) and ECM connector B-109 (terminal No. 92) because of open circuit or short circuit to ground. Then confirm that the malfunction symptom is eliminated.
- **NO :** Replace the ETACS-ECU. Then confirm that the malfunction symptom is eliminated.

# STEP 11. Check harness connector C-304, C-317 at ETACS-ECU for damage.

#### Q: Are the harness connectors in good condition?

- YES : Go to Step 12.
- **NO :** Repair or replace them. Refer to GROUP 00E, Harness Connector Inspection P.00E-2. Then confirm that the malfunction symptom is eliminated.

| TSR | Revision |
|-----|----------|
| 130 | Revision |

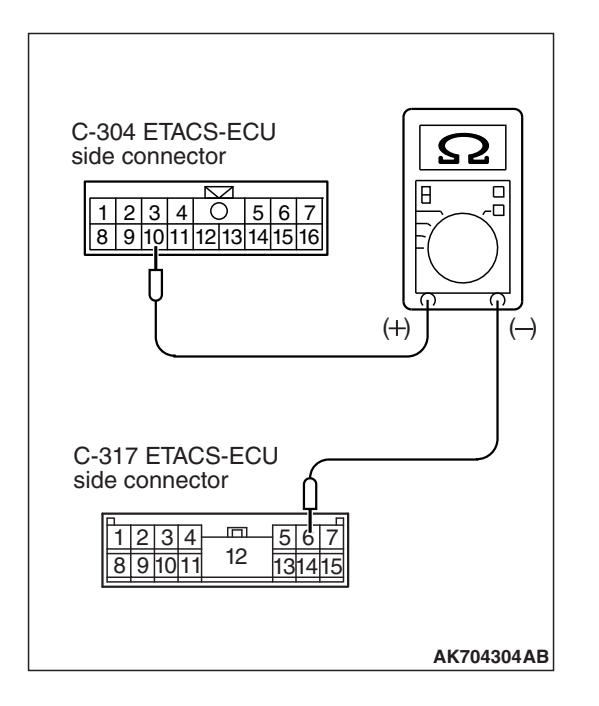

# STEP 12. Check the continuity at ETACS-ECU side connector C-304 and C-317.

- (1) Disconnect the connector C-304, C-317 and measure at the ETACS-ECU side.
- (2) Check for the continuity between connector C-304 (terminal No. 10) and connector C-317 (terminal No. 6).

NOTE: Connect the positive side of circuit tester to connector C-304 (terminal No. 10).

Continuity.

#### **Q: Does continuity exist?**

- YES : Go to Step 13.
- **NO :** Replace the ETACS-ECU. Then confirm that the malfunction symptom is eliminated.

# STEP 13. Check harness connector C-212 at ignition switch for damage.

#### Q: Is the harness connector in good condition?

- YES : Go to Step 14.
- **NO**: Repair or replace it. Refer to GROUP 00E, Harness Connector Inspection P.00E-2. Then confirm that the malfunction symptom is eliminated.

# STEP 14. Check for harness damage between ignition switch connector C-212 (terminal No. 2) and ETACS-ECU connector C-317 (terminal No. 6).

#### Q: Is the harness wire in good condition?

- YES : Go to Step 15.
- **NO :** Repair it. Then confirm that the malfunction symptom is eliminated.

# STEP 15. Check for harness damage between ETACS-ECU connector C-304 (terminal No. 10) and ECM connector B-109 (terminal No. 92).

#### Q: Is the harness wire in good condition?

- YES : Go to Step 16.
- **NO :** Repair it. Then confirm that the malfunction symptom is eliminated.

| TSB Revision |  |
|--------------|--|
|              |  |

# B-109 harness connector: component side B-109 harness connector: component side Image: Connector: component side Image: Connetor Image: C

# STEP 16. Measure the power supply voltage at ECM harness side connector B-109.

- (1) Disconnect the connector B-109 and measure at the harness side.
- (2) Measure the voltage between terminal No. 104 and ground.
  - Voltage should be battery positive voltage.
- Q: Is battery positive voltage (approximately 12 volts) present?
  - YES : Go to Step 17.
  - **NO :** Repair harness wire between fusible link (36) and ECM connector B-109 (terminal No. 104) because of open circuit or short circuit to ground. Then confirm that the malfunction symptom is eliminated.

# STEP 17. Check the continuity at ECM harness side connector B-109.

- (1) Disconnect the connector B-109 and measure at the harness side.
- (2) Check for the continuity between terminals No. 81, No. 93 and ground.
  - Continuity (2 ohms or less).
- Q: Does continuity exist?
  - YES : Go to Step 18.
  - **NO :** Repair harness wire between ECM connector B-109 (terminal No. 81, No. 93) and ground because of open circuit or harness damage. Then confirm that the malfunction symptom is eliminated.

| B-109 harness<br>connector:<br>component sid |             |
|----------------------------------------------|-------------|
| 6 (1) (1) (1) (1) (1) (1) (1) (1) (1) (1)    |             |
|                                              | AK704306 AD |

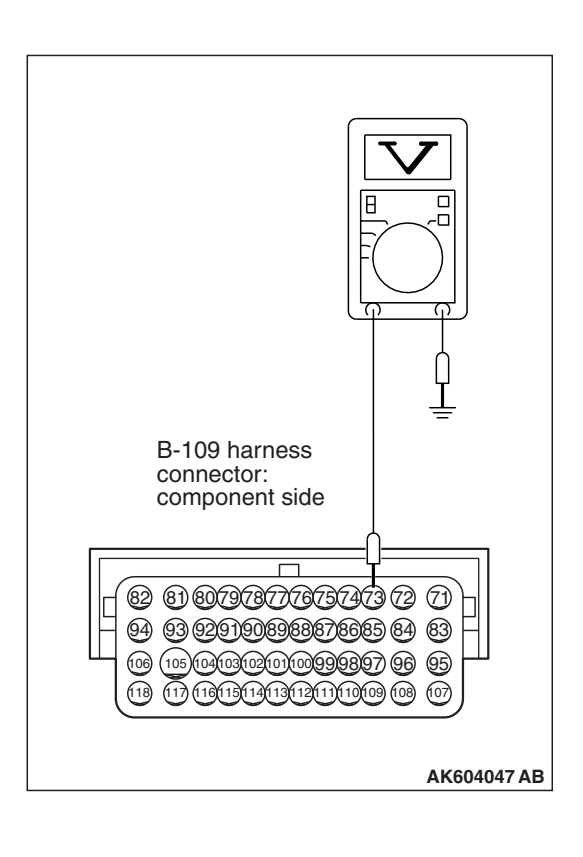

# STEP 18. Measure the power supply voltage at ECM harness side connector B-109.

- (1) Disconnect the connector B-109 and measure at the harness side.
- (2) Measure the voltage between terminal No. 73 and ground.
  - Voltage should be battery positive voltage.
- Q: Is battery positive voltage (approximately 12 volts) present?
  - YES : Go to Step 19.
  - NO: Repair harness wire between MFI relay connector A-30X (terminal No. 1) and ECM connector B-109 (terminal No. 73) because of open circuit or short circuit to ground. Then confirm that the malfunction symptom is eliminated.

# STEP 19. Measure the power supply voltage at ECM harness side connector B-109.

- (1) Disconnect the connector B-109 and measure at the harness side.
- (2) Short-circuit the terminal No. 73 of the ECM harness connector to the ground.
- (3) Measure the voltage between terminal No. 82 and ground.
  Voltage should be battery positive voltage.
- Q: Is battery positive voltage (approximately 12 volts) present?
  - YES : Go to Step 22.
  - NO: Go to Step 20.

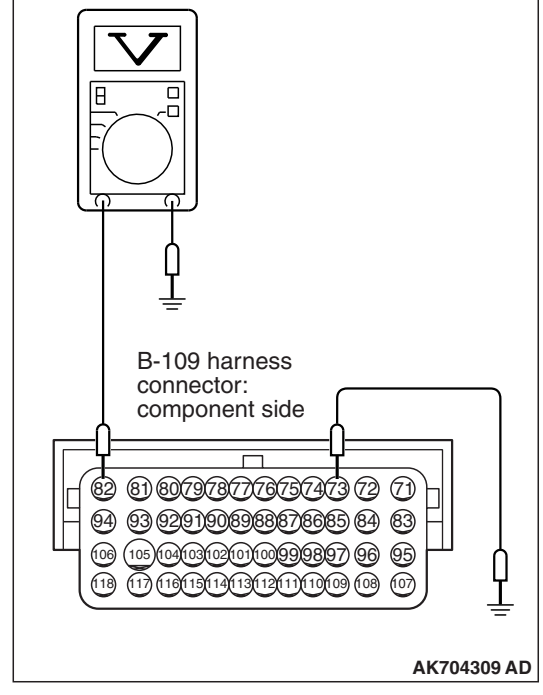

# STEP 20. Check for open circuit and short circuit to ground between MFI relay connector A-30X (terminal No. 2) and ECM connector B-109 (terminal No. 82).

#### Q: Is the harness wire in good condition?

- YES : Go to Step 21.
- **NO :** Repair it. Then confirm that the malfunction symptom is eliminated.

STEP 21. Check for harness damage between fusible link (36) and MFI relay connector A-30X (terminal No. 3, No. 4).

#### Q: Is the harness wire in good condition?

- YES : Repair harness wire between MFI relay connector A-30X (terminal No. 1) and ECM connector B-109 (terminal No. 73) because of harness damage. Then confirm that the malfunction symptom is eliminated.
- **NO :** Repair it. Then confirm that the malfunction symptom is eliminated.

STEP 22. Check for harness damage between MFI relay connector A-30X (terminal No. 2) and ECM connector B-109 (terminal No. 82).

#### Q: Is the harness wire in good condition?

- **YES :** Replace the ECM (Refer to, Removal and Installation P.13B-1022). Then confirm that the malfunction symptom is eliminated.
- **NO :** Repair it. Then confirm that the malfunction symptom is eliminated.

#### Inspection procedure 24: Fuel pump system

FUEL PUMP CIRCUIT

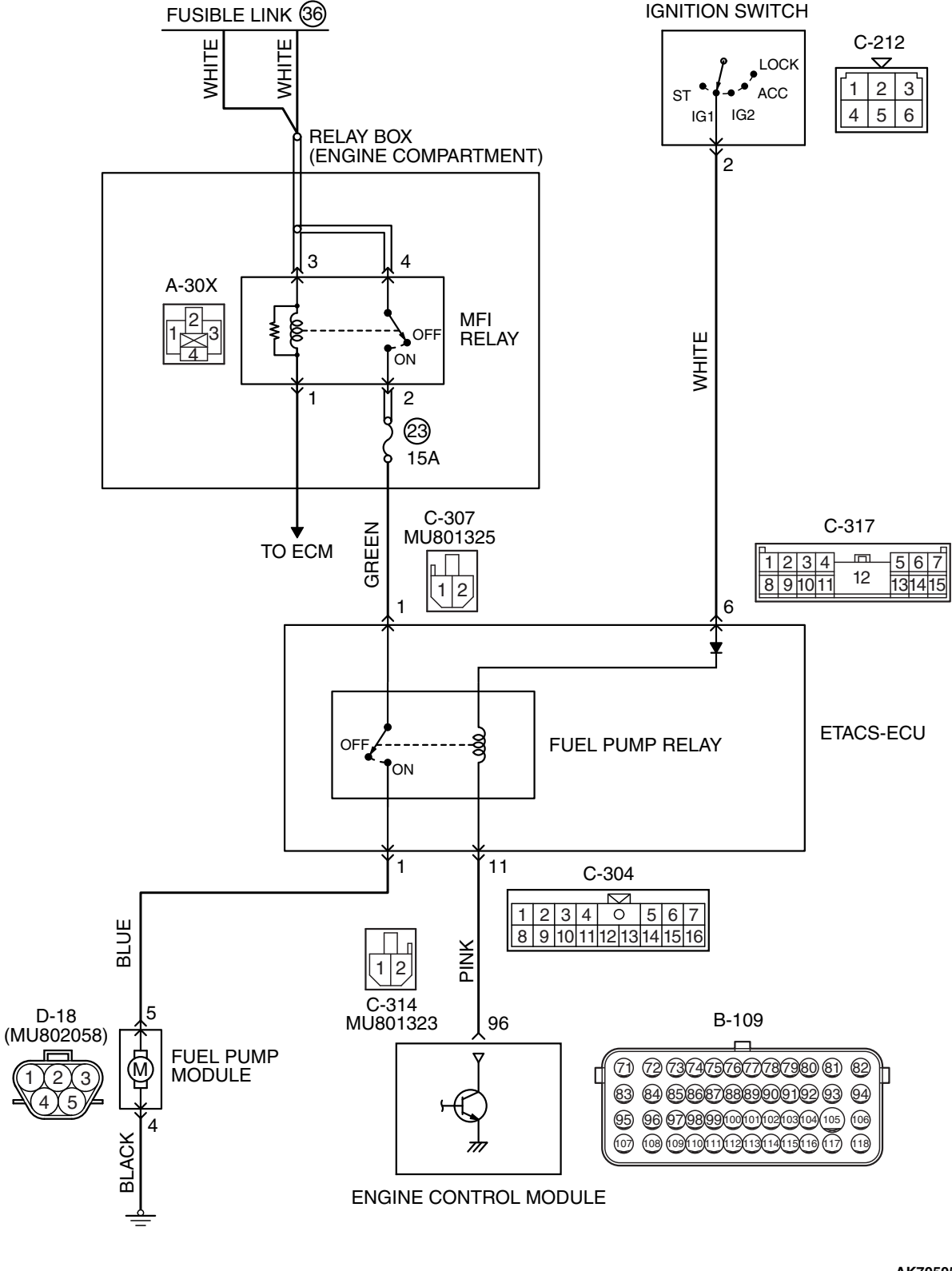

**TSB** Revision

AK705052 AB

#### MULTIPORT FUEL INJECTION (MFI) <2.4L ENGINE> MULTIPORT FUEL INJECTION (MFI) DIAGNOSIS

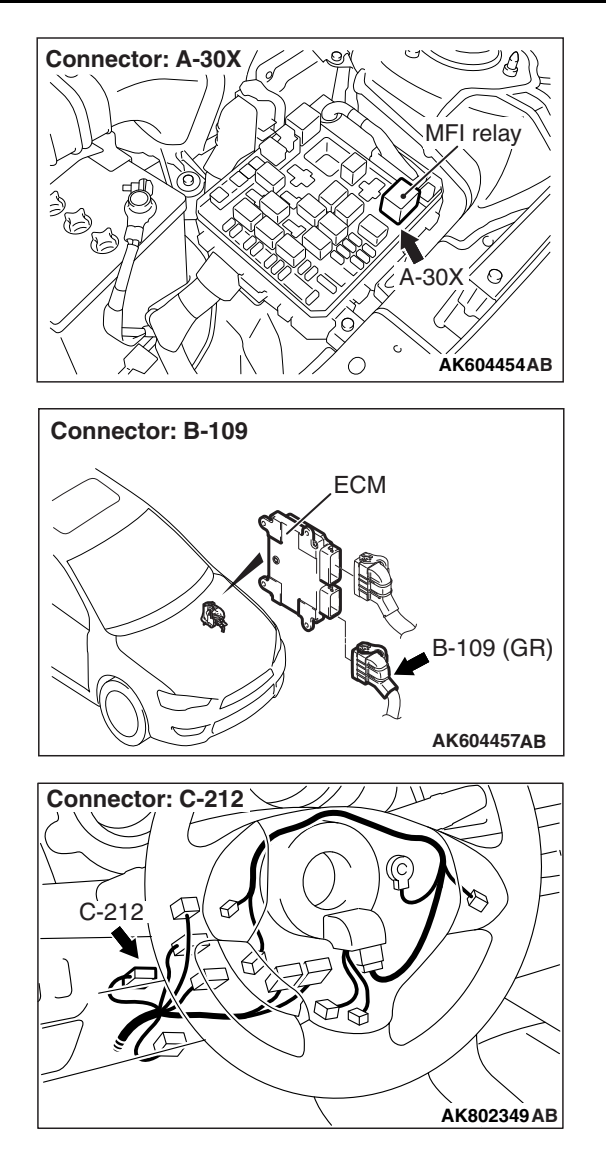

#### **CIRCUIT OPERATION**

- The fuel pump drive power is supplied from MFI relay (terminal No. 2) to fuel pump relay (C-307 ETACS-ECU connector terminal No. 1) in the ETACS-ECU.
- The battery positive voltage is applied by the ignition switch to the fuel pump coil (C-317 ETACS-ECU connector terminal No. 6) in the ETACS-ECU. The ECM turns "ON" the relay by turning "ON" the power transistor in the unit so as to conduct power to the fuel pump relay coil (via the C-304 ETACS-ECU connector terminal No. 11).
- When the fuel pump relay is turned "ON", the battery positive voltage will be supplied from the fuel pump relay (C-314 ETACS-ECU connector terminal No. 1) to the fuel pump.

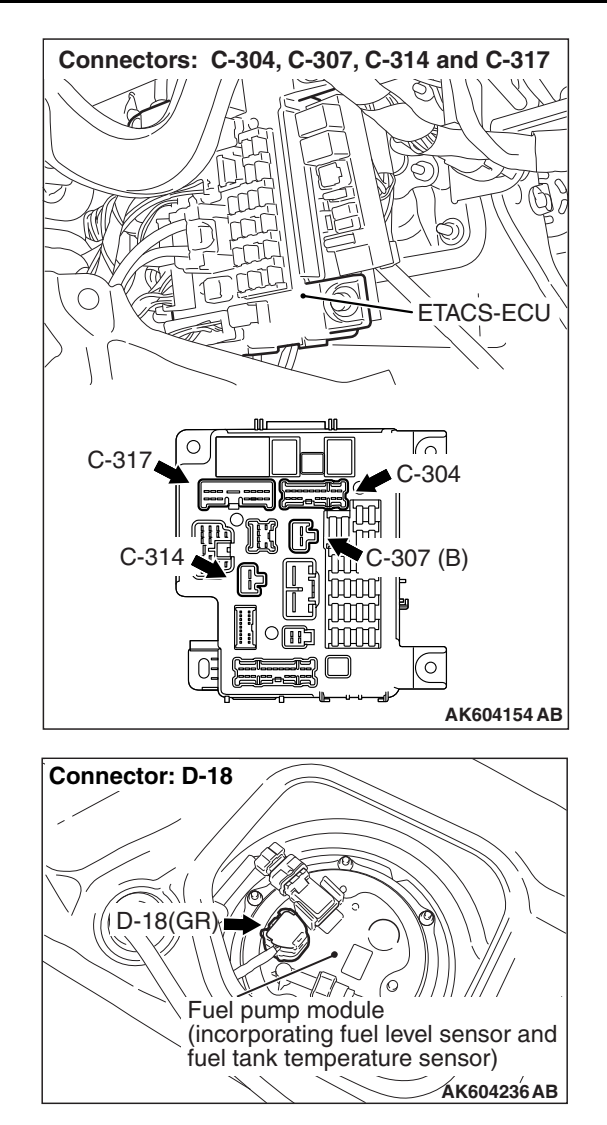

#### COMMENT

• When the ignition switch ON signal is inputted into the ECM, the ECM turns ON the fuel pump relay. This causes the battery voltage to be supplied to the fuel pump.

# TROUBLESHOOTING HINTS (The most likely causes for this code to be set are:)

- Fuel pump relay failed.
- Fuel pump failed.
- Open or shorted fuel pump circuit, harness damage or connector damage.
- ECM failed.

| TSB | Revision |  |
|-----|----------|--|
|     |          |  |

#### DIAGNOSIS

#### **Required Special Tool:**

- MB991958: Scan Tool (M.U.T.-III Sub Assembly)
  - MB991824: V.C.I.
  - MB991827: USB Cable
  - MB991910: Main Harness A

# STEP 1. Using scan tool MB991958, check actuator test item 9: Fuel Pump.

#### 

# To prevent damage to scan tool MB991958, always turn the ignition switch to the "LOCK" (OFF) position before connecting or disconnecting scan tool MB991958.

- (1) Connect scan tool MB991958 to the data link connector.
- (2) Turn the ignition switch to the "ON" position.
- (3) Set scan tool MB991958 to the actuator test mode for item 9, Fuel Pump.
  - An operation sound of the fuel pump should be heard.
- (4) Turn the ignition switch to the "LOCK" (OFF) position.

#### Q: Is the fuel pump operating properly?

- **YES**: It can be assumed that this malfunction is intermittent. Refer to GROUP 00, How to Use Troubleshooting/Inspection Service Points –How to Cope with Intermittent Malfunctions P.00-13.
- NO: Go to Step 2.

# STEP 2. Check harness connector C-304, C-307, C-314 and C-317 at ETACS-ECU for damage.

#### Q: Are the harness connectors in good condition?

- YES : Go to Step 3.
- **NO :** Repair or replace them. Refer to GROUP 00E, Harness Connector Inspection P.00E-2. Then confirm that the malfunction symptom is eliminated.

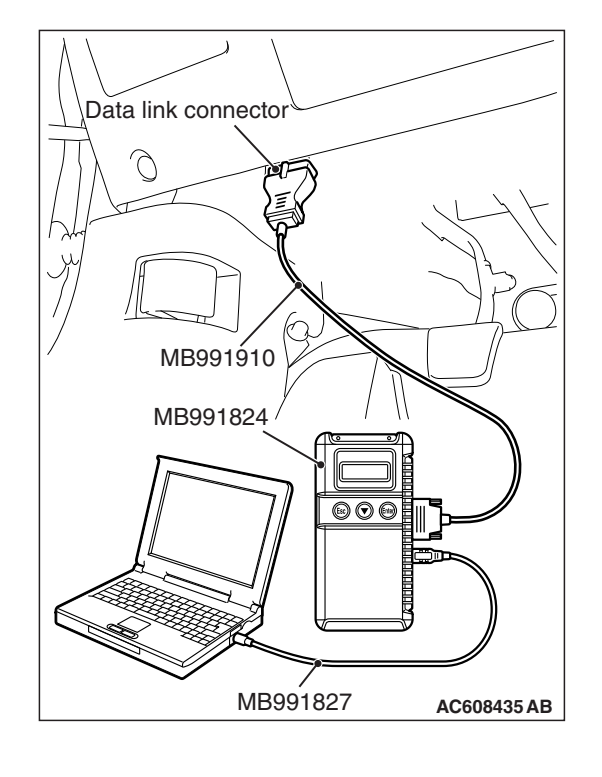

| TCR | Povision |  |
|-----|----------|--|
| 128 | Revision |  |

#### MULTIPORT FUEL INJECTION (MFI) <2.4L ENGINE> MULTIPORT FUEL INJECTION (MFI) DIAGNOSIS

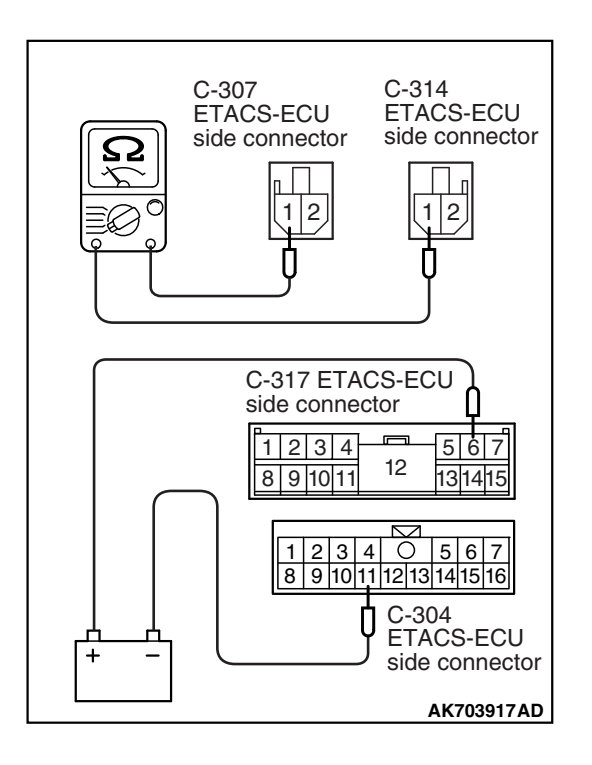

#### STEP 3. Check the fuel pump relay.

- (1) Remove the ETACS-ECU.
- (2) Use jumper wires to connect C-317 ETACS-ECU terminal No. 6 to the positive battery terminal and C-304 ETACS-ECU terminal No. 11 to the negative battery terminal.
- (3) Check for continuity between the C-307 ETACS-ECU terminal No. 1 and C-314 ETACS-ECU terminal No. 1 while connecting and disconnecting the jumper wire at the negative battery terminal.
  - Continuity (2 ohms or less). <Negative battery terminal connected>
  - Should be open loop. <Negative battery terminal disconnected>
- (4) Install the ETACS-ECU.

#### Q: Is the measured resistance normal?

- YES : Go to Step 4.
- **NO :** Replace the ETACS-ECU. Then confirm that the malfunction symptom is eliminated.

# STEP 4. Check harness connector B-109 at ECM for damage.

#### Q: Is the harness connector in good condition?

YES : Go to Step 5.

**NO**: Repair or replace it. Refer to GROUP 00E, Harness Connector Inspection P.00E-2. Then confirm that the malfunction symptom is eliminated.

# 

# STEP 5. Measure the power supply voltage at ECM harness side connector B-109.

- (1) Disconnect the connector B-109 and measure at the harness side.
- (2) Turn the ignition switch to the "ON" position.
- (3) Measure the voltage between terminal No. 96 and ground.Voltage should be battery positive voltage.
- (4) Turn the ignition switch to the "LOCK" (OFF) position.
- Q: Is battery positive voltage (approximately 12 volts) present?
  - YES : Go to Step 6.
  - **NO :** Repair harness wire between ETACS-ECU connector C-304 (terminal No. 11) and ECM connector B-109 (terminal No. 96) because of open circuit or short circuit to ground. Then confirm that the malfunction symptom is eliminated.

# STEP 6. Measure the power supply voltage at ETACS-ECU harness side connector C-307.

- (1) Disconnect the connector C-307 and measure at the harness side.
- (2) Turn the ignition switch to the "ON" position.
- (3) Measure the voltage between terminal No. 1 and ground.Voltage should be battery positive voltage.
- (4) Turn the ignition switch to the "LOCK" (OFF) position.
- Q: Is battery positive voltage (approximately 12 volts) present?
  - **YES :** Go to Step 8. **NO :** Go to Step 7.

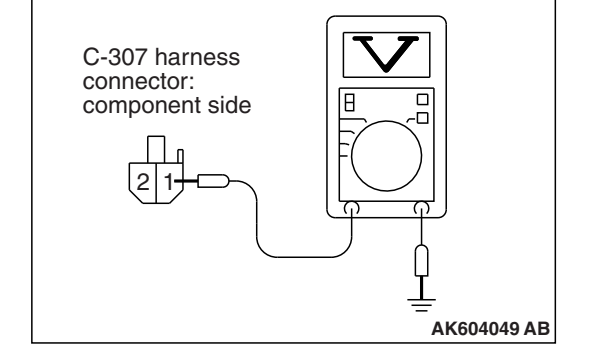

| TSB Revision |
|--------------|
|--------------|

# STEP 7. Check harness connector A-30X at MFI relay for damage.

#### Q: Is the harness connector in good condition?

- YES : Repair harness wire between MFI relay connector A-30X (terminal No. 2) and ETACS-ECU connector C-307 (terminal No. 1) because of open circuit or short circuit to ground. Then confirm that the malfunction symptom is eliminated.
- **NO**: Repair or replace it. Refer to GROUP 00E, Harness Connector Inspection P.00E-2. Then confirm that the malfunction symptom is eliminated.

# STEP 8. Check harness connector D-18 at fuel pump for damage.

#### Q: Is the harness connector in good condition?

- YES : Go to Step 9.
- **NO**: Repair or replace it. Refer to GROUP 00E, Harness Connector Inspection P.00E-2. Then confirm that the malfunction symptom is eliminated.

#### STEP 9. Check the fuel pump operation.

- (1) Disconnect fuel pump connector D-18.
- (2) Use jumper wires to connect fuel pump terminal No. 5 to the positive battery terminal and terminal No. 4 to the negative battery terminal.
  - An operating sound of the fuel pump should be heard.

#### Q: Is the fuel pump operating properly?

- YES : Go to Step 10.
- **NO :** Replace the fuel pump. Then confirm that the malfunction symptom is eliminated.

# STEP 10. Check the continuity at fuel pump harness side connector D-18.

- (1) Disconnect the connector D-18 and measure at the harness side.
- (2) Check for the continuity between terminal No. 4 and ground.
  - Continuity (2 ohms or less).

#### **Q: Does continuity exist?**

- YES : Go to Step 11.
- **NO :** Repair harness wire between fuel pump connector D-18 (terminal No. 4) and ground because of open circuit or harness damage. Then confirm that the malfunction symptom is eliminated.

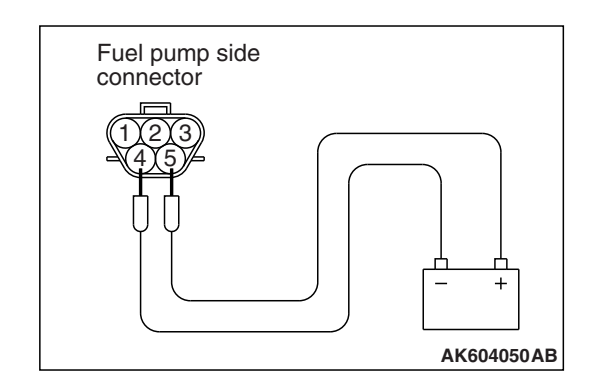

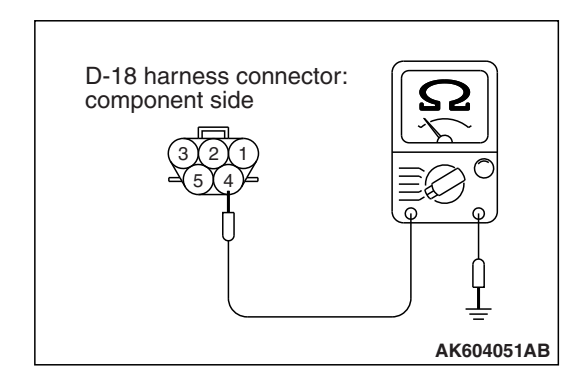

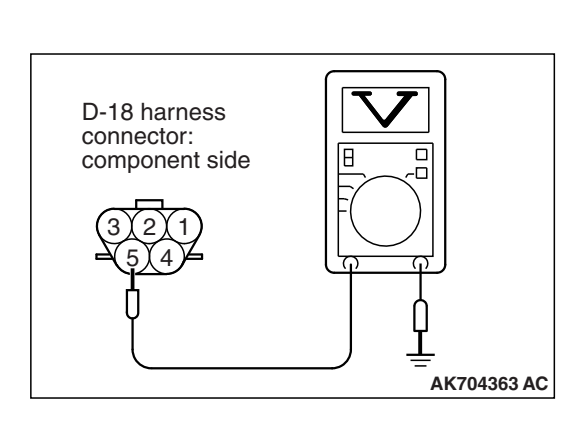

## STEP 11. Measure the power supply voltage at fuel pump harness side connector D-18.

- (1) Disconnect the connector D-18 and measure at the harness side.
- (2) Turn the ignition switch to the "ON" position.
- (3) Measure the voltage between terminal No. 5 and ground.Voltage should be battery positive voltage.
- (4) Turn the ignition switch to the "LOCK" (OFF) position.
- Q: Is battery positive voltage (approximately 12 volts) present?
  - YES : Go to Step 15.
  - NO: Go to Step 12.

STEP 12. Check for open circuit and short circuit to ground between ETACS-ECU connector C-314 (terminal No. 1) and fuel pump connector D-18 (terminal No. 5).

#### Q: Is the harness wire in good condition?

- YES : Go to Step 13.
- **NO :** Repair it. Then confirm that the malfunction symptom is eliminated.

STEP 13. Check for harness damage between ETACS-ECU connector C-304 (terminal No. 11) and ECM connector B-109 (terminal No. 96).

#### Q: Is the harness wire in good condition?

- YES : Go to Step 14.
- **NO :** Repair it. Then confirm that the malfunction symptom is eliminated.

## STEP 14. Using scan tool MB991958, check actuator test item 9: Fuel Pump.

- (1) Turn the ignition switch to the "ON" position.
- (2) Set scan tool MB991958 to the actuator test mode for item 9, Fuel Pump.
  - An operation sound of the fuel pump should be heard.
- (3) Turn the ignition switch to the "LOCK" (OFF) position.

#### Q: Is the fuel pump operating properly?

- **YES**: It can be assumed that this malfunction is intermittent. Refer to GROUP 00, How to Use Troubleshooting/Inspection Service Points –How to Cope with Intermittent Malfunctions P.00-13.
- **NO**: Replace the ECM (Refer to, Removal and Installation P.13B-1022). Then confirm that the malfunction symptom is eliminated.

# STEP 15. Check harness connector A-30X at MFI relay for damage.

#### Q: Is the harness connector in good condition?

- YES : Go to Step 16.
- **NO**: Repair or replace it. Refer to GROUP 00E, Harness Connector Inspection P.00E-2. Then confirm that the malfunction symptom is eliminated.

STEP 16. Check for harness damage between MFI relay connector A-30X (terminal No. 2) and ETACS-ECU connector C-307 (terminal No. 1).

#### Q: Is the harness wire in good condition?

- **YES :** Repair harness wire between ETACS-ECU connector C-314 (terminal No. 1) and fuel pump connector (terminal No. 5) because of harness damage. Then confirm that the malfunction symptom is eliminated.
- **NO :** Repair it. Then confirm that the malfunction symptom is eliminated.

#### Inspection procedure 25: Ignition switch-ST system and starter relay system <M/T>

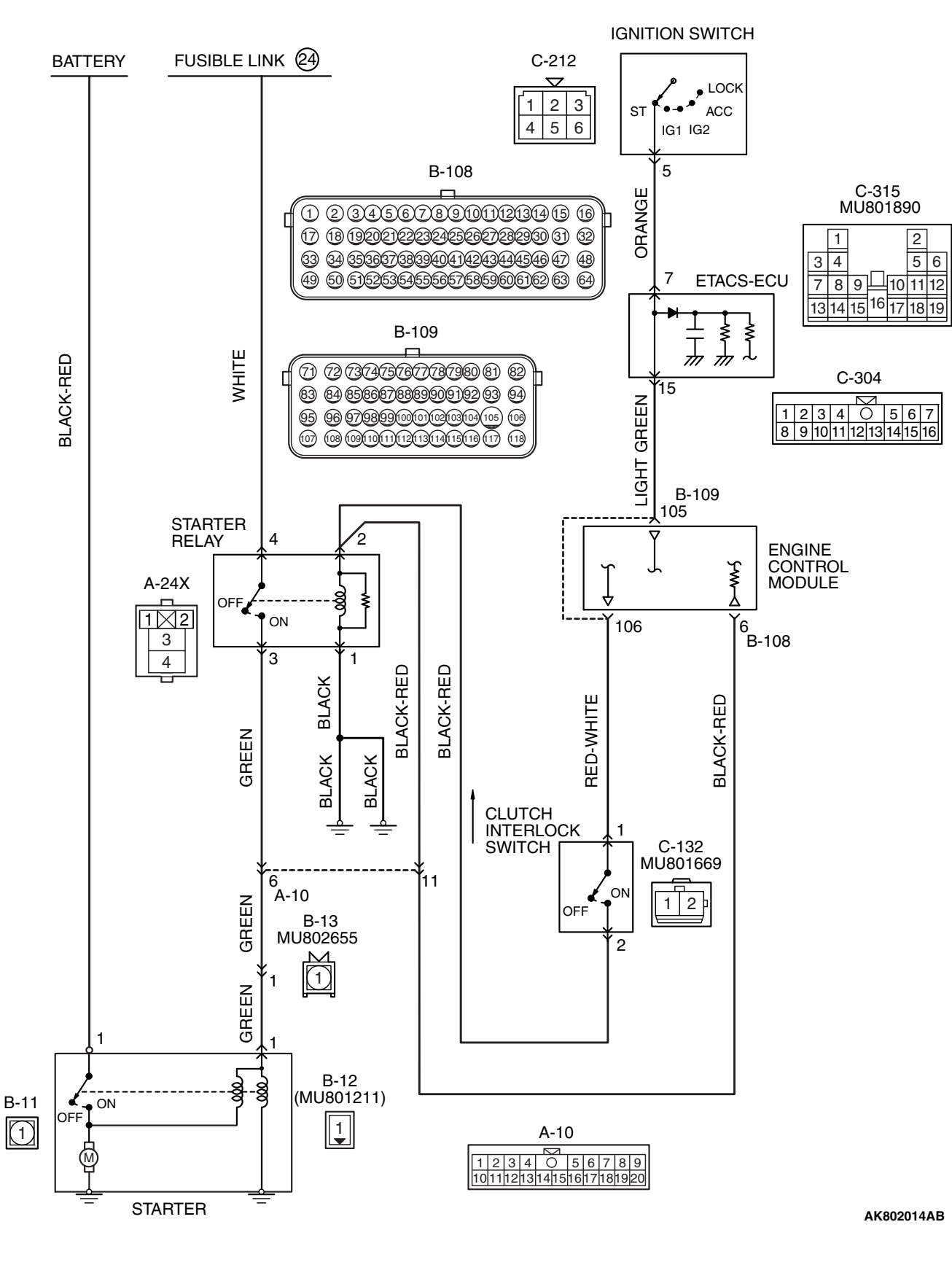

**TSB** Revision

STARTING SYSTEM CIRCUIT <M/T>

#### MULTIPORT FUEL INJECTION (MFI) <2.4L ENGINE> MULTIPORT FUEL INJECTION (MFI) DIAGNOSIS

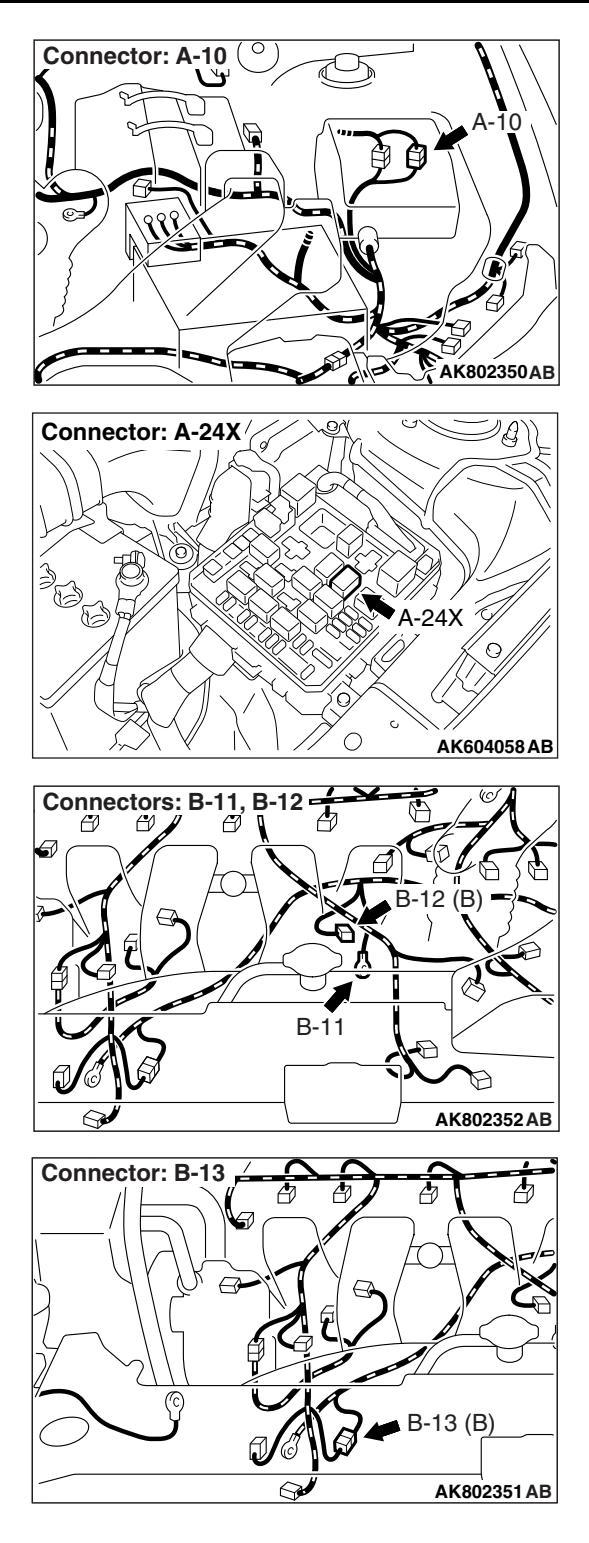

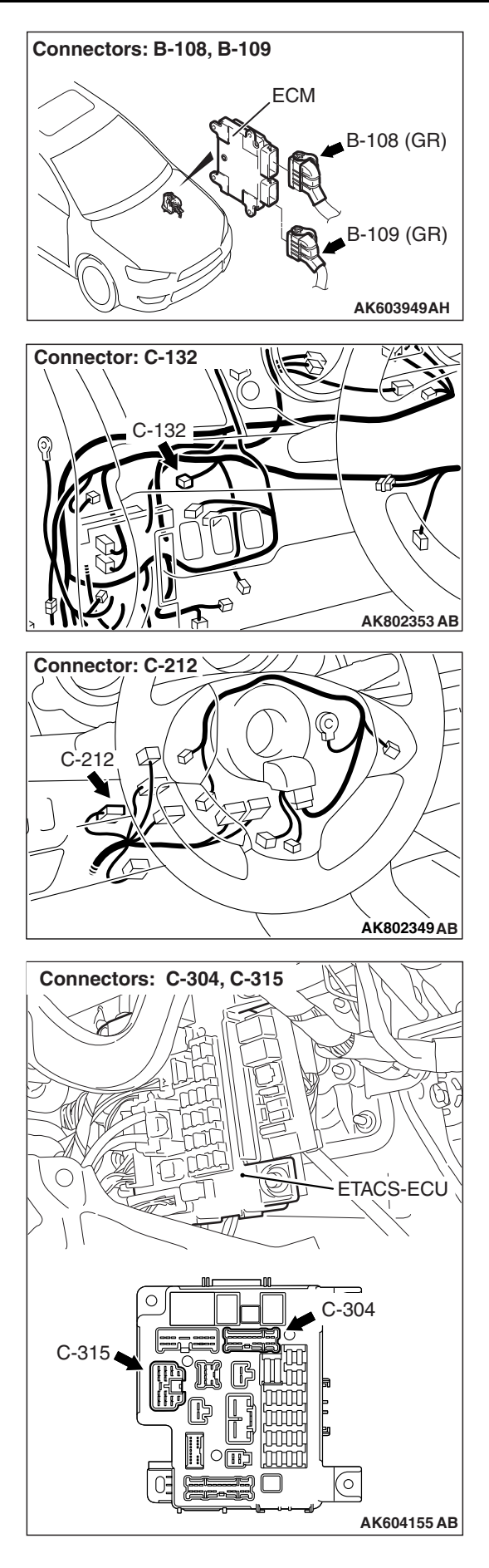

#### **CIRCUIT OPERATION**

 If the clutch interlock switch is ON (when the clutch pedal is depressed.) and the ignition switch is turned to "START" position, battery positive voltage is supplied to starter relay coil. With this, the starter relay turns "ON" the battery positive voltage is supplied to the starter motor (terminal No. 1) from the battery.

#### COMMENT

 Faulty starting system and the related circuit are suspected to be the causes.

#### TROUBLESHOOTING HINTS (The most

#### likely causes for this case:)

- Battery failed.
- Starter relay failed.
- Starter motor failed.
- Open or shorted starting system circuit, harness damage or connector damage.
- Clutch interlock switch failed.
- ECM failed.

#### DIAGNOSIS

**Required Special Tool:** 

- MB991958: Scan Tool (M.U.T.-III Sub Assembly)
  - MB991824: V.C.I.
  - MB991827: USB Cable
  - MB991910: Main Harness A

#### STEP 1. Using scan tool MB991958, check data list item 79: Cranking Signal.

#### 

# To prevent damage to scan tool MB991958, always turn the ignition switch to the "LOCK" (OFF) position before connecting or disconnecting scan tool MB991958.

- (1) Connect scan tool MB991958 to the data link connector.
- (2) Turn the ignition switch to the "ON" position.
- (3) Set scan tool MB991958 to the data reading mode for item 79, Cranking Signal.
  - When the engine is stopped, "OFF" should be displayed.
  - When the engine is cranked, "ON" should be displayed.
- (4) Turn the ignition switch to the "LOCK" (OFF) position.

#### Q: Is the operating properly?

- YES : Go to Step 12.
- NO: Go to Step 2.

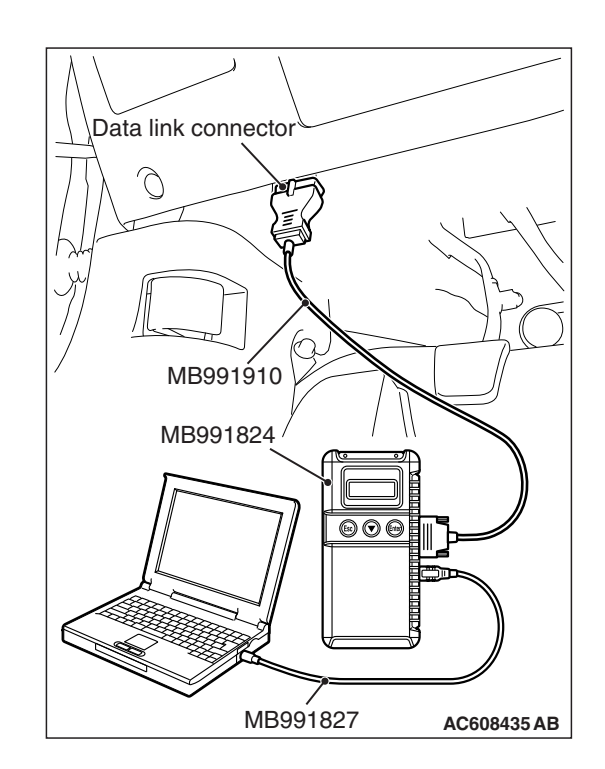

| TSB Revi | sion |
|----------|------|
|----------|------|

# STEP 2. Check harness connector C-304, C-315 at ETACS-ECU for damage.

#### Q: Are the harness connectors in good condition?

- YES : Go to Step 3.
- **NO :** Repair or replace them. Refer to GROUP 00E, Harness Connector Inspection P.00E-2. Then confirm that the malfunction symptom is eliminated.

# STEP 3. Measure the ignition switch-ST signal voltage at ETACS-ECU harness side connector C-315.

- (1) Disconnect the connector C-315 and measure at the harness side.
- (2) Turn the ignition switch to the "START" position.
- (3) Measure the voltage between terminal No. 7 and ground.Voltage should be battery positive voltage.
- (4) Turn the ignition switch to the "LOCK" (OFF) position.
- Q: Is battery positive voltage (approximately 12 volts) present?
  - **YES :** Go to Step 6. **NO :** Go to Step 4.

# STEP 4. Check harness connector C-212 at ignition switch for damage.

#### Q: Is the harness connector in good condition?

- YES : Go to Step 5.
- **NO :** Repair or replace it. Refer to GROUP 00E, Harness Connector Inspection P.00E-2. Then confirm that the malfunction symptom is eliminated.

#### STEP 5. Check the ignition switch.

Refer to GROUP 54A, ignition switch –Inspection –Ignition Switch Continuity Check P.54A-25.

#### **Q:** Are there any abnormalities?

- **YES :** Replace the ignition switch. Then confirm that the malfunction symptom is eliminated.
- NO: Repair harness wire between ignition switch connector C-212 (terminal No. 5) and ETACS-ECU connector C-315 (terminal No. 7) because of open circuit or short circuit to ground. Then confirm that the malfunction symptom is eliminated.

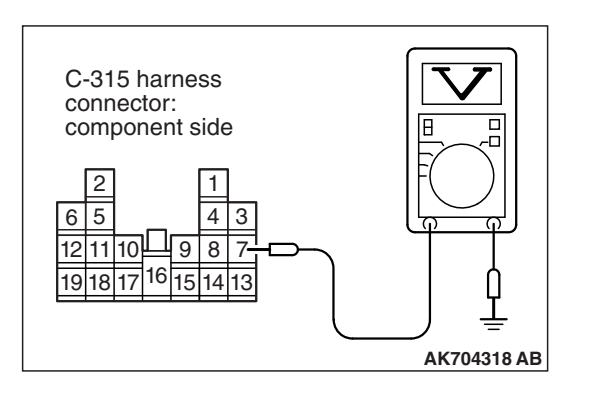

# STEP 6. Check harness connector C-212 at ignition switch for damage.

#### Q: Is the harness connector in good condition?

- YES : Go to Step 7.
- **NO :** Repair or replace it. Refer to GROUP 00E, Harness Connector Inspection P.00E-2. Then confirm that the malfunction symptom is eliminated.

#### STEP 7. Check for harness damage between ignition switch connector C-212 (terminal No. 5) and ETACS-ECU connector C-315 (terminal No. 7).

#### Q: Is the harness wire in good condition?

- YES : Go to Step 8.
- **NO :** Repair it. Then confirm that the malfunction symptom is eliminated.

# STEP 8. Check the continuity at ETACS-ECU side connector C-304 and C-315.

- (1) Disconnect the connector C-304, C-315 and measure at the ETACS-ECU side.
- (2) Check for the continuity between connector C-304 (terminal No. 15) and connector C-315 (terminal No. 7).
  - Continuity.

#### **Q: Does continuity exist?**

- YES: Go to Step 9.
- **NO :** Replace the ETACS-ECU. Then confirm that the malfunction symptom is eliminated.

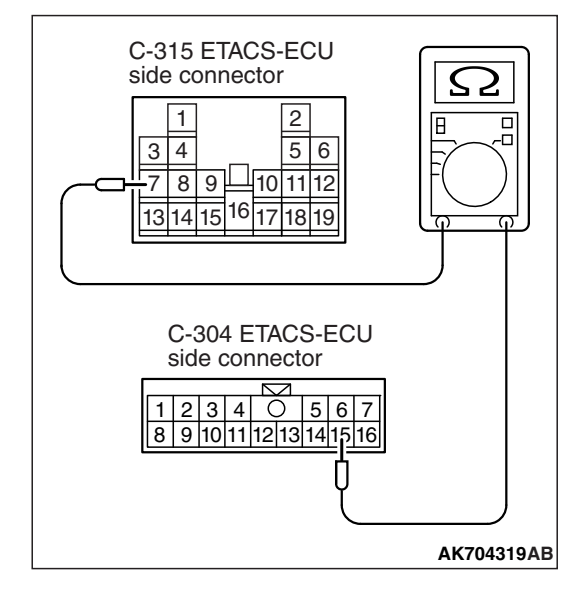

STEP 9. Check harness connector B-109 at ECM for damage.

#### Q: Is the harness connector in good condition?

- YES: Go to Step 10.
- **NO**: Repair or replace it. Refer to GROUP 00E, Harness Connector Inspection P.00E-2. Then confirm that the malfunction symptom is eliminated.

#### STEP 10. Check for open circuit, short circuit to ground and harness damage between ETACS-ECU connector C-304 (terminal No. 15) and ECM connector B-109 (terminal No. 105).

#### Q: Is the harness wire in good condition?

- YES : Go to Step 11.
- **NO :** Repair it. Then confirm that the malfunction symptom is eliminated.

# STEP 11. Using scan tool MB991958, check data list item 79: Cranking Signal.

- (1) Turn the ignition switch to the "ON" position.
- (2) Set scan tool MB991958 to the data reading mode for item 79, Cranking Signal.
  - When the engine is stopped, "OFF" should be displayed.
  - When the engine is cranked, "ON" should be displayed.
- (3) Turn the ignition switch to the "LOCK" (OFF) position.

#### Q: Is the operating properly?

- **YES**: It can be assumed that this malfunction is intermittent. Refer to GROUP 00, How to Use Troubleshooting/Inspection Service Points –How to Cope with Intermittent Malfunctions P.00-13.
- **NO :** Replace the ECM (Refer to, Removal and Installation P.13B-1022). Then confirm that the malfunction symptom is eliminated.

# STEP 12. Check harness connector A-24X at starter relay for damage.

- Q: Is the harness connector in good condition?
  - YES : Go to Step 13.
  - **NO :** Repair or replace it. Refer to GROUP 00E, Harness Connector Inspection P.00E-2. Then confirm that the malfunction symptom is eliminated.

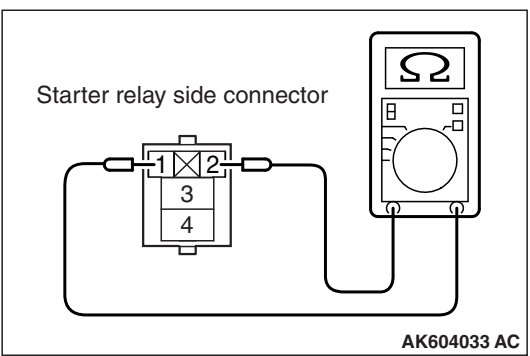

### (1) Remove the starter relay. (2) Check for continuity between the starter relay terminals No. 1 and No. 2.

• There should be continuity.

STEP 13. Check the starter relay.

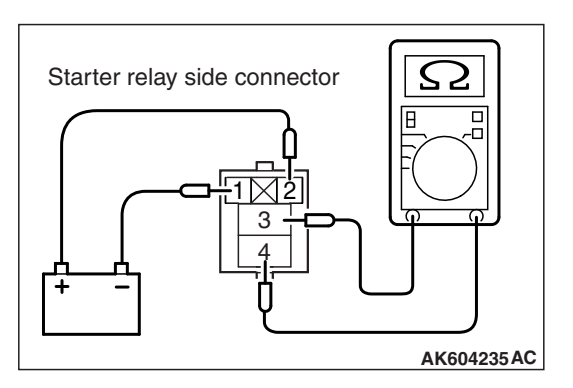

- (3) Use jumper wires to connect starter relay terminal No. 2 to the positive battery terminal and terminal No. 1 to the negative battery terminal.
- (4) Check for continuity between the starter relay terminals No.3 and No. 4 while connecting and disconnecting the jumper wire at the negative battery terminal.
  - Continuity (2 ohms or less). <Negative battery terminal connected>
  - Should be open loop. <Negative battery terminal disconnected>
- (5) Install the starter relay.

#### Q: Is the measured resistance normal?

- YES : Go to Step 14.
- **NO :** Replace the starter relay. Then confirm that the malfunction symptom is eliminated.

# STEP 14. Check the continuity at starter relay harness side connector A-24X.

- (1) Disconnect the connector A-24X and measure at the harness side.
- (2) Check for the continuity between terminal No. 1 and ground.
  - Continuity (2 ohms or less).
- Q: Does continuity exist?
  - YES : Go to Step 15.
  - **NO :** Repair harness wire between starter relay connector A-24X (terminal No. 1) and ground because of open circuit or harness damage. Then confirm that the malfunction symptom is eliminated.

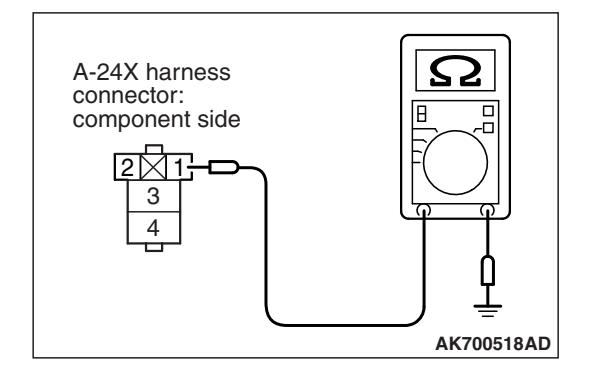

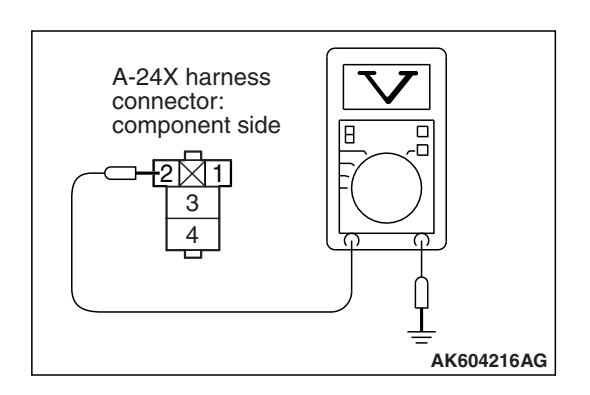

# STEP 15. Measure the power supply voltage at starter relay harness side connector A-24X.

- (1) Disconnect the connector A-24X and measure at the harness side.
- (2) Turn the ignition switch to the "START" position.
- (3) Measure the voltage between terminal No. 2 and ground.Voltage should be battery positive voltage.
- (4) Turn the ignition switch to the "LOCK" (OFF) position.
- Q: Is battery positive voltage (approximately 12 volts) present?
  - YES : Go to Step 24.
  - NO: Go to Step 16.

# STEP 16. Check harness connector C-132 at clutch interlock switch for damage.

#### Q: Is the harness connector in good condition?

- YES : Go to Step 17.
- **NO**: Repair or replace it. Refer to GROUP 00E, Harness Connector Inspection P.00E-2. Then confirm that the malfunction symptom is eliminated.

#### STEP 17. Check the clutch interlock switch.

Refer to GROUP 21A, Clutch Pedal and Master Cylinder – Inspection P.21A-8.

#### Q: Are there any abnormalities?

- **YES :** Replace the clutch interlock switch. Then confirm that the malfunction symptom is eliminated.
- NO: Go to Step 18.

# STEP 18. Measure the power supply voltage at clutch interlock switch harness side connector C-132.

- (1) Disconnect the connector C-132 and measure at the harness side.
- (2) Turn the ignition switch to the "START" position.
- (3) Measure the voltage between terminal No. 1 and ground.Voltage should be battery positive voltage.
- (4) Turn the ignition switch to the "LOCK" (OFF) position.
- Q: Is battery positive voltage (approximately 12 volts) present?
  - **YES :** Go to Step 22. **NO :** Go to Step 19.

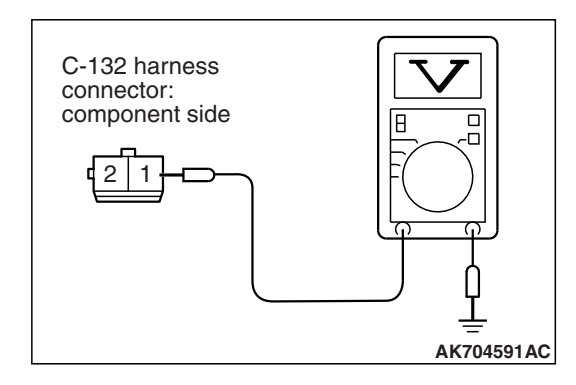

# STEP 19. Check harness connector B-109 at ECM for damage.

#### **Q**: Is the harness connector in good condition?

- YES : Go to Step 20.
- **NO :** Repair or replace it. Refer to GROUP 00E, Harness Connector Inspection P.00E-2. Then confirm that the malfunction symptom is eliminated.

STEP 20. Check for open circuit and short circuit to ground between ECM connector B-109 (terminal No. 106) and clutch interlock switch connector C-132 (terminal No. 1).

#### Q: Is the harness wire in good condition?

- YES : Go to Step 21.
- **NO :** Repair it. Then confirm that the malfunction symptom is eliminated.

# STEP 21. Using scan tool MB991958, check data list item 102: Starter Relay.

- (1) Turn the ignition switch to the "ON" position.
- (2) Set scan tool MB991958 to the data reading mode for item 102, Starter Relay.
  - When the engine is stopped, "OFF" should be displayed.
  - When the engine is cranked, "ON" should be displayed.
- (3) Turn the ignition switch to the "LOCK" (OFF) position.

#### Q: Is the operating properly?

- **YES** : It can be assumed that this malfunction is intermittent. Refer to GROUP 00, How to Use Troubleshooting/Inspection Service Points –How to Cope with Intermittent Malfunctions P.00-13.
- **NO :** Replace the ECM (Refer to, Removal and Installation P.13B-1022). Then confirm that the malfunction symptom is eliminated.

STEP 22. Check for open circuit and short circuit to ground between clutch interlock switch connector C-132 (terminal No. 2) and starter relay connector A-24X (terminal No. 2).

#### Q: Is the harness wire in good condition?

- YES : Go to Step 23.
- **NO :** Repair it. Then confirm that the malfunction symptom is eliminated.

# STEP 23. Check harness connector B-108 at ECM for damage.

#### Q: Is the harness connector in good condition?

- **YES** : Check harness connector A-10 at intermediate connector for damage, and repair or replace as required. Refer to GROUP 00E, Harness Connector Inspection P.00E-2. If intermediate connector is in good condition, repair harness wire between ECM connector B-108 (terminal No. 6) and starter relay connector A-24X (terminal No. 2) because of short circuit to ground. Then confirm that the malfunction symptom is eliminated.
- **NO**: Repair or replace it. Refer to GROUP 00E, Harness Connector Inspection P.00E-2. Then confirm that the malfunction symptom is eliminated.

# STEP 24. Check harness connector B-12 at starter for damage.

#### **Q**: Is the harness connector in good condition?

- YES : Go to Step 25.
- **NO**: Repair or replace it. Refer to GROUP 00E, Harness Connector Inspection P.00E-2. Then confirm that the malfunction symptom is eliminated.

# STEP 25. Measure the power supply voltage at starter harness side connector B-12.

- (1) Disconnect the connector B-12 and measure at the harness side.
- (2) Turn the ignition switch to the "START" position.
- (3) Measure the voltage between terminal No. 1 and ground.Voltage should be battery positive voltage.
- (4) Turn the ignition switch to the "LOCK" (OFF) position.
- Q: Is battery positive voltage (approximately 12 volts) present?
  - YES : Go to Step 30.
  - NO: Go to Step 26.

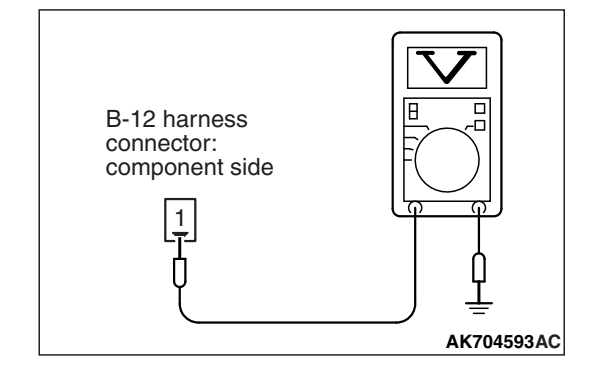

| TSB | Revision |  |
|-----|----------|--|
|     |          |  |

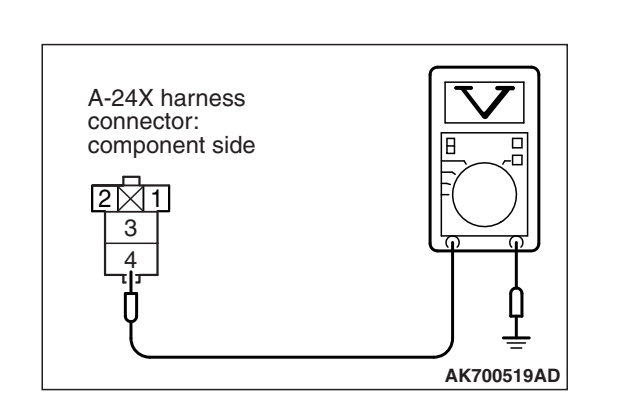

# STEP 26. Measure the power supply voltage at starter relay harness side connector A-24X.

- (1) Disconnect the connector A-24X and measure at the harness side.
- (2) Measure the voltage between terminal No. 4 and ground.
  - Voltage should be battery positive voltage.
- Q: Is battery positive voltage (approximately 12 volts) present?
  - YES : Go to Step 27.
  - **NO**: Repair harness wire between fusible link (24) and starter relay connector A-24X (terminal No. 4) because of open circuit or short circuit to ground. Then confirm that the malfunction symptom is eliminated.

STEP 27. Check for open circuit and short circuit to ground between starter relay connector A-24X (terminal No. 3) and starter connector B-12 (terminal No. 1)

NOTE: Check harness after checking intermediate connectors A-10 and B-13. If intermediate connectors are damaged, repair or replace them. Refer to GROUP 00E, Harness Connector Inspection P.00E-2. Then confirm that the malfunction symptom is eliminated.

#### Q: Is the harness wire in good condition?

- YES : Go to Step 28.
- **NO :** Repair it. Then confirm that the malfunction symptom is eliminated.

STEP 28. Check harness connector B-109 at ECM and harness connector C-132 at clutch interlock switch for damage.

#### Q: Are the harness connectors in good condition?

- YES : Go to Step 29.
- **NO :** Repair or replace them. Refer to GROUP 00E, Harness Connector Inspection P.00E-2. Then confirm that the malfunction symptom is eliminated.

STEP 29. Check for harness damage between ECM connector B-109 (terminal No. 106) and clutch interlock switch connector C-132 (terminal No. 1).

#### Q: Is the harness wire in good condition?

- **YES :** Repair harness wire between clutch interlock switch connector C-132 (terminal No. 2) and starter relay connector A-24X (terminal No. 2) because of harness damage. Then confirm that the malfunction symptom is eliminated.
- **NO :** Repair it. Then confirm that the malfunction symptom is eliminated.

| TSB Revision |  |
|--------------|--|
|              |  |

# STEP 30. Check for harness damage between starter relay connector A-24X (terminal No. 3) and starter connector B-12 (terminal No. 1)

NOTE: Check harness after checking intermediate connectors A-10 and B-13. If intermediate connectors are damaged, repair or replace them. Refer to GROUP 00E, Harness Connector Inspection P.00E-2. Then confirm that the malfunction symptom is eliminated.

#### Q: Is the harness wire in good condition?

- YES: Go to Step 31.
- **NO :** Repair it. Then confirm that the malfunction symptom is eliminated.

# STEP 31. Check for harness damage between fusible link (24) and starter relay connector A-24X (terminal No. 4)

#### Q: Is the harness wire in good condition?

- YES : Go to Step 32.
- **NO :** Repair it. Then confirm that the malfunction symptom is eliminated.

# STEP 32. Check harness connector B-11 at starter for damage.

#### Q: Is the harness connector in good condition?

- YES : Go to Step 33.
- **NO**: Repair or replace it. Refer to GROUP 00E, Harness Connector Inspection P.00E-2. Then confirm that the malfunction symptom is eliminated.

#### STEP 33. Check for open circuit, short circuit to ground and harness damage between battery and starter connector B-11 (terminal No. 1)

#### Q: Is the harness wire in good condition?

- **YES :** Replace the starter. Then confirm that the malfunction symptom is eliminated.
- **NO :** Repair it. Then confirm that the malfunction symptom is eliminated.

#### Inspection procedure 26: Ignition switch-ST system and starter relay system <CVT>

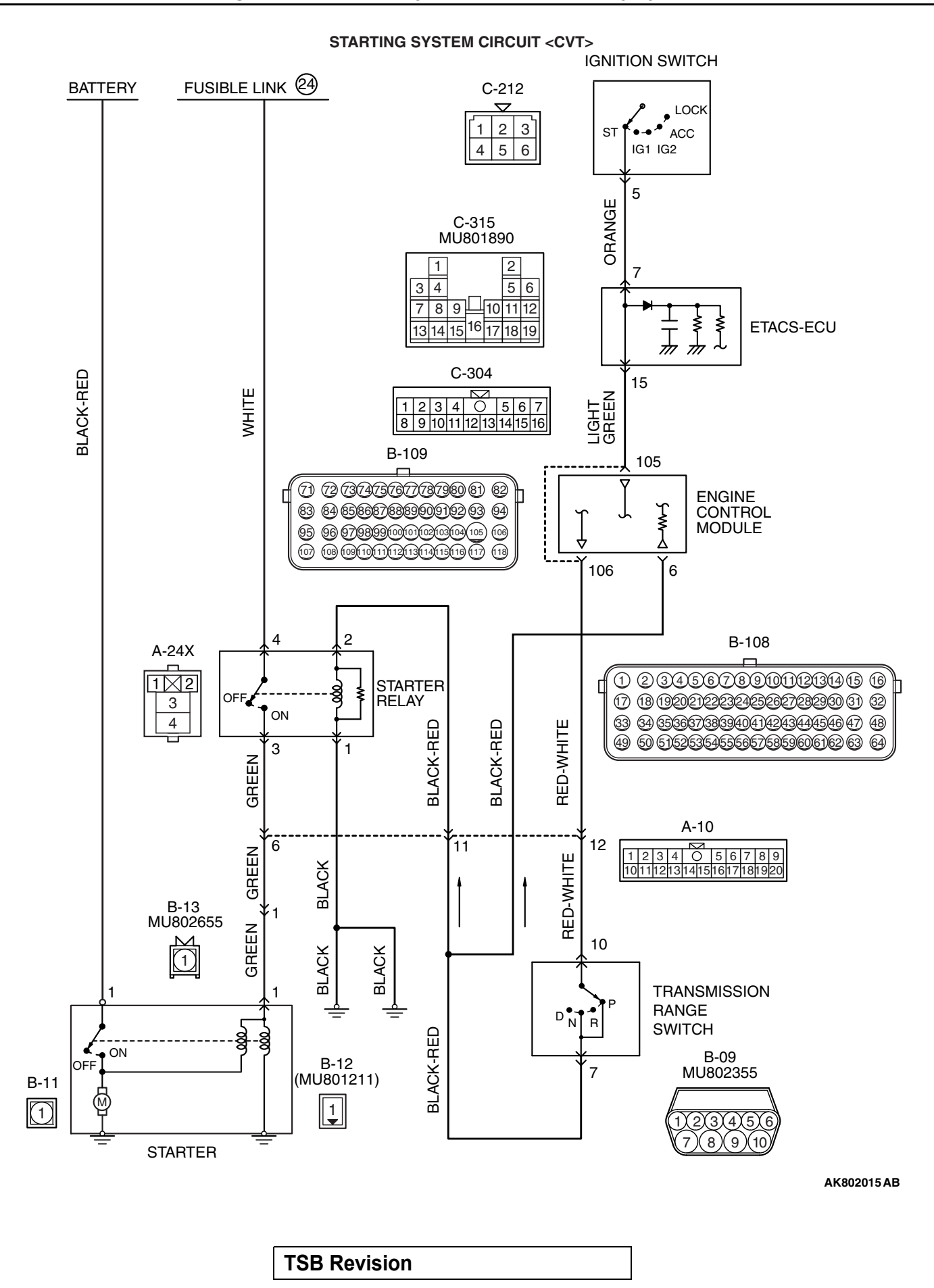

#### MULTIPORT FUEL INJECTION (MFI) <2.4L ENGINE> MULTIPORT FUEL INJECTION (MFI) DIAGNOSIS

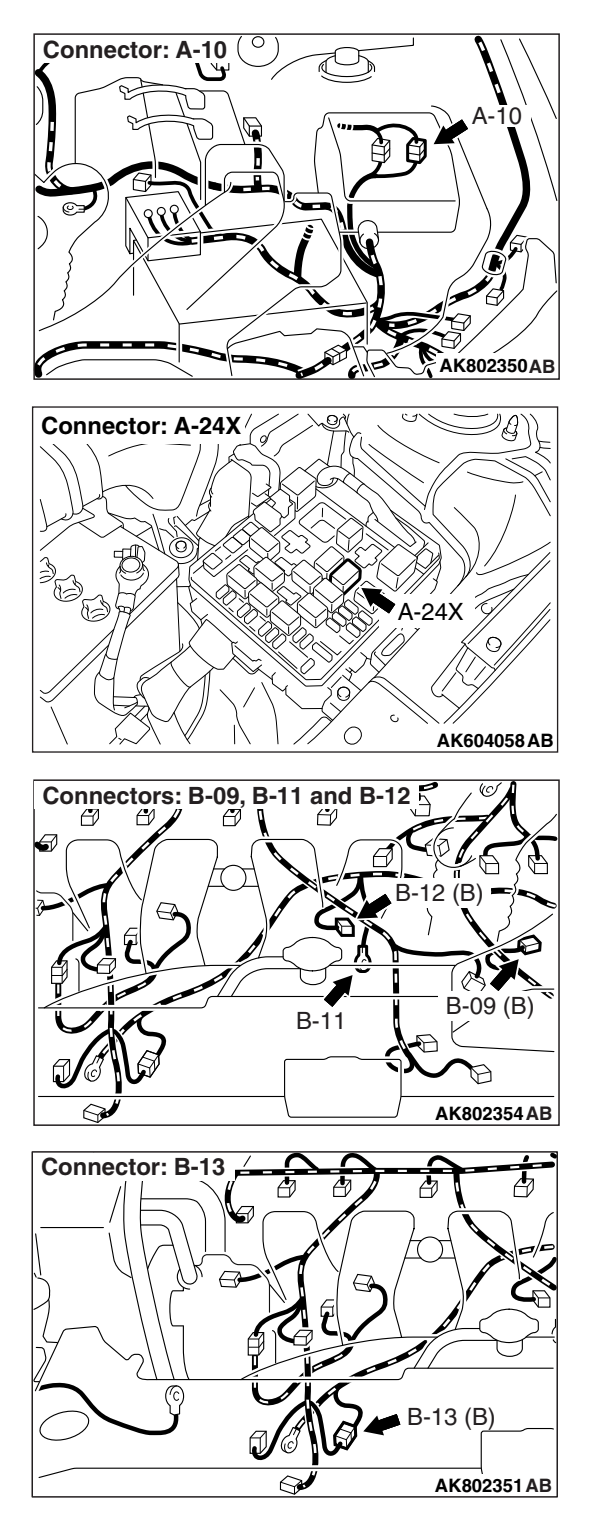

#### **CIRCUIT OPERATION**

• If the selector lever is moved to "P" or "N" range and the ignition switch is turned to "START" position, battery positive voltage is supplied to starter relay coil. With this, the starter relay turns "ON" the battery positive voltage is supplied to the starter motor (terminal No. 1) from the battery.

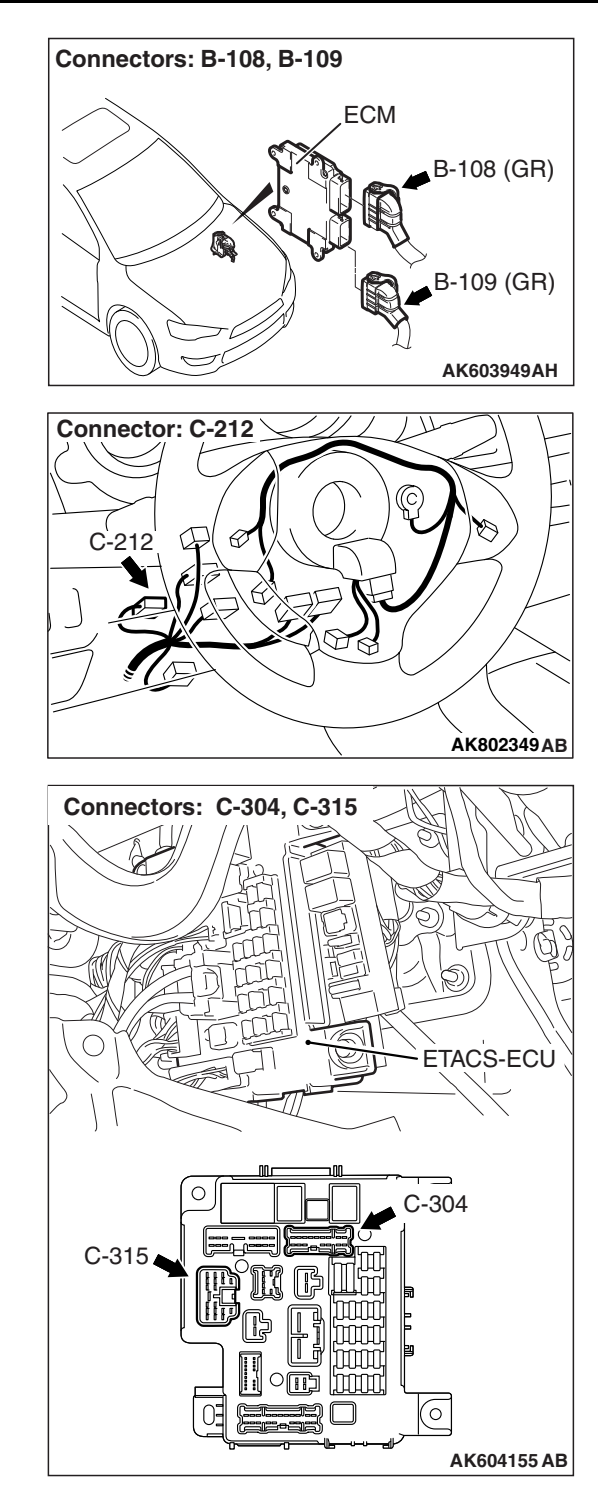

#### COMMENT

• Faulty starting system and the related circuit are suspected to be the causes.

| TSB Revision |  |
|--------------|--|
|              |  |

#### **TROUBLESHOOTING HINTS (The most**

#### likely causes for this case:)

- Battery failed.
- Starter relay failed.
- Starter motor failed.

- Open or shorted starting system circuit, harness damage or connector damage.
- Transmission range switch failed.
- ECM failed.

#### DIAGNOSIS

Required Special Tool:

- MB991958: Scan Tool (M.U.T.-III Sub Assembly)
  - MB991824: V.C.I.
  - MB991827: USB Cable
  - MB991910: Main Harness A

#### STEP 1. Using scan tool MB991958, check data list item 79: Cranking Signal.

#### 

To prevent damage to scan tool MB991958, always turn the ignition switch to the "LOCK" (OFF) position before connecting or disconnecting scan tool MB991958.

- (1) Connect scan tool MB991958 to the data link connector.
- (2) Turn the ignition switch to the "ON" position.
- (3) Set scan tool MB991958 to the data reading mode for item 79, Cranking Signal.
  - When the engine is stopped, "OFF" should be displayed.
  - When the engine is cranked, "ON" should be displayed.
- (4) Turn the ignition switch to the "LOCK" (OFF) position.

#### Q: Is the operating properly?

- YES : Go to Step 12.
- NO: Go to Step 2.

# STEP 2. Check harness connector C-304, C-315 at ETACS-ECU for damage.

#### Q: Are the harness connectors in good condition?

YES : Go to Step 3.

- NO: Repair or replace them. Refer to GROUP 00E,
  - Harness Connector Inspection P.00E-2. Then confirm that the malfunction symptom is eliminated.

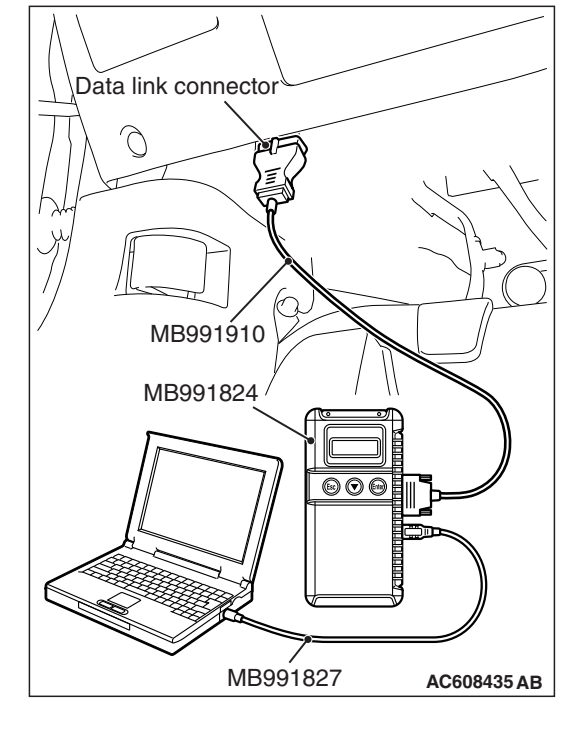
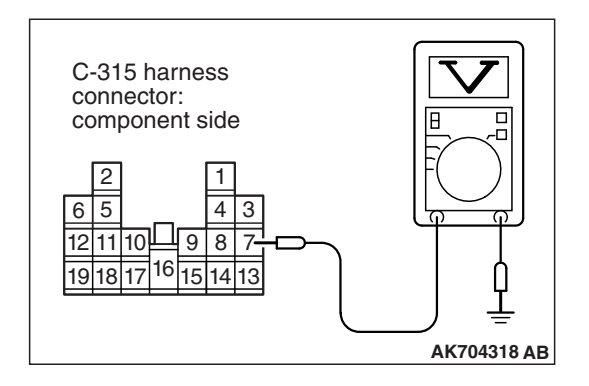

# STEP 3. Measure the ignition switch-ST signal voltage at ETACS-ECU harness side connector C-315.

- (1) Disconnect the connector C-315 and measure at the harness side.
- (2) Turn the ignition switch to the "START" position.
- (3) Measure the voltage between terminal No. 7 and ground.Voltage should be battery positive voltage.
- (4) Turn the ignition switch to the "LOCK" (OFF) position.
- Q: Is battery positive voltage (approximately 12 volts) present?
  - YES : Go to Step 6.
  - NO: Go to Step 4.

# STEP 4. Check harness connector C-212 at ignition switch for damage.

### Q: Is the harness connector in good condition?

- YES : Go to Step 5.
- **NO**: Repair or replace it. Refer to GROUP 00E, Harness Connector Inspection P.00E-2. Then confirm that the malfunction symptom is eliminated.

### **STEP 5.** Check the ignition switch.

Refer to GROUP 54A, ignition switch –Inspection –Ignition Switch Continuity Check P.54A-25.

### Q: Are there any abnormalities?

- **YES :** Replace the ignition switch. Then confirm that the malfunction symptom is eliminated.
- NO: Repair harness wire between ignition switch connector C-212 (terminal No. 5) and ETACS-ECU connector C-315 (terminal No. 7) because of open circuit or short circuit to ground. Then confirm that the malfunction symptom is eliminated.

# STEP 6. Check harness connector C-212 at ignition switch for damage.

### Q: Is the harness connector in good condition?

- YES : Go to Step 7.
- **NO**: Repair or replace it. Refer to GROUP 00E, Harness Connector Inspection P.00E-2. Then confirm that the malfunction symptom is eliminated.

#### STEP 7. Check for harness damage between ignition switch connector C-212 (terminal No. 5) and ETACS-ECU connector C-315 (terminal No. 7).

### Q: Is the harness wire in good condition?

- YES : Go to Step 8.
- **NO :** Repair it. Then confirm that the malfunction symptom is eliminated.

# STEP 8. Check the continuity at ETACS-ECU side connector C-304 and C-315.

- (1) Disconnect the connector C-304, C-315 and measure at the ETACS-ECU side.
- (2) Check for the continuity between connector C-304 (terminal No. 15) and connector C-315 (terminal No. 7).
  - Continuity.

### **Q: Does continuity exist?**

- YES : Go to Step 9.
- **NO :** Replace the ETACS-ECU. Then confirm that the malfunction symptom is eliminated.

STEP 9. Check harness connector B-109 at ECM for damage.

**Q**: Is the harness connector in good condition?

- YES: Go to Step 10.
- **NO :** Repair or replace it. Refer to GROUP 00E, Harness Connector Inspection P.00E-2. Then confirm that the malfunction symptom is eliminated.

STEP 10. Check for open circuit, short circuit to ground and harness damage between ETACS-ECU connector C-304 (terminal No. 15) and ECM connector B-109 (terminal No. 105).

### Q: Is the harness wire in good condition?

- YES: Go to Step 11.
- **NO :** Repair it. Then confirm that the malfunction symptom is eliminated.

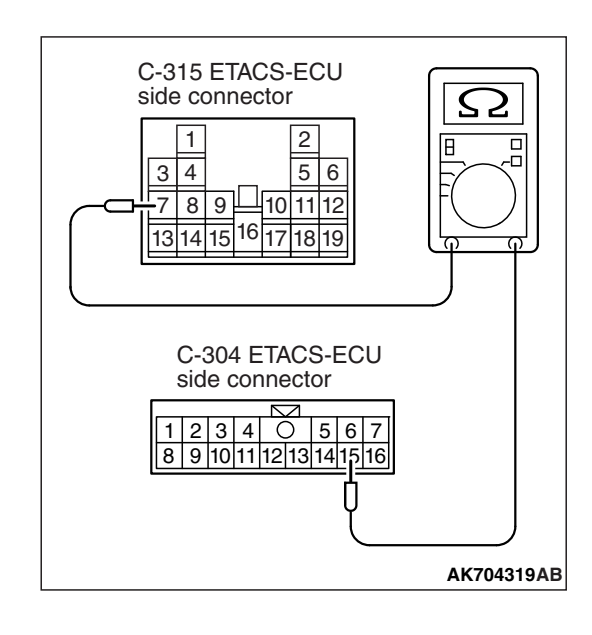

| TSB | Revision |
|-----|----------|
|     |          |

# STEP 11. Using scan tool MB991958, check data list item 79: Cranking Signal.

- (1) Turn the ignition switch to the "ON" position.
- (2) Set scan tool MB991958 to the data reading mode for item 79, Cranking Signal.
  - When the engine is stopped, "OFF" should be displayed.
- When the engine is cranked, "ON" should be displayed. (3) Turn the ignition switch to the "LOCK" (OFF) position.

## Q: Is the operating properly?

- YES: It can be assumed that this malfunction is intermittent. Refer to GROUP 00, How to Use Troubleshooting/Inspection Service Points –How to Cope with Intermittent Malfunctions P.00-13.
- **NO :** Replace the ECM (Refer to, Removal and Installation P.13B-1022). Then confirm that the malfunction symptom is eliminated.

# STEP 12. Check harness connector A-24X at starter relay for damage.

### **Q**: Is the harness connector in good condition?

- YES : Go to Step 13.
- **NO**: Repair or replace it. Refer to GROUP 00E, Harness Connector Inspection P.00E-2. Then confirm that the malfunction symptom is eliminated.

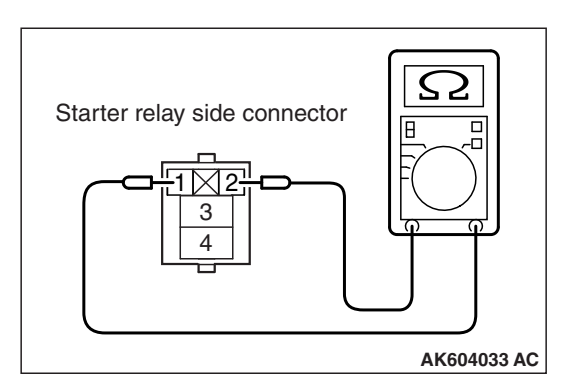

### STEP 13. Check the starter relay.

- (1) Remove the starter relay.
- (2) Check for continuity between the starter relay terminals No. 1 and No. 2.
  - There should be continuity.

- Starter relay side connector
- (3) Use jumper wires to connect starter relay terminal No. 2 to the positive battery terminal and terminal No. 1 to the negative battery terminal.
- (4) Check for continuity between the starter relay terminals No.3 and No. 4 while connecting and disconnecting the jumper wire at the negative battery terminal.
  - Continuity (2 ohms or less). <Negative battery terminal connected>
  - Should be open loop. <Negative battery terminal disconnected>
- (5) Install the starter relay.

### Q: Is the measured resistance normal?

- YES : Go to Step 14.
- **NO :** Replace the starter relay. Then confirm that the malfunction symptom is eliminated.

# STEP 14. Check the continuity at starter relay harness side connector A-24X.

- (1) Disconnect the connector A-24X and measure at the harness side.
- (2) Check for the continuity between terminal No. 1 and ground.
  - Continuity (2 ohms or less).
- Q: Does continuity exist?
  - YES : Go to Step 15.
  - **NO**: Repair harness wire between starter relay connector A-24X (terminal No. 1) and ground because of open circuit or harness damage. Then confirm that the malfunction symptom is eliminated.

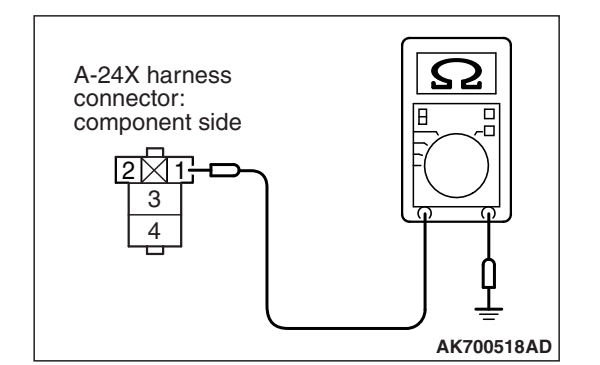

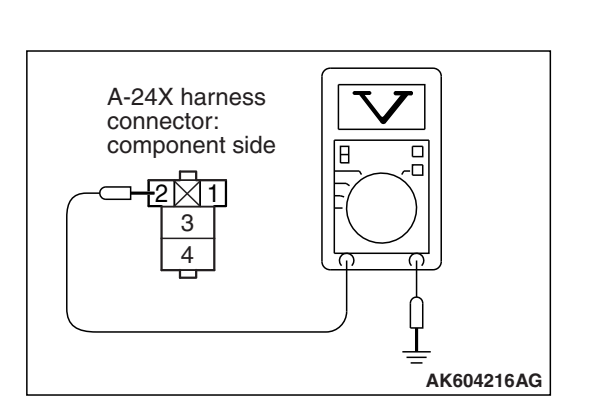

# STEP 15. Measure the power supply voltage at starter relay harness side connector A-24X.

- (1) Disconnect the connector A-24X and measure at the harness side.
- (2) Turn the ignition switch to the "START" position.
- (3) Measure the voltage between terminal No. 2 and ground.Voltage should be battery positive voltage.
- (4) Turn the ignition switch to the "LOCK" (OFF) position.
- Q: Is battery positive voltage (approximately 12 volts) present?
  - YES : Go to Step 24.
  - NO: Go to Step 16.

# STEP 16. Check harness connector B-09 at transmission range switch for damage.

# Q: Is the harness connector in good condition?

- YES : Go to Step 17.
- **NO**: Repair or replace it. Refer to GROUP 00E, Harness Connector Inspection P.00E-2. Then confirm that the malfunction symptom is eliminated.

# STEP 17. Check the transmission range switch.

Refer to GROUP 23A, On-vehicle Service –CVT Control Component Check –Transmission Range Switch Check P.23A-140.

# Q: Are there any abnormalities?

- **YES :** Replace the transmission range switch. Then confirm that the malfunction symptom is eliminated.
- NO: Go to Step 18.

# STEP 18. Measure the power supply voltage at transmission range switch harness side connector B-09.

- (1) Disconnect the connector B-09 and measure at the harness side.
- (2) Turn the ignition switch to the "START" position.
- (3) Measure the voltage between terminal No. 10 and ground.Voltage should be battery positive voltage.
- (4) Turn the ignition switch to the "LOCK" (OFF) position.

# Q: Is battery positive voltage (approximately 12 volts) present?

**YES :** Go to Step 22. **NO :** Go to Step 19.

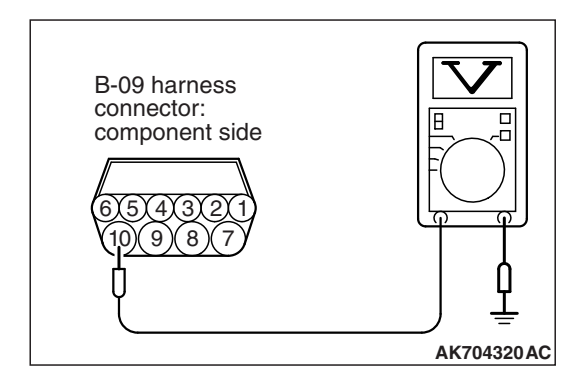

# STEP 19. Check harness connector B-109 at ECM for damage.

### **Q**: Is the harness connector in good condition?

- YES : Go to Step 20.
- **NO :** Repair or replace it. Refer to GROUP 00E, Harness Connector Inspection P.00E-2. Then confirm that the malfunction symptom is eliminated.

STEP 20. Check for open circuit and short circuit to ground between ECM connector B-109 (terminal No. 106) and transmission range switch connector B-09 (terminal No. 10).

NOTE: Check harness after checking intermediate connector A-10. If intermediate connector is damaged, repair or replace it. Refer to GROUP 00E, Harness Connector Inspection P.00E-2. Then confirm that the malfunction symptom is eliminated.

#### **Q**: Is the harness wire in good condition?

- YES : Go to Step 21.
- **NO :** Repair it. Then confirm that the malfunction symptom is eliminated.

# STEP 21. Using scan tool MB991958, check data list item 102: Starter Relay.

- (1) Turn the ignition switch to the "ON" position.
- (2) Set scan tool MB991958 to the data reading mode for item 102, Starter Relay.
  - When the engine is stopped, "OFF" should be displayed.
  - When the engine is cranked, "ON" should be displayed.
- (3) Turn the ignition switch to the "LOCK" (OFF) position.

### Q: Is the operating properly?

- YES : It can be assumed that this malfunction is intermittent. Refer to GROUP 00, How to Use Troubleshooting/Inspection Service Points –How to Cope with Intermittent Malfunctions P.00-13.
- **NO :** Replace the ECM (Refer to, Removal and Installation P.13B-1022). Then confirm that the malfunction symptom is eliminated.

# STEP 22. Check for open circuit and short circuit to ground between transmission range switch connector B-09 (terminal No. 7) and starter relay connector A-24X (terminal No. 2).

NOTE: Check harness after checking intermediate connector A-10. If intermediate connector is damaged, repair or replace it. Refer to GROUP 00E, Harness Connector Inspection P.00E-2. Then confirm that the malfunction symptom is eliminated.

### Q: Is the harness wire in good condition?

- YES : Go to Step 23.
- **NO :** Repair it. Then confirm that the malfunction symptom is eliminated.

# STEP 23. Check harness connector B-108 at ECM for damage.

### Q: Is the harness connector in good condition?

- **YES** : Check harness connector A-10 at intermediate connector for damage, and repair or replace as required. Refer to GROUP 00E, Harness Connector Inspection P.00E-2. If intermediate connector is in good condition, repair harness wire between ECM connector B-108 (terminal No. 6) and starter relay connector A-24X (terminal No. 2) because of short circuit to ground. Then confirm that the malfunction symptom is eliminated.
- **NO**: Repair or replace it. Refer to GROUP 00E, Harness Connector Inspection P.00E-2. Then confirm that the malfunction symptom is eliminated.

# STEP 24. Check harness connector B-12 at starter for damage.

### **Q**: Is the harness connector in good condition?

- YES : Go to Step 25.
- **NO**: Repair or replace it. Refer to GROUP 00E, Harness Connector Inspection P.00E-2. Then confirm that the malfunction symptom is eliminated.

# STEP 25. Measure the power supply voltage at starter harness side connector B-12.

- (1) Disconnect the connector B-12 and measure at the harness side.
- (2) Turn the ignition switch to the "START" position.
- (3) Measure the voltage between terminal No. 1 and ground.Voltage should be battery positive voltage.
- (4) Turn the ignition switch to the "LOCK" (OFF) position.
- Q: Is battery positive voltage (approximately 12 volts) present?
  - YES : Go to Step 30.
  - NO: Go to Step 26.

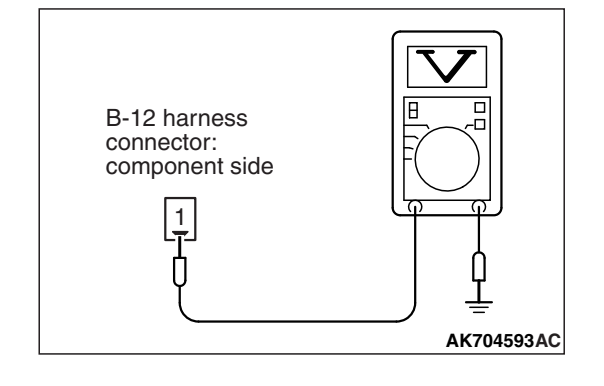

| TSB | Revision |  |
|-----|----------|--|
|     |          |  |

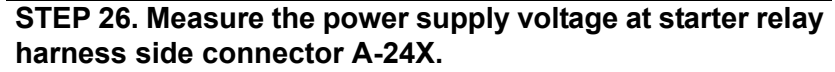

- (1) Disconnect the connector A-24X and measure at the harness side.
- (2) Measure the voltage between terminal No. 4 and ground.
  - Voltage should be battery positive voltage.
- Q: Is battery positive voltage (approximately 12 volts) present?
  - YES: Go to Step 27.
  - **NO**: Repair harness wire between fusible link (24) and starter relay connector A-24X (terminal No. 4) because of open circuit or short circuit to ground. Then confirm that the malfunction symptom is eliminated.

STEP 27. Check for open circuit and short circuit to ground between starter relay connector A-24X (terminal No. 3) and starter connector B-12 (terminal No. 1)

NOTE: Check harness after checking intermediate connectors A-10 and B-13. If intermediate connectors are damaged, repair or replace them. Refer to GROUP 00E, Harness Connector Inspection P.00E-2. Then confirm that the malfunction symptom is eliminated.

#### Q: Is the harness wire in good condition?

- YES : Go to Step 28.
- **NO :** Repair it. Then confirm that the malfunction symptom is eliminated.

STEP 28. Check harness connector B-109 at ECM and harness connector B-09 at transmission range switch for damage.

- Q: Are the harness connectors in good condition?
  - YES : Go to Step 29.
  - **NO**: Repair or replace them. Refer to GROUP 00E, Harness Connector Inspection P.00E-2. Then confirm that the malfunction symptom is eliminated.

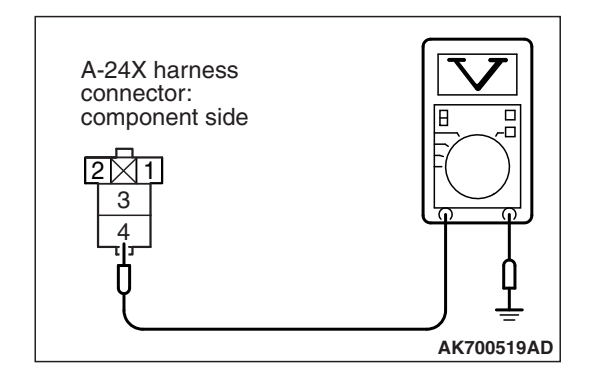

# STEP 29. Check for harness damage between ECM connector B-109 (terminal No. 106) and transmission range switch connector B-09 (terminal No. 10).

NOTE: Check harness after checking intermediate connector A-10. If intermediate connector is damaged, repair or replace it. Refer to GROUP 00E, Harness Connector Inspection P.00E-2. Then confirm that the malfunction symptom is eliminated.

### Q: Is the harness wire in good condition?

- YES : Check harness connector A-10 at intermediate connector for damage, and repair or replace as required. Refer to GROUP 00E, Harness Connector Inspection P.00E-2. If intermediate connector is in good condition, repair harness wire between transmission range switch connector B-09 (terminal No. 7) and starter relay connector A-24X (terminal No. 2) because of harness damage. Then confirm that the malfunction symptom is eliminated.
- **NO :** Repair it. Then confirm that the malfunction symptom is eliminated.

# STEP 30. Check for harness damage between starter relay connector A-24X (terminal No. 3) and starter connector B-12 (terminal No. 1)

NOTE: Check harness after checking intermediate connectors A-10 and B-13. If intermediate connectors are damaged, repair or replace them. Refer to GROUP 00E, Harness Connector Inspection P.00E-2. Then confirm that the malfunction symptom is eliminated.

### Q: Is the harness wire in good condition?

- YES: Go to Step 31.
- **NO :** Repair it. Then confirm that the malfunction symptom is eliminated.

# STEP 31. Check for harness damage between fusible link (24) and starter relay connector A-24X (terminal No. 4)

#### Q: Is the harness wire in good condition?

- YES : Go to Step 32.
- **NO :** Repair it. Then confirm that the malfunction symptom is eliminated.

STEP 32. Check harness connector B-11 at starter for damage.

# Q: Is the harness connector in good condition?

- YES : Go to Step 33.
- **NO**: Repair or replace it. Refer to GROUP 00E, Harness Connector Inspection P.00E-2. Then confirm that the malfunction symptom is eliminated.

STEP 33. Check for open circuit, short circuit to ground and harness damage between battery and starter connector B-11 (terminal No. 1)

### **Q**: Is the harness wire in good condition?

- **YES :** Replace the starter. Then confirm that the malfunction symptom is eliminated.
- **NO :** Repair it. Then confirm that the malfunction symptom is eliminated.

#### Inspection procedure 27: Ignition circuit system

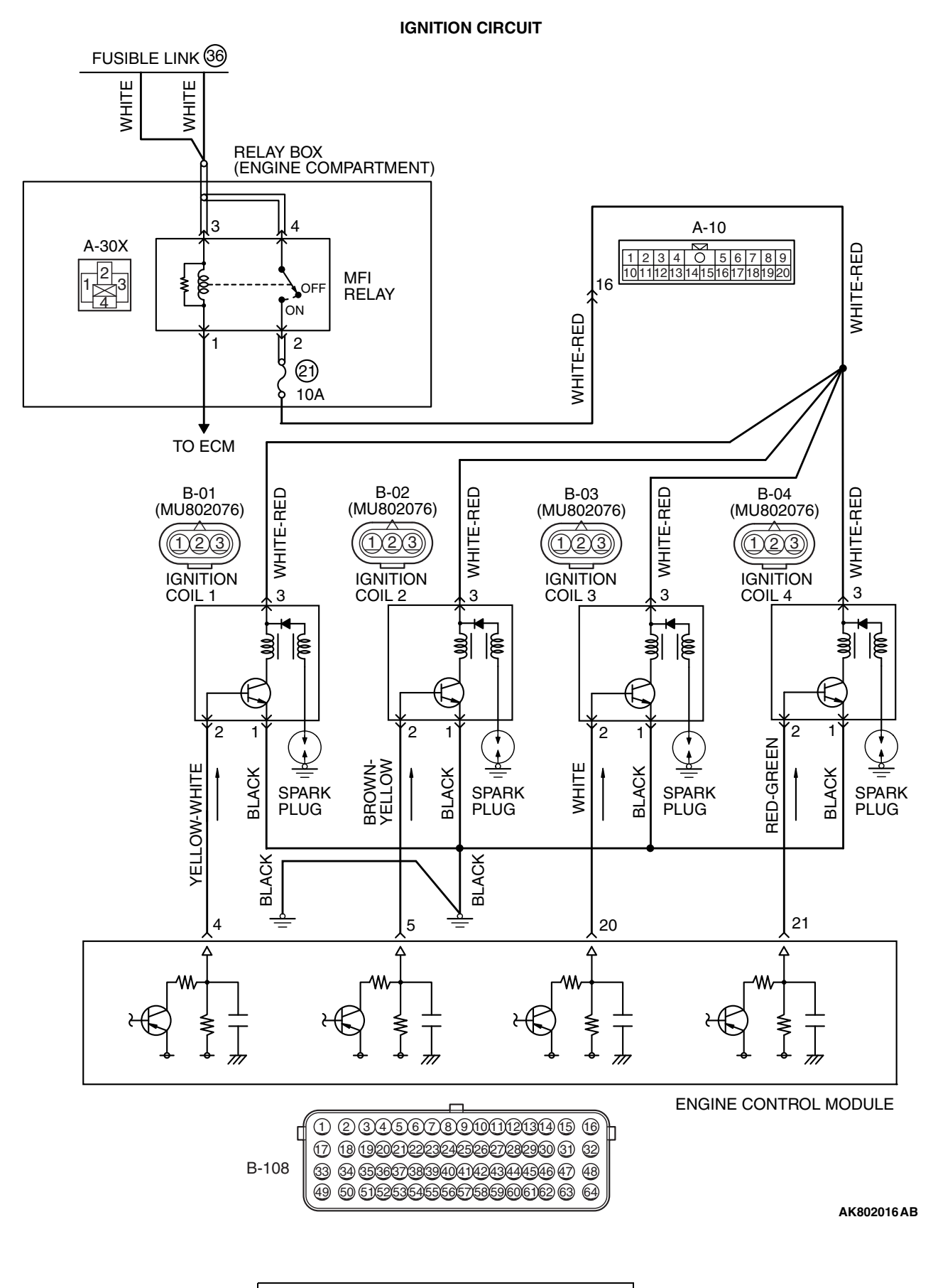

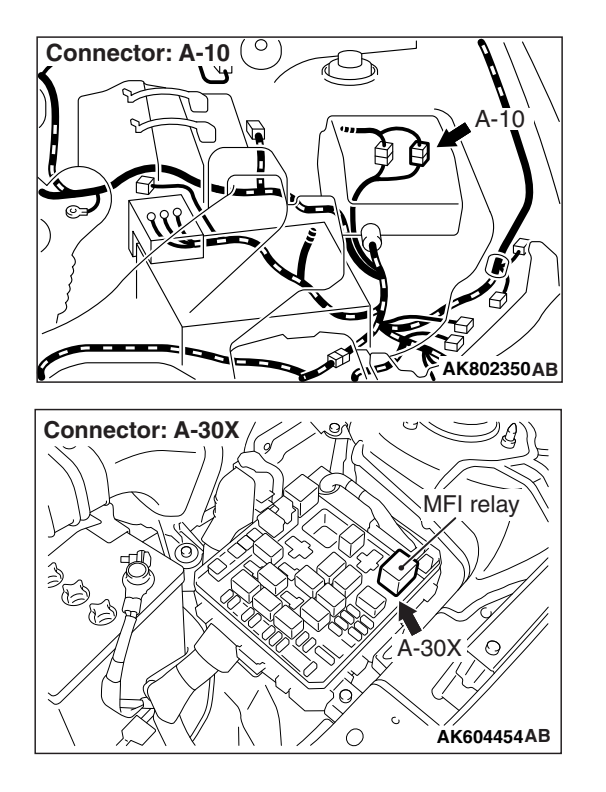

# **CIRCUIT OPERATION**

- The battery positive voltage is applied from the MFI relay (terminal No. 2) to the ignition coil (terminal No. 3) and is grounded to the vehicle body via the ignition coil (terminal No. 1).
- A power voltage of 5 V is applied to the ignition coil (terminal No. 2) from the ECM (terminal No. 4, No. 5, No. 20 and No. 21).

# COMMENT

• When the ECM turn the power transistor in the unit to OFF, the battery positive voltage is applied to the power transistor in the ignition coil, resulting that the power transistor is ON. And, when the ECM turns the power transistor in the unit to ON, the power transistor in the ignition coil will be turned OFF.

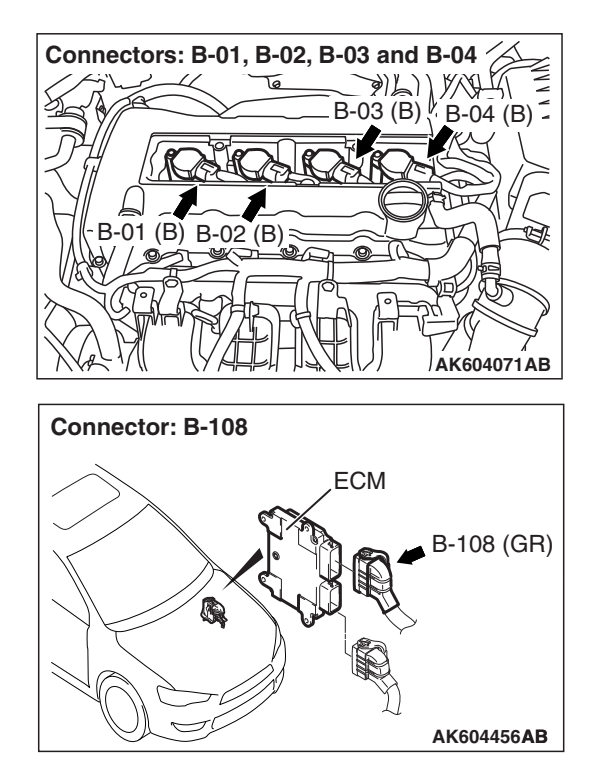

• When the power transistor in the ignition coil is turned to ON with any signal from the ECM, the primary voltage will be applied through the ignition coil. When the power transistor in the ignition coil is turned OFF, the primary current is blocked and high voltage is generated in the secondary coil.

# TROUBLESHOOTING HINTS (The most likely causes for this case:)

- Ignition coil failed.
- Open or shorted ignition circuit, harness damage or connector damage.
- ECM failed.

# DIAGNOSIS

### **Required Special Tool:**

• MB9919658: Test Harness

STEP 1. Check harness connector B-01, B-02, B-03 and B-04 at ignition coil for damage.

# Q: Are the harness connectors in good condition?

- YES : Go to Step 2.
- **NO**: Repair or replace them. Refer to GROUP 00E, Harness Connector Inspection P.00E-2. Then confirm that the malfunction symptom is eliminated.

| TSB Revision |  |
|--------------|--|
|              |  |

# STEP 2. Check the ignition coil.

Refer to GROUP 16, Ignition System –On-vehicle Service – Ignition Coil Check P.16-47.

### Q: Are there any abnormalities?

- **YES :** Replace the ignition coil. Then confirm that the malfunction symptom is eliminated.
- NO: Go to Step 3.

# STEP 3. Measure the power supply voltage at ignition coil harness side connectors B-01, B-02, B-03 and B-04.

- (1) Disconnect the connectors B-01, B-02, B-03 and B-04 and measure at the harness side.
- (2) Turn the ignition switch to the "ON" position.
- (3) Measure the voltage between terminal No. 3 and ground.Voltage should be battery positive voltage.
- (4) Turn the ignition switch to the "LOCK" (OFF) position.
- Q: Is battery positive voltage (approximately 12 volts) present?
  - **YES :** Go to Step 5. **NO :** Go to Step 4.

# STEP 4. Check harness connector A-30X at MFI relay for damage.

### Q: Is the harness connector in good condition?

- YES : Check harness connector A-10 at intermediate connector for damage, and repair or replace as required. Refer to GROUP 00E, Harness Connector Inspection P.00E-2. If intermediate connector is in good condition, repair harness wire between MFI relay connector A-30X (terminal No. 2) and ignition coil connectors B-01, B-02, B-03 and B-04 (terminal No. 3) because of open circuit or short circuit to ground. Then confirm that the malfunction symptom is eliminated.
- **NO**: Repair or replace it. Refer to GROUP 00E, Harness Connector Inspection P.00E-2. Then confirm that the malfunction symptom is eliminated.

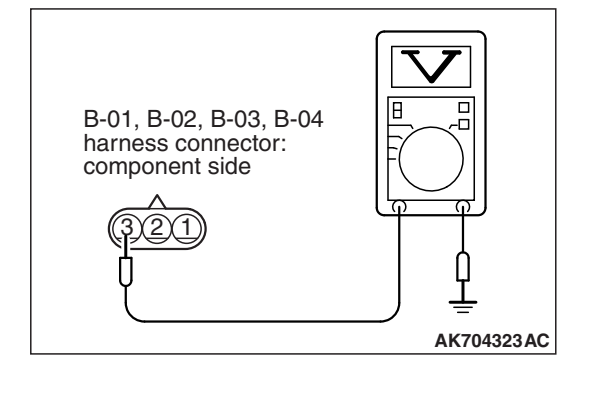

| TSB | Revision |
|-----|----------|
|     |          |

# STEP 5. Check the circuit at ignition coil harness side connector B-01, B-02, B-03 and B-04.

- (1) Disconnect the ignition coil connectors B-01, B-02, B-03 and B-04 and connect test harness special tool MB991658 between the separated connector (All terminals should be connected).
- (2) Engine: 3,000 r/min
- (3) Measure the voltage between terminal No. 2 and ground.Voltage should be between 0.3 and 3.0 volts.
- (4) Turn the ignition switch to the "LOCK" (OFF) position.
- Q: Is the measured voltage between 0.3 and 3.0 volts?
  - YES : Go to Step 8.
  - NO: Go to Step 6.

# STEP 6. Check harness connector B-108 at ECM for damage.

### Q: Is the harness connector in good condition?

- YES : Go to Step 7.
- **NO :** Repair or replace it. Refer to GROUP 00E, Harness Connector Inspection P.00E-2. Then confirm that the malfunction symptom is eliminated.

# STEP 7. Check for open circuit and short circuit to ground between ignition coil connector and ECM connector.

- a. Check the harness wire between ignition coil connector
   B-01 (terminal No. 2) and ECM connector B-108 (terminal No. 4) at ignition coil 1.
- b. Check the harness wire between ignition coil connector B-02 (terminal No. 2) and ECM connector B-108 (terminal No. 5) at ignition coil 2.
- c. Check the harness wire between ignition coil connector B-03 (terminal No. 2) and ECM connector B-108 (terminal No. 20) at ignition coil 3.
- d. Check the harness wire between ignition coil connector B-04 (terminal No. 2) and ECM connector B-108 (terminal No. 21) at ignition coil 4.

# Q: Are the harness wires in good condition?

- **YES :** Replace the ECM (Refer to, Removal and Installation P.13B-1022). Then confirm that the malfunction symptom is eliminated.
- **NO :** Repair them. Then confirm that the malfunction symptom is eliminated.

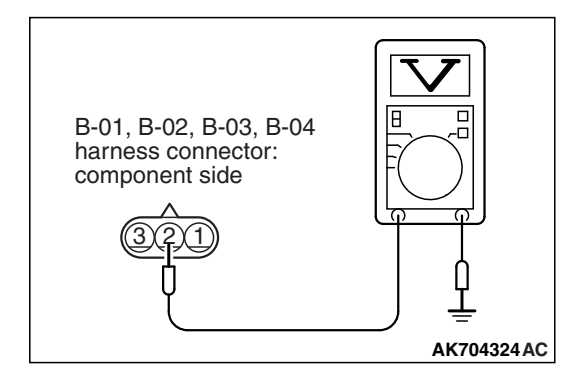

|--|

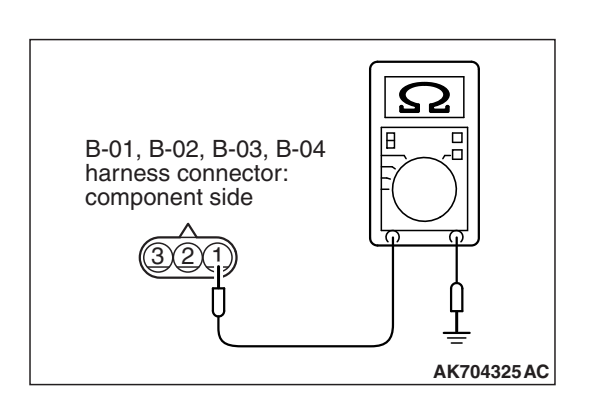

# STEP 8. Check the continuity at ignition coil harness side connector B-01, B-02, B-03 and B-04.

- (1) Disconnect the connectors B-01, B-02, B-03 and B-04 and measure at the harness side.
- (2) Check for the continuity between terminal No. 1 and ground.
  - Continuity (2 ohms or less).
- Q: Does continuity exist?
  - YES : Go to Step 9.
  - NO: Repair harness wire between ignition coil connectors B-01, B-02, B-03 and B-04 (terminal No. 1) and ground because of open circuit or harness damage. Then confirm that the malfunction symptom is eliminated.

# STEP 9. Check harness connector A-30X at MFI relay for damage.

# Q: Is the harness connector in good condition?

- YES : Go to Step 10.
- **NO**: Repair or replace it. Refer to GROUP 00E, Harness Connector Inspection P.00E-2. Then confirm that the malfunction symptom is eliminated.

### STEP 10. Check for harness damage between MFI relay connector A-30X (terminal No. 2) and ignition coil connector B-01, B-02, B-03 and B-04 (terminal No. 3)

NOTE: Check harness after checking intermediate connector A-10. If intermediate connector is damaged, repair or replace it. Refer to GROUP 00E, Harness Connector Inspection P.00E-2. Then confirm that the malfunction symptom is eliminated.

# Q: Is the harness wire in good condition?

- YES : Go to Step 11.
- **NO :** Repair it. Then confirm that the malfunction symptom is eliminated.

# STEP 11. Check harness connector B-108 at ECM for damage.

# Q: Is the harness connector in good condition?

- YES : Go to Step 12.
- **NO**: Repair or replace it. Refer to GROUP 00E, Harness Connector Inspection P.00E-2. Then confirm that the malfunction symptom is eliminated.

# STEP 12. Check for harness damage between ignition coil connector and ECM connector.

- a. Check the harness wire between ignition coil connector
   B-01 (terminal No. 2) and ECM connector B-108 (terminal No. 4) at ignition coil 1.
- b. Check the harness wire between ignition coil connector B-02 (terminal No. 2) and ECM connector B-108 (terminal No. 5) at ignition coil 2.
- c. Check the harness wire between ignition coil connector B-03 (terminal No. 2) and ECM connector B-108 (terminal No. 20) at ignition coil 3.
- d. Check the harness wire between ignition coil connector B-04 (terminal No. 2) and ECM connector B-108 (terminal No. 21) at ignition coil 4.
- Q: Are the harness wires in good condition?
  - YES : Replace the ECM (Refer to, Removal and Installation P.13B-1022). Then confirm that the malfunction symptom is eliminated.
  - **NO :** Repair them. Then confirm that the malfunction symptom is eliminated.

#### Inspection procedure 28: A/C system

#### A/C COMPRESSOR CLUTCH RELAY CIRCUIT

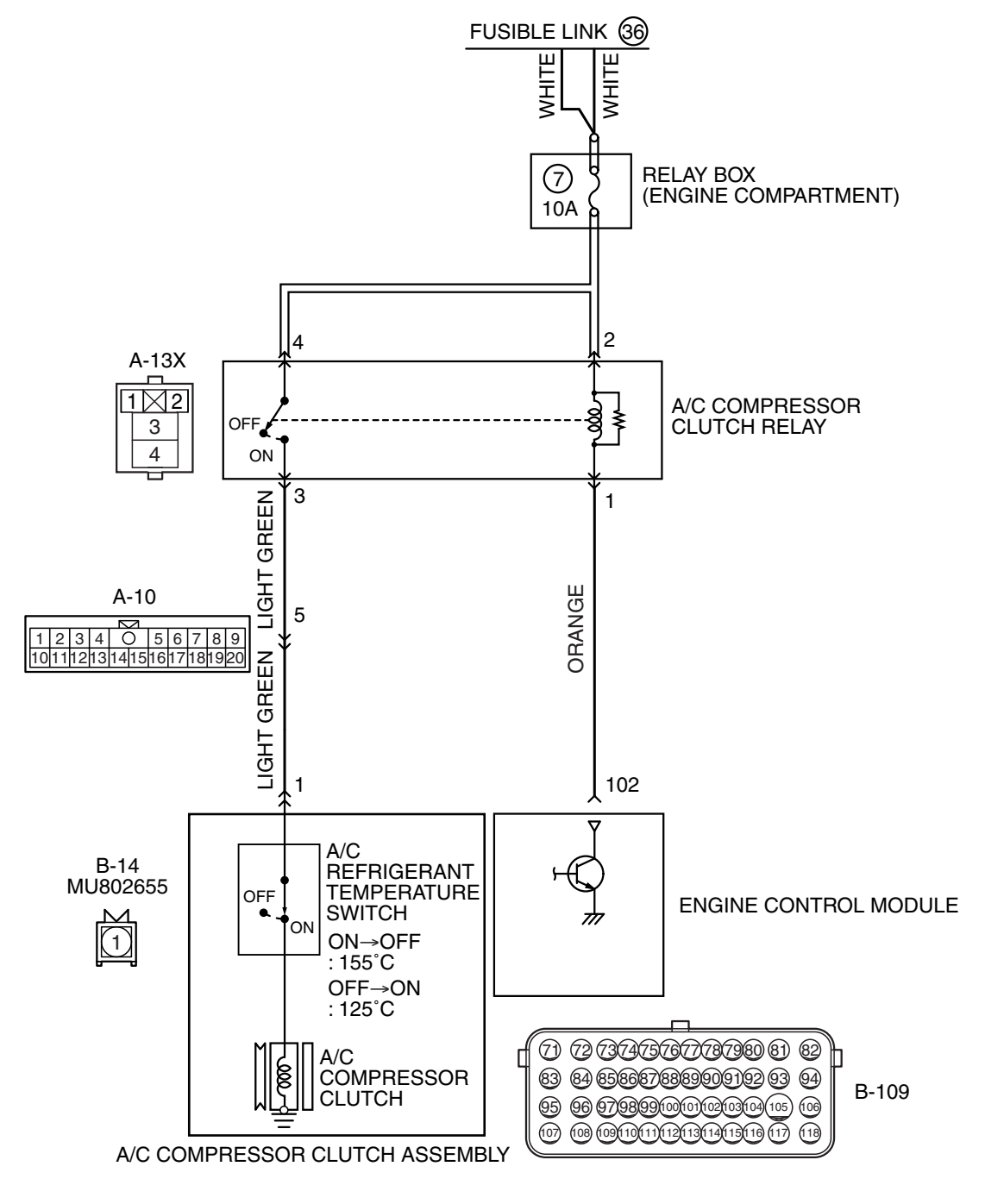

AK900376AB

| TSB Revision |  |
|--------------|--|
|              |  |

#### MULTIPORT FUEL INJECTION (MFI) <2.4L ENGINE> MULTIPORT FUEL INJECTION (MFI) DIAGNOSIS

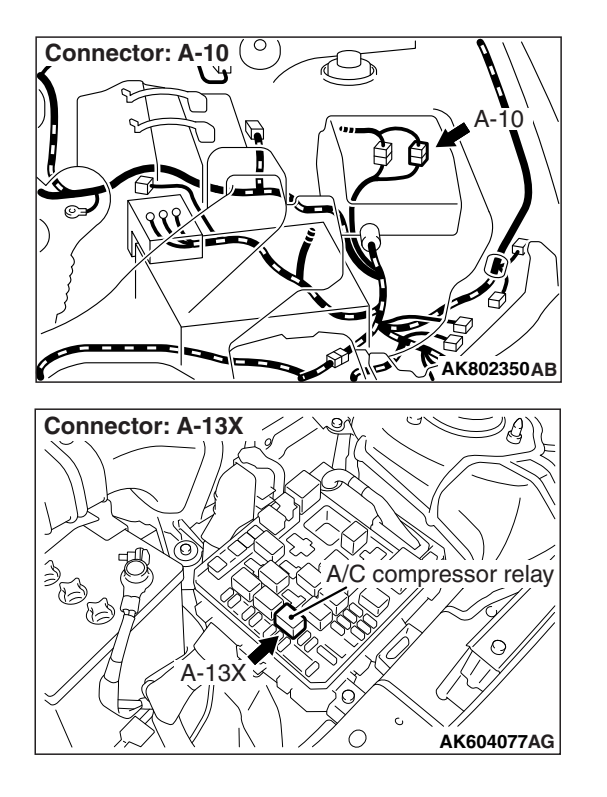

# **CIRCUIT OPERATION**

 When the A/C switch ON signal is input into the ECM, the ECM turns ON the A/C compressor relay. This causes battery positive voltage to be supplied to the A/C compressor and the magnet clutch actuates.

# COMMENT

• When the A/C is "ON" the ECM turns "ON" the power transistor in the ECM. The ECM delays A/C engagement momentarily while it increases idle speed. Then the A/C compressor clutch relay coil will be energized.

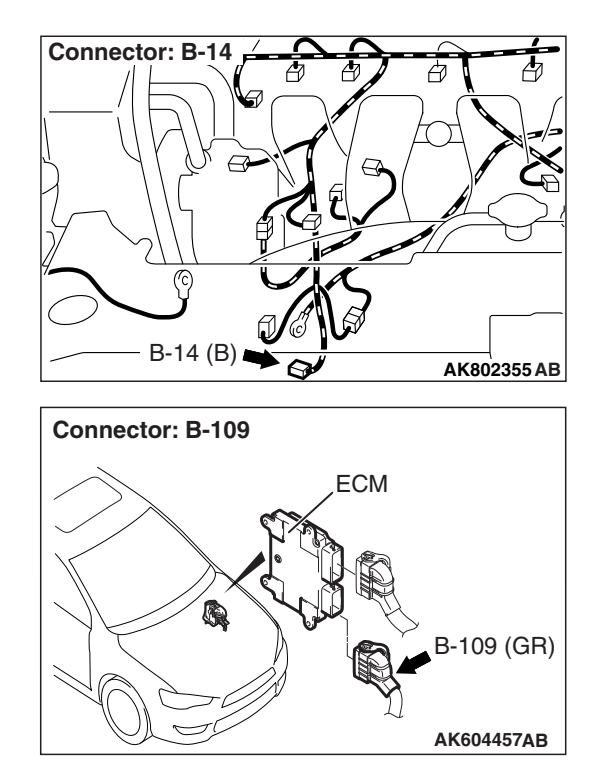

With this, the A/C compressor clutch relay turns "ON", and the A/C compressor clutch operates.

# TROUBLESHOOTING HINTS (The most likely causes for this case: )

- A/C control system failed.
- Open or shorted A/C compressor relay circuit, harness damage or connector damage.
- ECM failed.

# DIAGNOSIS

# STEP 1. Check harness connector B-109 at ECM for damage.

### Q: Is the harness connector in good condition?

- YES : Go to Step 2.
- **NO :** Repair or replace it. Refer to GROUP 00E, Harness Connector Inspection P.00E-2. Then confirm that the malfunction symptom is eliminated.

### STEP 2. Check the circuit at ECM connector B-109.

- (1) Disconnect the connector B-109 and measure at the harness side.
- (2) Measure the voltage between terminal No. 102 and ground.
  - Voltage should be battery positive voltage.
- (3) Short-circuit the terminal No. 102 to the ground.
  - A/C compressor clutch relay should turn "ON".

# Q: Is the voltage and A/C compressor clutch relay condition normal?

- **YES :** Replace the ECM (Refer to, Removal and Installation P.13B-1022). Then confirm that the malfunction symptom is eliminated.
- **NO**: Refer to GROUP 55, Auto A/C Diagnosis –Symptom Chart P.55-68.

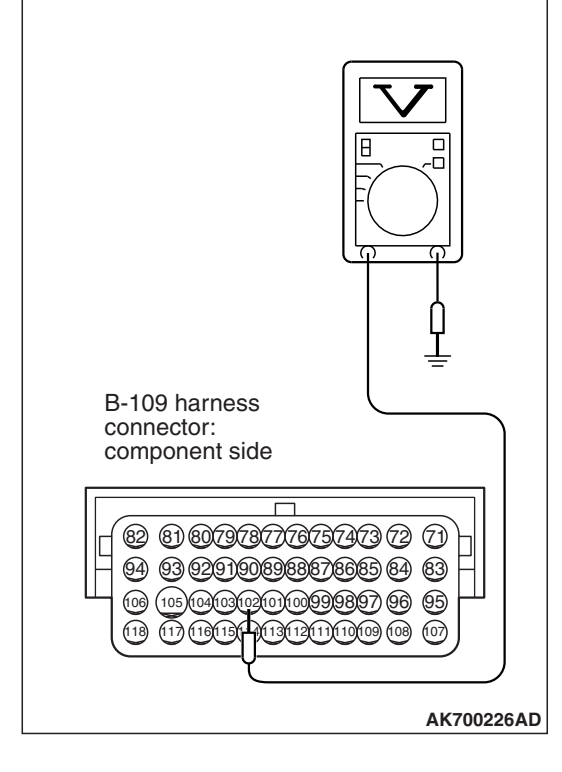

#### Inspection procedure 29: Engine oil pressure switch system

#### ENGINE OIL PRESSURE SWITCH CIRCUIT

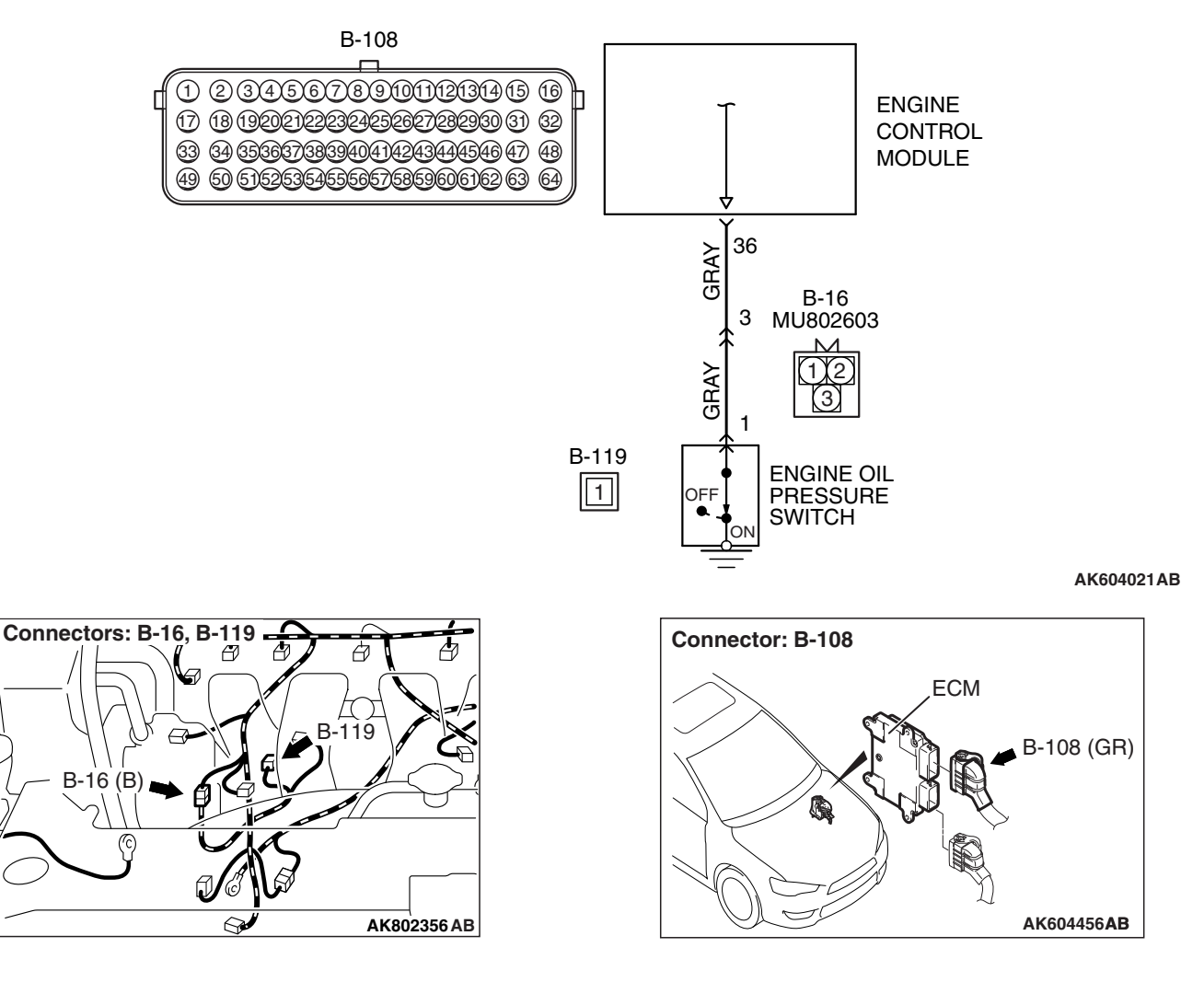

# **CIRCUIT OPERATION**

• Battery voltage is applied to the engine oil pressure switch (terminal No. 1) from the ECM (terminal No. 36).

# COMMENT

• Detect the engine oil pressure conditions and enter the result into the ECM. After starting the engine if the engine oil pressure rises to higher than the given pressure, the engine oil pressure switch turns OFF. Under this condition the ECM sends the command of turning off the oil warning lamp to the combination meter via CAN.

# TROUBLESHOOTING HINTS (The most likely causes for this case:)

- Engine oil pressure switch failed.
- Open or shorted engine oil pressure switch circuit, harness damage or connector damage.
- ECM failed.

# DIAGNOSIS

# **Required Special Tool:**

- MB991958: Scan Tool (M.U.T.-III Sub Assembly)
  - MB991824: V.C.I.
    - MB991827: USB Cable
    - MB991910: Main Harness A

# STEP 1. Check harness connector B-119 at engine oil pressure switch for damage.

### Q: Is the harness connector in good condition?

- YES : Go to Step 2.
- **NO**: Repair or replace it. Refer to GROUP 00E, Harness Connector Inspection P.00E-2. Then confirm that the malfunction symptom is eliminated.

# STEP 2. Measure the power supply voltage at engine oil pressure switch harness side connector B-119.

- (1) Disconnect the connector B-119 and measure at the harness side.
- (2) Turn the ignition switch to the "ON" position.
- (3) Measure the voltage between terminal No. 1 and ground.Voltage should be battery positive voltage.
- (4) Turn the ignition switch to the "LOCK" (OFF) position.
- Q: Is battery positive voltage (approximately 12 volts) present?
  - YES : Go to Step 6.
  - NO: Go to Step 3.

STEP 3. Check harness connector B-108 at ECM for damage.

# Q: Is the harness connector in good condition?

- YES : Go to Step 4.
- **NO :** Repair or replace it. Refer to GROUP 00E, Harness Connector Inspection P.00E-2. Then confirm that the malfunction symptom is eliminated.

STEP 4. Check for open circuit and short circuit to ground between ECM connector B-108 (terminal No. 36) and engine oil pressure switch connector B-119 (terminal No. 1)

NOTE: Check harness after checking intermediate connector B-16. If intermediate connector is damaged, repair or replace it. Refer to GROUP 00E, Harness Connector Inspection P.00E-2. Then confirm that the malfunction symptom is eliminated.

# Q: Is the harness wire in good condition?

- YES : Go to Step 5.
- **NO :** Repair it. Then confirm that the malfunction symptom is eliminated.

| <b>TSB Revision</b> |  |
|---------------------|--|
|                     |  |

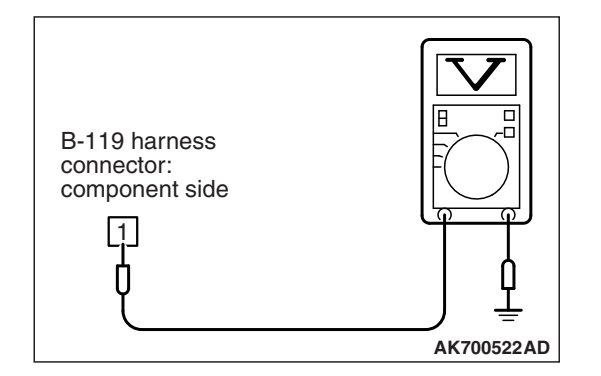

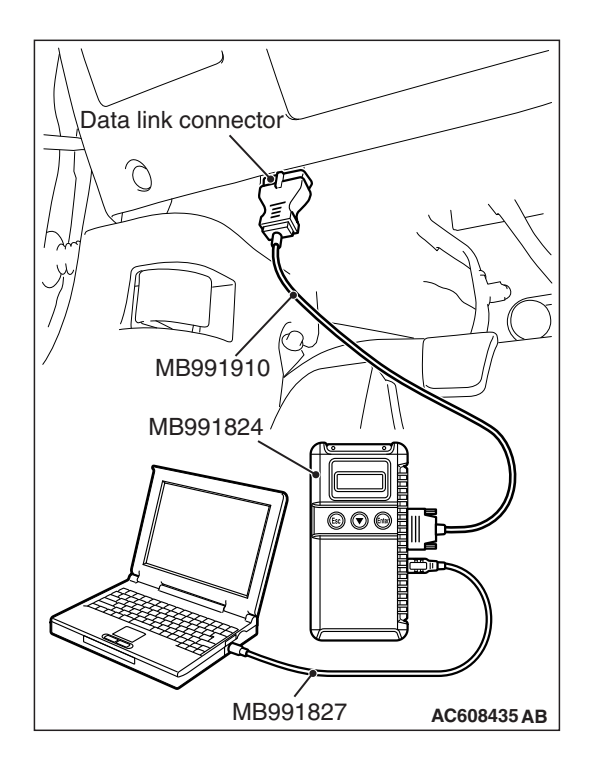

### STEP 5. Using scan tool MB991958, check data list item 90: Engine Oil Pressure Switch.

# 

# To prevent damage to scan tool MB991958, always turn the ignition switch to the "LOCK" (OFF) position before connecting or disconnecting scan tool MB991958.

- (1) Connect scan tool MB991958 to the data link connector.
- (2) Turn the ignition switch to the "ON" position.
- (3) Set scan tool MB991958 to the data reading mode for item 90, Engine Oil Pressure Switch.
  - When the engine is stopped, "ON" should be displayed.
  - When the engine is idling, "OFF" should be displayed.
- (4) Turn the ignition switch to the "LOCK" (OFF) position.

# Q: Is the operating properly?

- YES: It can be assumed that this malfunction is intermittent. Refer to GROUP 00, How to Use Troubleshooting/ Inspection Service Points –How to Cope with Intermittent Malfunctions P.00-13.
- **NO :** Replace the ECM (Refer to, Removal and Installation P.13B-1022). Then confirm that the malfunction symptom is eliminated.

# STEP 6. Check harness connector B-108 at ECM for damage.

# Q: Is the harness connector in good condition?

- YES : Go to Step 7.
- **NO**: Repair or replace it. Refer to GROUP 00E, Harness Connector Inspection P.00E-2. Then confirm that the malfunction symptom is eliminated.

# STEP 7. Check for harness damage between ECM connector B-108 (terminal No. 36) and engine oil pressure switch connector B-119 (terminal No. 1)

NOTE: Check harness after checking intermediate connector B-16. If intermediate connector is damaged, repair or replace it. Refer to GROUP 00E, Harness Connector Inspection P.00E-2. Then confirm that the malfunction symptom is eliminated.

# Q: Is the harness wire in good condition?

- **YES :** Replace the engine oil pressure switch. Then confirm that the malfunction symptom is eliminated.
- **NO :** Repair it. Then confirm that the malfunction symptom is eliminated.

| TSB Revision |  |
|--------------|--|
|              |  |

### Inspection procedure 30: Power steering pressure switch system

POWER STEERING PRESSURE SWITCH CIRCUIT

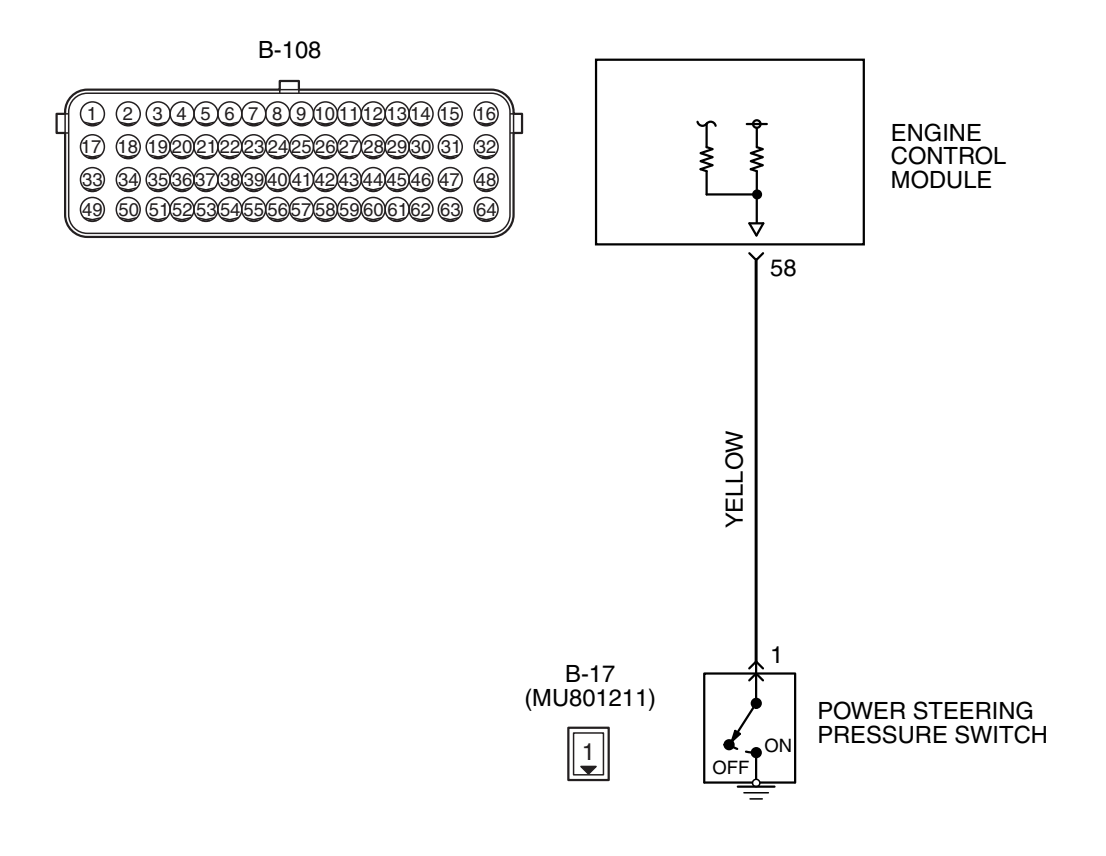

AK802012AB

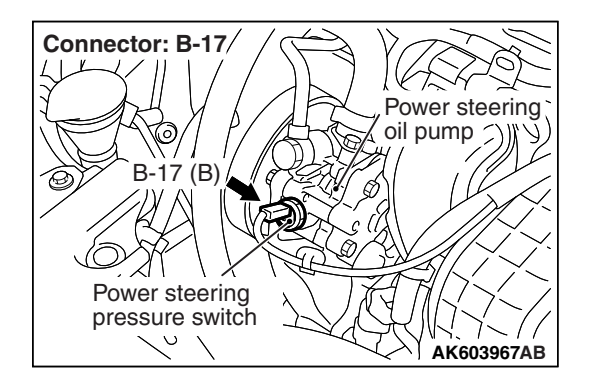

# **CIRCUIT OPERATION**

 A battery positive voltage is applied to the power steering pressure switch output terminal (terminal No. 1) from the ECM (terminal No. 58) via the resistor in the ECM.

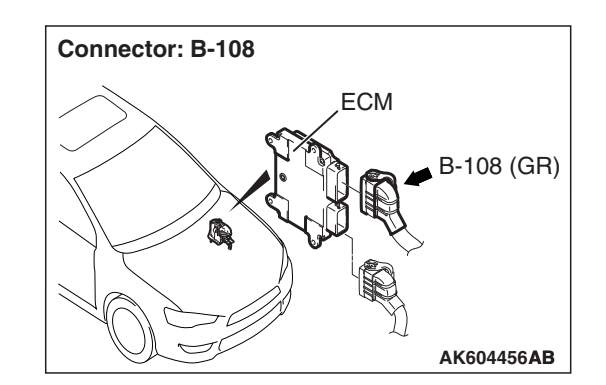

# COMMENT

• The power steering pressure switch converts the existence of a power steering load into a high/low voltage, and inputs it into the ECM.

| TSB Revision |  |
|--------------|--|
|              |  |

#### MULTIPORT FUEL INJECTION (MFI) <2.4L ENGINE> MULTIPORT FUEL INJECTION (MFI) DIAGNOSIS

- When the steering wheel is turned, hydraulic pressure rises. The power steering pressure switch closes, and the applied battery positive voltage will be grounded. With this, the power steering pressure switch output voltage will fluctuate between 0 and 12 volts.
- While driving with the steering wheel held straight, the power steering pressure switch turns "OFF".
- The ECM checks whether the power steering pressure switch turns "OFF" or "ON" during driving.

# **TROUBLESHOOTING HINTS (The most likely causes for this case:)**

- Power steering pressure switch failed.
- Open power steering pressure switch circuit, harness damage or connector damage.
- ECM failed.

# DIAGNOSIS

# **Required Special Tool:**

- MB991958: Scan Tool (M.U.T.-III Sub Assembly)
  - MB991824: V.C.I.
  - MB991827: USB Cable
  - MB991910: Main Harness A

# STEP 1. Using scan tool MB991958, read the diagnostic trouble code (DTC).

# 

# To prevent damage to scan tool MB991958, always turn the ignition switch to the "LOCK" (OFF) position before connecting or disconnecting scan tool MB991958.

- (1) Connect scan tool MB991958 to the data link connector.
- (2) Turn the ignition switch to the "ON" position.
- (3) Read the DTC.
- (4) Turn the ignition switch to the "LOCK" (OFF) position.
- Q: Is DTC P0551 set?
  - **YES :** Refer to DTC P0551 –Power Steering Pressure Switch Circuit Range/Performance P.13B-629.
  - NO: Go to Step 2.

# STEP 2. Check harness connector B-17 at power steering pressure switch for damage.

- Q: Is the harness connector in good condition?
  - YES : Go to Step 3.
  - **NO**: Repair or replace it. Refer to GROUP 00E, Harness Connector Inspection P.00E-2. Then confirm that the malfunction symptom is eliminated.

| <b>TSB</b> Revision |  |
|---------------------|--|
|                     |  |

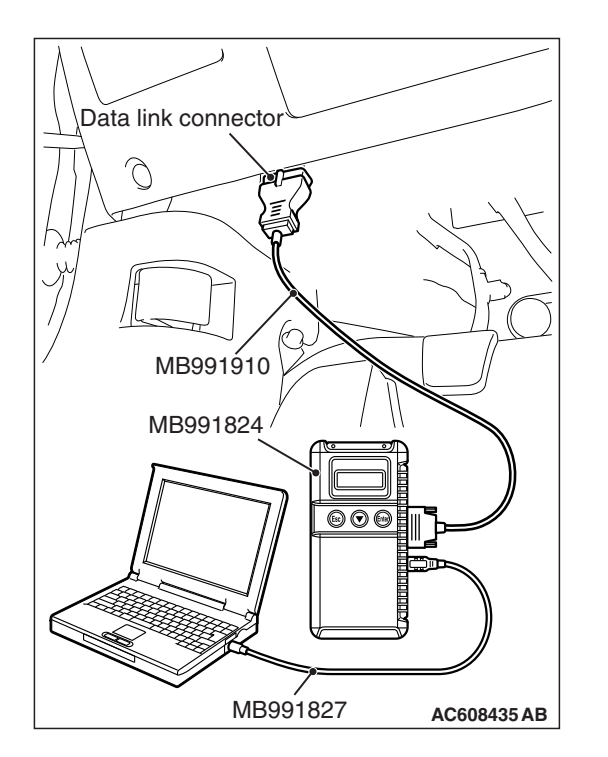

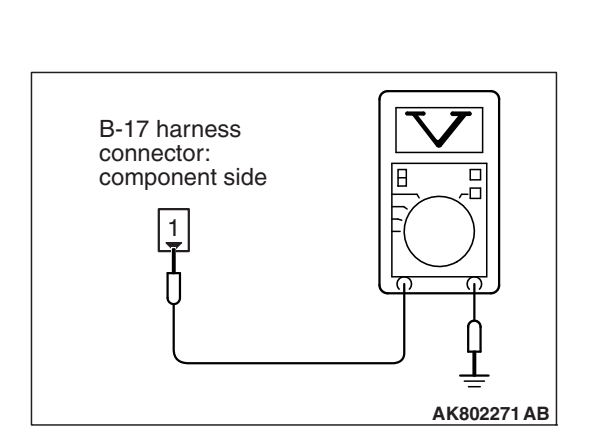

# STEP 3. Measure the power supply voltage at power steering pressure switch harness side connector B-17.

- (1) Disconnect the connector B-17 and measure at the harness side.
- (2) Turn the ignition switch to the "ON" position.
- (3) Measure the voltage between terminal No. 1 and ground.Voltage should be battery positive voltage.
- (4) Turn the ignition switch to the "LOCK" (OFF) position.
- Q: Is battery positive voltage (approximately 12 volts) present?
  - YES : Go to Step 7.
  - NO: Go to Step 4.

# STEP 4. Check harness connector B-108 at ECM for damage.

# **Q**: Is the harness connector in good condition?

- YES : Go to Step 5.
- **NO :** Repair or replace it. Refer to GROUP 00E, Harness Connector Inspection P.00E-2. Then confirm that the malfunction symptom is eliminated.

STEP 5. Check for open circuit between power steering pressure switch connector B-17 (terminal No. 1) and ECM connector B-108 (terminal No. 58).

# **Q**: Is the harness wire in good condition?

- YES : Go to Step 6.
- **NO :** Repair it. Then confirm that the malfunction symptom is eliminated.

# STEP 6. Using scan tool MB991958, check data list item 83: Power Steering Pressure Switch.

- (1) Start the engine and run at idle.
- (2) Set scan tool MB991958 to the data reading mode for item 83, Power Steering Pressure Switch.
  - If the steering wheel is not turned while idling, "OFF" should be displayed.
  - If the steering wheel is turned while idling, "ON" should be displayed.
- (3) Turn the ignition switch to the "LOCK" (OFF) position.

# Q: Is the operating properly?

- **YES**: It can be assumed that this malfunction is intermittent. Refer to GROUP 00, How to Use Troubleshooting/Inspection Service Points –How to Cope with Intermittent Malfunctions P.00-13.
- **NO :** Replace the ECM (Refer to, Removal and Installation P.13B-1022). Then confirm that the malfunction symptom is eliminated.

| TSB Revision |  |
|--------------|--|
|              |  |

# STEP 7. Check harness connector B-108 at ECM for damage.

### **Q**: Is the harness connector in good condition?

- YES : Go to Step 8.
- **NO :** Repair or replace it. Refer to GROUP 00E, Harness Connector Inspection P.00E-2. Then confirm that the malfunction symptom is eliminated.

STEP 8. Check for harness damage between power steering pressure switch connector B-17 (terminal No. 1) and ECM connector B-108 (terminal No. 58).

#### Q: Is the harness wire in good condition?

- **YES :** Replace the power steering pressure switch. Then confirm that the malfunction symptom is eliminated.
- **NO :** Repair it. Then confirm that the malfunction symptom is eliminated.

# DATA LIST REFERENCE TABLE

M1131152004436

# 

- When shifting the selector lever to D range, the brakes should be applied so that the vehicle does not move forward.
- Driving tests always need two persons: one driver and one observer.

NOTE: \*<sup>1</sup>: In a new vehicle [driven approximately 500 km (311 mile) or less], the mass airflow sensor output value is sometimes 10% higher than the standard value.

NOTE: \*<sup>2</sup>: The injector drive time represents the time when the cranking speed is at 250 r/min or below when the power supply voltage is 11 volts.

NOTE: \*<sup>3</sup>: In a new vehicle [driven approximately 500 km (311 mile) or less], the injector drive time is sometimes 10% longer than the standard time.

NOTE: \*<sup>4</sup>: Vehicles for Canada, the headlight, taillight, etc. remain lit even when the lighting switch is in "OFF" position but this is no problem for checks.

NOTE: \*<sup>5</sup>: Data items are displayed on scan tool display, but the in-line 4 engine is not applicable and its data is displayed as "N/A".

# 13B-948

# MULTIPORT FUEL INJECTION (MFI) <2.4L ENGINE> MULTIPORT FUEL INJECTION (MFI) DIAGNOSIS

| M.U.TIII<br>SCAN<br>TOOL<br>DISPLAY | ITEM<br>NO. | INSPECTION<br>ITEM                                                                                 | INSPECTION REC                                                                                                    | QUIREMENT                                       | NORMAL<br>CONDITION                                              | INSPECTION<br>PROCEDURE<br>NO. | REFERENCE<br>PAGE |
|-------------------------------------|-------------|----------------------------------------------------------------------------------------------------|----------------------------------------------------------------------------------------------------|-------------------------------------------------|------------------------------------------------------------------|--------------------------------|-------------------|
| A/C<br>compress                     | 93          | A/C<br>compressor                                                                                  | <ul><li>Engine: warr</li><li>A/C switch: '</li></ul>                                                                                                    | ming up, idling<br>'OFF"                        | OFF                                                              | Procedure<br>No. 28            | P.13B-938         |
| or relay                            |             | clutch relay                                                                                       | <ul> <li>Engine:<br/>warming<br/>up, idling</li> <li>A/C switch:</li> </ul>                                                                                         | A/C<br>compressor<br>clutch is not<br>operating | OFF                                                              |                                |                   |
|                                     |             |                                                                                                    | "ON"                                                                                                    | A/C<br>compressor<br>clutch is<br>operating     | ON                                                               |                                |                   |
| A/C SW                              | 76          | A/C switch                                                                                         | <ul><li>Engine: warr</li><li>A/C switch: '</li></ul>                                                                                                    | ning up, idling<br>'OFF"                        | OFF                                                              | Procedure<br>No. 28            | P.13B-938         |
|                                     |             |                                                                                                    | <ul> <li>Engine:<br/>warming<br/>up, idling</li> <li>A/C switch:<br/>"ON"</li> </ul>                                                                                | A/C<br>compressor<br>clutch is not<br>operating | OFF                                                              |                                |                   |
|                                     |             |                                                                                                    |                                                                                                    | A/C<br>compressor<br>clutch is<br>operating     | ON                                                               |                                |                   |
| Absolute<br>load                    | 72          | 2 Absolute load<br>value                                                                           | Engine:<br>warming up                                                                                                    | Engine is<br>idling                             | 10 –20 %                                                         | -                              | -                 |
| value                               |             |                                                                                                    |                                                                                                    | 2,500 r/min                                     | 10 –20 %                                                         |                                |                   |
|                                     |             |                                                                                                    |                                                                                                    | Revving<br>engine                               | Load value<br>increases<br>according to<br>amount of<br>revving. |                                |                   |
| Airflow sensor                      | 10          | Mass airflow sensor* <sup>1</sup>                                                                  | Engine<br>coolant                                                                                                    | Engine is<br>idling                             | 1,350 –1,670<br>mV                                               | -                              |                   |
|                                     |             | ten<br>e: 8<br>95<br>200<br>• Lig<br>ele<br>coo<br>and<br>aco<br>: "C<br>• Tra<br>Ne<br>(C)<br>ran | temperatur<br>e: 80 –                                                                                                    | 2,500 r/min                                     | 1,620 –2,020<br>mV                                               |                                |                   |
|                                     |             |                                                                                                    | <ul> <li>93 C (170 – 203° F)</li> <li>Lights, electric cooling fan and all accessories : "OFF"*<sup>4</sup></li> <li>Transaxle: Neutral (CVT: "P" range)</li> </ul> | Engine is<br>revved                             | Increases in<br>response to<br>revving                           |                                |                   |

## MULTIPORT FUEL INJECTION (MFI) <2.4L ENGINE> MULTIPORT FUEL INJECTION (MFI) DIAGNOSIS

| M.U.TIII<br>SCAN<br>TOOL<br>DISPLAY | ITEM<br>NO.                                         | INSPECTION<br>ITEM                             | INSPECTION REC                                                                                                    | QUIREMENT                                                                               | NORMAL<br>CONDITION                                                                  | INSPECTION<br>PROCEDURE<br>NO. | REFERENCE<br>PAGE       |
|-------------------------------------|-----------------------------------------------------|------------------------------------------------|----------------------------------------------------------------------------------------------------|-----------------------------------------------------------------------------------------|--------------------------------------------------------------------------------------|--------------------------------|-------------------------|
| Airflow<br>sensor                   | AA                                                  | Mass airflow<br>sensor* <sup>1</sup>           | <ul> <li>Engine<br/>coolant<br/>temperatur<br/>e: 80 –<br/>95° C (176 –<br/>203° F)</li> <li>Lights,<br/>electric<br/>cooling fan<br/>and all<br/>accessories<br/>: "OFF"*<sup>4</sup></li> <li>Transaxle:<br/>Neutral<br/>(CVT: "P"<br/>range)</li> </ul> | Engine is<br>idling<br>2,500 r/min<br>Engine is<br>revved                               | 1.3 –5.3 g/s<br>5.0 –13.0 g/s<br>Increases in<br>response to<br>revving              |                                | -                       |
| APP<br>sensor<br>(main)             | APP 11 Accelerator<br>sensor<br>(main) sensor (main | Accelerator<br>pedal position<br>sensor (main) | Ignition switch:<br>"ON"                                                                                                    | Release the<br>accelerator<br>pedal<br>Depress the<br>accelerator<br>pedal<br>gradually | 900 –1,100<br>mV<br>Increases in<br>response to<br>the pedal<br>depression<br>stroke | Code No.<br>P2122,<br>P2123    | P.13B-734,<br>P.13B-739 |
|                                     |                                                     |                                                |                                                                                                    | Depress the accelerator pedal fully                                                     | 4,000 mV or<br>more                                                                  |                                |                         |
| APP<br>sensor<br>(main)             | BE                                                  | Accelerator<br>pedal position<br>sensor (main) | Ignition switch:<br>"ON"                                                                                                    | Release the accelerator pedal                                                           | 18 –22 %                                                                             | Code No.<br>P2122,<br>P2123    | P.13B-734,<br>P.13B-739 |
|                                     |                                                     |                                                |                                                                                                    | Depress the<br>accelerator<br>pedal<br>gradually                                        | Increases in<br>response to<br>the pedal<br>depression<br>stroke                     |                                |                         |
|                                     |                                                     |                                                |                                                                                                    | Depress the<br>accelerator<br>pedal fully                                               | 80 % or more                                                                         |                                |                         |

# 13B-950

# MULTIPORT FUEL INJECTION (MFI) <2.4L ENGINE> MULTIPORT FUEL INJECTION (MFI) DIAGNOSIS

| M.U.TIII<br>SCAN<br>TOOL<br>DISPLAY  | ITEM<br>NO. | INSPECTION<br>ITEM                            | INSPECTION REC           | QUIREMENT                                                       | NORMAL<br>CONDITION                                              | INSPECTION<br>PROCEDURE<br>NO. | REFERENCE<br>PAGE       |
|--------------------------------------|-------------|-----------------------------------------------|--------------------------|-----------------------------------------------------------------|------------------------------------------------------------------|--------------------------------|-------------------------|
| APP<br>sensor<br>(sub)               | 12          | Accelerator<br>pedal position<br>sensor (sub) | Ignition switch:<br>"ON" | Release the accelerator pedal                                   | 400 –600 mV                                                      | Code No.<br>P2127,<br>P2128    | P.13B-744,<br>P.13B-749 |
|                                      |             |                                               |                          | Depress the<br>accelerator<br>pedal<br>gradually                | Increases in<br>response to<br>the pedal<br>depression<br>stroke |                                |                         |
|                                      |             |                                               |                          | Depress the<br>accelerator<br>pedal fully                       | 2,000 mV or<br>more                                              |                                |                         |
| APP<br>sensor<br>(sub)               | BF          | Accelerator<br>pedal position<br>sensor (sub) | Ignition switch:<br>"ON" | Release the accelerator pedal                                   | 8 –12 %                                                          | Code No.<br>P2127,<br>P2128    | P.13B-744,<br>P.13B-749 |
|                                      |             |                                               |                          | Depress the<br>accelerator<br>pedal<br>gradually                | Increases in<br>response to<br>the pedal<br>depression<br>stroke |                                |                         |
|                                      |             |                                               |                          | Depress the<br>accelerator<br>pedal fully                       | 40 % or more                                                     |                                |                         |
| Barometri<br>c<br>pressure<br>sensor | BB          | Barometric<br>pressure<br>sensor              | Ignition switch:<br>"ON" | Engine<br>stopped [At<br>altitude of 0 m<br>(0 ft.)]            | 101 kPa (29.8<br>in.Hg)                                          | Code No.<br>P2228,<br>P2229    | P.13B-773,<br>P.13B-775 |
|                                      |             |                                               |                          | Engine<br>stopped [At<br>altitude of 600<br>m (1,969 ft.)]      | 95 kPa (28.1<br>in.Hg)                                           |                                |                         |
|                                      |             |                                               |                          | Engine<br>stopped [At<br>altitude of<br>1,200 m<br>(3,937 ft.)] | 88 kPa (26.0<br>in.Hg)                                           |                                |                         |
|                                      |             |                                               |                          | Engine<br>stopped [At<br>altitude of<br>1,800 m<br>(5,906 ft.)] | 81 kPa (23.9<br>in.Hg)                                           |                                |                         |
| Brake<br>light<br>switch             | 74          | Brake light<br>switch                         | Ignition switch:<br>"ON" | Depress the<br>brake pedal<br>fully                             | ON                                                               | _                              | _                       |
|                                      |             |                                               |                          | Release the brake pedal                                         | OFF                                                              |                                |                         |

| TSB Revision |  |
|--------------|--|

## MULTIPORT FUEL INJECTION (MFI) <2.4L ENGINE> MULTIPORT FUEL INJECTION (MFI) DIAGNOSIS

| M.U.TIII<br>SCAN<br>TOOL<br>DISPLAY | ITEM<br>NO.                                  | INSPECTION<br>ITEM               | INSPECTION REC                                                      | QUIREMENT                                          | NORMAL<br>CONDITION                                                                   | INSPECTION<br>PROCEDURE<br>NO.   | REFERENCE<br>PAGE          |
|-------------------------------------|----------------------------------------------|----------------------------------|---------------------------------------------------------------------|----------------------------------------------------|---------------------------------------------------------------------------------------|----------------------------------|----------------------------|
| Calculate<br>d load                 | 73                                           | Calculated load value            | Engine:<br>warming up                                               | Engine is<br>idling                                | 15 –30 %                                                                              | -                                | -                          |
| value                               |                                              |                                  |                                                                     | 2,500 r/min                                        | 12 –22 %                                                                              |                                  |                            |
| Closed<br>throttle<br>position      | ed 84 Closed throttle<br>tle position signal | Ignition switch:<br>"ON"         | Release the accelerator pedal                                       | ON                                                 | _                                                                                     | _                                |                            |
| switch                              |                                              |                                  |                                                                     | Depress the<br>accelerator<br>pedal fully          | OFF                                                                                   |                                  |                            |
| Cranking signal                     | 79                                           | Cranking<br>signal (ignition     | Ignition switch:<br>"ON"                                            | Engine:<br>stopped                                 | OFF                                                                                   | Procedure<br>No. 25              | P.13B-907<br><m t="">,</m> |
|                                     | switch-ST)                                   | switch-ST)                       |                                                                     | Engine:<br>cranking                                | ON                                                                                    | <m t="">, 26<br/><cvt></cvt></m> | P.13B-919<br><cvt></cvt>   |
| Cranksha<br>ft position<br>sensor   | 2                                            | Crankshaft<br>position<br>sensor | <ul> <li>Engine: cranking</li> <li>Tachometer: connected</li> </ul> |                                                    | Engine speeds<br>displayed on<br>the scan tool<br>and<br>tachometer<br>are identical. | Code<br>No.P0335                 | P.13B-470                  |
|                                     |                                              |                                  | Engine: idling                                                      | Engine coolant<br>temperature is<br>-20° C (-4° F) | 1,300 –1,500<br>r/min                                                                 |                                  |                            |
|                                     |                                              |                                  |                                                                     | Engine coolant<br>temperature is<br>0° C (32° F)   | 1,250 –1,500<br>r/min                                                                 |                                  |                            |
|                                     |                                              |                                  |                                                                     | Engine coolant<br>temperature is<br>20° C (68° F)  | 1,100 –1,500<br>r/min                                                                 |                                  |                            |
|                                     |                                              |                                  |                                                                     | Engine coolant<br>temperature is<br>40° C (104° F) | 950 –1,350<br>r/min                                                                   |                                  |                            |
|                                     |                                              |                                  |                                                                     | Engine coolant<br>temperature is<br>80° C (176° F) | 550 –750 r/min                                                                        |                                  |                            |

# 13B-952 MULTIPORT FUEL INJECTION (MFI) <2.4L ENGINE> MULTIPORT FUEL INJECTION (MFI) DIAGNOSIS

| M.U.TIII<br>SCAN<br>TOOL<br>DISPLAY     | ITEM<br>NO. | INSPECTION<br>ITEM                                | INSPECTION REC                                                                                                    | QUIREMENT                                          | NORMAL<br>CONDITION          | INSPECTION<br>PROCEDURE<br>NO. | REFERENCE<br>PAGE                     |
|-----------------------------------------|-------------|---------------------------------------------------|----------------------------------------------------------------------------------------------------|----------------------------------------------------|------------------------------|--------------------------------|---------------------------------------|
| ECT<br>sensor                           | 6           | Engine coolant<br>temperature<br>sensor           | Ignition switch:<br>"ON" or with<br>engine running                                                                                                    | Engine coolant<br>temperature is<br>-20° C (-4° F) | –20° C (–4° F)               | Code No.<br>P0116,<br>P0117,   | P.13B-209,<br>P.13B-215,<br>P.13B-220 |
|                                         |             |                                                   |                                                                                                    | Engine coolant<br>temperature is<br>0° C (32° F)   | 0° C (32° F)                 | P0118                          |                                       |
|                                         |             |                                                   |                                                                                                    | Engine coolant<br>temperature is<br>20° C (68° F)  | 20° C (68° F)                |                                |                                       |
|                                         |             |                                                   |                                                                                                    | Engine coolant<br>temperature is<br>40° C (104° F) | 40° C (104° F)               |                                |                                       |
|                                         |             |                                                   |                                                                                                    | Engine coolant<br>temperature is<br>80° C (176° F) | 80° C (176° F)               |                                |                                       |
| EGR step<br>motor<br>Engine<br>control  | 31<br>95    | EGR valve<br>(stepper<br>motor)<br>MFI relay      | <ul> <li>Engine<br/>coolant<br/>temperatur<br/>e: 80 –<br/>95° C (176 –<br/>203° F)</li> <li>Lights,<br/>electric<br/>cooling fan<br/>and all<br/>accessories<br/>: "OFF"*<sup>4</sup></li> <li>Transaxle:<br/>Neutral<br/>(CVT: "P"<br/>range)</li> <li>Ignition switch:</li> </ul> | Engine is<br>idling<br>2,500 r/min<br>"ON"         | 2 –8 Step<br>2 –8 Step<br>ON | Code No.<br>P0489,<br>P0490    | P.13B-598,<br>P.13B-605               |
| relay<br>Engine oil                     | 90          | Engine oil                                        | Ignition switch:                                                                                                    | "ON"                                               | ON                           | Procedure                      | P.13B-941                             |
| pressure<br>switch                      |             | pressure<br>switch                                | Engine is idling                                                                                                    |                                                    | OFF                          | No. 29                         |                                       |
| ETV relay                               | 96          | Throttle<br>actuator<br>control motor<br>relay    | Ignition switch:                                                                                                    | "ON"                                               | ON                           | -                              | -                                     |
| EVAP.<br>emission<br>purge<br>SOL. duty | 49          | Evaporative<br>emission<br>purge solenoid<br>duty | Engine: warmin<br>loop drive cond<br>EVAP leak mor                                                                                                    | g up with Open<br>ition, without<br>iitor          | 1 % or more                  | _                              | _                                     |

## MULTIPORT FUEL INJECTION (MFI) <2.4L ENGINE> MULTIPORT FUEL INJECTION (MFI) DIAGNOSIS

| M.U.TIII<br>SCAN<br>TOOL<br>DISPLAY                | ITEM<br>NO. | INSPECTION<br>ITEM                              | INSPECTION REC                                                                                                    | QUIREMENT                            | NORMAL<br>CONDITION                                        | INSPECTION<br>PROCEDURE<br>NO.        | REFERENCE<br>PAGE                     |
|----------------------------------------------------|-------------|-------------------------------------------------|----------------------------------------------------------------------------------------------------|--------------------------------------|------------------------------------------------------------|---------------------------------------|---------------------------------------|
| Exhaust<br>VVT                                     | 39          | Exhaust<br>MIVEC phase                          | Engine warming                                                                                                    | Engine warming up, idle              |                                                            | Code No.<br>P0014                     | P.13B-77                              |
| angle<br>(bank 1)                                  |             | angle                                           | Engine warming revving                                                                                                    | g up, sudden                         | Increases<br>(retards)                                     |                                       |                                       |
| Fan duty                                           | 47          | Fan motor<br>duty                               | <ul><li>Engine: warming up</li><li>The duty ratio of the fan<br/>motor driving is shown.</li></ul>                                                               |                                      | 0 –100 %<br>(Display<br>range)                             | -                                     | _                                     |
| Fuel level<br>gauge                                | 51          | Fuel level<br>gauge                             | <ul> <li>Ignition switch: "ON"</li> <li>The residual fuel amount<br/>in the tank is shown.</li> <li>"0 %" means "Empty" and<br/>"100 %" means "Full".</li> </ul> |                                      | 0 –100 %<br>(Display<br>range)                             | _                                     | -                                     |
| Fuel                                               | 97          | Fuel pump                                       | Ignition switch: "ON"                                                                                                    |                                      | OFF                                                        | -                                     | -                                     |
| pump<br>relay                                      |             | relay                                           | Engine: crankir                                                                                                    | Engine: cranking                     |                                                            |                                       |                                       |
| Fuel<br>system                                     | 105         | Fuel control system status                      | Engine:<br>warming up                                                                                                    | 2,500 r/min                          | CL: Using<br>O2S                                           | _                                     | -                                     |
| status<br>(bank 1)                                 |             |                                                 |                                                                                                    | When engine<br>is suddenly<br>revved | OL: DRV<br>condition                                       |                                       |                                       |
| Fuel<br>system<br>status<br>(bank 2) <sup>*5</sup> | 106         | -                                               | -                                                                                                    |                                      | _                                                          | _                                     | _                                     |
| Fuel tank<br>differentia<br>I PRS.<br>SNSR         | 52          | Fuel tank<br>differential<br>pressure<br>sensor | <ul> <li>Ignition switch: "ON"</li> <li>Fuel cap removal</li> </ul>                                                                                              |                                      | 1,500 –3,500<br>mV                                         | -                                     | -                                     |
| Fuel tank<br>temperat<br>ure<br>sensor             | 53          | Fuel tank<br>temperature<br>sensor              | <ul><li>In cooled state</li><li>Ignition swite</li></ul>                                                                                                    | ate<br>ch: "ON"                      | Approximately<br>the same as<br>the outdoor<br>temperature | Code No.<br>P0181,<br>P0182,<br>P0183 | P.13B-377,<br>P.13B-383,<br>P.13B-388 |
| Ignition<br>switch                                 | 85          | Ignition switch<br>(IG1)                        | Ignition switch:                                                                                                    | "ON"                                 | ON                                                         | _                                     | _                                     |

# 13B-954 MULTIPORT FUEL INJECTION (MFI) <2.4L ENGINE> MULTIPORT FUEL INJECTION (MFI) DIAGNOSIS

| M.U.TIII<br>SCAN<br>TOOL<br>DISPLAY | ITEM<br>NO. | INSPECTION<br>ITEM                  | INSPECTION REC                                                                                                    | QUIREMENT                                                  | NORMAL<br>CONDITION | INSPECTION<br>PROCEDURE<br>NO. | REFERENCE<br>PAGE                     |
|-------------------------------------|-------------|-------------------------------------|----------------------------------------------------------------------------------------------------|------------------------------------------------------------|---------------------|--------------------------------|---------------------------------------|
| Injectors                           | 17          | Injectors* <sup>2</sup>             | Engine:<br>cranking                                                                                                    | When engine<br>coolant<br>temperature is<br>0° C (32° F)   | 46 –66 ms           | -                              | -                                     |
|                                     |             |                                     |                                                                                                    | When engine<br>coolant<br>temperature is<br>20° C (68° F)  | 23 –43 ms           |                                |                                       |
|                                     |             |                                     |                                                                                                    | When engine<br>coolant<br>temperature is<br>80° C (176° F) | 6 –12 ms            |                                |                                       |
|                                     |             | Injectors* <sup>3</sup>             | <ul> <li>Engine<br/>coolant</li> </ul>                                                                                                    | Engine is<br>idling                                        | 1.3 –3.3 ms         |                                |                                       |
|                                     |             |                                     | temperatur                                                                                                    | 2,500 r/min                                                | 1.0 –3.0 ms         |                                |                                       |
|                                     |             |                                     | <ul> <li>95° C (176 – 203° F)</li> <li>Lights, electric cooling fan and all accessories : "OFF"<sup>*4</sup></li> <li>Transaxle: Neutral (CVT: "P" range)</li> </ul> | When engine<br>is suddenly<br>revved                       | Increases           |                                |                                       |
| Intake air<br>temperat<br>ure       | 5           | Intake air<br>temperature<br>sensor | Ignition switch:<br>"ON" or with<br>engine running                                                                                                    | Intake air<br>temperature is<br>–20° C (–4° F)             | –20° C (–4° F)      | Code No.<br>P0111,<br>P0112,   | P.13B-192,<br>P.13B-198,<br>P.13B-202 |
| sensor 1                            |             |                                     |                                                                                                    | Intake air<br>temperature is<br>0° C (32° F)               | 0°C (32°F)          | -                              |                                       |
|                                     |             |                                     |                                                                                                    | Intake air<br>temperature is<br>20° C (68° F)              | 20° C (68° F)       |                                |                                       |
|                                     |             |                                     |                                                                                                    | Intake air<br>temperature is<br>40° C (104° F)             | 40° C (104° F)      |                                |                                       |
|                                     |             |                                     |                                                                                                    | Intake air<br>temperature is<br>80° C (176° F)             | 80° C (176° F)      |                                |                                       |

| TSB Revision |  |
|--------------|--|
|--------------|--|

## MULTIPORT FUEL INJECTION (MFI) <2.4L ENGINE> MULTIPORT FUEL INJECTION (MFI) DIAGNOSIS

| M.U.TIII<br>SCAN<br>TOOL<br>DISPLAY     | ITEM<br>NO. | INSPECTION<br>ITEM                                  | INSPECTION REQUIREMENT                                                                                                    | NORMAL<br>CONDITION                                            | INSPECTION<br>PROCEDURE<br>NO. | REFERENCE<br>PAGE       |
|-----------------------------------------|-------------|-----------------------------------------------------|----------------------------------------------------------------------------------------------------|----------------------------------------------------------------|--------------------------------|-------------------------|
| Intake<br>VVT                           | 36          | Intake MIVEC phase angle                            | Engine: warming up, idle                                                                                                    | –3 to 3° CA<br>(ATDC)                                          | Code No.<br>P0011              | P.13B-67                |
| (bank 1)                                |             |                                                     | Engine: warming up, sudden revving                                                                                                    | Decreases<br>(advances)                                        |                                |                         |
| ISC<br>learned<br>value<br>(A/C<br>OFF) | 68          | Idle speed<br>control learned<br>value (A/C<br>OFF) | <ul> <li>Ignition switch: "ON"</li> <li>Indicates the learning value to compensate for the opening angle of idling speed control (opening angle of throttle valve).</li> <li>The negative side shows "close" side, while the positive side shows "open" side.</li> </ul>                                    | –1 to 2.4 L/s<br>(Display<br>range)                            | _                              | _                       |
| ISC<br>learned<br>value<br>(A/C ON)     | 69          | Idle speed<br>control learned<br>value (A/C<br>ON)  | <ul> <li>Ignition switch: "ON"</li> <li>Indicates the learning value to compensate for the opening angle of idling speed control (opening angle of throttle valve) with the air conditioner turned ON.</li> <li>The negative side shows "close" side, while the positive side shows "open" side.</li> </ul> | –1 to 2.4 L/s<br>(Display<br>range)                            | _                              |                         |
| Knock<br>retard                         | 32          | Knock retard                                        | Engine: warming up, sudden revving                                                                                                    | According to<br>acceleration,<br>knock retard is<br>increased. | -                              | -                       |
| Learned<br>knock<br>retard              | 33          | Knock control<br>learned value                      | <ul> <li>Ignition switch: "ON"</li> <li>The learning value is<br/>shown, which<br/>compensates the ignition<br/>time based on the knock<br/>sensor.</li> <li>"0 %" means "retard<br/>angle" and "100 %"<br/>means "advance angle".</li> </ul>                                                               | 0 –100 %<br>(Display<br>range)                                 |                                | _                       |
| Long<br>term fuel<br>trim (bank<br>1)   | 26          | Long-term fuel<br>trim                              | Engine: warming up, 2,500<br>r/min without any load (during<br>closed loop)                                                                                                    | –12.5 to 12.5<br>%                                             | Code No.<br>P0171,<br>P0172    | P.13B-365,<br>P.13B-371 |

# 13B-956

# MULTIPORT FUEL INJECTION (MFI) <2.4L ENGINE> MULTIPORT FUEL INJECTION (MFI) DIAGNOSIS

| M.U.TIII<br>SCAN<br>TOOL<br>DISPLAY   | ITEM<br>NO. | INSPECTION<br>ITEM                         | INSPECTION REQUIREMENT                                          |                                                                 | NORMAL<br>CONDITION                | INSPECTION<br>PROCEDURE<br>NO.        | REFERENCE<br>PAGE                     |
|---------------------------------------|-------------|--------------------------------------------|-----------------------------------------------------------------|-----------------------------------------------------------------|------------------------------------|---------------------------------------|---------------------------------------|
| MAP<br>sensor                         | 8           | Manifold<br>absolute<br>pressure<br>sensor | Ignition switch:<br>"ON"                                        | Engine<br>stopped [At<br>altitude of 0 m<br>(0 ft.)]            | 101 kPa (29.8<br>in.Hg)            | Code No.<br>P0106,<br>P0107,<br>P0108 | P.13B-170,<br>P.13B-179,<br>P.13B-187 |
|                                       |             |                                            |                                                                 | Engine<br>stopped [At<br>altitude of 600<br>m (1,969 ft.)]      | 95 kPa (28.1<br>in.Hg)             |                                       |                                       |
|                                       |             |                                            |                                                                 | Engine<br>stopped [At<br>altitude of<br>1,200 m<br>(3,937 ft.)] | 88 kPa (26.0<br>in.Hg)             |                                       |                                       |
|                                       |             |                                            |                                                                 | Engine<br>stopped [At<br>altitude of<br>1,800 m<br>(5,906 ft.)] | 81 kPa (23.9<br>in.Hg)             |                                       |                                       |
|                                       |             |                                            | Engine: warming up, idling<br>When engine is suddenly<br>revved |                                                                 | 16 –36 kPa<br>(4.7 –10.6<br>in.Hg) | -                                     |                                       |
|                                       |             |                                            |                                                                 |                                                                 | Manifold<br>pressure<br>varies     |                                       |                                       |
| Neutral switch                        | 87          | Neutral switch<br><cvt></cvt>              | Ignition switch:<br>"ON"                                        | Shift lever: "P"<br>or "N"                                      | ON                                 | -                                     | -                                     |
|                                       |             |                                            |                                                                 | Shift lever:<br>except "P" and<br>"N"                           | OFF                                |                                       |                                       |
| Normally<br>closed<br>brake<br>switch | 89          | Normally<br>closed brake<br>switch         | Ignition switch:<br>"ON"                                        | Depress the<br>brake pedal                                      | ON                                 | _                                     | -                                     |
|                                       |             |                                            |                                                                 | Release the brake pedal                                         | OFF                                |                                       |                                       |

## MULTIPORT FUEL INJECTION (MFI) <2.4L ENGINE> MULTIPORT FUEL INJECTION (MFI) DIAGNOSIS

| M.U.TIII<br>SCAN<br>TOOL<br>DISPLAY      | ITEM<br>NO. | INSPECTION<br>ITEM                                                                | INSPECTION REQUIREMENT                                                                                                    |                                                                                                    | NORMAL<br>CONDITION                                                                       | INSPECTION<br>PROCEDURE<br>NO.                            | REFERENCE<br>PAGE                                                                                                    |
|------------------------------------------|-------------|-----------------------------------------------------------------------------------|----------------------------------------------------------------------------------------------------|----------------------------------------------------------------------------------------------------|-------------------------------------------------------------------------------------------|-----------------------------------------------------------|----------------------------------------------------------------------------------------------------|
| Oxygen<br>sensor<br>(bank1<br>sensor1)   | AC          | Heated<br>oxygen sensor<br>(front)                                                | Engine:<br>warming up<br>(Air/fuel<br>mixture is<br>made leaner<br>when<br>decelerating<br>and is made<br>richer when<br>revving)                                                    | When the<br>engine is<br>running at<br>4,000 r/min,<br>decelerate<br>suddenly.<br>When engine<br>is suddenly<br>revved | 0.2 V or less →<br>0.6 –1.0 V<br>(After several<br>seconds have<br>elapsed)<br>0.6 –1.0 V | Code No.<br>P0131,<br>P0132,<br>P0133,<br>P0134,<br>P2195 | P.13B-249,<br>P.13B-266,<br>P.13B-276,<br>P.13B-767<br><except<br>vehicles for<br/>California&gt;<br/>P.13B-258,<br/>P.13B-258,<br/>P.13B-271,<br/>P.13B-282,<br/>P.13B-293,<br/>P.13B-770<br/><vehicles<br>for<br/>California&gt;</vehicles<br></except<br> |
|                                          |             |                                                                                   | Engine:<br>warming up<br>(the heated<br>oxygen sensor<br>signal is used<br>to check the<br>air/fuel mixture<br>ratio, and<br>control<br>condition is<br>also checked<br>by the ECM.) | Engine is<br>idling<br>2,500 r/min                                                                                     | Voltage<br>changes<br>repeatedly<br>between 0.4 V<br>or less and 0.6<br>-1.0 V.           |                                                           |                                                                                                    |
| Oxygen<br>sensor<br>(bank1<br>sensor2)   | AD          | Heated<br>oxygen sensor<br>(rear)                                                 | <ul> <li>Transaxle: 2 nd</li> <li>Drive with wide open throttle</li> <li>Engine: 3,500 r/min or more</li> </ul>                                                                      |                                                                                                    | 0.6 –1.0 V                                                                                | Code No.<br>P0137,<br>P0138,<br>P0139,<br>P0140           | P.13B-300,<br>P.13B-316,<br>P.13B-326,<br>P.13B-336<br><except<br>vehicles for<br/>California&gt;<br/>P.13B-308,<br/>P.13B-308,<br/>P.13B-321,<br/>P.13B-331,<br/>P.13B-340<br/><vehicles<br>for<br/>California&gt;</vehicles<br></except<br>                |
| Oxygen<br>sensor<br>(bank 1<br>sensor 3) | B1          | Heated<br>oxygen sensor<br>(3rd)<br><vehicles for<br="">California&gt;</vehicles> | <ul> <li>Transaxle: 2 nd</li> <li>Drive with wide open throttle</li> <li>Engine: 3,500 r/min or more</li> </ul>                                                                      |                                                                                                    | 0.6 –1.0 V                                                                                | Code No.<br>P0143,<br>P0144,<br>P0145,<br>P0146           | P.13B-344,<br>P.13B-352,<br>P.13B-357,<br>P.13B-361                                                                                                    |
| Power<br>steering<br>switch              | 83          | Power<br>steering<br>pressure<br>switch                                           | Engine: idling                                                                                                    | Steering wheel<br>stationary<br>Steering wheel<br>turning                                                              | OFF<br>ON                                                                                 | Procedure<br>No. 30                                       | P.13B-944                                                                                                    |
| Power<br>supply<br>voltage               | 1           | Power supply voltage                                                              | Ignition switch:                                                                                                    | "ON"                                                                                                    | Battery<br>positive<br>voltage                                                            | Procedure<br>No. 23                                       | P.13B-889                                                                                                    |
# 13B-958

# MULTIPORT FUEL INJECTION (MFI) <2.4L ENGINE> MULTIPORT FUEL INJECTION (MFI) DIAGNOSIS

| M.U.TIII<br>SCAN<br>TOOL<br>DISPLAY    | ITEM<br>NO. | INSPECTION<br>ITEM                         | INSPECTION REC                                                                                                    | QUIREMENT                                                | NORMAL<br>CONDITION                                              | INSPECTION<br>PROCEDURE<br>NO. | REFERENCE<br>PAGE       |
|----------------------------------------|-------------|--------------------------------------------|----------------------------------------------------------------------------------------------------|----------------------------------------------------------|------------------------------------------------------------------|--------------------------------|-------------------------|
| Relative<br>APP<br>sensor              | DD          | Relative<br>accelerator<br>pedal position  | Ignition switch:<br>"ON"                                                                                                    | Release the accelerator pedal                            | 0 –5 %                                                           | _                              | _                       |
|                                        |             | sensor                                     |                                                                                                    | Depress the<br>accelerator<br>pedal<br>gradually         | Increases in<br>response to<br>the pedal<br>depression<br>stroke |                                |                         |
|                                        |             |                                            |                                                                                                    | Depress the<br>accelerator<br>pedal fully                | 95 –100 %                                                        |                                |                         |
| Relative<br>TP<br>sensor               | BC          | Relative<br>throttle<br>position<br>sensor | <ul> <li>Remove<br/>the intake<br/>air hose at<br/>the throttle</li> </ul>                                                                                                    | Fully close the<br>throttle valve<br>with your<br>finger | 0 –5 %                                                           | _                              | _                       |
|                                        |             |                                            | <ul> <li>body</li> <li>Disconnect<br/>the<br/>electronic-c<br/>ontrolled<br/>throttle<br/>valve<br/>connector,<br/>and then<br/>connect<br/>terminal<br/>numbers<br/>No. 3, No.<br/>4, No. 5<br/>and No. 6<br/>with the use<br/>of the<br/>special tool:<br/>MB991658.</li> <li>Ignition<br/>switch:<br/>"ON"</li> </ul> | Fully open the<br>throttle valve<br>with your<br>finger  | 88 % or more                                                     |                                |                         |
| Short<br>term fuel<br>trim (bank<br>1) | 28          | Short-term fuel<br>trim                    | Engine: warmin<br>r/min without ar<br>closed loop)                                                                                                    | ig up, 2,500<br>ny load (during                          | -7.4 to 7.4 %                                                    | Code No.<br>P0171,<br>P0172    | P.13B-365,<br>P.13B-371 |

| TSB Revision |
|--------------|
|--------------|

| M.U.TIII<br>SCAN<br>TOOL<br>DISPLAY | ITEM<br>NO. | INSPECTION<br>ITEM                                    | INSPECTION REC                                                                                                    | QUIREMENT                                                                                                    | NORMAL<br>CONDITION                                                                                              | INSPECTION<br>PROCEDURE<br>NO.                          | REFERENCE<br>PAGE                                        |
|-------------------------------------|-------------|-------------------------------------------------------|----------------------------------------------------------------------------------------------------|----------------------------------------------------------------------------------------------------|----------------------------------------------------------------------------------------------------|---------------------------------------------------------|----------------------------------------------------------|
| Spark<br>advance                    | 16          | Ignition timing<br>advance                            | <ul> <li>Engine:<br/>warming up</li> <li>Timing light<br/>is set (to<br/>check<br/>actual<br/>ignition<br/>timing)</li> <li>Transaxle:<br/>neutral<br/>(CVT: "P"<br/>range)</li> </ul>                                         | Engine is<br>idling<br>2,500 r/min                                                                                                    | 2 –18° CA<br>(BTDC)<br>34 –46° CA<br>(BTDC)                                                                      | _                                                       | -                                                        |
| Starter<br>relay                    | 102         | Starter relay                                         | Ignition switch:<br>Engine: Cranki                                                                                                    | "ON"<br>ng                                                                                                    | OFF<br>ON                                                                                                    | Procedure<br>No. 25<br><m t="">, 26<br/><cvt></cvt></m> | P.13B-907<br><m t="">,<br/>P.13B-919<br/><cvt></cvt></m> |
| Target<br>EGR                       | BA          | Target EGR<br>valve (stepper<br>motor)                | <ul> <li>The target duty ratio of the EGR valve driving is shown.</li> <li>"0 %" means "fully closed EGR valve" and "100 %" means "fully opened EGR valve".</li> </ul>                                                         |                                                                                                    | 0 –100 %<br>(Display<br>range)                                                                                   | -                                                       | _                                                        |
| Target<br>ETV<br>value              | 59          | Throttle<br>actuator<br>control motor<br>target value | <ul> <li>Engine: warming up</li> <li>The target opening<br/>degree of the throttle<br/>valve is shown.</li> <li>"0 V" means "fully closed<br/>throttle valve" and "5 V"<br/>means "fully opened<br/>throttle valve"</li> </ul> |                                                                                                    | 0 –5 V<br>(Display<br>range)                                                                                     | _                                                       | _                                                        |
| Target<br>idle<br>speed             | 3           | Target idle<br>speed                                  | Engine: idling                                                                                                    | Engine coolant<br>temperature is<br>$-20^{\circ} C (-4^{\circ} F)$<br>Engine coolant<br>temperature is<br>$0^{\circ} C (32^{\circ} F)$<br>Engine coolant<br>temperature is<br>$20^{\circ} C (68^{\circ} F)$<br>Engine coolant<br>temperature is<br>$40^{\circ} C (104^{\circ} F)$<br>Engine coolant<br>temperature is<br>$80^{\circ} C (176^{\circ} F)$ | 1,300 –1,500<br>r/min<br>1,250 –1,500<br>r/min<br>1,100 –1,500<br>r/min<br>950 –1,350<br>r/min<br>550 –750 r/min |                                                         |                                                          |

| TSB | Revision |  |
|-----|----------|--|
|-----|----------|--|

# 13B-960

# MULTIPORT FUEL INJECTION (MFI) <2.4L ENGINE> MULTIPORT FUEL INJECTION (MFI) DIAGNOSIS

| M.U.TIII<br>SCAN<br>TOOL<br>DISPLAY | ITEM<br>NO. | INSPECTION<br>ITEM                    | INSPECTION REC                                                                                                    | QUIREMENT                                                                                                    | NORMAL<br>CONDITION            | INSPECTION<br>PROCEDURE<br>NO. | REFERENCE<br>PAGE       |
|-------------------------------------|-------------|---------------------------------------|----------------------------------------------------------------------------------------------------|----------------------------------------------------------------------------------------------------|--------------------------------|--------------------------------|-------------------------|
| Throttle<br>actuator                | 58          | Throttle<br>actuator<br>control motor | Engine: warmin<br>• The target<br>degree of<br>valve is sh<br>• "0 %" means<br>throttle va<br>%" means<br>throttle va                                                                                                    | ng up<br>copening<br>the throttle<br>nown.<br>ins "fully closed<br>lve" and "100<br>. "fully opened<br>lve". | 0 –100 %<br>(Display<br>range) | _                              | _                       |
| TP<br>sensor<br>(main)              | 13          | Throttle<br>position<br>sensor (main) | Remove<br>the intake<br>air hose at<br>the throttle                                                                                                    | Fully close the<br>throttle valve<br>with your<br>finger                                                     | 300 –700 mV                    | Code No.<br>P0122,<br>P0123    | P.13B-227,<br>P.13B-232 |
|                                     |             |                                       | <ul> <li>body</li> <li>Disconnect<br/>the<br/>electronic-c<br/>ontrolled<br/>throttle<br/>valve<br/>connector,<br/>and then<br/>connect<br/>terminal<br/>numbers<br/>No. 3, No.<br/>4, No. 5<br/>and No. 6<br/>with the use<br/>of the<br/>special tool:<br/>MB991658.</li> <li>Ignition<br/>switch:<br/>"ON"</li> </ul> | Fully open the<br>throttle valve<br>with your<br>finger                                                      | 4,000 mV or<br>more            |                                |                         |
|                                     |             |                                       | Engine:                                                                                                    | No load                                                                                                    | 500 –660 mV                    |                                |                         |
|                                     |             |                                       | idling                                                                                                    | A/C switch:<br>"OFF" →"ON"                                                                                   | Voltage rises                  |                                |                         |
|                                     |             |                                       |                                                                                                    | Shift lever: "N"<br>→"D" <cvt></cvt>                                                                         |                                |                                |                         |

**INSPECTION REQUIREMENT** M.U.T.-III ITEM INSPECTION NORMAL INSPECTION REFERENCE SCAN CONDITION PROCEDURE ITEM PAGE NO. TOOL NO. DISPLAY TΡ Throttle Fully close the 6 –14 % AB Remove Code No. P.13B-227. position the intake throttle valve P0122. sensor P.13B-232 P0123 (main) sensor (main) air hose at with your the throttle finger body Fully open the 80 % or more • Disconnect throttle valve the with your electronic-c finger ontrolled throttle valve connector, and then connect terminal numbers No. 3, No. 4, No. 5 and No. 6 with the use of the special tool: MB991658. Ignition switch: "ON" This item shows the throttle valve opening TP Throttle 14 \_ sensor position learning value when the vehicle enters into the limp home mode. (main) sensor (main) mid opening learned learning value value

# 13B-961

| M.U.TIII<br>SCAN<br>TOOL<br>DISPLAY | ITEM<br>NO. | INSPECTION<br>ITEM                   | INSPECTION REC                                                                                                    | QUIREMENT                                                                                                    | NORMAL<br>CONDITION                        | INSPECTION<br>PROCEDURE<br>NO. | REFERENCE<br>PAGE       |
|-------------------------------------|-------------|--------------------------------------|----------------------------------------------------------------------------------------------------|----------------------------------------------------------------------------------------------------|--------------------------------------------|--------------------------------|-------------------------|
| TP<br>sensor<br>(sub)               | 15          | Throttle<br>position<br>sensor (sub) | <ul> <li>Remove<br/>the intake<br/>air hose at<br/>the throttle<br/>body</li> <li>Disconnect<br/>the<br/>electronic-c<br/>ontrolled<br/>throttle<br/>valve<br/>connector,<br/>and then<br/>connect<br/>terminal<br/>numbers<br/>No. 3, No.<br/>4, No. 5<br/>and No. 6<br/>with the use<br/>of the<br/>special tool:<br/>MB991658.</li> <li>Ignition<br/>switch:<br/>"ON"</li> </ul> | Fully close the<br>throttle valve<br>with your<br>finger<br>Fully open the<br>throttle valve<br>with your<br>finger | 4,000 mV or<br>more<br>1,000 mV or<br>less | Code No.<br>P0222,<br>P0223    | P.13B-431,<br>P.13B-437 |

INSPECTION **INSPECTION REQUIREMENT** NORMAL INSPECTION REFERENCE M.U.T.-III ITEM SCAN CONDITION PROCEDURE NO. ITEM PAGE TOOL NO. DISPLAY TΡ BD Throttle Remove Fully close the 6 –14 % Code No. P.13B-431. position the intake throttle valve P0222. sensor P.13B-437 sensor (sub) air hose at with your P0223 (sub) the throttle finger body 80 % or more Fully open the Disconnect throttle valve the with your electronic-c finger ontrolled throttle valve connector, and then connect terminal numbers No. 3, No. 4. No. 5 and No. 6 with the use of the special tool: MB991658. Ignition switch: "ON" Vehicle 4 Drive at 40 km/h (25 mph). Approximately Vehicle speed 40 km/h (25 speed mph)

# **GENERAL SCAN TOOL (GST) MODE 01 REFERENCE TABLE**

The purpose of this service of to allow access to current emission-related data values, including analogue inputs and outputs, digital inputs and outputs, and system status information.

The request for information includes a parameter identification (PID) value that indicates to the on-board system the specific information requested.

The ECM will respond to this message by transmitting the requested data value last determined by the system. All data values returned for sensor readings will be actual readings, not default or substitute values used by the system because of a fault with that sensor.

NOTE: GST MODE 01 can be accessed through the use of a general scan tool.

**TSB** Revision

M1131156000470

| PARAMETER<br>IDENTIFICATION<br>(PID) | DESCRIPTION                                                   | COMMON EXAMPLE OF<br>GENERAL SCAN TOOL<br>DISPLAY                 | INSPECTION<br>CONDITION | NORMAL<br>CONDITION |
|--------------------------------------|---------------------------------------------------------------|-------------------------------------------------------------------|-------------------------|---------------------|
| 01                                   | Number of emission-related DTCs and MIL status                | DTC and MIL status:                                               | -                       | ł                   |
|                                      | # of DTCs stored in this<br>ECU                               | DTC_CNT: xxd                                                      | -                       |                     |
|                                      | Malfunction Indicator Lamp<br>(MIL) Status                    | MIL: OFF or ON                                                    |                         |                     |
|                                      | Supported tests which are continuous                          | Support status of continuous monitors:                            | _                       |                     |
|                                      | Misfire monitoring<br>supported                               | MIS_SUP: YES                                                      |                         |                     |
|                                      | Fuel system monitoring supported                              | FUEL_SUP: YES                                                     | -                       |                     |
|                                      | Comprehensive component monitoring supported                  | CCM_SUP: YES                                                      | _                       |                     |
|                                      | Status of continuous<br>monitoring tests since DTC<br>cleared | Completion status of<br>continuous monitors since<br>DTC cleared: | _                       |                     |
|                                      | Misfire monitoring ready                                      | MIS_RDY: YES or NO                                                | _                       |                     |
|                                      | Fuel system monitoring ready                                  | FUEL_RDY: YES or NO                                               |                         |                     |
|                                      | Comprehensive component monitoring ready                      | CCM_RDY: YES or NO                                                | _                       |                     |
|                                      |                                                               | 1                                                                 | _                       |                     |
|                                      | Supported tests run at least                                  | Support status of                                                 |                         |                     |
|                                      | Catalyst monitoring                                           | CAT_SUP: YES                                                      | -                       |                     |
|                                      | Heated catalyst monitoring supported                          | HCAT_SUP: NO                                                      | -                       |                     |
|                                      | Evaporative system<br>monitoring supported                    | EVAP_SUP: YES                                                     |                         |                     |
|                                      | Secondary air system<br>monitoring supported                  | AIR_SUP: NO                                                       |                         |                     |
|                                      | Oxygen sensor monitoring<br>supported                         | O2S_SUP: YES                                                      | -                       |                     |
|                                      | Oxygen sensor heater<br>monitoring supported                  | HTR_SUP: YES                                                      |                         |                     |
|                                      | EGR and/or VVT system<br>monitoring supported                 | EGR_SUP: YES                                                      |                         |                     |
|                                      |                                                               |                                                                   |                         |                     |

| PARAMETER<br>IDENTIFICATION<br>(PID) | DESCRIPTION                                | COMMON EXAMPLE OF<br>GENERAL SCAN TOOL<br>DISPLAY                     | INSPECTION<br>CONDITION | NORMAL<br>CONDITION                                                                 |
|--------------------------------------|--------------------------------------------|-----------------------------------------------------------------------|-------------------------|-------------------------------------------------------------------------------------|
| 01                                   | Status of tests run at least once per trip | Completion status of<br>non-continuous monitors<br>since DTC cleared: | -                       |                                                                                     |
|                                      | Catalyst monitoring ready                  | CAT_RDY: YES or NO                                                    |                         |                                                                                     |
|                                      | Heated catalyst monitoring ready           | HCAT_RDY: YES                                                         |                         |                                                                                     |
|                                      | Evaporative system<br>monitoring ready     | EVAP_RDY: YES or NO                                                   |                         |                                                                                     |
|                                      | Secondary air system monitoring ready      | AIR_RDY: YES                                                          |                         |                                                                                     |
|                                      | Oxygen sensor monitoring ready             | O2S_RDY: YES or NO                                                    |                         |                                                                                     |
|                                      | Oxygen sensor heater monitoring ready      | HTR_RDY: YES or NO                                                    |                         |                                                                                     |
|                                      | EGR and/or VVT system<br>monitoring ready  | EGR_RDY: YES or NO                                                    |                         |                                                                                     |
| 03                                   | Fuel system 1 status                       | FUELSYS1:<br>OL/CL/OL-Drive/OL-Fault/C<br>L-Fault                     | See M.U.TIII item N     | o. 105.                                                                             |
| 04                                   | Calculated LOAD Value                      | LOAD_PCT: xxx.x%                                                      | See M.U.TIII item N     | 0. 73.                                                                              |
| 05                                   | Engine Coolant<br>Temperature              | ECT: xxx°C (xxx°F)                                                    | See M.U.TIII item N     | 0. 6.                                                                               |
| 06                                   | Short Term Fuel Trim-Bank<br>1             | SHRTFT1: xxx.x%                                                       | See M.U.TIII item N     | 0. 28.                                                                              |
| 07                                   | Long Term Fuel Trim-Bank<br>1              | LONGFT1: xxx.x%                                                       | See M.U.TIII item N     | o. 26.                                                                              |
| 0B                                   | Intake Manifold Absolute<br>Pressure       | MAP: xxxx.x kPa (xxx.x<br>inHg)                                       | See M.U.TIII item N     | 0. 8.                                                                               |
| 0C                                   | Engine RPM                                 | RPM: xxxxx min <sup>-1</sup>                                          | See M.U.TIII item N     | 0. 2.                                                                               |
| 0D                                   | Vehicle Speed Sensor                       | VSS: xxx km/h (xxx mph)                                               | See M.U.TIII item N     | 0. 4.                                                                               |
| 0E                                   | Ignition Timing Advance for #1 Cylinder    | SPARKADV: xx.x°                                                       | See M.U.TIII item N     | o. 16.                                                                              |
| 0F                                   | Intake Air Temperature                     | IAT: xxx°C (xxx°F)                                                    | See M.U.TIII item N     | 0. 5.                                                                               |
| 10                                   | Air Flow Rate from Mass Air<br>Flow Sensor | MAF: xxxx.xx g/s (xxxx.x<br>lb/min)                                   | See M.U.TIII item N     | o. AA.                                                                              |
| 11                                   | Absolute Throttle Position                 | TP: xxx.x%                                                            | See M.U.TIII item N     | o. AB.                                                                              |
| 13                                   | Location of Oxygen<br>Sensors              | O2SLOC: O2Sxx                                                         | Ignition switch: "ON"   | O2S11/O2<br>S12/O2S1<br>3<br><vehicles<br>for<br/>California<br/>&gt;</vehicles<br> |
| 14                                   | Bank 1 –Sensor 1                           | O2S11: x.xxx V                                                        | See M.U.TIII item N     | o. AC.                                                                              |

| PARAMETER<br>IDENTIFICATION<br>(PID)             | DESCRIPTION                                              | COMMON EXAMPLE OF<br>GENERAL SCAN TOOL<br>DISPLAY | INSPECTION NORMAL<br>CONDITION CONDITION                                                                                                 |
|--------------------------------------------------|----------------------------------------------------------|---------------------------------------------------|----------------------------------------------------------------------------------------------------|
| 14                                               | Bank 1 –Sensor 1                                         | SHRTFT11: xxx.x%                                  | Engine: –25 to 25%<br>warming up,<br>2,500 r/min<br>without any<br>load (during<br>closed loop)                                          |
| 15                                               | Bank 1 –Sensor 2                                         | O2S12: x.xxx V                                    | See M.U.TIII item No. AD.                                                                                                    |
| 16 <vehicles<br>for California&gt;</vehicles<br> | Bank 1 –Sensor 3                                         | O2S13: x.xxx V                                    | See M.U.TIII item No. B1.                                                                                                    |
| 1C                                               | OBD requirements to which vehicle or engine is certified | OBDSUP: OBD II                                    | Ignition OBD II<br>switch: "ON"                                                                                                    |
| 1F                                               | Time Since Engine Start                                  | RUNTM: xxxxx sec.                                 | -                                                                                                    |
| 21                                               | Distance Traveled While<br>MIL is Actived                | MIL_DIST: xxxxx km (xxxxx<br>miles)               | -                                                                                                    |
| 2C                                               | Commanded EGR                                            | EGR_PCT: xxx.x%                                   | See M.U.TIII item No. BA.                                                                                                    |
| 2E                                               | Commanded Evaporative<br>Purge                           | EVAP_PCT: xxx.x%                                  | See M.U.TIII item No. 49.                                                                                                    |
| 2F                                               | Fuel Level Input                                         | FLI: xxx.x%                                       | See M.U.TIII item No. 51.                                                                                                    |
| 30                                               | Number of warm-ups since<br>DTCs cleared                 | WARM_UPS: xxx                                     | -                                                                                                    |
| 31                                               | Distance traveled since<br>DTCs cleared                  | CLR_DIST: xxxxx km<br>(xxxxx miles)               | -                                                                                                    |
| 32                                               | Evap System Vapor<br>Pressure                            | EVAP_VP: xxxx.x Pa<br>(xx.xxx in H2O)             | <ul> <li>Ignition switch:<br/>"ON"</li> <li>Fuel cap removal</li> <li>- 3.3 to<br/>3.3 kPa<br/>(-13.2 to<br/>13.2<br/>in.H2O)</li> </ul> |
| 33                                               | Barometric Pressure                                      | BARO: xxx kPa (xx.x inHg)                         | See M.U.TIII item No. BB.                                                                                                    |

| TSB | Revision |
|-----|----------|
| 100 |          |

#### PARAMETER DESCRIPTION COMMON EXAMPLE OF INSPECTION NORMAL **IDENTIFICATION GENERAL SCAN TOOL** CONDITION CONDITION (PID) DISPLAY 41 Monitor status this driving cycle Enable status of continuous Enable status of continuous monitors this monitoring monitors this monitoring cycle: cycle: NO means disable for rest of this monitoring cycle or not supported in PID 01, YES means enable for this monitoring cycle. Misfire monitoring enabled MIS ENA: NO or YES Fuel system monitoring FUEL ENA: NO or YES enabled Comprehensive component CCM ENA: NO or YES monitoring enabled Completion status of Completion status of continuous monitors this continuous monitors this monitoring cycle: monitoring cycle: MIS CMPL: YES or NO Misfire monitoring completed FUELCMPL: YES or NO Fuel system monitoring completed Comprehensive component CCM CMPL: YES or NO monitoring completed Enable status of Enable status of non-continuous monitors non-continuous monitors this monitoring cycle: this monitoring cycle: CAT ENA: YES Catalyst monitoring Heated catalyst monitoring HCAT ENA: NO EVAP ENA: YES Evaporative system monitoring Secondary air system AIR ENA: NO monitoring Oxygen sensor monitoring O2S ENA: YES Oxygen sensor heater HTR ENA: YES monitoring EGR and/or VVT system EGR ENA: YES monitoring Completion status of Completion status of non-continuous monitors non-continuous monitors this monitoring cycle: this monitoring cycle:

13B-967

| PARAMETER<br>IDENTIFICATION<br>(PID) | DESCRIPTION                                   | COMMON EXAMPLE OF<br>GENERAL SCAN TOOL<br>DISPLAY | INSPECTION<br>CONDITION                                                                                                    | NORMAL<br>CONDITION                                                            |
|--------------------------------------|-----------------------------------------------|---------------------------------------------------|----------------------------------------------------------------------------------------------------|--------------------------------------------------------------------------------|
| 41                                   | Catalyst monitoring<br>completed              | CAT_CMPL: YES or NO                               | -                                                                                                    |                                                                                |
|                                      | Heated catalyst monitoring completed          | HCATCMPL: YES                                     |                                                                                                    |                                                                                |
|                                      | Evaporative system<br>monitoring completed    | EVAPCMPL: YES or NO                               |                                                                                                    |                                                                                |
|                                      | Secondary air system<br>monitoring completed  | AIR_CMPL: YES                                     |                                                                                                    |                                                                                |
|                                      | Oxygen sensor monitoring<br>completed         | O2S_CMPL: YES or NO                               |                                                                                                    |                                                                                |
|                                      | Oxygen sensor heater<br>monitoring completed  | HTR_CMPL: YES or NO                               |                                                                                                    |                                                                                |
|                                      | EGR and/or VVT system<br>monitoring completed | EGR_CMPL: YES or NO                               | -                                                                                                    |                                                                                |
| 42                                   | Control module voltage                        |                                                   | See M I I T-III item N                                                                                                    | o 1                                                                            |
| 43                                   | Absolute Load Value                           | LOAD ABS: xxxxx.x %                               | See M.U.TIII item N                                                                                                    | o. 72.                                                                         |
| 44                                   | Fuel/Air Commanded<br>Equivalence Ratio       | LAMBDA: xxx.xxx                                   | Engine: running <ul> <li>"1" means</li> <li>"stoichiometric air fuel ratio".</li> <li>The smaller air fuel ratio, the rich return. The more air fuel ratio, the lean return.</li> </ul> | 0 –1.999<br>(Display<br>range)                                                 |
| 45                                   | Relative I hrottle Position                   | 1P_R: xxx.x%                                      | See M.U. IIII Item N                                                                                                    | 0. BC.                                                                         |
| 40                                   | Ambient air temperature                       | AAI: xxx°C (xxx°F)                                | <ul> <li>Ignition<br/>switch:<br/>"ON"</li> <li>Engine is<br/>cold state</li> </ul>                                                                                                    | displayed<br>approxima<br>tely<br>matches<br>the<br>ambient<br>temperatu<br>re |
| 47                                   | Absolute Throttle Position B                  | TP_B: xxx.x%                                      | See M.U.TIII item N                                                                                                    | o. BD.                                                                         |
| 49                                   | Accelerator Pedal Position<br>D               | APP_D: xxx.x%                                     | See M.U.TIII item N                                                                                                    | o. BE.                                                                         |
| 4A                                   | Accelerator Pedal Position                    | APP_E: xxx.x%                                     | See M.U.TIII item N                                                                                                    | o. BF.                                                                         |
| 4C                                   | Commanded Throttle<br>Actuator Control        | TAC_PCT: xxx.x%                                   | See M.U.TIII item N                                                                                                    | 0. 58.                                                                         |
| 5A                                   | Relative Accelerator Pedal<br>Position        | APP_R: xxx.x%                                     | See M.U.TIII item N                                                                                                    | o. DD.                                                                         |

### ACTUATOR TEST REFERENCE TABLE

M1131152503041

13B-969

NOTE: \*: Continues for 27 minutes. Can be released by pressing the CLEAR key.

| M.U.TIII<br>SCAN TOOL<br>DISPLAY         | ITEM<br>NO. | INSPECTION<br>ITEM                                 | DRIVE<br>CONTENTS                                                 | INSPECT<br>REQUIRE                                           | ION<br>EMENT                                                                                | NORMAL<br>CONDITION                                       | INSPECTION<br>PROCEDURE<br>NO. | REFERENCE<br>PAGE |
|------------------------------------------|-------------|----------------------------------------------------|-------------------------------------------------------------------|--------------------------------------------------------------|---------------------------------------------------------------------------------------------|-----------------------------------------------------------|--------------------------------|-------------------|
| A/C relay                                | 16          | A/C<br>compressor<br>clutch relay                  | A/C<br>compresso<br>r clutch<br>relay turns<br>from OFF<br>to ON. | Ignition<br>"ON"                                             | switch:                                                                                     | Clicks<br>when A/C<br>compresso<br>r clutch is<br>driven. | Procedure<br>No. 28            | P.13B-938         |
| Cooling fan                              | 14          | Radiator fan,<br>A/C condenser<br>fan              | Drive the fan motor.                                              | Ignition<br>"ON"                                             | switch:                                                                                     | Radiator<br>fan and<br>A/C<br>condenser<br>fan rotate.    | _                              | -                 |
| EVAP.<br>emission<br>purge SOL.<br>valve | 10          | Evaporative<br>emission<br>purge solenoid          | Solenoid<br>valve turns<br>from OFF<br>to ON.                     | Ignition<br>"ON"                                             | switch:                                                                                     | Clicks<br>when<br>solenoid<br>valve is<br>driven.         | Code No.<br>P0443              | P.13B-522         |
| EVAP.<br>emission<br>ventilation<br>SOL. | 15          | Evaporative<br>emission<br>ventilation<br>solenoid | Solenoid<br>valve turns<br>from OFF<br>to ON.                     | Ignition<br>"ON"                                             | switch:                                                                                     | Clicks<br>when<br>solenoid<br>valve is<br>driven.         | Code No.<br>P0446              | P.13B-529         |
| Fuel pump                                | 9           | Fuel pump                                          | Fuel pump<br>operates<br>and fuel is<br>recirculated              | Ignition<br>switch:<br>"ON"                                  | Listen<br>near<br>the fuel<br>tank for<br>the<br>sound<br>of fuel<br>pump<br>operati<br>on. | Sound of<br>operation is<br>heard.                        | Procedure<br>No. 24            | P.13B-899         |
| Ignition<br>timing 5<br>BTDC             | 11*         | Basic ignition<br>timing                           | Set to<br>ignition<br>timing<br>adjustment<br>mode.               | <ul> <li>Engir<br/>idling</li> <li>Conr<br/>timin</li> </ul> | he:<br>hect<br>g light                                                                      | 5° BTDC                                                   | _                              | -                 |

| M.U.TIII<br>SCAN TOOL<br>DISPLAY | ITEM<br>NO. | INSPECTION<br>ITEM                                                            | DRIVE<br>CONTENTS                                                                                                    | INSPECTION<br>REQUIREMENT                                                                                                    | NORMAL<br>CONDITION                                                                                                    | INSPECTION<br>PROCEDURE<br>NO.                                                      | REFERENCE<br>PAGE                                   |
|----------------------------------|-------------|-------------------------------------------------------------------------------|----------------------------------------------------------------------------------------------------|----------------------------------------------------------------------------------------------------|----------------------------------------------------------------------------------------------------|-------------------------------------------------------------------------------------|-----------------------------------------------------|
| Injector<br>stop                 | 1           | Injectors                                                                     | Specified<br>injector is<br>stopped.                                                                                       | Engine: warm<br>up, idle (cut the<br>fuel supply to<br>each injector in<br>turn and check<br>cylinders which<br>don't affect<br>idling.) | Idle<br>condition is<br>changed by<br>stopping<br>selected<br>cylinder:<br>this can<br>cause an<br>unstable<br>condition<br>and the<br>engine may<br>stall. | Code No.<br>P0201,<br>Code No.<br>P0202,<br>Code No.<br>P0203,<br>Code No.<br>P0204 | P.13B-395,<br>P.13B-404,<br>P.13B-413,<br>P.13B-422 |
| Oil control<br>valve             | 17          | Intake engine<br>oil control<br>valve, exhaust<br>engine oil<br>control valve | Switch the<br>intake<br>engine oil<br>control<br>valve and<br>exhaust<br>engine oil<br>control<br>valve from<br>OFF to ON. | Ignition switch:<br>"ON"                                                                                                    | When the<br>valve is<br>actuated,<br>operating<br>noise is<br>audible.                                                                                      | Code No.<br>P0010,<br>P0013                                                         | P.13B-60,<br>P.13B-70                               |

# CHECK AT THE ENGINE CONTROL MODULE (ECM)

M1131153502063

- Disconnect the ECM connectors B-108 and B-109, and connect check harness special tool MB992110 between the ECM connectors.
- 2. Measure the voltage between each check harness connector terminal and check harness connector ground terminal (No. 81 or No. 93).

# **TERMINAL VOLTAGE CHECK CHART**

NOTE: \*<sup>1</sup>: The average voltage through an analog voltmeter is described in this service manual (because the average voltage would be not constantly shown on a digital voltmeter).

NOTE: \*<sup>2</sup>: Vehicles for Canada, the headlight, taillight, etc. remain lit even when the lighting switch is in "OFF" position but this is no problem for checks.

### Check harness special tool MB992110 connector terminal arrangement

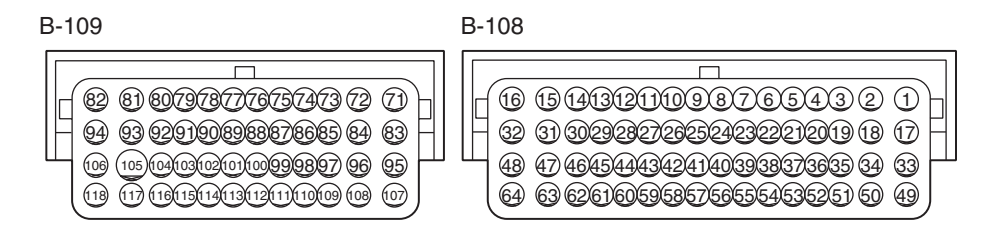

AK604559 AE

| TERMINAL<br>NO. | INSPECTION ITEM                                      | INSPECTION CONDITION (ENGINE<br>CONDITION)         | NORMAL<br>CONDITION             |
|-----------------|------------------------------------------------------|----------------------------------------------------|---------------------------------|
| 1               | Intake engine oil                                    | Ignition switch: "ON"                              | B+                              |
|                 | control valve                                        | Engine: Warming up, under the high load operation. | 4 –10 V <sup>*1</sup>           |
| 2               | No. 1 injector                                       | Engine: While engine is idling after having        | From 9 –15 V* <sup>1</sup> , it |
| 3               | No. 2 injector                                       | warmed up, suddenly depress the accelerator        | is slightly reduced             |
| 18              | No. 3 injector                                       |                                                    | temporarily.                    |
| 19              | No. 4 injector                                       |                                                    |                                 |
| 4               | Ignition coil No. 1<br>(ignition power<br>transistor | Engine: 3,000 r/min                                | 0.3 –3.0 V* <sup>1</sup>        |
| 5               | Ignition coil No. 2<br>(ignition power<br>transistor |                                                    |                                 |
| 20              | Ignition coil No. 3<br>(ignition power<br>transistor |                                                    |                                 |
| 21              | Ignition coil No. 4<br>(ignition power<br>transistor |                                                    |                                 |
| 6               | Starter active signal                                | Engine: cranking                                   | B+                              |
|                 |                                                      | Engine: idling                                     | 1.0 V or less                   |
| 7               | Exhaust camshaft                                     | Engine: cranking                                   | 2.0 –4.8 V* <sup>1</sup>        |
|                 | position sensor                                      | Engine: idling                                     | 2.0 –3.0 V* <sup>1</sup>        |
| 8               | Crankshaft position                                  | Engine: cranking                                   | 0.4 –4.0 V* <sup>1</sup>        |
|                 | sensor                                               | Engine: idling                                     | 2.0 –3.0 V* <sup>1</sup>        |
| 9               | Sensor supplied voltage                              | Ignition switch: "ON"                              | B+                              |

| TERMINAL<br>NO. | INSPECTION ITEM                                                                                                    | INSPECTION CON<br>CONDITION)                                                                                                    | IDITION (ENGINE                                                                                         | NORMAL<br>CONDITION                                                   |
|-----------------|----------------------------------------------------------------------------------------------------|----------------------------------------------------------------------------------------------------|----------------------------------------------------------------------------------------------------|-----------------------------------------------------------------------|
| 10              | <ul> <li>Throttle position sensor (main)</li> <li>Remove the intake air hose at the throttle body</li> <li>Disconnect electronic-controlled throttle valve connector, and then connect terminal numbers No. 3, No. 4, No. 5 and No. 6 with the use of the special tool: MB991658.</li> <li>Ignition switch: "ON"</li> </ul> | Remove the intake air hose                                                                                                    | Fully close the throttle valve with your finger                                                         | 0.3 –0.7 V                                                            |
|                 |                                                                                                    | Fully open the throttle valve<br>with your finger                                                                                                    | 4.0 V or more                                                                                           |                                                                       |
| 11              | Throttle position<br>sensor (sub)                                                                                                    | <ul> <li>Remove the intake air hose at the throttle body</li> <li>Disconnect the electronic-contr olled throttle valve connector, and then connect terminal numbers No. 3, No. 4, No. 5 and No. 6 with the use of the special tool: MB991658.</li> <li>Ignition switch: "ON"</li> </ul> | Fully close the throttle valve<br>with your finger<br>Fully open the throttle valve<br>with your finger | 4.0 V or more<br>1.0 V or less                                        |
| 12              | Power supply<br>voltage applied to<br>throttle position<br>sensor                                                                                                    | Ignition switch: "ON"                                                                                                    |                                                                                                    | 4.9 –5.1 V                                                            |
| 14              | Intake camshaft position sensor                                                                                                    | Engine: cranking                                                                                                    | 2.0 -4.8 V <sup>*1</sup>                                                                                |                                                                       |
| 4.5             |                                                                                                    |                                                                                                    |                                                                                                    | 2.0 –3.0 V <sup>*1</sup>                                              |
| 15              | I hrottle actuator<br>control motor (+)                                                                                                    | Ignition switch: "ON"<br>Accelerator pedal: fully opened →fully closed                                                                                                    |                                                                                                    | Decreases slightly<br>(Approximately 2<br>V) from battery<br>voltage. |

| TERMINAL<br>NO. | INSPECTION ITEM                               | INSPECTION CON<br>CONDITION)                                                                        | NORMAL<br>CONDITION                                  |                                                                       |
|-----------------|-----------------------------------------------|----------------------------------------------------------------------------------------------------|------------------------------------------------------|-----------------------------------------------------------------------|
| 16              | Throttle actuator<br>control motor (-)        | Ignition switch: "ON"<br>Accelerator pedal: fully closed →fully opened                              |                                                      | Decreases slightly<br>(Approximately 2<br>V) from battery<br>voltage. |
| 17              | Exhaust engine oil                            | Ignition switch: "ON                                                                                | <b>,</b> "                                           | B+                                                                    |
|                 | control valve                                 | Engine: Warming up, under the high load operation.                                                  |                                                      | 4.0 –10 V* <sup>1</sup>                                               |
| 26              | Engine coolant temperature sensor             | Ignition switch:<br>"ON"                                                                            | When engine coolant<br>temperature is –20° C (–4° F) | 3.9 –4.5 V                                                            |
|                 |                                               |                                                                                                    | When engine coolant temperature is 0° C (32° F)      | 3.2 –3.8 V                                                            |
|                 |                                               |                                                                                                    | When engine coolant<br>temperature is 20° C (68° F)  | 2.3 –2.9 V                                                            |
|                 |                                               |                                                                                                    | When engine coolant temperature is 40° C (104° F)    | 1.3 –1.9 V                                                            |
|                 |                                               |                                                                                                    | When engine coolant temperature is 60° C (140° F)    | 0.7 –1.3 V                                                            |
|                 |                                               |                                                                                                    | When engine coolant<br>temperature is 80° C (176° F) | 0.3 –0.9 V                                                            |
| 31              | EGR valve [stepper<br>motor coil (A)]         | Ignition switch: "LO                                                                                | 5 –8 V* <sup>1</sup> (changes about three            |                                                                       |
| 32              | EGR valve [stepper<br>motor coil (B)]         |                                                                                                    | seconds<br>repeatedly)                               |                                                                       |
| 47              | EGR valve [stepper<br>motor coil (C)]         |                                                                                                    |                                                      |                                                                       |
| 48              | EGR valve [stepper<br>motor coil (D)]         |                                                                                                    |                                                      |                                                                       |
| 33              | Heated oxygen<br>sensor (3rd) heater          | Engine: warming up starting engine)                                                                 | o, idling (20 seconds after                          | 1.0 V or less                                                         |
|                 | <vehicles for<br="">California&gt;</vehicles> | Engine: revving                                                                                     |                                                      | B+                                                                    |
| 34              | Heated oxygen sensor (front)                  | Engine: warming up, idling (20 seconds after starting engine)                                       |                                                      | 9 –11 V* <sup>1</sup>                                                 |
|                 | heater                                        | Engine: revving                                                                                     | 9 –11 V* <sup>1</sup> →B+<br>(momentarily)           |                                                                       |
| 35              | Heated oxygen sensor (rear) heater            | Engine warming up, idling (20 seconds after<br>starting engine)<br>Engine: revving                  |                                                      | 9 –11 V* <sup>1</sup>                                                 |
|                 |                                               |                                                                                                    |                                                      | 9 –11 V* <sup>1</sup> → <mark>B+</mark><br>(momentarily)              |
| 36              | Engine oil pressure                           | Ignition switch: "ON                                                                                | l"                                                   | 1.0 V or less                                                         |
|                 | switch                                        | Engine: idling                                                                                      |                                                      | B+                                                                    |
| 37              | Evaporative                                   | Ignition switch: "ON                                                                                | <b> </b> "                                           | B+                                                                    |
|                 | solenoid                                      | Engine: warming up, 3,000 r/min (with 3 minutes<br>after the engine starting sequence is completed) |                                                      | Voltage drops                                                         |

13B-974

# MULTIPORT FUEL INJECTION (MFI) <2.4L ENGINE> MULTIPORT FUEL INJECTION (MFI) DIAGNOSIS

| TERMINAL<br>NO. | INSPECTION ITEM                                                                               | INSPECTION CON<br>CONDITION)                                                                                                    | NDITION (ENGINE                    | NORMAL<br>CONDITION                                   |
|-----------------|-----------------------------------------------------------------------------------------------|----------------------------------------------------------------------------------------------------|------------------------------------|-------------------------------------------------------|
| 38              | Heated oxygen<br>sensor (front)                                                               | Engine: warming u                                                                                                    | ıp, 2,500 r/min                    | 0.9 V or less ⇔ 1.1<br>-1.5 V (changes<br>repeatedly) |
| 39              | Heated oxygen<br>sensor (front) offset<br>voltage                                             | Ignition switch: "OI                                                                                                    | N"                                 | 0.4 –0.6 V                                            |
| 40              | Heated oxygen<br>sensor (rear)                                                                | <ul> <li>Transaxle: 2nd speed</li> <li>Drive with wide open throttle</li> <li>Engine: 3,500 r/min or more</li> </ul>                      |                                    | 1.1 –1.5 V                                            |
| 41              | Heated oxygen<br>sensor (rear) offset<br>voltage                                              | Ignition switch: "ON"                                                                                                    |                                    | 0.4 –0.6 V                                            |
| 44              | Power supply<br>voltage applied to<br>manifold absolute<br>pressure sensor                    | Ignition switch: "ON"                                                                                                    |                                    | 4.9 –5.1 V                                            |
| 45              | Manifold absolute<br>pressure sensor                                                          | Ignition switch:                                                                                                    | At altitude of 0 m (0 ft.)         | 3.8 –4.2 V                                            |
|                 |                                                                                               | "ON"                                                                                                    | At altitude of 600 m (1,969 ft.)   | 3.5 –3.9 V                                            |
|                 |                                                                                               |                                                                                                    | At altitude of 1,200 m (3,937 ft.) | 3.3 –3.7 V                                            |
|                 |                                                                                               |                                                                                                    | At altitude of 1,800 m (5,906 ft.) | 3.0 –3.4 V                                            |
|                 |                                                                                               | Engine: warming u                                                                                                    | ıp, idling                         | 0.6 –1.4 V                                            |
|                 |                                                                                               | When engine is su                                                                                                    | Voltage varies                     |                                                       |
| 54              | Heated oxygen<br>sensor (3rd)<br><vehicles for<br="">California&gt;</vehicles>                | <ul> <li>Transaxle: 2nd speed</li> <li>Drive with wide open throttle</li> <li>Engine: 3,500 r/min or more</li> </ul>                      |                                    | 1.1 –1.5 V                                            |
| 55              | Heated oxygen<br>sensor (3rd) offset<br>voltage <vehicles<br>for California&gt;</vehicles<br> | Ignition switch: "ON"                                                                                                    |                                    | 0.4 –0.6 V                                            |
| 58              | Power steering<br>pressure switch                                                             | Engine: warming up, idling                                                                                                    | When steering wheel is not turned  | B+                                                    |
|                 |                                                                                               |                                                                                                    | When steering wheel is turned      | 1.0 V or less                                         |
| 60              | Generator G<br>terminal                                                                       | <ul> <li>Engine: warmin</li> <li>Radiator fan: str</li> <li>Headlight: OFF</li> <li>Stop light: OFF</li> <li>Rear defogger str</li> </ul> | Voltage increases                  |                                                       |

| TERMINAL<br>NO. | INSPECTION ITEM                                                                      | INSPECTION CON<br>CONDITION)                                                                                                    | IDITION (ENGINE                     | NORMAL<br>CONDITION                                           |
|-----------------|--------------------------------------------------------------------------------------|----------------------------------------------------------------------------------------------------|-------------------------------------|---------------------------------------------------------------|
| 61              | Generator FR<br>terminal                                                             | <ul> <li>Engine: warming</li> <li>Radiator fan: sto</li> <li>Headlight: OFF</li> <li>Stop light: OFF</li> <li>Rear defogger state</li> </ul> | Voltage drops                       |                                                               |
| 62              | Generator L<br>terminal                                                              | Ignition switch: "ON                                                                                                    | <b>J</b> "                          | 0.5 –2.0 V                                                    |
| 72              | Power supply<br>voltage applied to<br>throttle actuator<br>control motor             | Ignition switch: "ON"                                                                                                    |                                     | B+                                                            |
| 73              | MFI relay (power                                                                     | Ignition switch: "LC                                                                                                    | OCK" (OFF)                          | B+                                                            |
|                 | supply)                                                                              | Ignition switch: "ON                                                                                                    | ۷"                                  | 1.0 V or less                                                 |
| 74              | Accelerator pedal<br>position sensor<br>(main)                                       | Ignition switch:<br>"ON"                                                                                                    | Release the accelerator pedal       | 0.9 –1.1 V                                                    |
|                 |                                                                                      |                                                                                                    | Depress the accelerator pedal fully | 4.0 V or more                                                 |
| 75              | Power supply<br>voltage applied to<br>accelerator pedal<br>position sensor<br>(main) | Ignition switch: "ON"                                                                                                    |                                     | 4.9 –5.1 V                                                    |
| 77              | Accelerator pedal<br>position sensor<br>(sub)                                        | Ignition switch:<br>"ON"                                                                                                    | Release the accelerator pedal       | 0.4 –0.6 V                                                    |
|                 |                                                                                      |                                                                                                    | Depress the accelerator pedal fully | 2.0 V or more                                                 |
| 78              | Power supply<br>voltage applied to<br>accelerator pedal<br>position sensor<br>(sub)  | Ignition switch: "ON"                                                                                                    |                                     | 4.9 –5.1 V                                                    |
| 82              | Power supply                                                                         | Ignition switch: "ON"                                                                                                    |                                     | B+                                                            |
| 84              | Throttle actuator<br>control motor relay                                             | Ignition switch: "ON" →"LOCK" (OFF)                                                                                                    |                                     | 1.0 V or less $\rightarrow$ B+<br>$\rightarrow$ 1.0 V or less |
| 85              | Clutch pedal                                                                         | Ignition switch:                                                                                                    | Release the clutch pedal            | 10 V or more                                                  |
|                 | position switch<br><m t=""></m>                                                      | "ON"                                                                                                    | Depress the clutch pedal fully      | 1.0 V or less                                                 |
| 87              | Mass airflow sensor                                                                  | Engine is revved                                                                                                    |                                     | Voltage increases<br>in response to<br>revving                |

| TERMINAL<br>NO. | INSPECTION ITEM                                                                 | INSPECTION CON<br>CONDITION)                                                                  | NORMAL<br>CONDITION                                              |                                               |
|-----------------|---------------------------------------------------------------------------------|-----------------------------------------------------------------------------------------------|------------------------------------------------------------------|-----------------------------------------------|
| 89              | Intake air<br>temperature sensor                                                | Ignition switch:<br>"ON"                                                                      | When intake air temperature is $-20^{\circ}$ C ( $-4^{\circ}$ F) | 3.8 –4.4 V                                    |
|                 |                                                                                 |                                                                                               | When intake air temperature is 0° C (32° F)                      | 3.2 –3.8 V                                    |
|                 |                                                                                 |                                                                                               | When intake air temperature is 20° C (68° F)                     | 2.3 –2.9 V                                    |
|                 |                                                                                 |                                                                                               | When intake air temperature is 40° C (104° F)                    | 1.5 –2.1 V                                    |
|                 |                                                                                 |                                                                                               | When intake air temperature is 60° C (140° F)                    | 0.8 –1.4 V                                    |
|                 |                                                                                 |                                                                                               | When intake air temperature is 80° C (176° F)                    | 0.4 –1.0 V                                    |
| 92              | Ignition switch-IG                                                              | Ignition switch: "ON                                                                          | Ĵ"                                                               | B+                                            |
| 96              | Fuel pump relay                                                                 | Ignition switch: "ON                                                                          | ۱"                                                               | B+                                            |
|                 |                                                                                 | Engine: idling                                                                                |                                                                  | 1.0 V or less                                 |
| 102             | A/C compressor<br>clutch relay                                                  | <ul> <li>Engine: idling</li> <li>A/C switch: OFF →ON (A/C compressor is operating)</li> </ul> |                                                                  | B+ →1.0 V or less<br>as A/C clutch<br>cycles  |
| 104             | Backup power supply                                                             | Ignition switch: "LOCK" (OFF)                                                                 |                                                                  | B+                                            |
| 105             | Ignition switch-ST                                                              | Engine: cranking                                                                              |                                                                  | 8.0 V or more                                 |
| 106             | Starter relay                                                                   | Engine: cranking                                                                              |                                                                  | B+                                            |
|                 |                                                                                 | Engine: idling                                                                                |                                                                  | 1.0 V or less                                 |
| 109             | Vehicle speed<br>sensor <m t=""></m>                                            | <ul><li> Ignition switch: "ON"</li><li> Move the vehicle slowly forward</li></ul>             |                                                                  | 0 −1 ⇔ 4 −5 V<br>(changes<br>repeatedly)      |
| 112             | Fuel tank differential pressure sensor                                          | <ul><li> Ignition switch: "</li><li> Fuel cap remova</li></ul>                                | 'ON"<br>al                                                       | 1.5 –3.5 V                                    |
| 114             | Power supply<br>voltage applied to<br>fuel tank differential<br>pressure sensor | Ignition switch: "ON"                                                                         |                                                                  | 4.9 –5.1 V                                    |
| 115             | Fuel tank<br>temperature sensor                                                 | Ignition switch:<br>"ON"                                                                      | When fuel tank temperature is 0° C (32° F)                       | 2.7 –3.1 V                                    |
|                 |                                                                                 |                                                                                               | When fuel tank temperature is 20° C (68° F)                      | 2.1 –2.5 V                                    |
|                 |                                                                                 |                                                                                               | When fuel tank temperature is 40° C (104° F)                     | 1.6 –2.0 V                                    |
|                 |                                                                                 |                                                                                               | When fuel tank temperature is 80° C (176° F)                     | 0.8 –1.2 V                                    |
| 117             | Evaporative                                                                     | Ignition switch: "ON"                                                                         |                                                                  | B+                                            |
|                 | emission ventilation solenoid                                                   | Carry out the actuator test to drive the solenoid valve.                                      |                                                                  | 1.0 V or less<br>(Approximately 6<br>seconds) |

# TERMINAL RESISTANCE AND CONTINUITY CHECK

ECM harness side connector

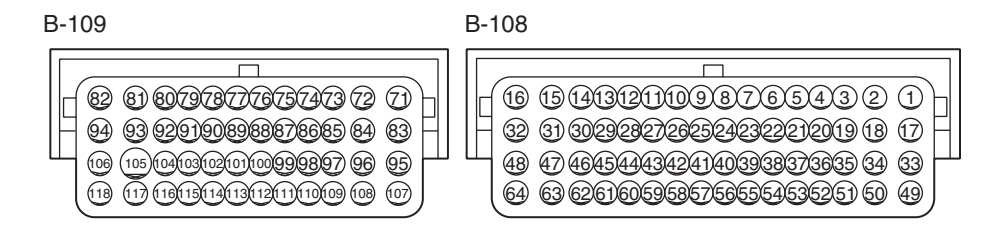

AK502911AW

| TERMINAL<br>NO.    | INSPECTION ITEM                                                                 | NORMAL CONDITION (INSPECTION<br>CONDITION)                                               |
|--------------------|---------------------------------------------------------------------------------|------------------------------------------------------------------------------------------|
| 1 –82              | Intake engine oil control valve                                                 | 6.9 –7.9 Ω [at 20° C (68° F)]                                                            |
| 15 –16             | Throttle actuator control motor                                                 | 0.3 –80 Ω [at 20° C (68° F)]                                                             |
| 17 –82             | Exhaust engine oil control valve                                                | 6.9 –7.9 Ω [at 20° C (68° F)]                                                            |
| 26 –27             | Engine coolant temperature sensor                                               | 14 –17 k $\Omega$ [when engine coolant temperature is –20° C (–4° F)]                    |
|                    |                                                                                 | 5.1 –6.5 k $\Omega$ [when engine coolant temperature is 0° C (32° F)]                    |
|                    |                                                                                 | 2.1 –2.7 k $\Omega$ [when engine coolant temperature is 20° C (68° F)]                   |
|                    |                                                                                 | $0.9 - 1.3 \text{ k}\Omega$ [when engine coolant temperature is $40^{\circ}$ C (104° F)] |
|                    |                                                                                 | 0.48 –0.68 kΩ [when engine coolant<br>temperature is 60° C (140° F)]                     |
|                    |                                                                                 | 0.26 –0.36 kΩ [when engine coolant<br>temperature is 80° C (176° F)]                     |
| 31 –82             | EGR valve [stepper motor coil (A)]                                              | 20 –24 Ω [at 20° C (68° F)]                                                              |
| 32 –82             | EGR valve [stepper motor coil (B)]                                              |                                                                                          |
| 47 –82             | EGR valve [stepper motor coil (C)]                                              |                                                                                          |
| 48 –82             | EGR valve [stepper motor coil (D)]                                              |                                                                                          |
| 33 –82             | Heated oxygen sensor (3rd) heater<br><vehicles california="" for=""></vehicles> | 11 –18 Ω [at 20° C (68° F)]                                                              |
| 34 –82             | Heated oxygen sensor (front) heater                                             | 4.5 –8.0 Ω [at 20° C (68° F)]                                                            |
| 35 –82             | Heated oxygen sensor (rear) heater                                              | 4.5 –8.0 Ω [at 20° C (68° F)]                                                            |
| 37 –82             | Evaporative emission purge solenoid                                             | 22 –26 Ω [at 20° C (68° F)]                                                              |
| 71 –Body<br>ground | ECM ground                                                                      | Continuity (2 $\Omega$ or less)                                                          |
| 81 –Body           |                                                                                 |                                                                                          |
| ground             |                                                                                 |                                                                                          |
| 83 –Body           |                                                                                 |                                                                                          |
| ground             | -                                                                               |                                                                                          |
| 93 –Body           |                                                                                 |                                                                                          |
| 82 -117            | Evaporative emission ventilation solenoid                                       | 17 –21 Q[at 20° C (68° F)]                                                               |
| 02 - 117           |                                                                                 |                                                                                          |

| TERMINAL<br>NO. | INSPECTION ITEM               | NORMAL CONDITION (INSPECTION<br>CONDITION)                                   |
|-----------------|-------------------------------|------------------------------------------------------------------------------|
| 88 –89          | Intake air temperature sensor | 13 –17 kΩ [when intake air temperature is $-20^{\circ}$ C ( $-4^{\circ}$ F)] |
|                 |                               | 5.4 –6.6 k $\Omega$ [when intake air temperature is 0° C (32° F)]            |
|                 |                               | 2.3 –3.0 k $\Omega$ [when intake air temperature is 20° C (68° F)]           |
|                 |                               | 1.0 –1.5 k $\Omega$ [when intake air temperature is 40° C (104° F)]          |
|                 |                               | 0.56 –0.76 k $\Omega$ [when intake air temperature is 60° C (140° F)]        |
|                 |                               | 0.31 –0.43 k $\Omega$ [when intake air temperature is 80° C (176° F)]        |

# Oscilloscope

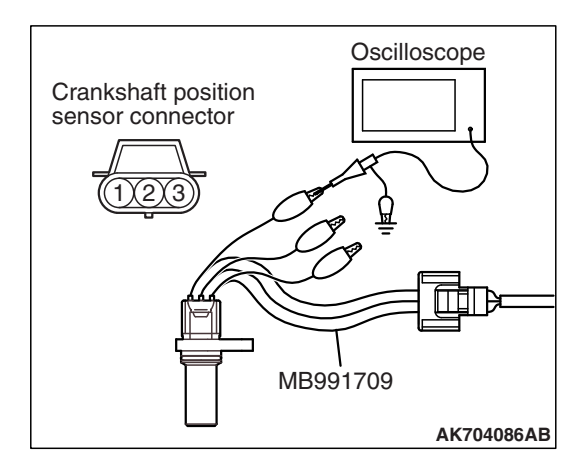

# INSPECTION PROCEDURE USING AN OSCILLOSCOPE

M1131154502873

# INTAKE CAMSHAFT POSITION SENSOR AND CRANKSHAFT POSITION SENSOR

### **Required Special Tools:**

- MB991709: Test Harness
- MB992110: Power Plant ECU Check Harness

# **Measurement Method**

- 1. Disconnect the intake camshaft position sensor connector, and connect the test harness special tool (MB991709) between the separated connector (All terminals should be connected).
- 2. Connect the oscilloscope probe to intake camshaft position sensor connector terminal No. 3.
- 3. Disconnect the crankshaft position sensor connector, and connect the test harness special tool (MB991709) between the separated connector (All terminals should be connected).
- 4. Connect the oscilloscope probe to crankshaft position sensor connector terminal No. 3.

| TSB | Revision |  |
|-----|----------|--|
|     |          |  |

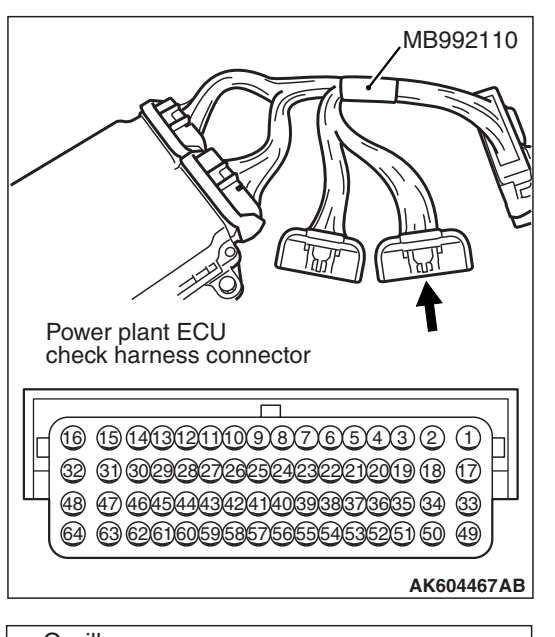

# Alternate method

1. Disconnect all ECM connectors. Connect the check harness special tool (MB992110) between the separated connectors.

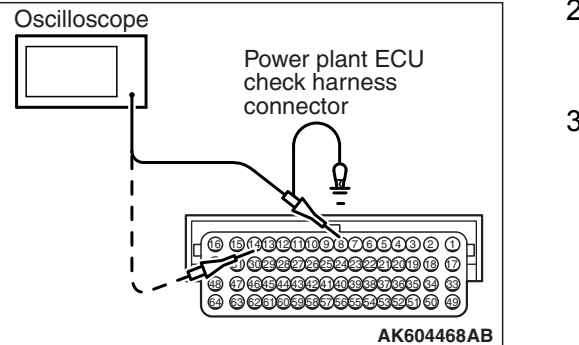

- Connect the oscilloscope to check harness terminal No. 14. (Check the intake camshaft position sensor signal wave pattern.)
- 3. Connect the oscilloscope to check harness terminal No. 8. (Check the crankshaft position sensor signal wave pattern.)

### Standard Wave Pattern

| Observation condition |                 |  |
|-----------------------|-----------------|--|
| Function              | Special pattern |  |
| Pattern height        | Low             |  |
| Pattern selector      | Display         |  |
| Engine condition      | Idle            |  |

#### Standard wave pattern

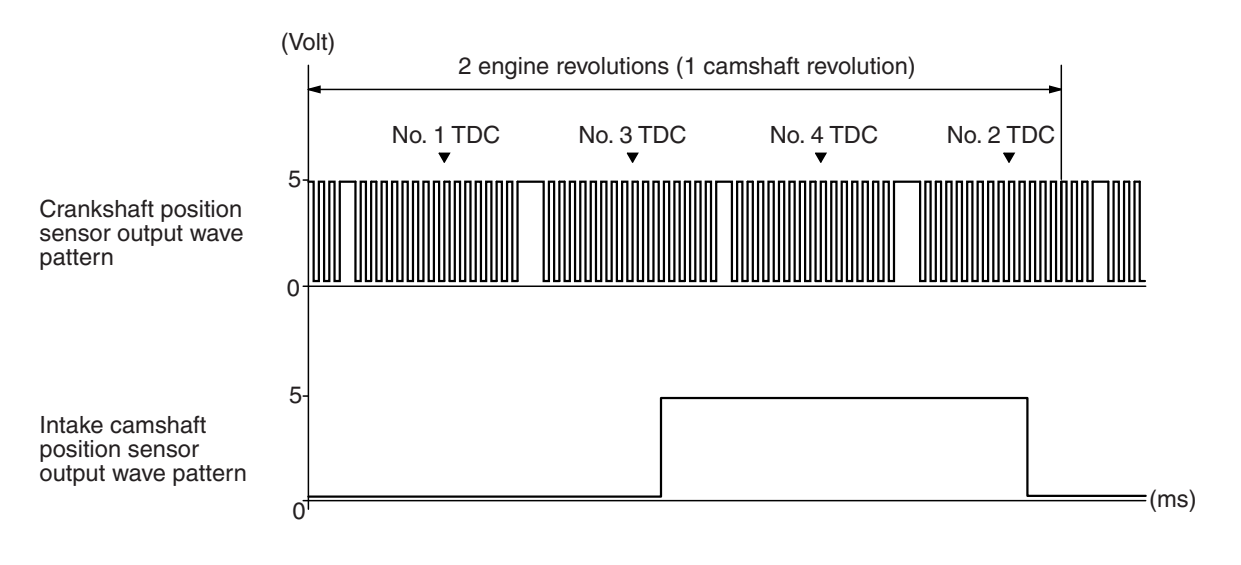

AK703687AD

### Wave Pattern Observation Points

1. Verify that the sensor signal frequency increase as the engine speed rises.

# Examples of Abnormal Wave Patterns

### Example 1

Cause of problem

- Sensor interface malfunction.
- Wave pattern characteristics
  - Rectangular wave pattern is output even when the engine is not started.

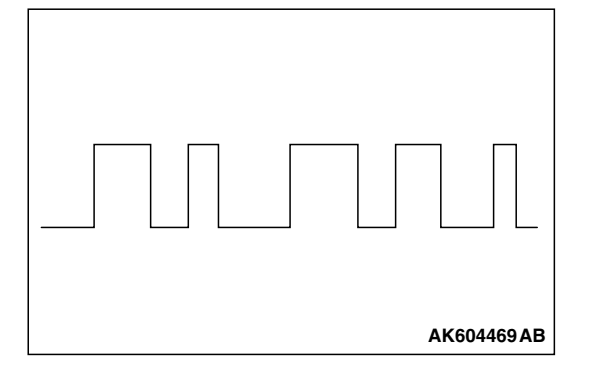

# Example 2

Cause of problem

- Loose timing chain.
- Abnormality in sensor disc.

Wave pattern characteristics

• Wave pattern is displaced to the left or right.

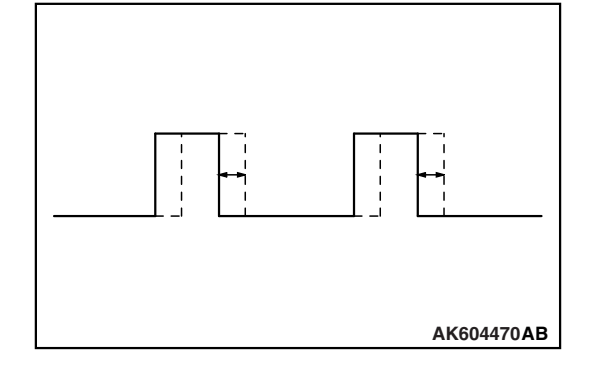

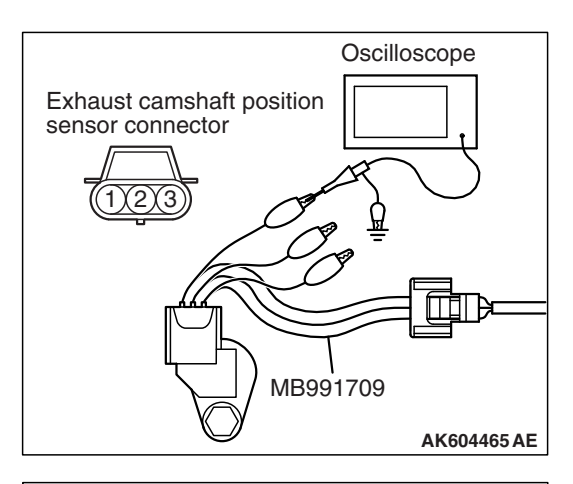

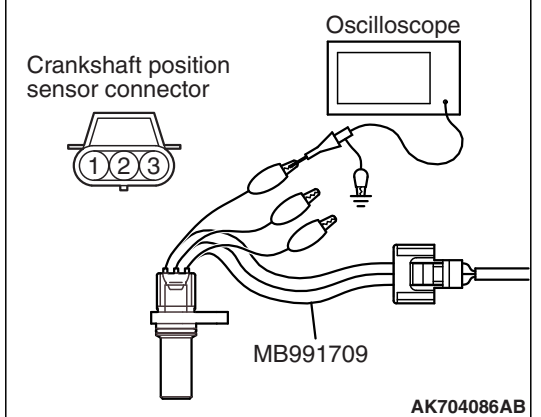

# EXHAUST CAMSHAFT POSITION SENSOR AND CRANKSHAFT POSITION SENSOR

### **Required Special Tools:**

- MB991709: Test Harness
- MB992110: Power Plant ECU Check Harness

# **Measurement Method**

- 1. Disconnect the exhaust camshaft position sensor connector, and connect the test harness special tool (MB991709) between the separated connector (All terminals should be connected).
- 2. Connect the oscilloscope probe to exhaust camshaft position sensor connector terminal No. 3.
- 3. Disconnect the crankshaft position sensor connector, and connect the test harness special tool (MB991709) between the separated connector (All terminals should be connected).
- 4. Connect the oscilloscope probe to crankshaft position sensor connector terminal No. 3.

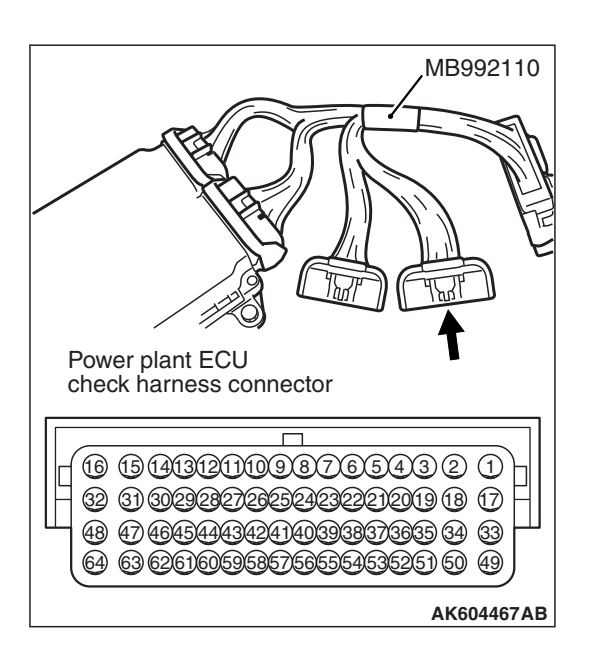

# Alternate method

1. Disconnect all ECM connectors. Connect the check harness special tool (MB992110) between the separated connectors.

| TSB Revision |  |
|--------------|--|
|              |  |

# 13B-982

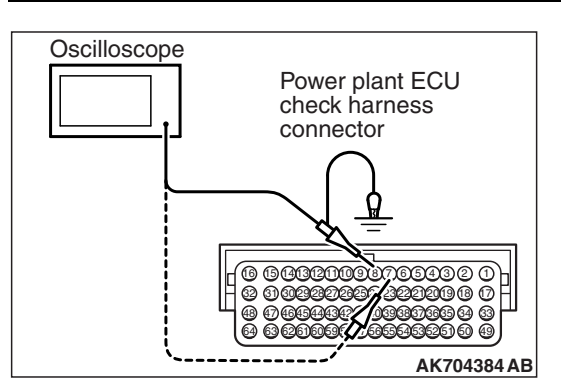

- MULTIPORT FUEL INJECTION (MFI) <2.4L ENGINE> MULTIPORT FUEL INJECTION (MFI) DIAGNOSIS
  - Connect the oscilloscope to check harness terminal No. 7. (Check the exhaust camshaft position sensor signal wave pattern.)
  - 3. Connect the oscilloscope to check harness terminal No. 8. (Check the crankshaft position sensor signal wave pattern.)

### **Standard Wave Pattern**

| Observation condition |                 |
|-----------------------|-----------------|
| Function              | Special pattern |
| Pattern height        | Low             |
| Pattern selector      | Display         |
| Engine condition      | Idle            |

### Standard wave pattern

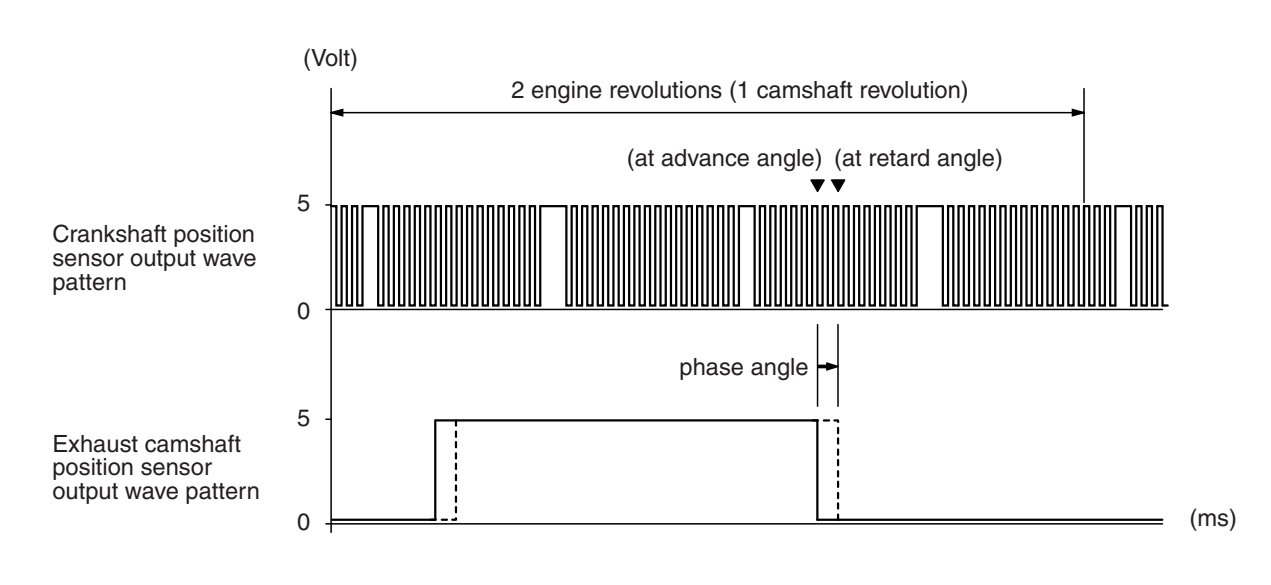

AK801870 AB

### **Wave Pattern Observation Points**

• Verify that the relative position of the exhaust camshaft position sensor's output wave changes when the low load operation changes to the high load operation.

| TSB Revision |  |
|--------------|--|
|              |  |

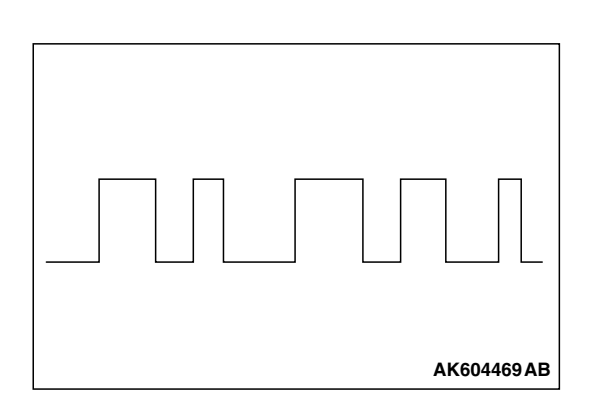

# Examples of Abnormal Wave Patterns

### Example 1

Cause of problem

- Sensor interface malfunction.
- Wave pattern characteristics
  - Rectangular wave pattern is output even when the engine is not started.

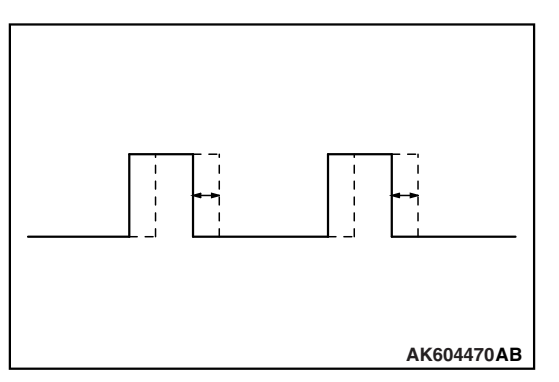

### Example 2

Cause of problem

- Loose timing chain.
- Abnormality in sensor disc.

Wave pattern characteristics

• Wave pattern is displaced to the left or right.

# INJECTOR

### **Required Special Tools:**

- MB991658: Test Harness
- MB992110: Power Plant ECU Check Harness

### **Measurement Method**

- 1. Disconnect the injector connector, and connect the test harness special tool (MB991658) between the separated connector. (All terminals should be connected.)
- 2. Connect the oscilloscope probe to injector connector terminal No. 2.

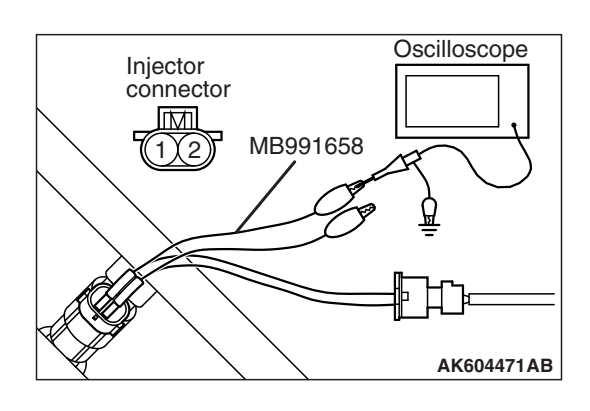

| 15B Revision |
|--------------|
|--------------|

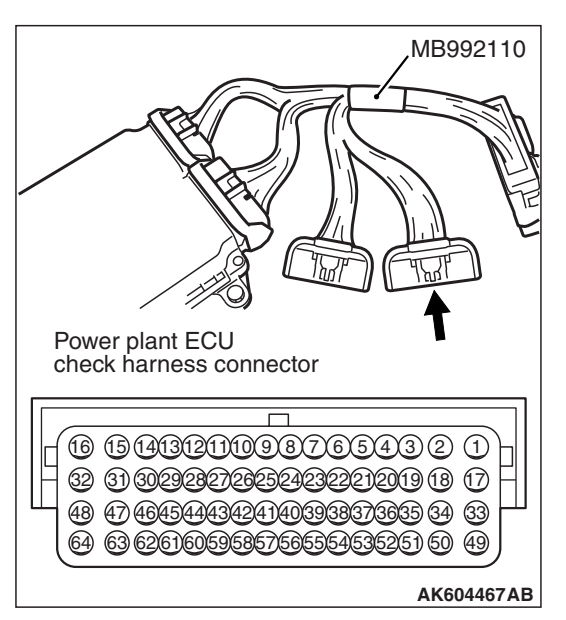

### 

### Alternate method

1. Disconnect all ECM connectors. Connect the check harness special tool (MB992110) between the separated connectors.

- 2. Connect the oscilloscope probe to each check harness connector terminal to analyze each cylinder:
  - Terminal No. 2 for the number 1 cylinder.
  - Terminal No. 3 for the number 2 cylinder.
  - Terminal No. 18 for the number 3 cylinder.
  - Terminal No. 19 for the number 4 cylinder.

| TSB Revision |  |
|--------------|--|
|              |  |

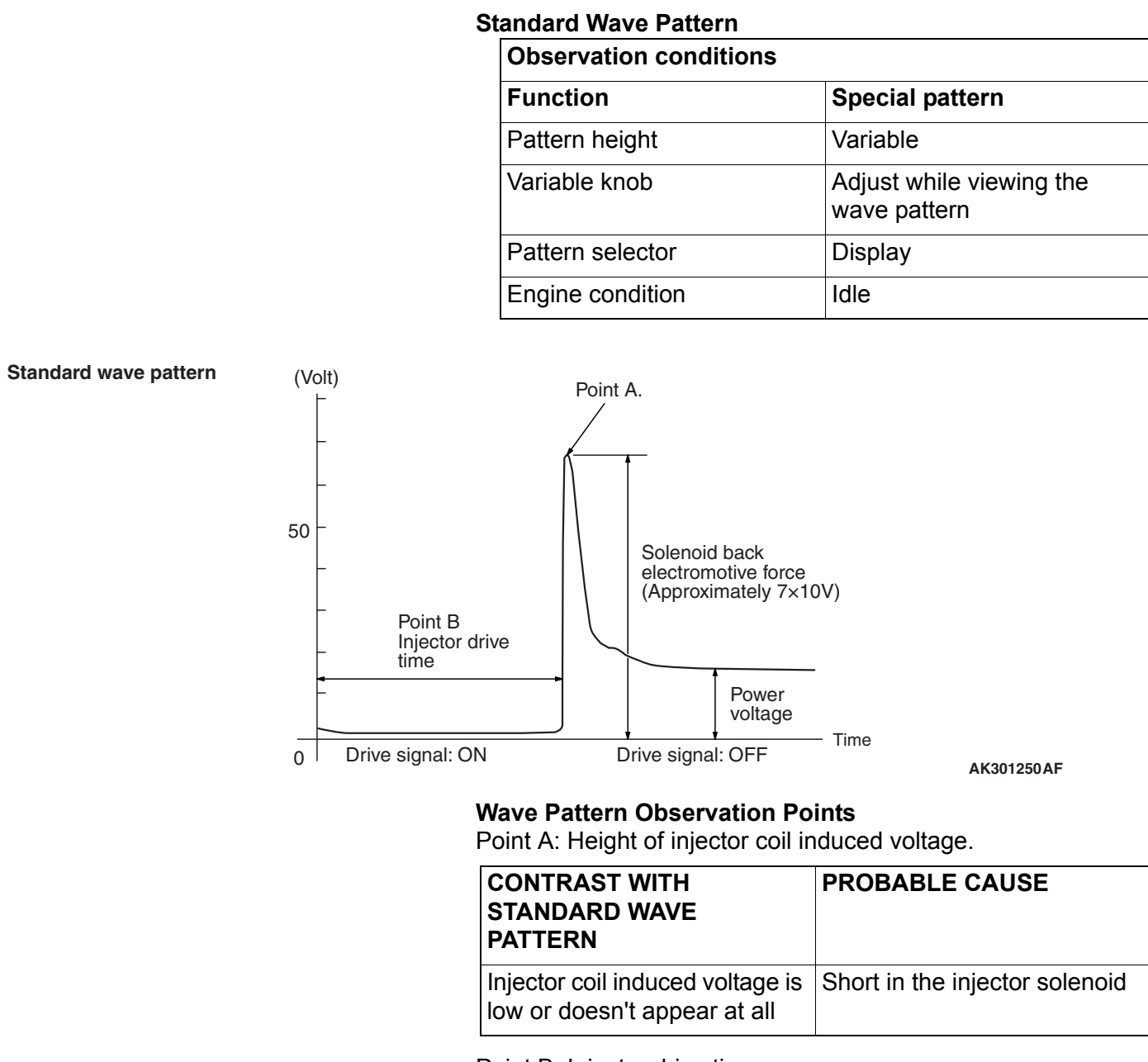

Point B: Injector drive time

- 1. The injector drive time should be synchronized with the scan tool tester display.
- 2. When the engine is suddenly revved, the drive time will be greatly extended at first, but the drive time will soon return to original length.

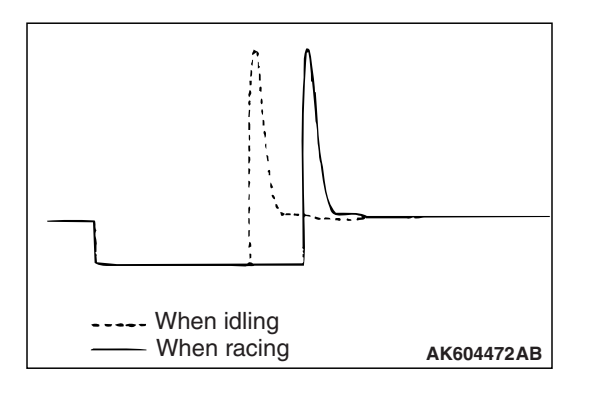

| TSB Revision |  |
|--------------|--|
|--------------|--|

# EGR VALVE (STEPPER MOTOR)

### Required Special Tools:

- MB991658: Test Harness
- MB992110: Power Plant ECU Check Harness

# **Measurement Method**

- 1. Disconnect the EGR valve connector, and connect the test harness special tool (MB991658) between the separated connector (All terminals should be connected).
- 2. Connect the oscilloscope probe to the EGR valve connector terminal No. 1, terminal No. 3, terminal No. 4, terminal No. 6 respectively.

# Alternate method

1. Disconnect all ECM connectors. Connect the check harness special tool (MB992110) between the separated connectors.

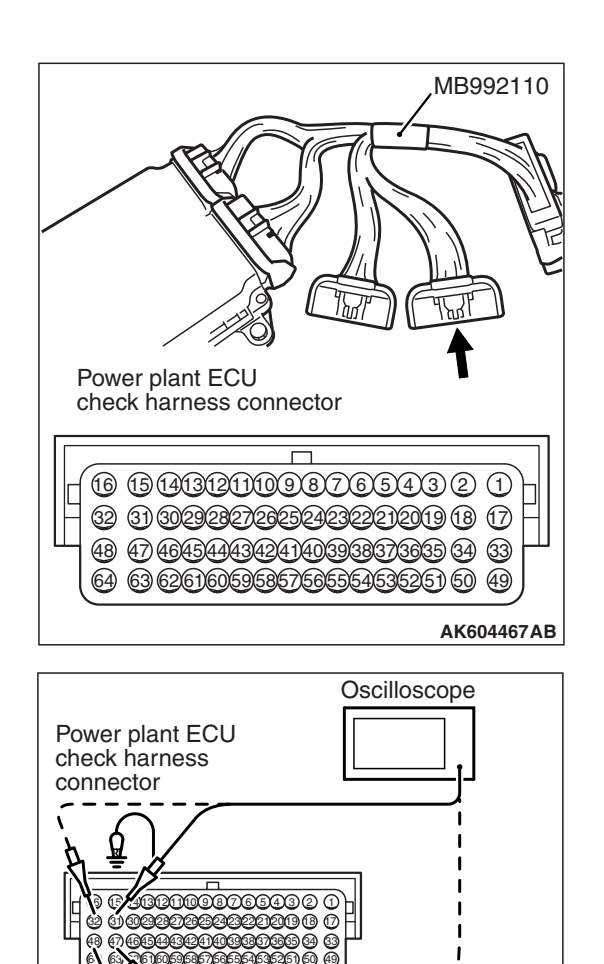

2. Connect the oscilloscope probe to check harness terminal No. 31, No. 32, No. 47 and No. 48.

| TSB Revision |  |
|--------------|--|
|              |  |

AK604474AB

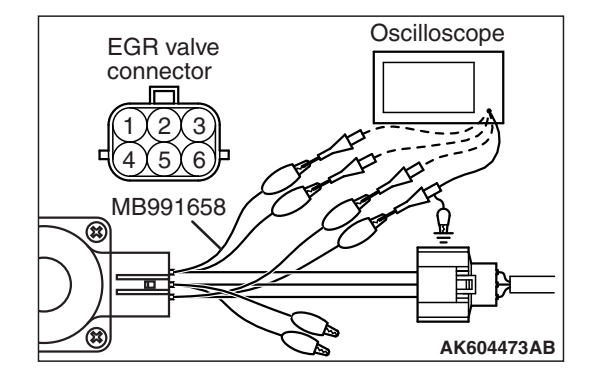

### Standard Wave Pattern

| Observation condition |                 |
|-----------------------|-----------------|
| Function              | Special pattern |
| Pattern height        | High            |
| Pattern selector      | Display         |
| Engine condition      | Revving         |

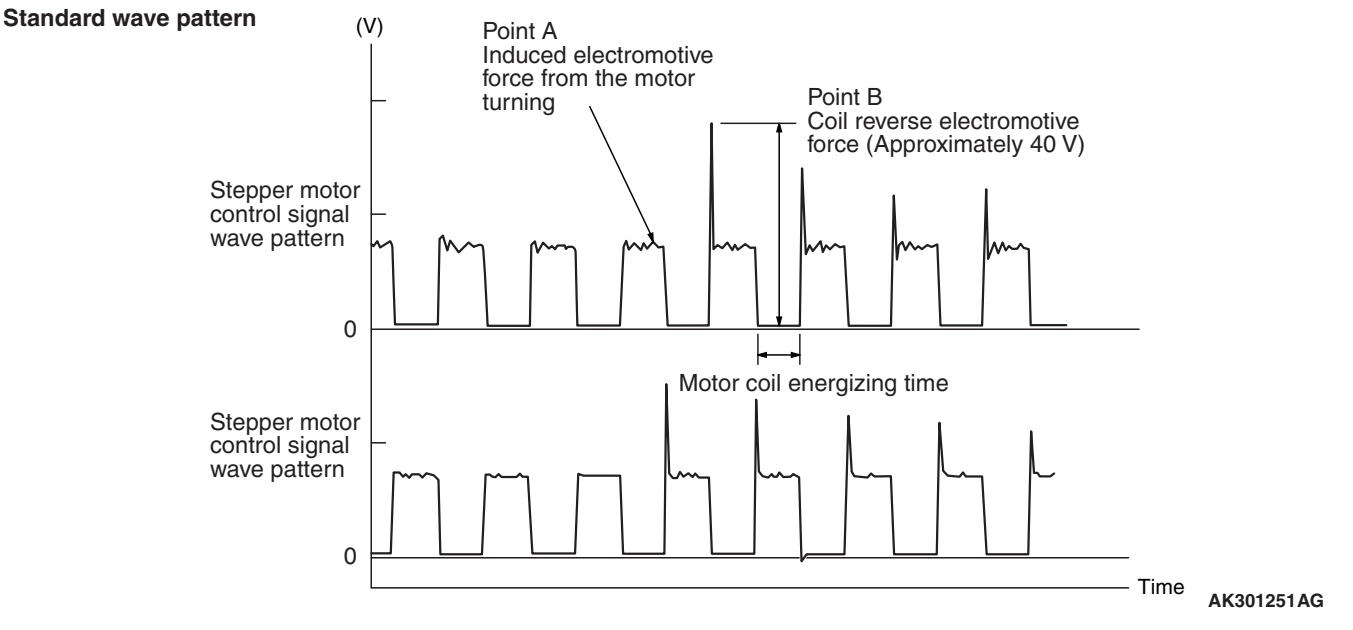

### **Wave Pattern Observation Points**

1. Check that the standard wave pattern appears when the EGR valve is operating.

Point A: Presence or absence of induced electromotive force from the motor turning. (Refer to abnormal wave pattern.)

| CONTRAST WITH<br>STANDARD WAVE<br>PATTERN                               | PROBABLE CAUSE       |
|-------------------------------------------------------------------------|----------------------|
| Induced electromotive force<br>does not appear or is<br>extremely small | Malfunction of motor |

Point B: Height of coil back electromotive force

| CONTRAST WITH<br>STANDARD WAVE<br>PATTERN                                    | PROBABLE CAUSE    |
|------------------------------------------------------------------------------|-------------------|
| Coil reverse electromotive<br>force does not appear or is<br>extremely small | Short in the coil |

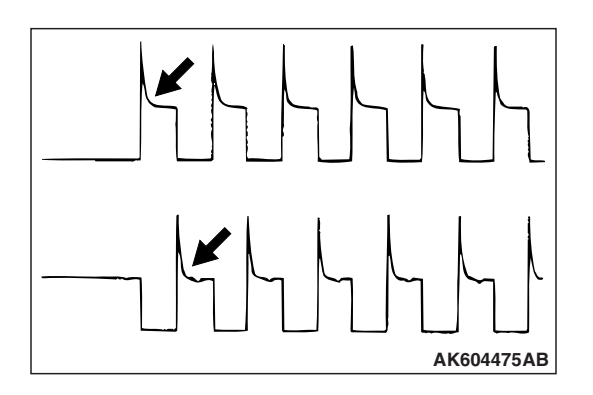

# **Examples of Abnormal Wave Patterns**

Example 1

Cause of problem

- Malfunction of motor. (Motor is not operating.)
- Wave pattern characteristics
  - Induced electromotive force from the motor turning does not appear.

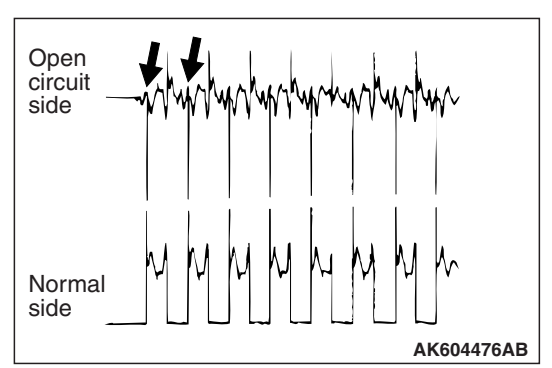

# Example 2

Cause of problem

• Open circuit in the line between the EGR valve and the ECM.

Wave pattern characteristics

• Current is not supplied to the motor coil on the open circuit side. (Voltage does not drop to 0 volt.) Furthermore, the induced electromotive force wave pattern at the normal side is slightly different from the normal wave pattern.

# IGNITION COIL AND IGNITION POWER TRANSISTOR

# **Required Special Tools:**

- MB991658: Test Harness
- MB992110: Power Plant ECU Check Harness

### Measurement Method

- Disconnect the ignition coil connector, and connect test harness special tool (MB991658) between the separated connector. (All terminals should be connected.)
- 2. Connect the oscilloscope probe to ignition coil connector terminal No. 2.

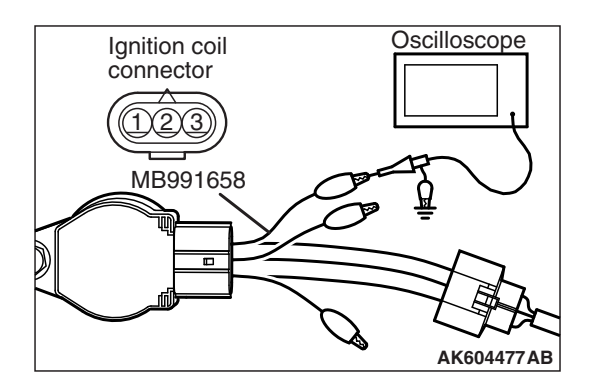

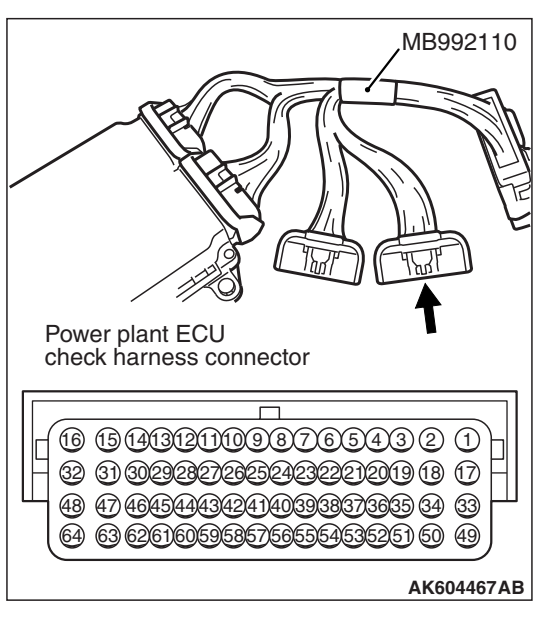

# Alternate method

1. Disconnect all ECM connectors. Connect the check harness special tool (MB992110) between the separated connectors.

- 2. Connect the oscilloscope probe to each check harness connector terminal to analyze each cylinder:
  - Terminal No. 4 for the number 1 cylinder.
  - Terminal No. 5 for the number 2 cylinder.
  - Terminal No. 20 for the number 3 cylinder.
  - Terminal No. 21 for the number 4 cylinder.

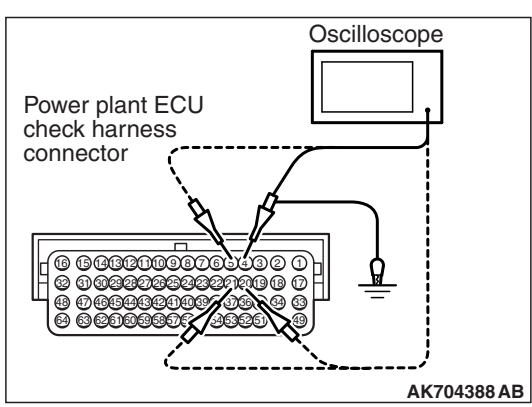

| ГSВ | Revision   |  |
|-----|------------|--|
|     | 1101131011 |  |

### Standard Wave Pattern

| Observation condition |                 |  |
|-----------------------|-----------------|--|
| Function              | Special pattern |  |
| Pattern height        | Low             |  |
| Pattern selector      | Display         |  |
| Engine condition      | Idle            |  |

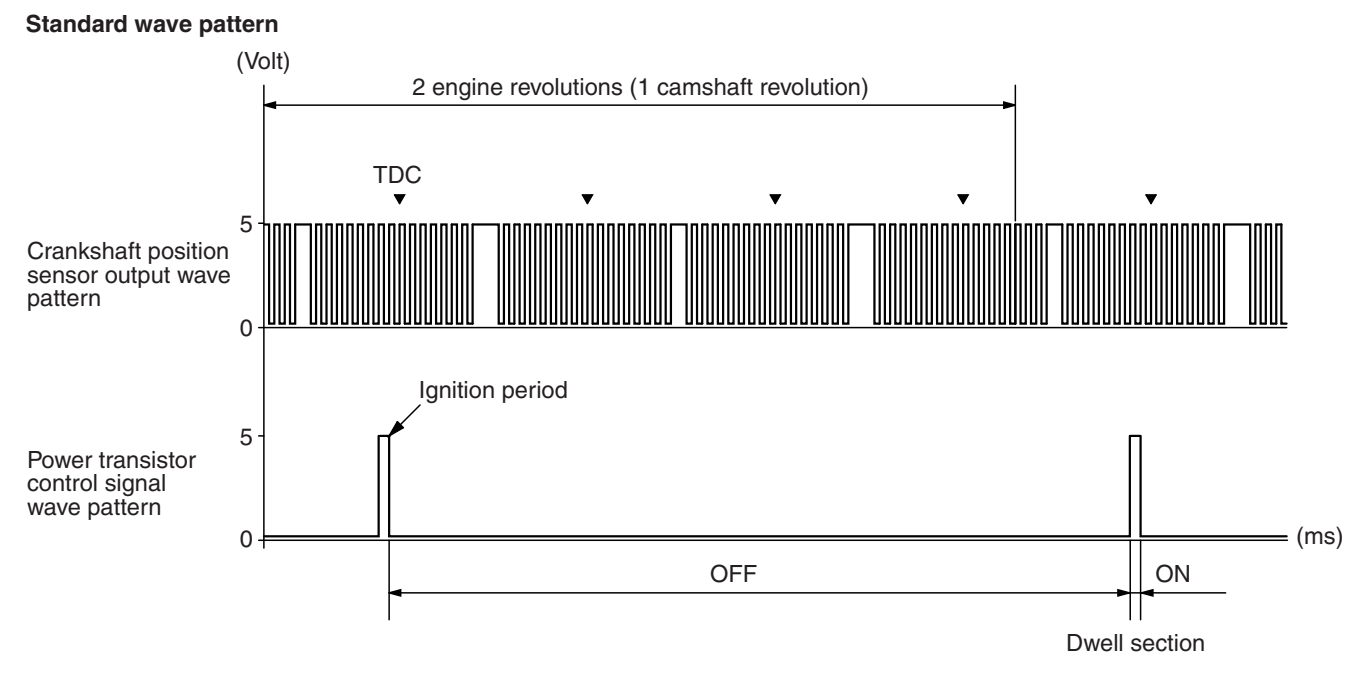

AK604736AB

### Wave Pattern Observation Points

Point: The power transistor control signal (ignition timing) is advanced when the engine speed is increased.

| CONDITION OF WAVE<br>PATTERN BUILD-UP<br>SECTION AND MAXIMUM<br>VOLTAGE | PROBABLE CAUSE                           |
|-------------------------------------------------------------------------|------------------------------------------|
| Voltage value is too low                                                | Open-circuit in ignition primary circuit |

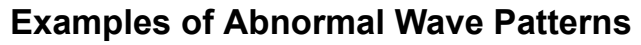

**Example 1 (Wave pattern during engine cranking)** Cause of problem

- Open-circuit in ignition primary circuit Wave pattern characteristics
  - Voltage value is too low.

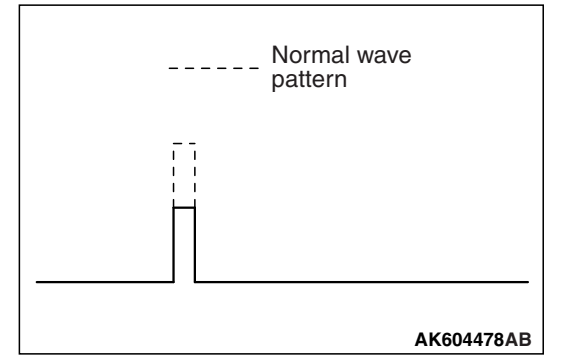

# **ON-VEHICLE SERVICE**

# **COMPONENT LOCATION**

M1131002102996

| NAME                                                                                | SYMBOL | NAME                                                                                                | SYMBOL |
|-------------------------------------------------------------------------------------|--------|----------------------------------------------------------------------------------------------------|--------|
| Accelerator pedal position sensor                                                   | X      | Heated oxygen sensor (rear) <except california="" for="" vehicles=""></except>                      | Y      |
| A/C compressor clutch relay                                                         | J      | Heated oxygen sensor (3rd) <vehicles california="" for=""></vehicles>                               | Y      |
| Crankshaft position sensor                                                          | В      | Ignition coil                                                                                       | С      |
| Data link connector                                                                 | W      | Injector                                                                                            | L      |
| Engine control module                                                               | 1      | Injector relay                                                                                      | J      |
| Engine coolant temperature sensor                                                   | Н      | Intake camshaft position sensor                                                                     | G      |
| ETACS-ECU (incorporating fuel<br>pump relay)                                        | V      | Intake engine oil control valve                                                                     | К      |
| Evaporative emission purge solenoid                                                 | Р      | Knock sensor                                                                                        | 0      |
| Evaporative emission ventilation solenoid                                           | а      | Malfunction Indicator Lamp (SERVICE<br>ENGINE SOON or Check Engine Lamp)                            | U      |
| Exhaust camshaft position sensor                                                    | F      | Manifold absolute pressure sensor                                                                   | N      |
| Exhaust engine oil control valve                                                    | A      | Mass airflow sensor (incorporating intake air temperature sensor)                                   | Т      |
| Exhaust gas recirculation (EGR) valve                                               | R      | MFI relay                                                                                           | J      |
| Fuel pump module (incorporating fuel level sensor and fuel tank temperature sensor) | Z      | Power steering pressure switch                                                                      | М      |
| Fuel tank differential pressure sensor                                              | Z      | Starter relay                                                                                       | J      |
| Heated oxygen sensor (front)<br><vehicles california="" for=""></vehicles>          | E      | Throttle actuator control motor relay                                                               | J      |
| Heated oxygen sensor (front)<br><except california="" for="" vehicles=""></except>  | D      | Throttle body assembly (incorporating throttle actuator control motor and throttle position sensor) | Q      |
| Heated oxygen sensor (rear)<br><vehicles california="" for=""></vehicles>           | D      | Vehicle speed sensor <m t=""></m>                                                                   | S      |

13B-991

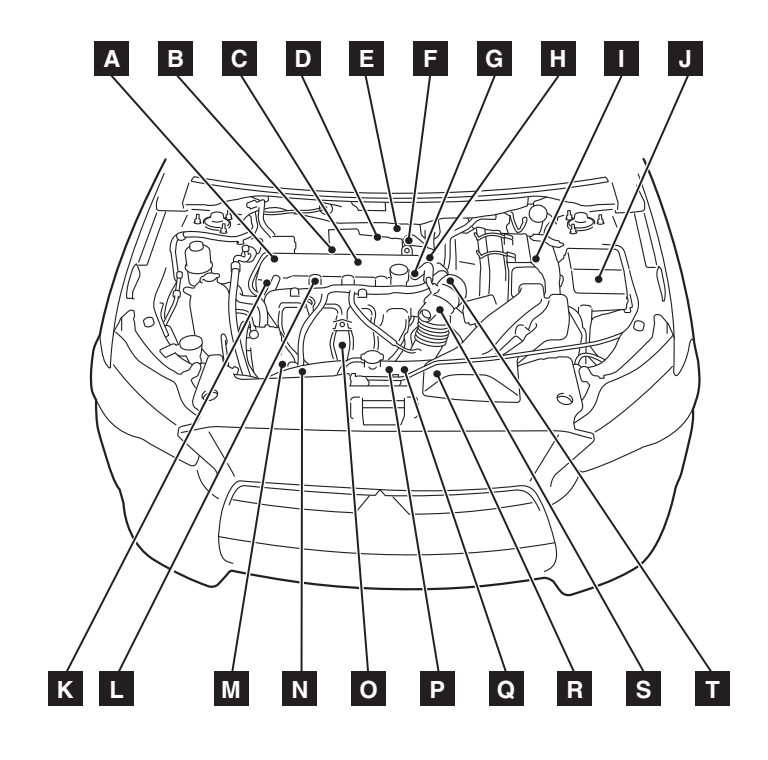

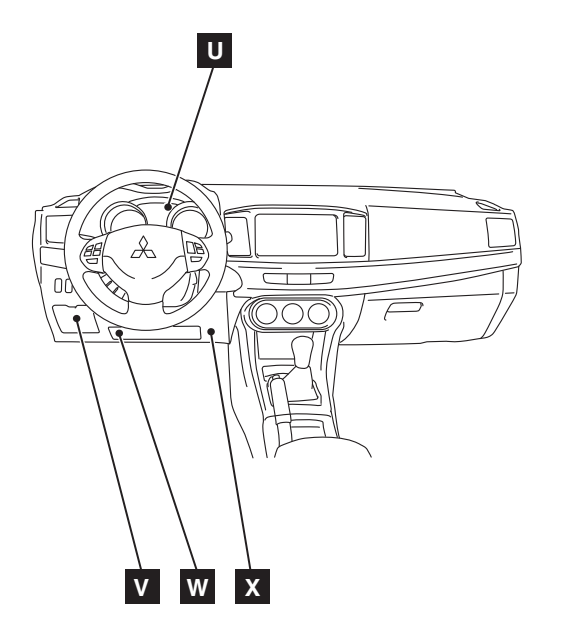

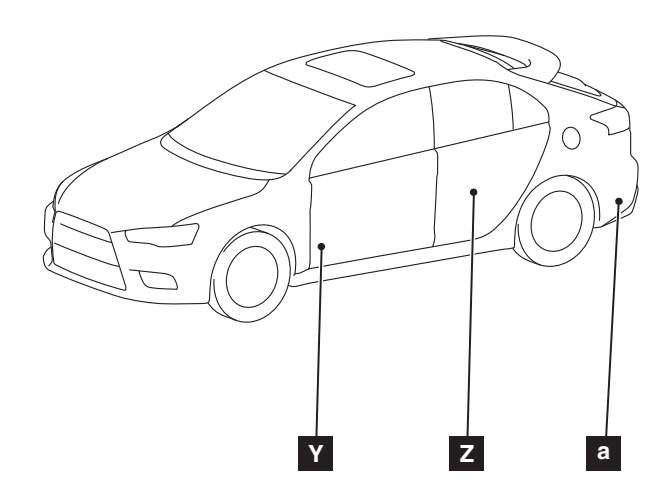

AK801873AB

| TSB Revision |  |
|--------------|--|
|--------------|--|

### MULTIPORT FUEL INJECTION (MFI) <2.4L ENGINE> **ON-VEHICLE SERVICE**

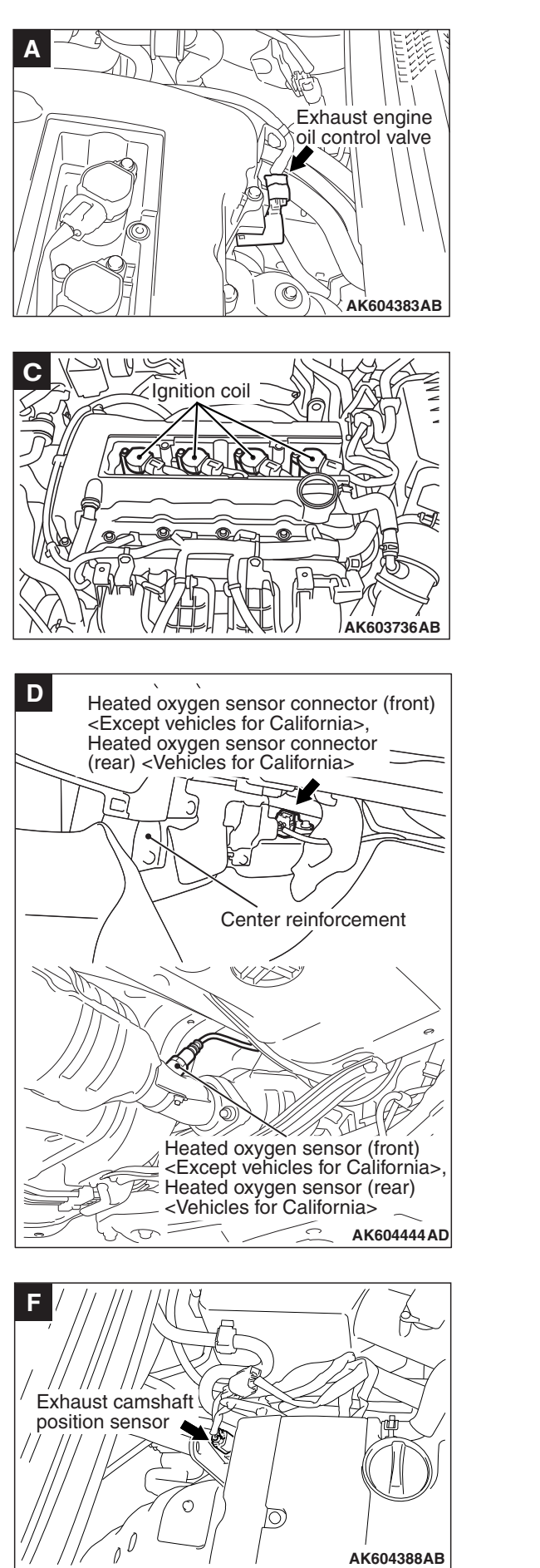

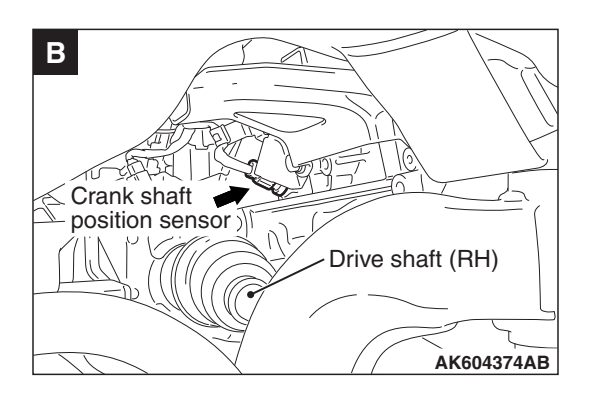

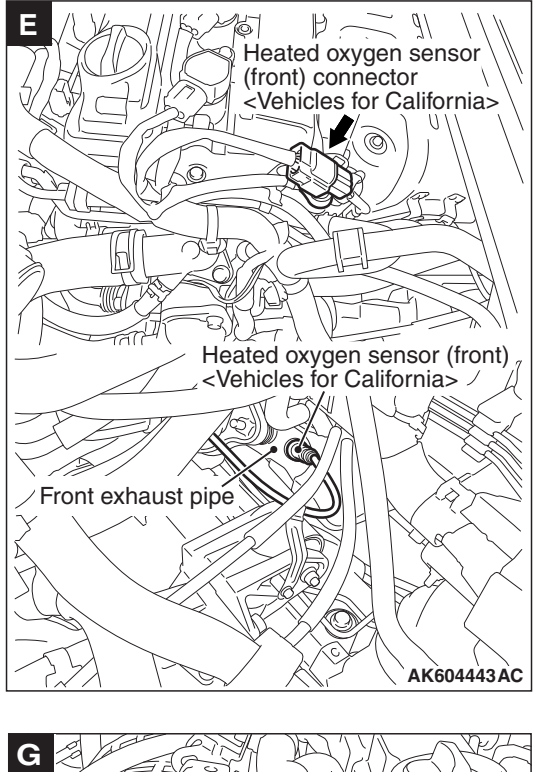

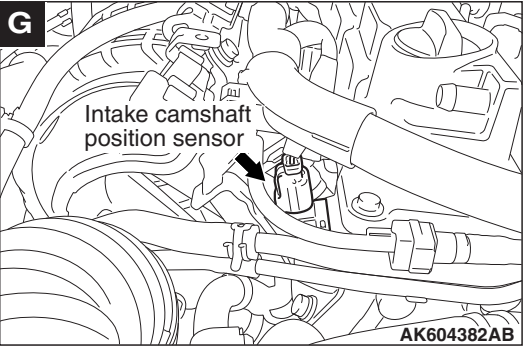

# **TSB** Revision

AK604388AB
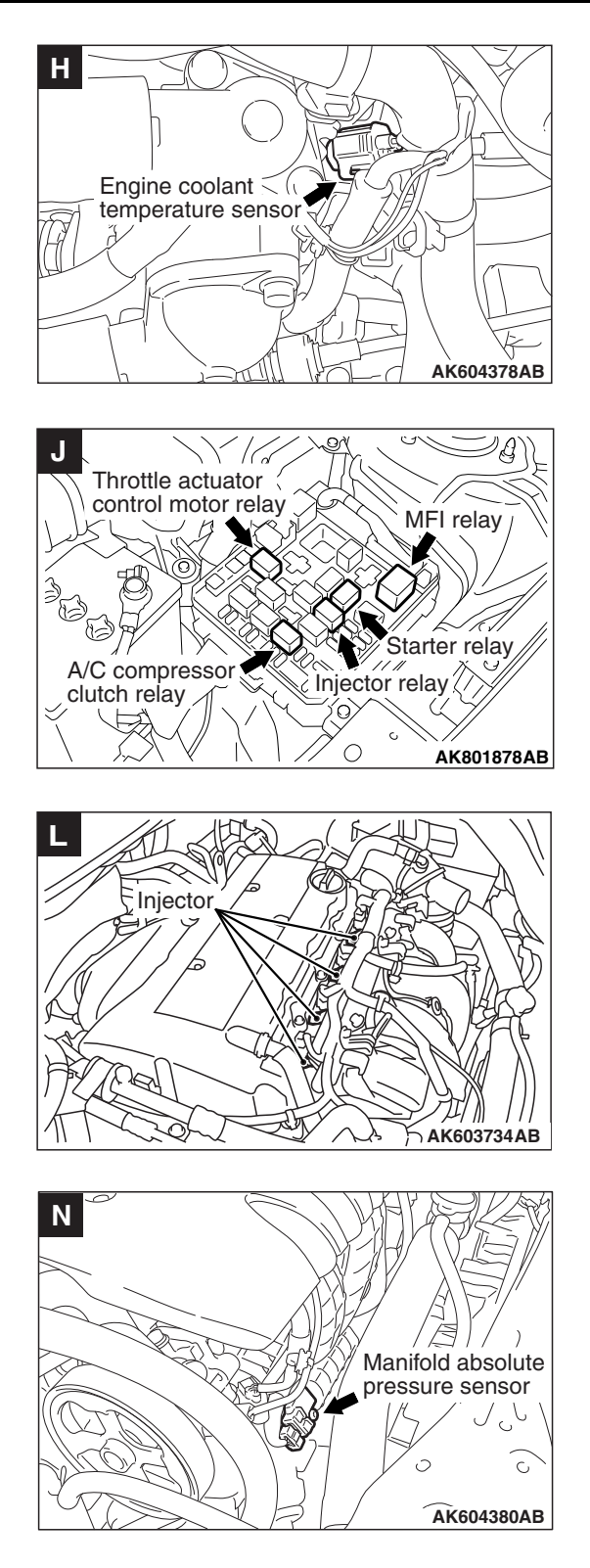

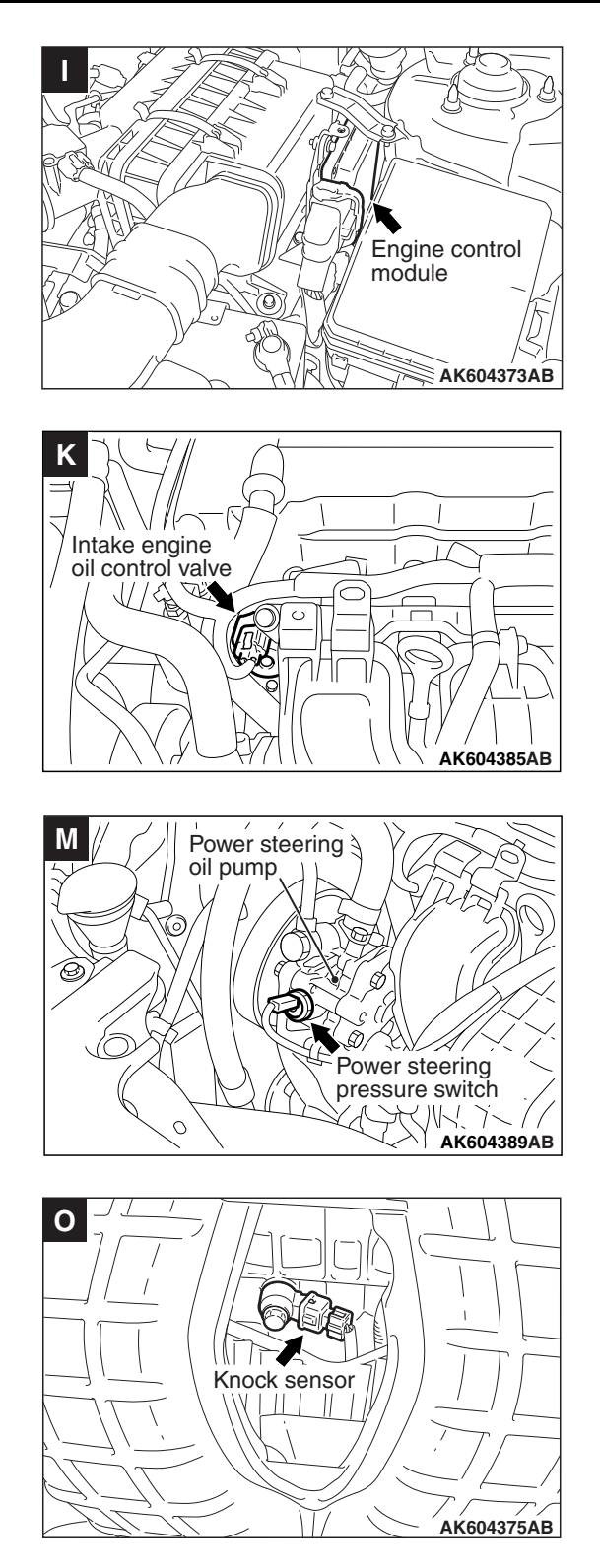

| TSB Revision |  |
|--------------|--|
|--------------|--|

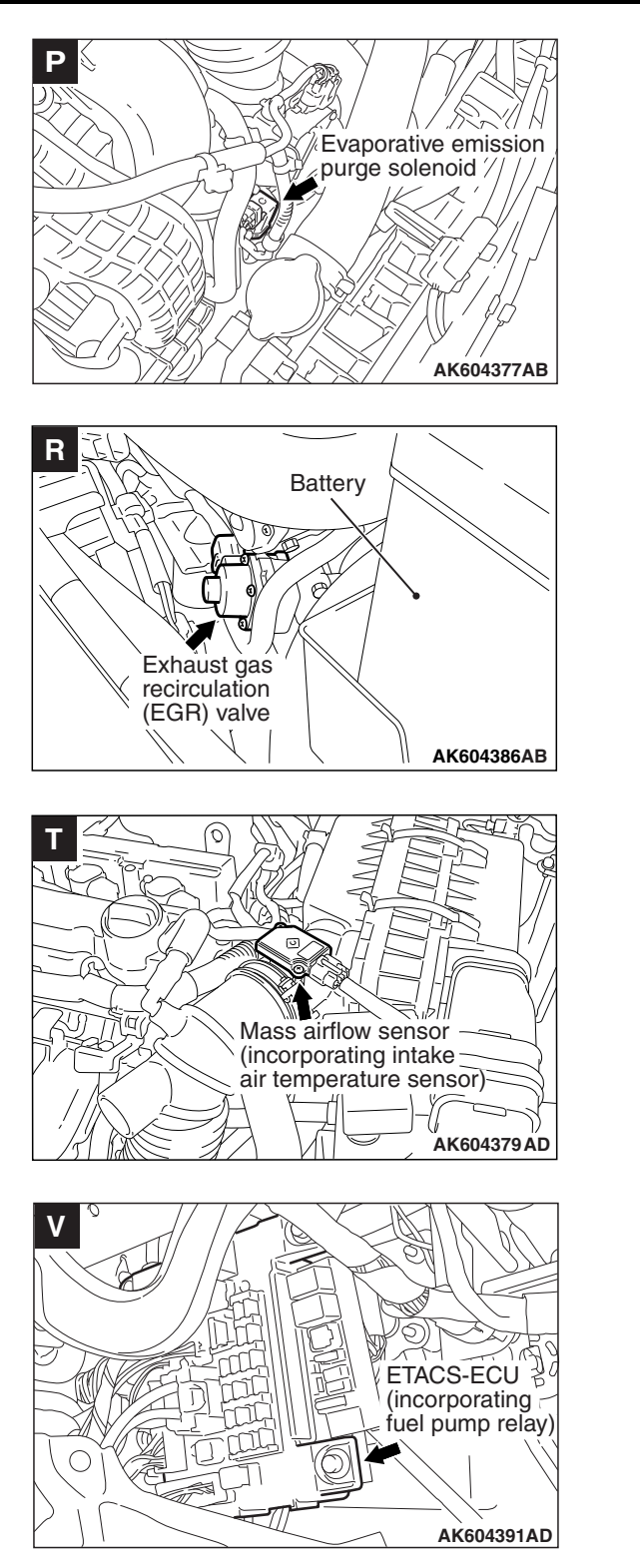

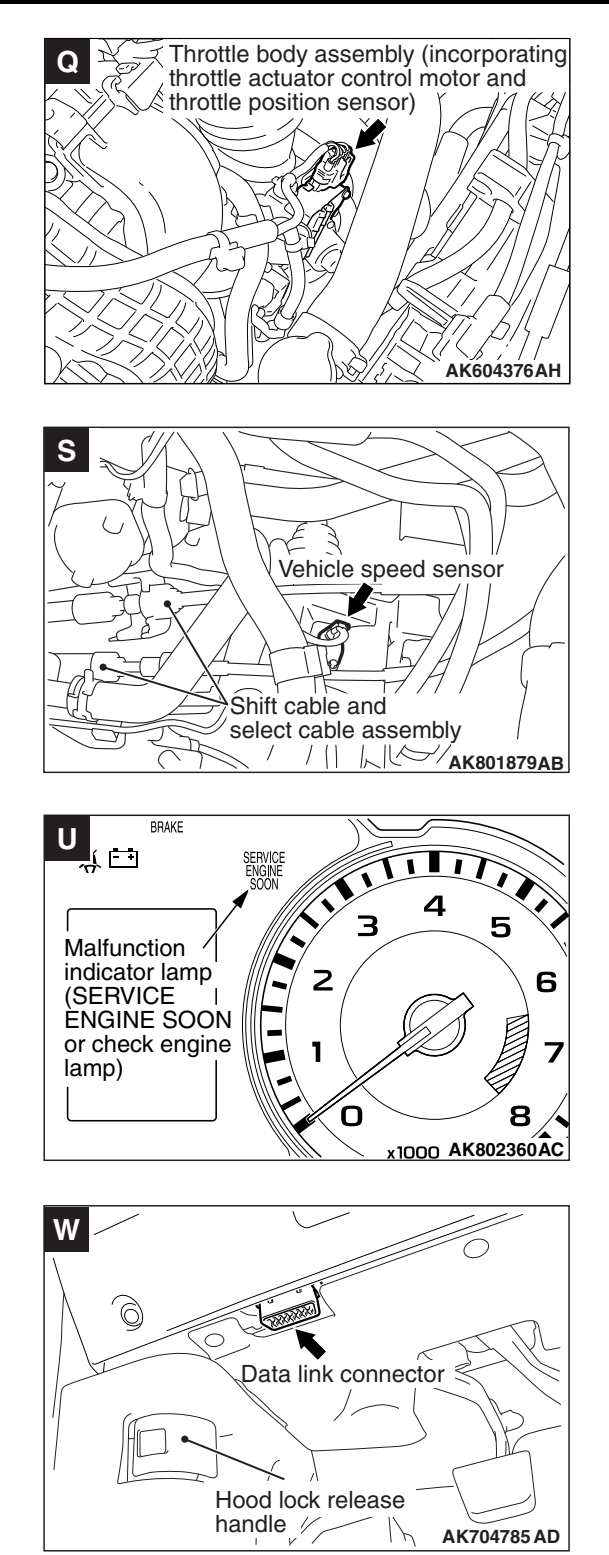

| TSB Revision |  |
|--------------|--|
|--------------|--|

#### MULTIPORT FUEL INJECTION (MFI) <2.4L ENGINE> ON-VEHICLE SERVICE

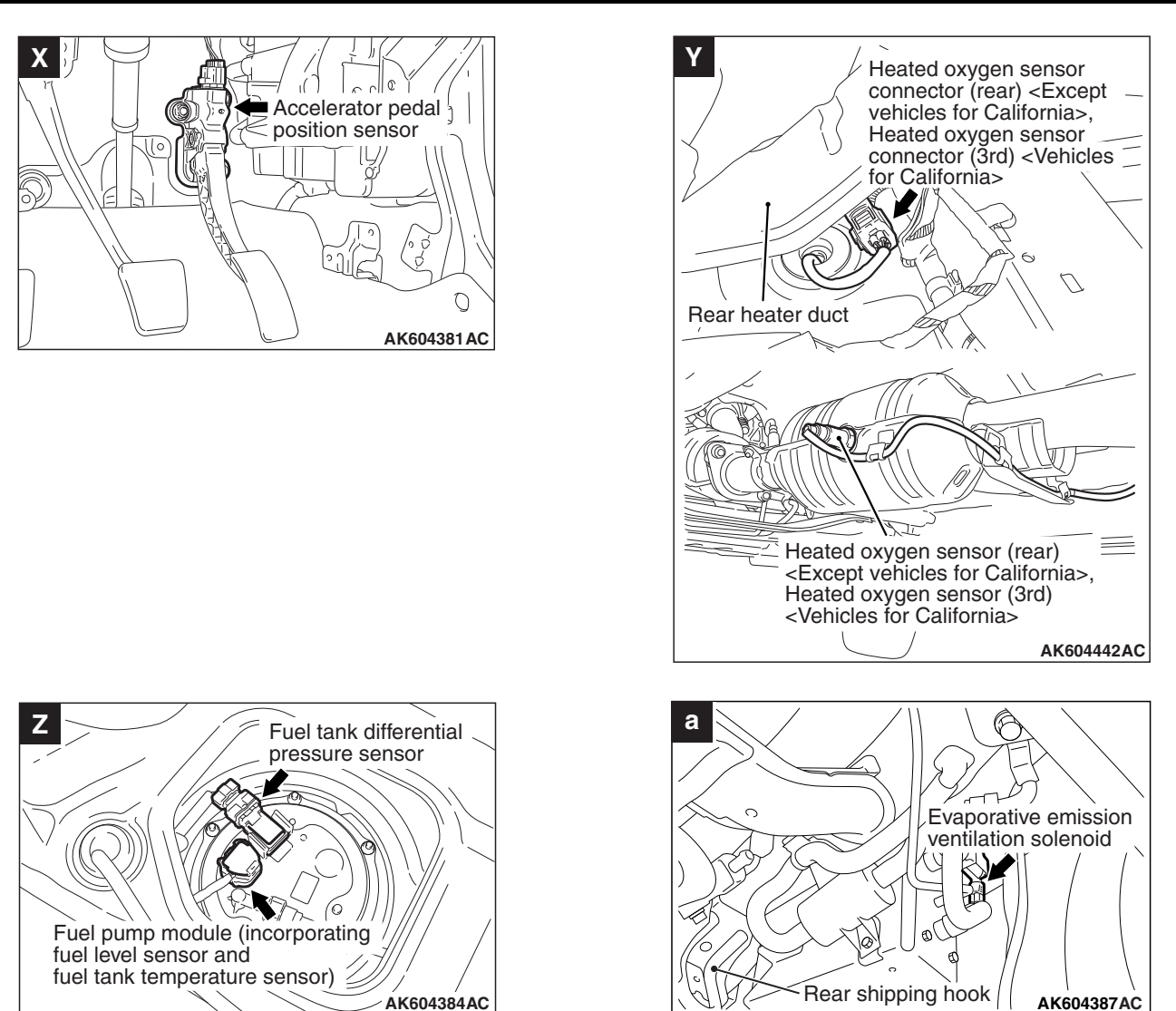

# THROTTLE BODY (THROTTLE VALVE AREA) CLEANING

M1131001002048

#### A WARNING

When touching the throttle valve, surely shut off the driving circuits of the throttle valve. In the event that the throttle valve is operated, a finger might be injured as the result of being caught by the throttle valve.

## 

When the throttle body cleaning is performed, use scan tool MB991958 to initialize the learning value (Refer to GROUP 00, Precautions Before Service –Initialization Procedure for Learning Value in MFI Engine P.00-38).

- 1. Disconnect the electronic-controlled throttle valve connector.
- 2. Remove the air intake hose from the throttle body.
- 3. Remove the throttle body.

M1131001902364

## 

Do not spray the cleaning solvent directly to the throttle valve.

4. Spray cleaning solvent on a clean cloth.

## 

- Make sure the cleaning solvent does not enter the motor and the sensor through the shaft.
- Do not remove molybdenum. which is applied around the throttle valve of the throttle body.
- 5. Wipe off the dirt around the throttle valve with the cloth sprayed with cleaning solvent.
- 6. Install the throttle body.
- 7. Install the air intake hose.
- 8. Connect electronic-controlled throttle valve connector.

# FUEL PRESSURE TEST

## **Required Special Tools:**

- MB991958: Scan Tool (M.U.T.-III Sub Assembly)
  - MB991824: V.C.I.
  - MB991827: USB Cable
  - MB991910: Main Harness A
- MB991981: Fuel Pressure Gauge Set
- MB992001: Hose Adapter
- MB992049: Quick Connector
- MB992076: Injector Test Set
- 1. Release residual pressure from the fuel pipe line to prevent fuel spray. (Refer to P.13B-1000.)

## A WARNING

To prevent a fire, cover the hose connection with shop towels to prevent splashing of fuel that could be caused by some residual pressure in the fuel pipe line.

2. Disconnect the fuel high-pressure hose at the fuel rail side.

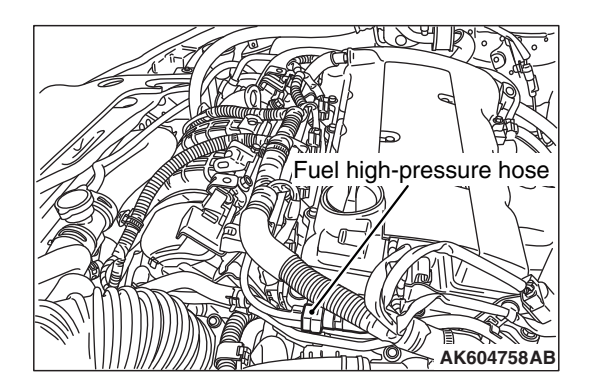

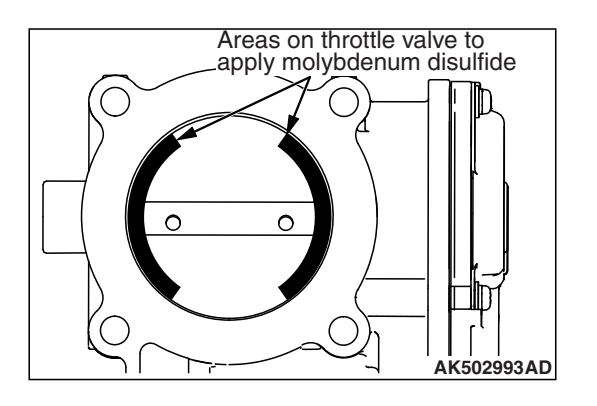

| <b>TSB</b> Revision |  |
|---------------------|--|
|                     |  |

#### MULTIPORT FUEL INJECTION (MFI) <2.4L ENGINE> ON-VEHICLE SERVICE

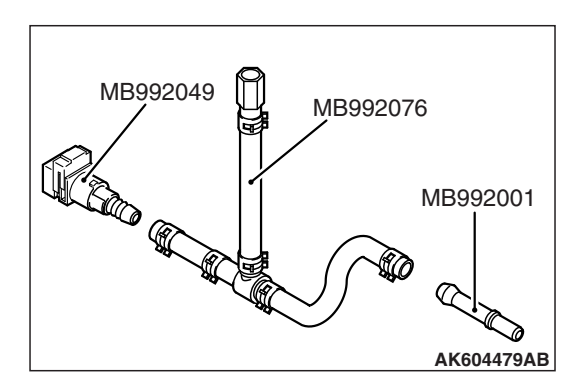

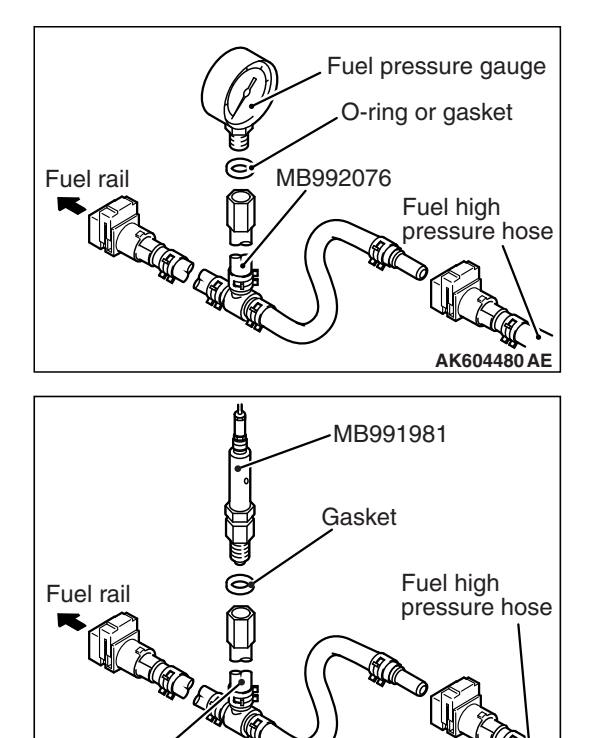

MB992076

- 3. Assemble the special tool MB992076 (injector test set) as shown in figure according to the following procedure.
  - (1) Remove either the installation adapter for the injector or another adapter.
  - (2) Install the special tool MB992049 (quick connector) and the special tool MB992001 (hose adapter) to the hose without the adapter.
- 4. Install the special tool assembled in step 3 between the fuel rail and the fuel high-pressure hose.

## <When using the fuel pressure gauge>

a. Via a suitable O-ring or gasket, install the fuel pressure gauge to the special tool that has already assembled as described.

# <When using the special tool MB991981 (fuel pressure gauge set)>

- a. Via a gasket, install the special tool MB991981 (fuel pressure gauge set) into the special tool that has already assembled as described.
- b. Connect the leads from the fuel pressure gauge set to the power supply (cigarette lighter socket) and special tool MB991824 (V.C.I).

AK604481AD

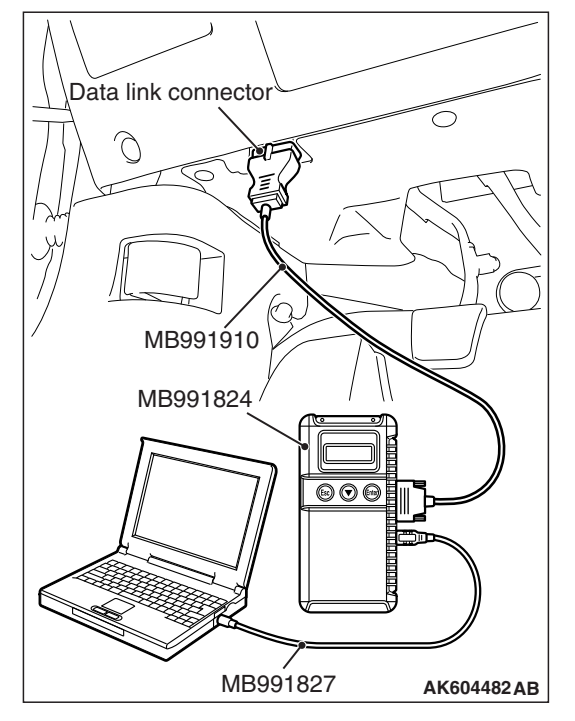

## 

# To prevent damage to scan tool MB991958, always turn the ignition switch to the "LOCK" (OFF) position before connecting or disconnecting scan tool MB991958.

- 5. Connect scan tool MB991958 to the data link connector.
- 6. Turn the ignition switch to the ON position (But do not start the engine).
- 7. Use Actuator test "item number 9" to drive the fuel pump. Check that there is no fuel leaking from any section when the fuel pump is operating.
- 8. Finish the actuator test or turn the ignition switch to the LOCK (OFF) position.
- 9. Start the engine and run at idle.
- 10.Measure fuel pressure while the engine is running at idle.
  - Standard value: Approximately 324 kPa (47 psi) at curb idle
- 11.Check to see that fuel pressure at idle does not drop even after the engine has been revved several times.
- 12.If any of fuel pressure measured in Step 10 to 11 is out of specification, troubleshoot and repair according to the table below.

| SYMPTOM                                                                                  | PROBABLE CAUSE                                                                         | REMEDY                                                                          |
|------------------------------------------------------------------------------------------|----------------------------------------------------------------------------------------|---------------------------------------------------------------------------------|
| <ul> <li>Fuel pressure too low</li> <li>Fuel pressure drops after<br/>revving</li> </ul> | Clogged fuel filter                                                                    | Replace fuel filter                                                             |
|                                                                                          | Fuel leaking to return side due to poor fuel regulator valve seating or settled spring | Replace fuel pressure regulator<br>(integrated in the fuel tank pump<br>module) |
|                                                                                          | Low fuel pump delivery pressure                                                        | Replace fuel pump                                                               |
| Fuel pressure too high                                                                   | Binding valve in fuel pressure regulator                                               | Replace fuel pressure regulator<br>(integrated in the fuel tank pump<br>module) |

13.Stop the engine and observe fuel pressure gauge reading. It is normal if the reading does not drop within two minutes. If it does, observe the rate of drop and troubleshoot and repair according to the table below. Start, then stop the engine.

| SYMPTOM                                                               | PROBABLE CAUSE                        | REMEDY                                                                          |
|-----------------------------------------------------------------------|---------------------------------------|---------------------------------------------------------------------------------|
| Fuel pressure drops gradually after engine is stopped                 | Leaky injector                        | Replace injector                                                                |
|                                                                       | Leaky fuel regulator valve seat       | Replace fuel pressure regulator<br>(integrated in the fuel tank pump<br>module) |
| Fuel pressure drops sharply<br>immediately after engine is<br>stopped | Check valve in fuel pump is held open | Replace fuel pump                                                               |

| TSB Revision |  |
|--------------|--|
|--------------|--|

14.Release residual pressure from the fuel pipe line. (Refer to P.13B-1000.)

## A WARNING

To prevent a fire, cover the hose connection with shop towels to prevent splash of fuel that could be caused by some residual pressure in the fuel pipe line.

- 15.Remove the fuel pressure gauge and special tool from the fuel rail.
- 16. Fit the fuel high-pressure hose to the fuel rail.

17.Check for fuel leaks.

- (1) Use scan tool MB991958 to operate the fuel pump.
- (2) Check the fuel line for leaks and repair as needed.

18.Disconnect scan tool MB991958.

# HOW TO REDUCE PRESSURIZED FUEL PRESSURE

M1131000902327

When removing the fuel pipes and fuel hoses, follow the procedure below to release fuel pressure in the line and prevent fuel from running out, because fuel pressure in the fuel line is high.

- 1. Remove the rear seat cushion assembly (Refer to GROUP 52A, Rear Seat Assembly P.52A-28.)
- 2. Remove the floor inspection lid (LH.)

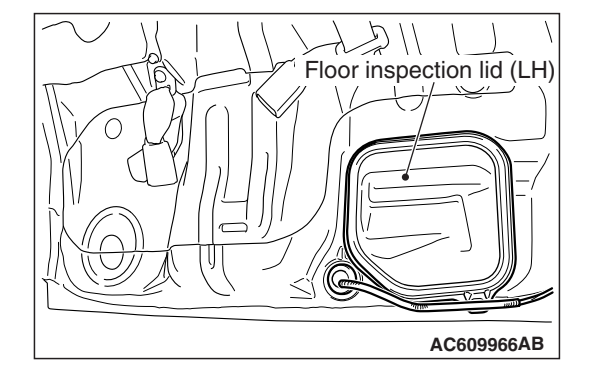

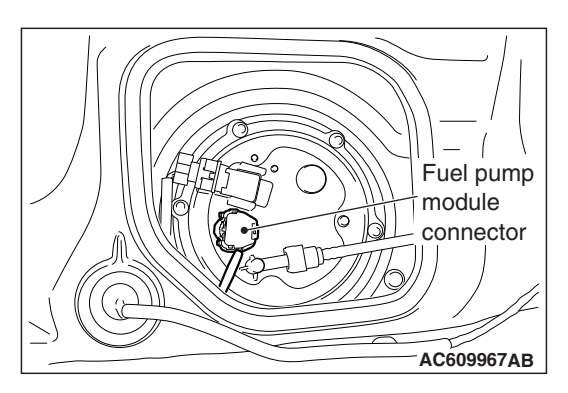

- 3. Disconnect the fuel pump module connector.
- 4. Crank the engine for at least two seconds.
- 5. If the engine does not start, turn the ignition switch to the "LOCK" (OFF) position.
- 6. If the engine starts, turn the ignition switch to the "LOCK" (OFF) position after the engine stops.
- 7. Connect the fuel pump module connector.
- 8. Install the floor inspection lid (LH.)
- 9. Install the rear seat cushion assembly (Refer to GROUP 52A, Rear Seat Assembly P.52A-28.)

# FUEL TANK PUMP OPERATION CHECK

- 1. Remove the fuel cap.
- 2. Using scan tool, forcibly drive the fuel tank pump (integrated in the fuel pump module) to check the fuel tank pump operation.

NOTE: The operating sound of the fuel tank pump is difficult to be heard because the fuel tank pump is in-tank type. Therefore, remove the fuel cap to check the sound from the fuel tank filler tube port.

- 3. If the fuel tank pump does not operate, follow the procedure below to check the fuel tank pump for operation. If it is normal, check the driving circuit.
  - (1) Turn the ignition switch to the "LOCK" (OFF) position.
  - (2) Remove the rear seat cushion assembly. (Refer to GROUP 52A, Rear Seat Assembly P.52A-28.)
  - (3) Remove the floor inspection lid (LH.)

(4) Disconnect the fuel pump module connector.

Fuel pump module connector

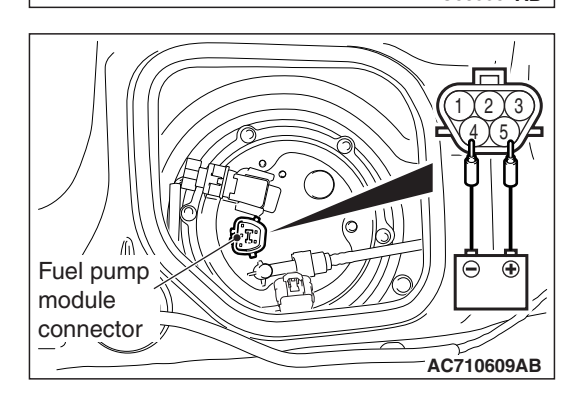

(5) When the battery is connected to the fuel pump module connector (fuel pump module side), check that the fuel tank pump operating sound can be heard. When the fuel tank pump operating sound cannot be heard, replace the fuel tank pump (Refer to GROUP 13C, On-Vehicle Service –Fuel Pump Module Replacement P.13C-10.)

NOTE: The operating sound of the fuel tank pump is difficult to be heard because the fuel tank pump is in-tank type. Therefore, remove the fuel cap to check the sound from the fuel tank filler tube port.

- (6) Install the fuel cap.
- (7) Connect the fuel pump module connector.
- (8) Install the floor inspection lid (LH.)
- (9) Install the rear seat cushion assembly. (Refer to GROUP 52A, Rear Seat Assembly P.52A-28.)

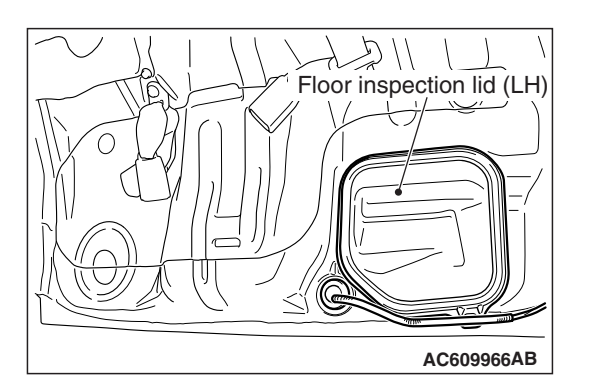

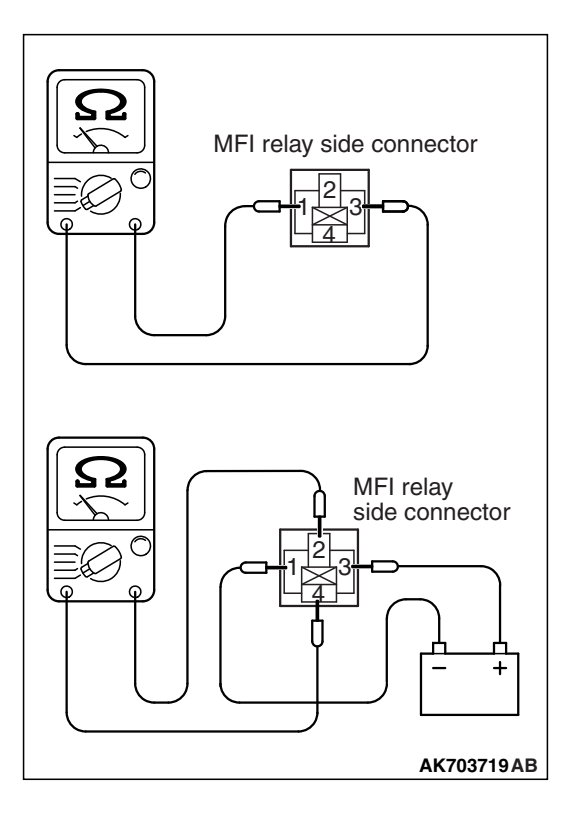

# MULTIPORT FUEL INJECTION (MFI) RELAY CONTINUITY CHECK

Inspect the MFI relay for continuity in accordance with the chart shown below.

| BATTERY<br>VOLTAGE | TERMINAL NO.<br>TO BE<br>CONNECTED<br>TO BATTERY | TERMINAL NO.<br>TO BE<br>CONDUCTED |
|--------------------|--------------------------------------------------|------------------------------------|
| Not supplied       | -                                                | 1 –3                               |
| Supplied           | 1 –3                                             | 2 –4                               |

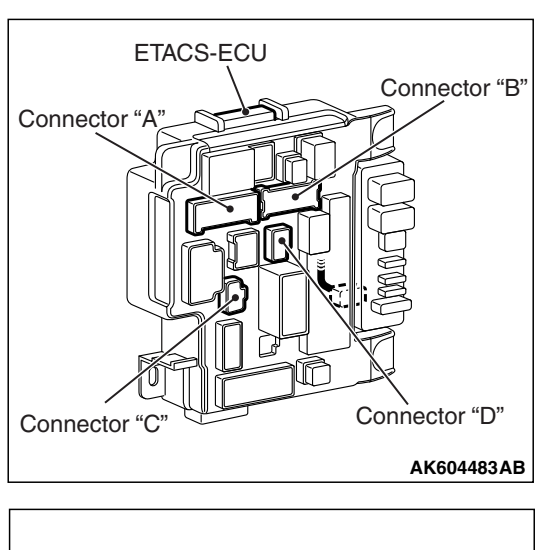

# K604483AB

# FUEL PUMP RELAY CONTINUITY CHECK

Inspect the fuel pump relay for continuity in accordance with the chart shown below.

| BATTERY<br>VOLTAGE | TERMINAL<br>NO. TO BE<br>CONNECTED<br>TO BATTERY | TERMINAL NO. TO<br>BE CONDUCTED          |
|--------------------|--------------------------------------------------|------------------------------------------|
| Supplied           | 6 (Connector<br>"A") –11<br>(Connector<br>"B")   | 1 (Connector "C") –<br>1 (Connector "D") |

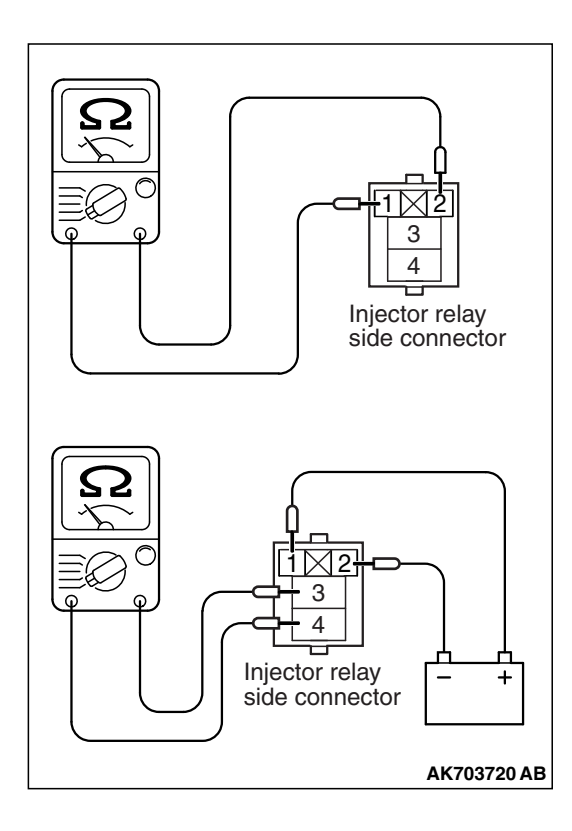

# INJECTOR RELAY CONTINUITY CHECK

Inspect the injector relay for continuity in accordance with the chart shown below.

| BATTERY<br>VOLTAGE | TERMINAL NO.<br>TO BE<br>CONNECTED<br>TO BATTERY | TERMINAL NO.<br>TO BE<br>CONDUCTED |
|--------------------|--------------------------------------------------|------------------------------------|
| Not supplied       | _                                                | 1 –2                               |
| Supplied           | 1 –2                                             | 3 –4                               |

# THROTTLE ACTUATOR CONTROL MOTOR RELAY CONTINUITY CHECK

1 - 2

Supplied

Inspect the throttle actuator control motor relay for continuity in accordance with the chart shown below.

3 –4

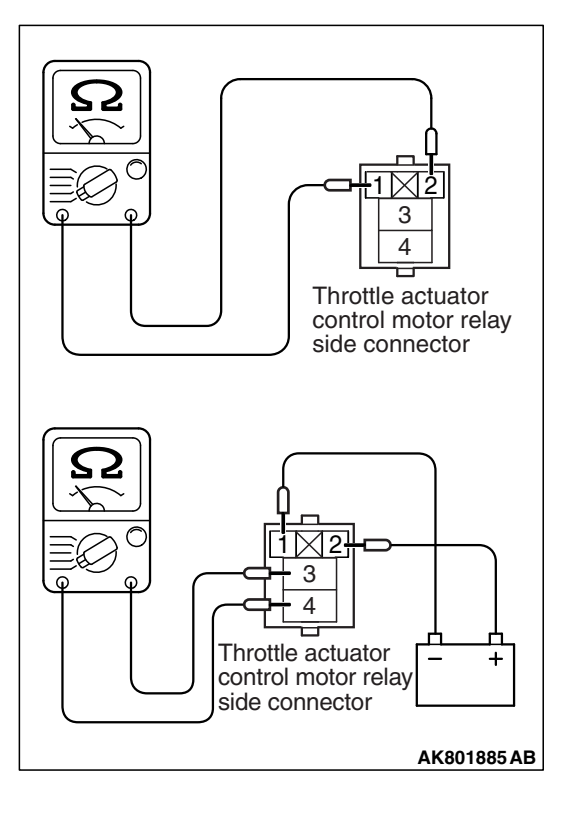

BATTERY<br/>VOLTAGETERMINAL NO.<br/>TO BE<br/>CONNECTED<br/>TO BATTERYTERMINAL NO.<br/>TO BE<br/>CONDUCTEDNot supplied\_1 -2

| TSB Revision |
|--------------|
|--------------|

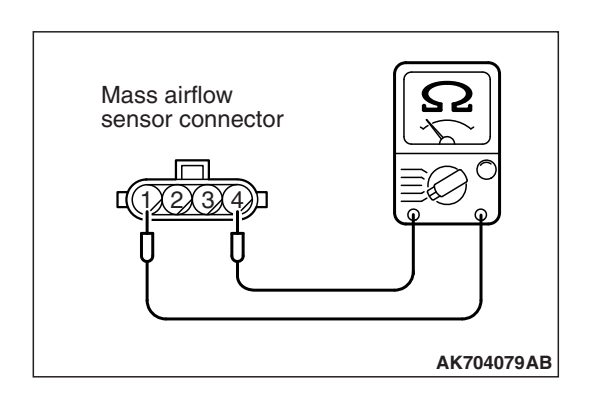

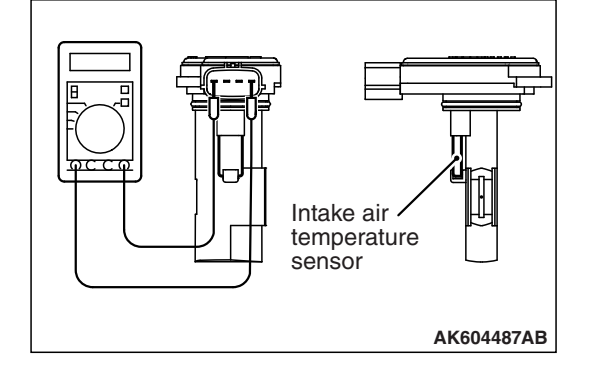

# INTAKE AIR TEMPERATURE SENSOR CHECK

- 1. Disconnect the mass airflow sensor connector.
- 2. Measure the resistance between terminal No. 1 and terminal No. 4.

## Standard value:

13 –17 kΩ [at -20° C (-4° F)] 5.4 –6.6 kΩ [at 0° C (32° F)] 2.3 –3.0 kΩ [at 20° C (68° F)] 1.0 –1.5 kΩ [at 40° C (104° F)] 0.56 –0.76 kΩ [at 60° C (140° F)] 0.31 –0.43 kΩ [at 80° C (176° F)]

- 3. If not within specifications, replace the mass airflow sensor.
- 4. Measure the resistance while heating the sensor using a hair dryer.

## Normal condition:

| TEMPERATURE | RESISTANCE (kΩ) |
|-------------|-----------------|
| Higher      | Smaller         |

5. If the resistance does not decrease as heat increases, replace the mass airflow sensor.

# ENGINE COOLANT TEMPERATURE SENSOR CHECK

M1131003102096

## **Required Special Tool:**

MB992042: Engine coolant temperature sensor wrench

## 

# Be careful not to touch the connector (resin section) with the tool when removing and installing.

1. Drain engine coolant, then remove the engine coolant temperature sensor using the special tool MB992042 (engine coolant temperature sensor wrench).

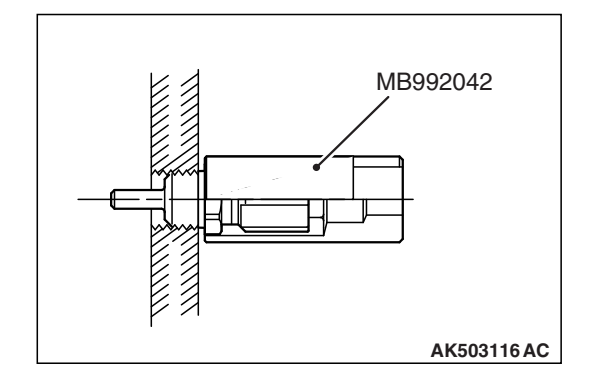

# 13B-1006

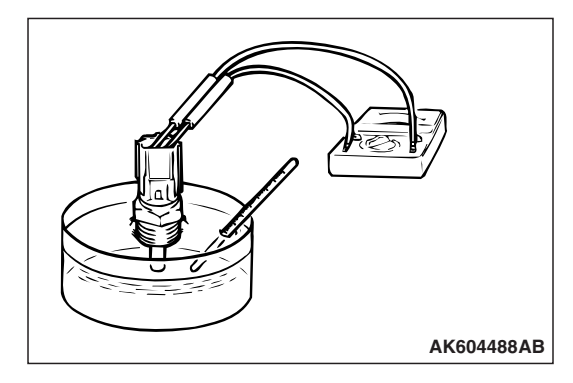

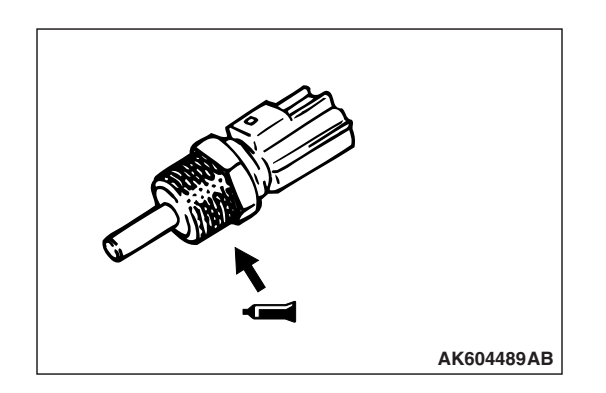

## MULTIPORT FUEL INJECTION (MFI) <2.4L ENGINE> ON-VEHICLE SERVICE

2. With the temperature sensing portion of engine coolant temperature sensor immersed in hot water, check the resistance.

## Standard value:

14 –17 kΩ [at -20° C (-4° F)] 5.1 –6.5 kΩ [at 0° C (32° F)] 2.1 –2.7 kΩ [at 20° C (68° F)] 0.9 –1.3 kΩ [at 40° C (104° F) 0.48 –0.68 kΩ [at 60° C (140° F)] 0.26 –0.36 kΩ [at 80° C (176° F)]

- 3. If the resistance deviates from the standard value greatly, replace the sensor.
- 4. Apply LOCTITE 262, Three bond 1324N or equivalent to threaded portion.
- 5. With the special tool MB992042 (engine coolant temperature sensor wrench) tighten the engine coolant temperature sensor to the specified torque.

Tightening torque: 30  $\pm$  9 N· m (22  $\pm$  6 ft-lb)

# HEATED OXYGEN SENSOR CHECK

M1131005003106

## Required Special Tools:

- MD998464: Test Harness
- MB991658: Test Harness

# Heated oxygen sensor (front) <Except vehicles for California>

- 1. Disconnect the heated oxygen sensor connector and connect special tool MB991658 to the connector on the heated oxygen sensor side.
- 2. Measure the resistance between terminal No. 1 and terminal No. 2.

Standard value: 4.5 –8.0  $\Omega$  [at 20° C (68° F)]

- 3. If the resistance deviates from standard value, replace the heated oxygen sensor.
- 4. Warm up the engine until engine coolant is 80° C (176° F) or higher.
- 5. Rev the engine for 5 minutes or more with the engine speed of 2,000 r/min.

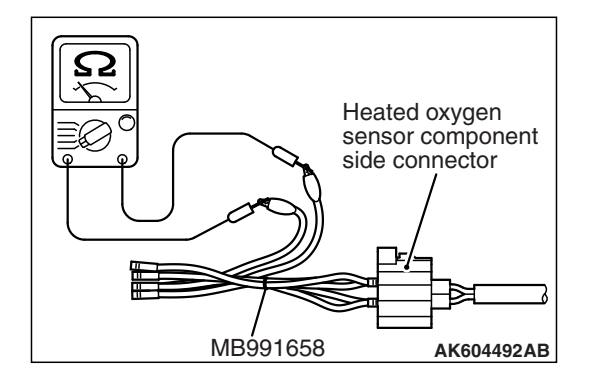

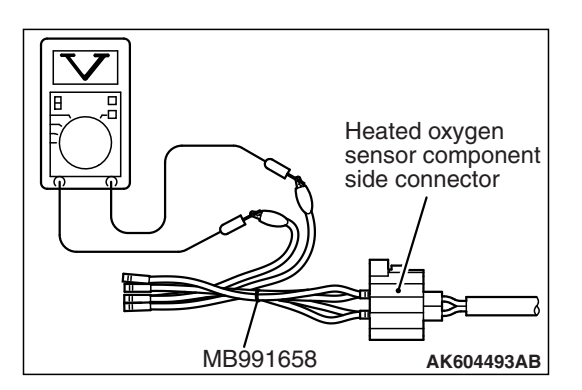

- 6. Connect a digital voltage meter between terminal No. 3 and terminal No. 4.
- 7. While repeatedly revving the engine, measure the heated oxygen sensor output voltage.

## Standard value:

| ENGINE                 | HEATED<br>OXYGEN<br>SENSOR<br>OUTPUT<br>VOLTAGE | REMARKS                                                                                                    |
|------------------------|-------------------------------------------------|----------------------------------------------------------------------------------------------------|
| When revving<br>engine | 0.6 –1.0 V                                      | If you make the<br>air/fuel ratio rich<br>by revving the<br>engine repeatedly,<br>a normal heated<br>oxygen sensor will<br>output a voltage of<br>0.6 –1.0 V. |

# 

- Be very careful when connecting the jumper wire; incorrect connection can damage the heated oxygen sensor.
- Be careful the heater is broken when voltage of beyond 8 volts is applied to the heated oxygen sensor heater.

NOTE: If the temperature of sensing area does not reach the high temperature [of approximately 400 °C (752 °F) or more] even though the heated oxygen sensor is normal, the output voltage would be possibly low in spite of the rich air/fuel ratio. Therefore, if the output voltage is low, use a jumper wire to the connect the terminal No. 1 and the terminal No. 2 of the heated oxygen sensor with the positive terminal and the negative terminal of 8 volts power supply respectively, then check again.

8. If the output voltage is not within the standard value, replace the heated oxygen sensor.

NOTE: For removal and installation of the heated oxygen sensor, refer to GROUP 15, Exhaust Pipe and Main Muffler <2.4L ENGINE> –Removal and Installation P.15-31.

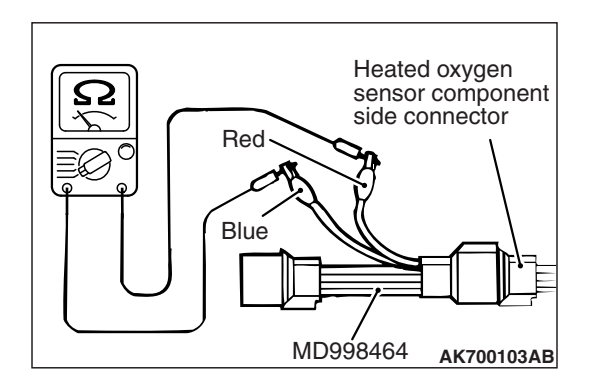

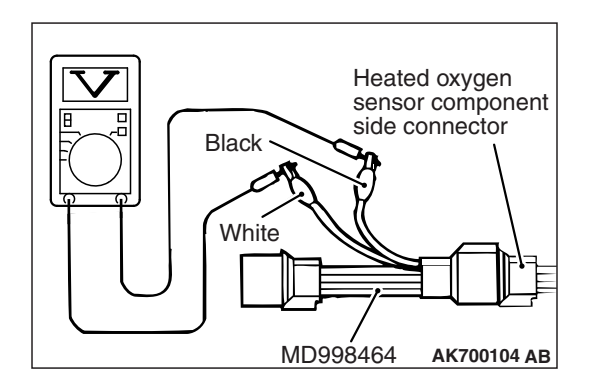

# Heated oxygen sensor (front) <Vehicles for California>

- 1. Disconnect the heated oxygen sensor connector and connect special tool MD998464 to the connector on the heated oxygen sensor side.
- Measure the resistance between terminal No. 1 (red clip of special tool) and terminal No. 3 (blue clip of special tool).

## Standard value: 4.5 –8.0 $\Omega$ [at 20° C (68° F)]

- 3. If the resistance deviates from standard value, replace the heated oxygen sensor.
- 4. Warm up the engine until engine coolant is 80° C (176° F) or higher.
- 5. Rev the engine for 5 minutes or more with the engine speed of 2,000 r/min.
- Connect a digital voltage meter between terminal No. 2 (black clip of special tool) and terminal No. 4 (white clip of special tool).
- 7. While repeatedly revving the engine, measure the heated oxygen sensor output voltage.

## Standard value:

| ENGINE                 | HEATED<br>OXYGEN<br>SENSOR<br>OUTPUT<br>VOLTAGE | REMARKS                                                                                                    |
|------------------------|-------------------------------------------------|----------------------------------------------------------------------------------------------------|
| When revving<br>engine | 0.6 –1.0 V                                      | If you make the<br>air/fuel ratio rich<br>by revving the<br>engine repeatedly,<br>a normal heated<br>oxygen sensor will<br>output a voltage of<br>0.6 –1.0 V. |

## 

- Be very careful when connecting the jumper wire; incorrect connection can damage the heated oxygen sensor.
- Be careful the heater is broken when voltage of beyond 8 volts is applied to the heated oxygen sensor heater.

NOTE: If the temperature of sensing area does not reach the high temperature [of approximately 400 °C (752 °F) or more] even though the heated oxygen sensor is normal, the output voltage would be possibly low in spite of the rich air/fuel ratio. Therefore, if the output voltage is low, use a jumper wire to connect the terminal No. 1 (red clip of special tool) and the terminal No. 3 (blue clip of special tool) of the heated oxygen sensor with the positive terminal and the negative terminal of 8 volts power supply respectively, then check again.

| TSB Revision |
|--------------|
|--------------|

8. If the output voltage is not within the standard value, replace the heated oxygen sensor.

NOTE: For removal and installation of the heated oxygen sensor, refer to GROUP 15, Exhaust Pipe and Main Muffler <2.4L ENGINE> –Removal and Installation P.15-31.

# Heated oxygen sensor (rear)

- 1. Disconnect the heated oxygen sensor connector and connect special tool MB991658 to the connector on the heated oxygen sensor side.
- 2. Measure the resistance between terminal No. 1 and terminal No. 2.

## Standard value: 4.5 –8.0 Ω [at 20° C (68° F)]

- 3. If the resistance deviates from standard value, replace the heated oxygen sensor.
- 4. Warm up the engine until engine coolant is 80° C (176° F) or higher.
- 5. Drive at 50 km/h (31 mph) or more for 10 minutes.
- 6. Connect a digital voltage meter between terminal No. 3 and terminal No. 4.
- 7. Measure the output voltage of the heated oxygen sensor under the following driving.
- Transaxle: 2nd speed
- Drive with wide open throttle
- Engine: 3,500 r/min or more

## Standard value:

| HEATED OXYGEN<br>SENSOR OUTPUT<br>VOLTAGE | REMARKS                                                                                                    |
|-------------------------------------------|----------------------------------------------------------------------------------------------------|
| 0.6 –1.0 V                                | High load operation makes<br>air/fuel ratio richer and<br>normal heated oxygen<br>sensor also can output<br>voltage of 0.6 –1.0 V. |

NOTE: If the temperature of sensing area does not reach the high temperature [of approximately 400 °C (752 °F) or more] even though the heated oxygen sensor is normal, the output voltage would be possibly low in spite of the rich air-fuel ratio.

NOTE: When the vehicle is driven with high loads, the temperature of the sensing area of the heated oxygen sensor is sufficiently high. Thus, it is not necessary to apply the voltage to the heater.

8. If the output voltage is not within the standard value, replace the heated oxygen sensor.

NOTE: For removal and installation of the heated oxygen sensor, refer to GROUP 15, Exhaust Pipe and Main Muffler <2.4L ENGINE> –Removal and Installation P.15-31.

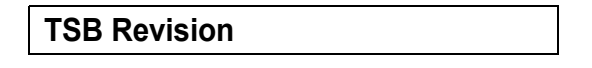

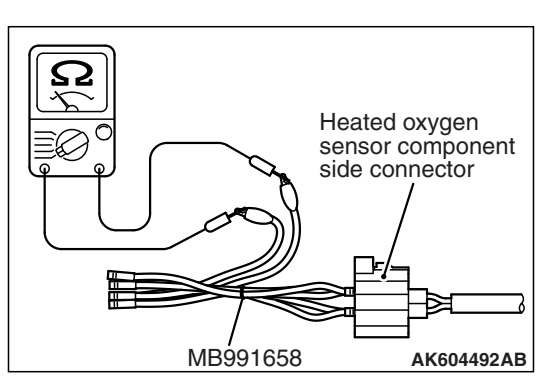

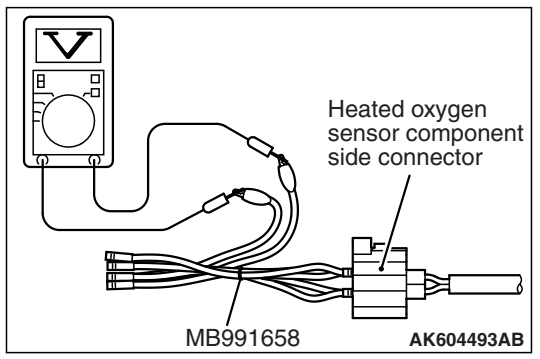

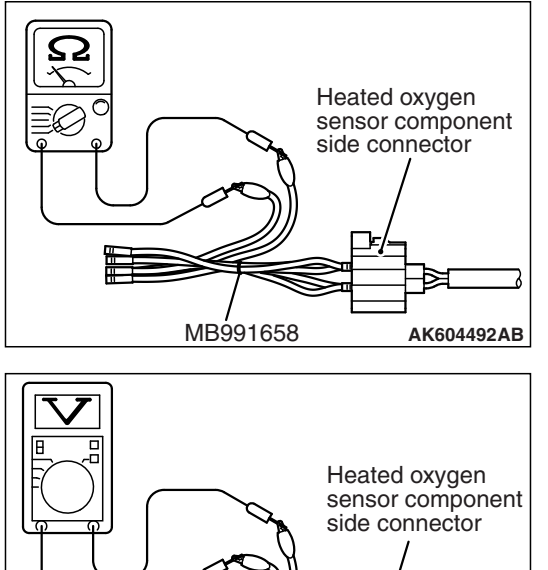

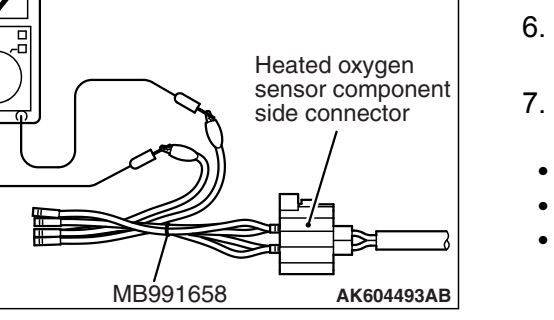

# Heated oxygen sensor (3rd) <Vehicles for California>

- 1. Disconnect the heated oxygen sensor connector and connect special tool MB991658 to the connector on the heated oxygen sensor side.
- 2. Measure the resistance between terminal No. 1 and terminal No. 2.

## Standard value: 11 –18 $\Omega$ [at 20° C (68° F)]

- 3. If the resistance deviates from standard value, replace the heated oxygen sensor.
- 4. Warm up the engine until engine coolant is 80° C (176° F) or higher.
- 5. Drive at 50 km/h (31 mph) or more for 10 minutes.
- 6. Connect a digital voltage meter between terminal No. 3 and terminal No. 4.
- 7. Measure the output voltage of the heated oxygen sensor under the following driving.
- Transaxle: 2nd speed
- Drive with wide open throttle
- Engine: 3,500 r/min or more

#### Standard value:

| HEATED OXYGEN<br>SENSOR OUTPUT<br>VOLTAGE | REMARKS                                                                                                    |
|-------------------------------------------|----------------------------------------------------------------------------------------------------|
| 0.6 –1.0 V                                | High load operation makes<br>air/fuel ratio richer and<br>normal heated oxygen<br>sensor also can output<br>voltage of 0.6 –1.0 V. |

NOTE: If the temperature of sensing area does not reach the high temperature [of approximately 400 °C (752 °F) or more] even though the heated oxygen sensor is normal, the output voltage would be possibly low in spite of the rich air-fuel ratio.

NOTE: When the vehicle is driven with high loads, the temperature of the sensing area of the heated oxygen sensor is sufficiently high. Thus, it is not necessary to apply the voltage to the heater.

8. If the output voltage is not within the standard value, replace the heated oxygen sensor.

NOTE: For removal and installation of the heated oxygen sensor, refer to GROUP 15, Exhaust Pipe and Main Muffler <2.4L ENGINE> –Removal and Installation P.15-31.

| TSB Revision |  |
|--------------|--|
|--------------|--|

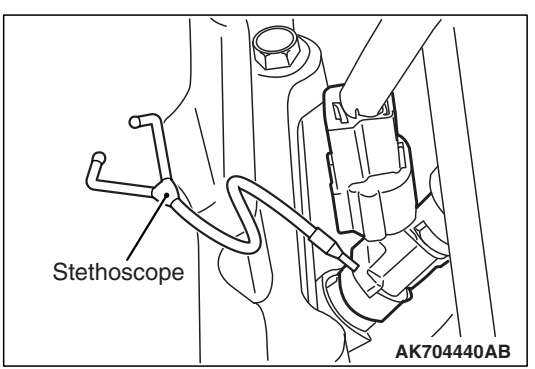

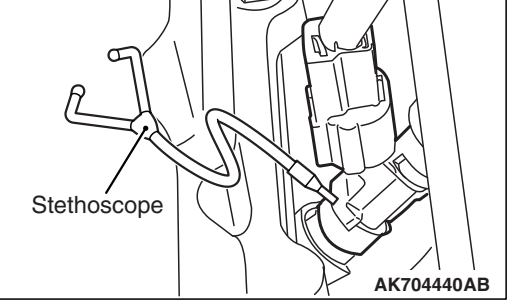

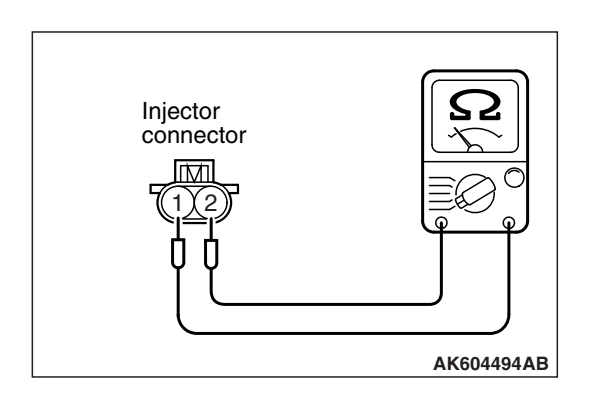

# **INJECTOR CHECK**

#### M1131005202475

# <Checking the Operation Sound>

Using a stethoscope or long blade screwdriver, check the operation sound ("tick-tick-tick") of injectors during idling or during cranking. Check that as the engine speed increases, the frequency of the operating sound also increases.

- 1. If the injector you are checking is not operating, you may hear the operating sound of the other injectors.
- 2. If no operating sound is heard from the injector that is being checked, check the injector drive circuit. If there is nothing wrong with the circuit, a defective injector or engine control module (ECM) is suspected.

# <Checking the Coil Resistance>

- Disconnect the injector connector.
- 2. Measure the resistance between terminals.

## Standard value: 10.5 –13.5 Ω [at 20° C (68° F)]

- 3. If not within specification, replace the injector.
- 4. Connect the injector connector.

# THROTTLE ACTUATOR CONTROL MOTOR CHECK

M1131051001329

# <Operation Inspection>

# WARNING

When checking the throttle valve operation, never insert fingers into the throttle valve. The extremely strong power of the throttle valve motor might trap and injure fingers.

- 1. Remove the air intake hose from the throttle body.
- 2. Turn the ignition switch to the "ON" position.
- 3. Operate the accelerator pedal and confirm that the throttle valve is opening and closing accordingly.

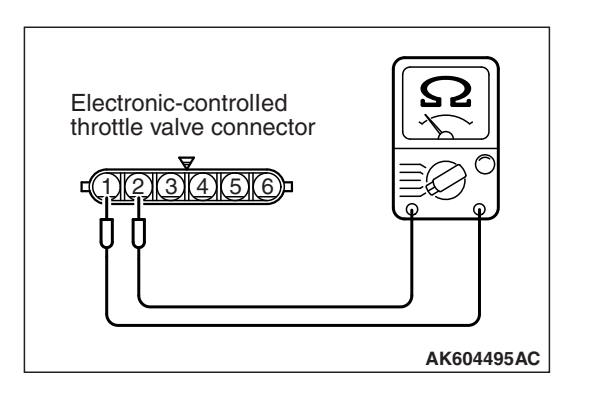

# <Checking the Terminal Resistance>

## A WARNING

When touching the throttle valve, surely shut off the driving circuits of the throttle valve. In the event that the throttle valve is operated, a finger might be injured as the result of being caught by the throttle valve.

- 1. Disconnect the electronic-controlled throttle valve connector.
- 2. Measure the resistance between terminal No. 1 and terminal No. 2.

## Standard value: 0.3 –80 $\Omega$ [at 20° C (68° F)]

NOTE: If the measured resistance deviates from the standard value, fully open the throttle valve with your finger more than five times, then check the result again. If the throttle actuator control motor is not used for an extended period of time, the resistance may be increased as a result of internal forming of oxide film. Therefore, it means that the oxide film can be removed through a self cleaning capability of the throttle actuator control motor, if forcibly moved.

3. If the resistance is outside the standard value, replace the throttle body assembly.

# ENGINE OIL CONTROL VALVE CHECK

## Required Special Tool:

M1131053200906

• MB991658: Test Harness

# Intake engine oil control valve

# <Checking the Operation Sound>

1. Disconnect the intake engine oil control valve connector.

## 

# To prevent the coil from burning, keep the duration of the voltage application as short as possible.

- Check that the operation sound of the intake engine oil control valve can be heard when the positive battery voltage is supplied to the intake engine oil control valve. (Use the special tool MB991658 to connect terminal No. 2 of the intake engine oil control valve connector to the positive battery terminal and terminal No. 1 to the negative battery terminal.)
- 3. If the operation sound cannot be heard, replace the intake engine oil control valve.

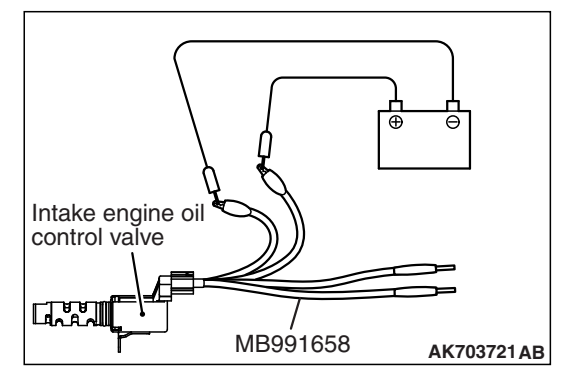

| TSB Revision |  |
|--------------|--|
|--------------|--|

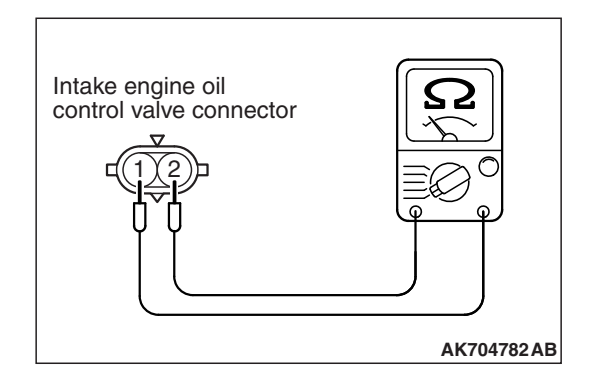

# <Checking the Coil Resistance>

- 1. Disconnect the intake engine oil control valve connector.
- 2. Measure the resistance between terminals.

# Standard value: 6.9 –7.9 $\Omega$ [at 20° C (68° F)]

3. If the resistance is not within the standard value, replace the intake engine oil control valve.

# Exhaust engine oil control valve

# <Checking the Operation Sound>

1. Disconnect the exhaust engine oil control valve connector.

# 

# To prevent the coil from burning, keep the duration of the voltage application as short as possible.

- Check that the operation sound of the exhaust engine oil control valve can be heard when the positive battery voltage is supplied to the exhaust engine oil control valve. (Use the special tool MB991658 to connect terminal No. 2 of the exhaust engine oil control valve connector to the positive battery terminal and terminal No. 1 to the negative battery terminal.)
- 3. If the operation sound cannot be heard, replace the exhaust engine oil control valve.

# <Checking the Coil Resistance>

- 1. Disconnect the exhaust engine oil control valve connector.
- 2. Measure the resistance between terminals.

## Standard value: 6.9 –7.9 $\Omega$ [at 20° C (68° F)]

3. If the resistance is not within the standard value, replace the exhaust engine oil control valve.

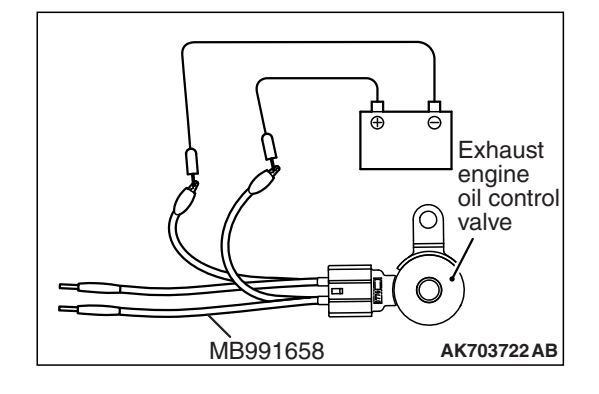

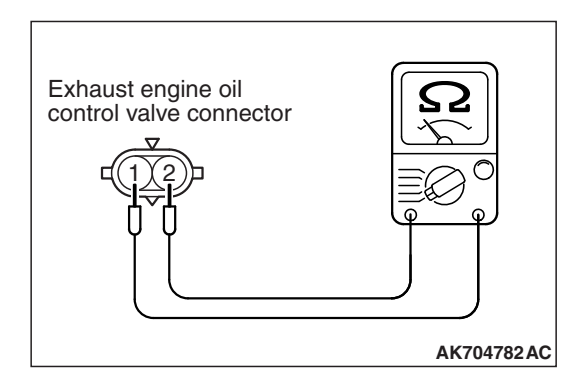

# EVAPORATIVE EMISSION VENTILATION SOLENOID CHECK

Refer to GROUP 17, Emission Control –Evaporative Emission Canister and Fuel Tank Pressure Relief Valve –Inspection P.17-109.

# EVAPORATIVE EMISSION PURGE SOLENOID CHECK

Refer to GROUP 17, Emission Control –Evaporative Emission Control System –Evaporative Emission Purge Solenoid Check P.17-99.

# EGR VALVE CHECK

Refer to GROUP 17, Emission Control –Exhaust Gas Recirculation (EGR) System <2.4L ENGINE> –EGR Valve (stepper motor) Check P.17-103.

# **INJECTOR**

# **REMOVAL AND INSTALLATION**

## When the fuel injector is replaced, initialize the learned value using scan tool (Refer to GROUP 00, Precautions before Service –Initialization Procedure for Learning Value in MFI Engine P.00-38.)

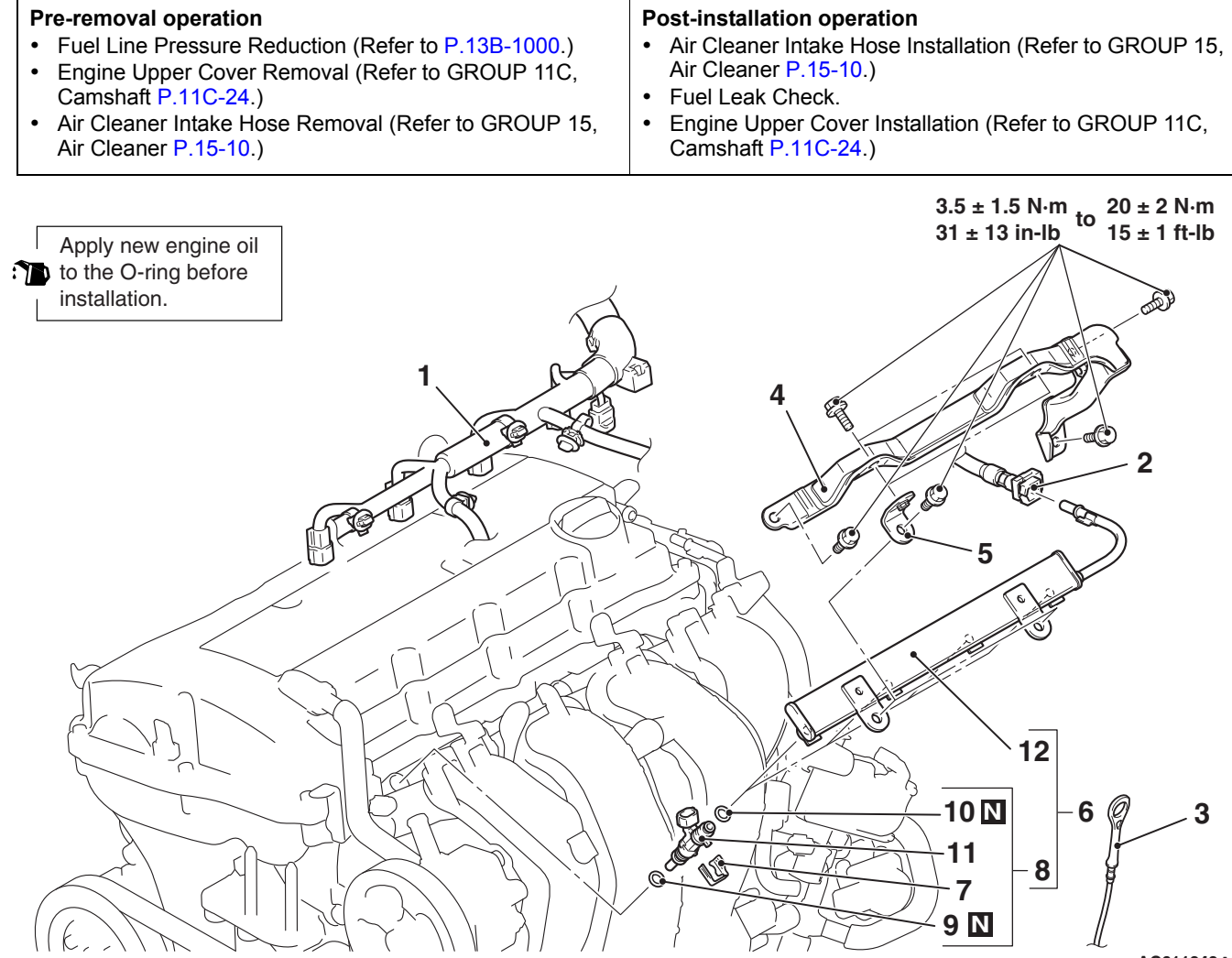

AC611343AB

#### **Removal steps**

- 1. Control wiring harness connection
- <<**A**>> >>**F**<< 2. Fuel high-pressure hose connection
  - Engine oil dipstick 3.
  - Injector protector rear >>E<< 4.
  - >>E<< 5. Bracket
- <<**B**>> >>**E**<< 6. Fuel rail and fuel injector assembly

#### **Required Special Tool:**

MB992106: O-ring Installer

#### **Removal steps (Continued)**

- >>**D**<< 7. Fuel injector support
- >>**C**<< 8. Fuel injector assembly
- >>**B**<< 9. O-ring
- >>**A**<< 10. O-ring
  - 11. Fuel injector
    - 12. Fuel rail

M1131007103143

| JLTIPORT FUEL INJECTION (MFI) <2.4L E | NGINE |
|---------------------------------------|-------|
| INJECTOR                              |       |

# **TSB** Revision

13B-1015

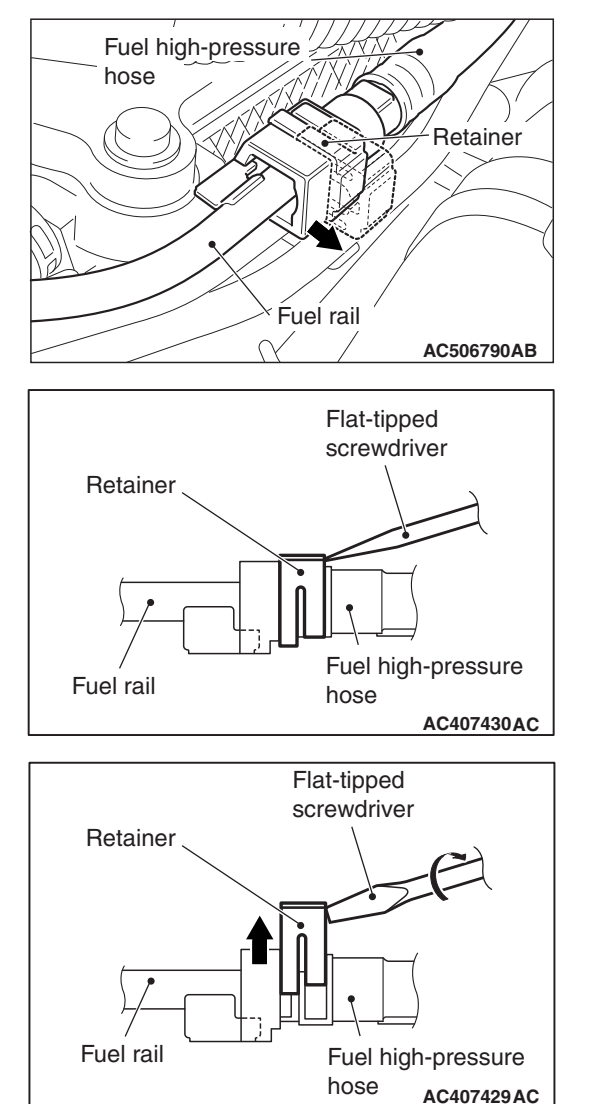

## **REMOVAL SERVICE POINTS**

## <<A>> FUEL HIGH-PRESSURE HOSE DISCON-NECTION

1. Follow the steps below to unlock the fuel high-pressure hose connector.

(1) Insert a flat-tipped screwdriver [6 mm (0.24 inch) wide and 1 mm (0.04inch) thick] into the retainer of the fuel high-pressure hose connector.

## 

When pushing up the retainer of the fuel high-pressure hose connector, pay attention to avoid damage to the retainer.

- (2) Turn the flat-tipped screwdriver inserted into the retainer by 90 degrees angle to push up the retainer and unlock the fuel high-pressure hose connector.
- 2. Disconnect the fuel high-pressure hose.

# <<B>> FUEL RAIL AND FUEL INJECTOR ASSEMBLY REMOVAL

**CAUTION Do not drop the fuel injector.** Remove the fuel rail with the fuel injectors attached to it.

## INSTALLATION SERVICE POINTS

# >>A<< O-RING INSTALLATION

>>B<< O-RING INSTALLATION

- 1. Apply a small amount of new engine oil to the O-ring.
- 2. While turning the fuel injector to right and left, install the O-ring to the fuel injector with care to avoid damage to the O-ring.

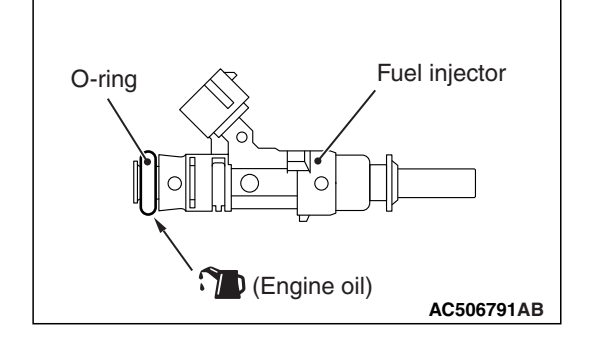

# Apply a small amount of new engine oil to the O-ring. Using special tool MB992106, install the O-ring onto the fuel injector paying attention to avoid damage to the O-ring.

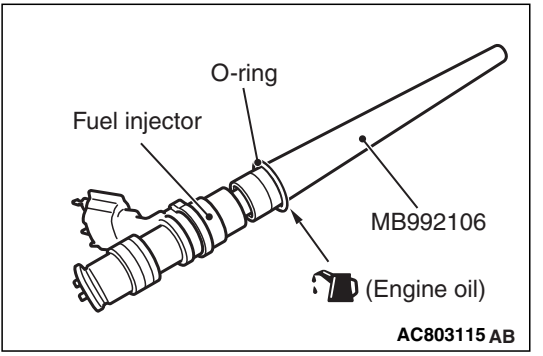

# >>C<< FUEL INJECTOR ASSEMBLY INSTALLATION

## 

# When applying the engine oil, make sure not to allow the engine oil to enter the fuel rail inside.

- 1. Apply a small amount of new engine oil to the O-ring.
- 2. Turning the fuel injector assembly to right and left, install it to the fuel rail with care not to damage the O-ring. After the installation, check for its smooth rotation. At this time, check that the projection of the fuel injector assembly is in the center.
- 3. If the rotation is not smooth, the O-ring may be caught. Remove the fuel injector assembly and check the O-ring for damage. After this, re-insert it to the fuel rail and check for its smooth rotation.

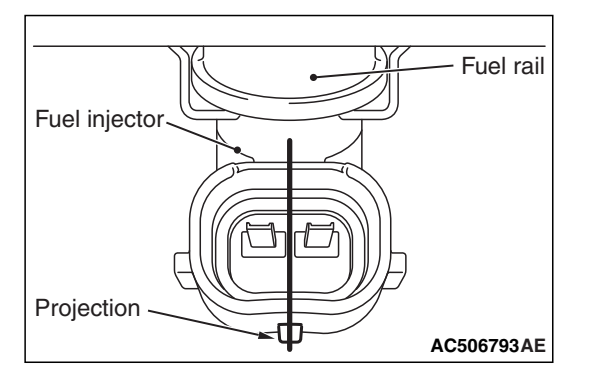

| <b>TSB</b> Revision |  |
|---------------------|--|
|---------------------|--|

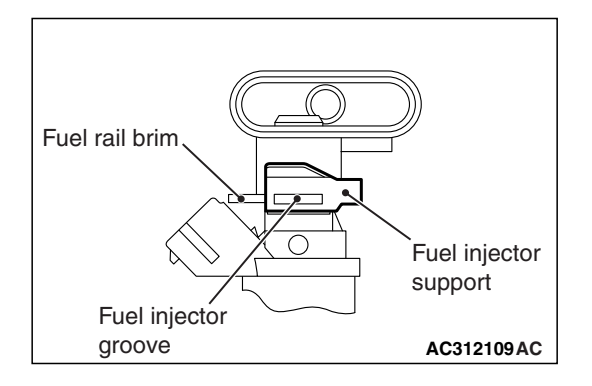

# 8 6 7 4 0 5 1 1 1 9 2 C 3 010 AC611398AB

# >>D<< FUEL INJECTOR SUPPORT INSTALLATION

Install the fuel injector support to the fuel injector groove and fuel rail brim, and fix the fuel injector assembly and fuel rail.

# >>E<< FUEL RAIL AND FUEL INJECTOR ASSEMBLY/BRACKET/INJECTOR PROTECTOR REAR INSTALLATION

# 

When applying the engine oil, make sure not to allow the engine oil to enter the intake manifold inside.

1. Apply a small amount of new engine oil to the O-ring at the end of fuel injector assembly.

# 

## When installing the fuel rail and fuel injector assembly to the intake manifold, pay attention to avoid damage to the O-ring at the end of the fuel injector assembly.

- 2. Install the fuel rail and fuel injector assembly to the intake manifold.
- 3. Install the bracket and injector protector rear.
- 4. Loosen the intake manifold mounting bolts and nuts (Bolts and nuts 1, 2, 3, and 9 shown in the figure.)
- 5. Remove the EGR valve [Refer to GROUP 17, Exhaust Gas Recirculation (EGR) valve P.17-106.]
- Loosen the EGR valve support and intake manifold coupling bolts [Refer to GROUP 17, Exhaust Gas Recirculation (EGR) valve P.17-106.]
- Loosen the intake manifold stay mounting bolts (Refer to GROUP 15, Intake Manifold P.15-17.)
- 8. Temporarily tighten the mounting bolts of the fuel rail, and the mounting bolts and nuts of the bracket, injector protector rear, and intake manifold to the specified torque in the order of number shown in the figure.

## Tightening torque: 3.5 $\pm$ 1.5 N $\cdot$ m (31 $\pm$ 13 in-lb)

9. Tighten the mounting bolts of the fuel rail, and then mounting bolts and nuts of the bracket, injector protector rear, and intake manifold to the specified torque in the order of number shown in the figure.

## Tightening torque: 20 $\pm$ 2 N $\cdot$ m (15 $\pm$ 1 ft-lb)

10.Tighten the intake manifold stay mounting bolts (Refer to GROUP 15, Intake Manifold P.15-17.)

| TSB Revision |  |
|--------------|--|
|              |  |

- 11.Tighten the EGR valve support and intake manifold coupling bolts [Refer to GROUP 17, Exhaust Gas Recirculation (EGR) valve P.17-106.]
- 12.Install the EGR valve [Refer to GROUP 17, Exhaust Gas Recirculation (EGR) valve P.17-106.]

# >>F<< FUEL HIGH-PRESSURE HOSE CONNECTION

1. Pull up the retainer of fuel high-pressure hose to unlock before installing.

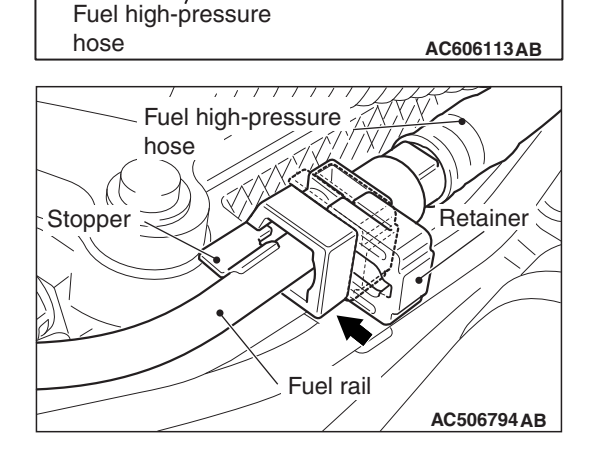

Retainer

2. Securely insert the fuel rail stopper into the fuel high-pressure hose connector groove to install the fuel high-pressure hose to the fuel rail.

## 

- When pushing in the retainer of the fuel high-pressure hose connector, pay attention to avoid damage to the retainer.
- After the installation of the fuel high-pressure hose, slightly pull the fuel high-pressure hose to check that it is connected securely. At this time, also check that there is approximately 1 mm (0.04inch) play.
- 3. Push in the retainer of the fuel high-pressure hose connector to lock the fuel high-pressure hose and fuel rail.

| TSB | Revision |
|-----|----------|
|     |          |

# THROTTLE BODY ASSEMBLY

# **REMOVAL AND INSTALLATION**

M1131007702744

#### 

- When the throttle body assembly is replaced, initialize the learned value using scan tool (Refer to GROUP 00, Precautions before Service –Initialization Procedure for Learning Value in MFI Engine P.00-38.)
- Never loosen the screw fixing the throttle body assembly resin cover. If the screw is loosened, the sensor incorporated in the resin cover is misaligned and the throttle body assembly does not work normally.

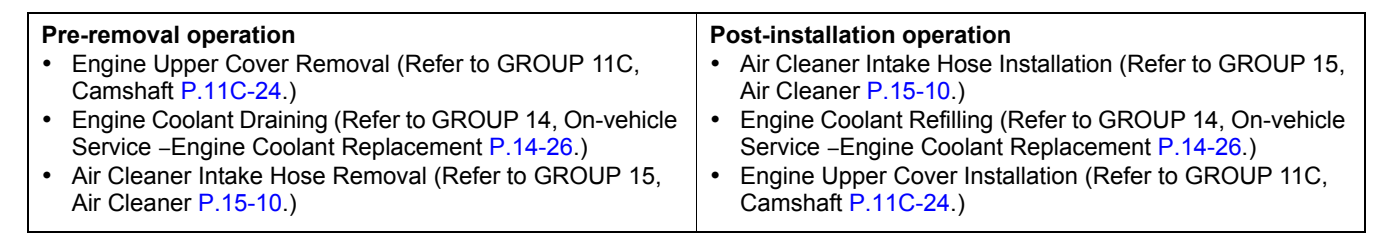

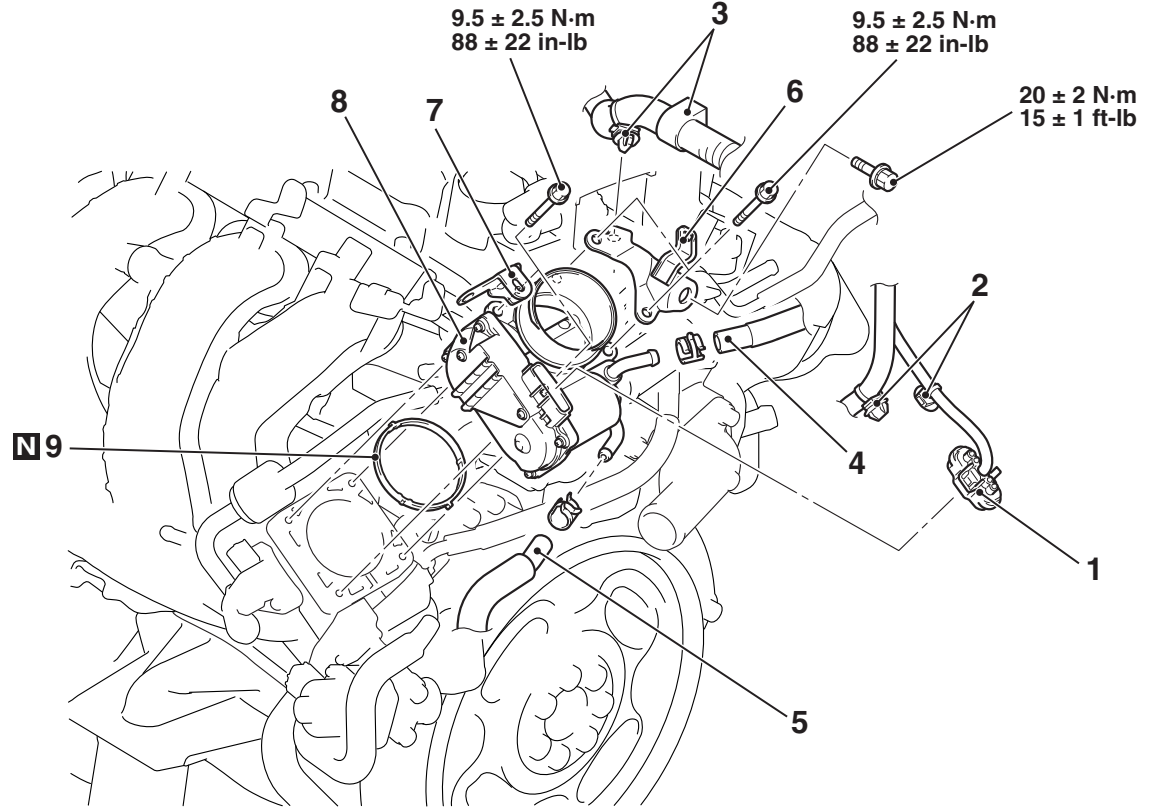

#### **Removal steps**

- >B<< Initialization operation (only at installation)</p>
  - 1. Throttle body assembly connector connection
  - 2. Control wiring harness clamp connection
  - 3. Battery wiring harness clamp connection

AC609824AB

#### Removal steps (Continued)

- 4. Throttle body water feed hose connection
- 5. Throttle body water return hose connection
- 6. Throttle body stay
- 7. Throttle body wiring harness connector bracket
- 8. Throttle body assembly
- >>A<< 9. Throttle body gasket

## **INSTALLATION SERVICE POINTS**

## >>A<< THROTTLE BODY GASKET INSTALLA-TION

Fit the throttle body gasket in the intake manifold groove securely with neither twisting nor damage given.

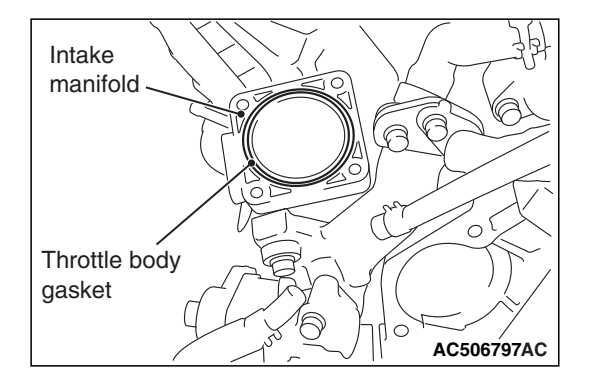

# >>B<< INITIALIZATION OPERATION

Turn the ignition switch to the "ON" position and then to "LOCK" (OFF) position and hold it for at least 10 seconds.

# **ENGINE CONTROL MODULE (ECM)**

# **REMOVAL AND INSTALLATION**

M1131033801716

#### 

- When the ECM is replaced, do not replace the immobilizer ECU (WCM) or KOS-ECU simultaneously. When multiple ECUs are to be replaced, always replace only one ECU at a time and complete necessary ID registration using scan tool (Refer to GROUP 42B, Diagnosis –ID Codes Registration Judgment Table P.42B-11) 
   Vehicle with KOS installed> or (Refer to GROUP 42C, Diagnosis –ID Codes Registration Judgment Table P.42B-11)
- After the ECM replacement, idling speed may be unstable because the MFI engine learning is not completed. To make it stable, let the system learn the idling (Refer to GROUP 00, Precautions Before Service –Engine Idling Learning Procedure P.00-38.)
- After the replacement of the ECM, register a key code using scan tool [Refer to GROUP 00, Precautions Before Service –How to Perform Vehicle Identification Number (VIN) Writing P.00-24.]
- When the ECM is replaced, saved the vehicle identification number and perform the variant coding.

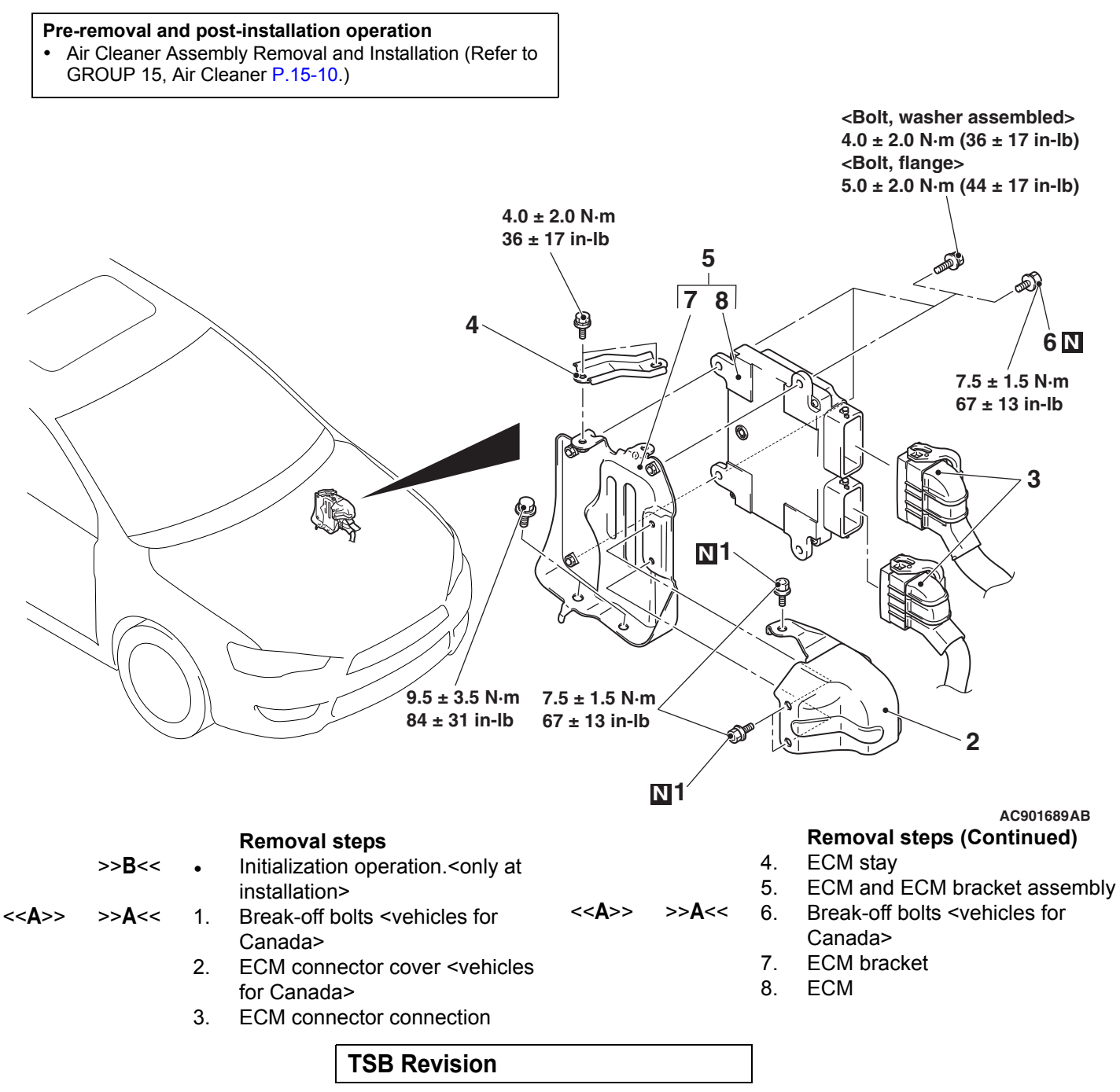

## **REMOVAL SERVICE POINT**

# <<A>> BREAK-OFF BOLTS REMOVAL <VEHI-CLES FOR CANADA>

- 1. Drill in the break-off bolt a hole deep enough for the tap to stand.
- 2. Remove the break-off bolt with a left-hand tap.

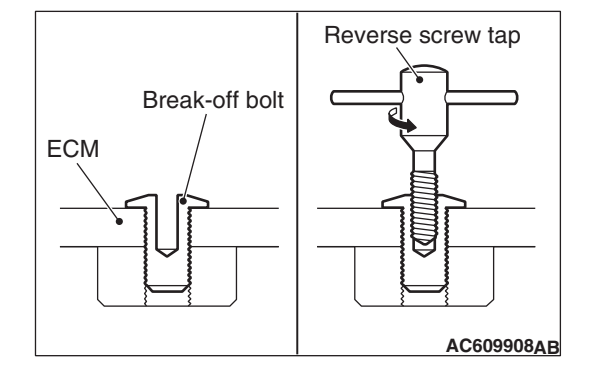

# INSTALLATION SERVICE POINTS

# >>A<< BREAK-OFF BOLTS INSTALLATION <VEHICLES FOR CANADA>

Tighten until the head of break-off bolt is broken off.

## >>B<< INITIALIZATION OPERATION

Turn the ignition switch to the "ON" position and then to "LOCK" (OFF) position and hold it for at least 10 seconds.

NOTES